# Autorzy publikacji Patryk Kołun, Artur Tomczak, Jakub Turbakiewicz

Recenzent mgr inż. **Szymon Dorna** 

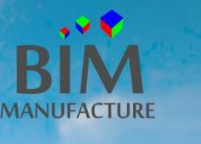

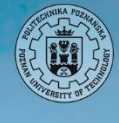

KOŁO NAUKOWE STUDENTÓW BUDOWNICTWA

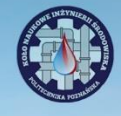

# Autodesk<sup>®</sup>Revit<sup>®</sup> Podstawowe funkcje programu

11

111

### Strona 1 / 177

Autorzy, współorganizatorzy II edycji PZMIOB

Patryk Kołun, Artur Tomczak, Jakub Turbakiewicz

Recenzent, pomysłodawca i główny organizator PZMIOB

mgr inż. Szymon Dorna

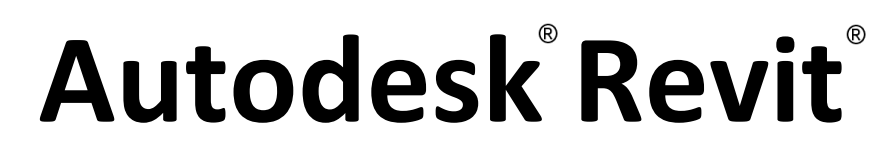

### Podstawowe funkcje programu

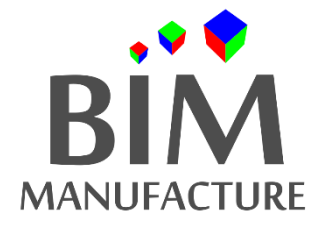

www.bimmanufacture.com

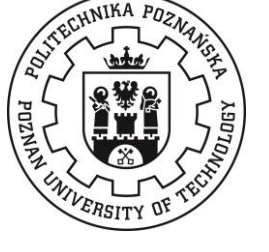

www.put.poznan.pl

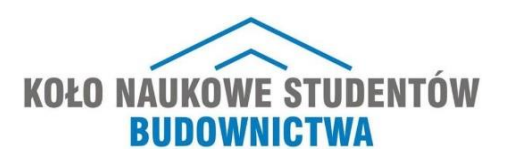

www.knsb.put.poznan.pl

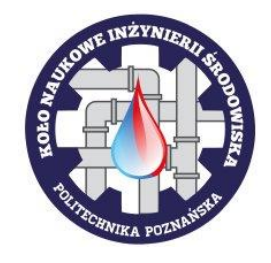

www.knis.put.poznan.pl

Poradnik został przygotowany dla uczestników szkolenia PZMIOB oraz dla innych osób pragnących rozwinąć umiejętności w zakresie technologii BIM przy wykorzystaniu narzędzia Revit. Rozpowszechnianie jako całość dozwolone, przy jakiejkolwiek formie kopiowania części poradnika prosimy o podanie oryginalnych autorów. Wszelkie prawa zastrzeżone. Wszystkie znaki występujące w tekście są zastrzeżonymi znakami firmowymi bądź towarowymi ich właścicieli.

Autorzy dołożyli wszelkich starań, aby zawarte w poradniku informacje były pełne i prawdziwe. Nie bierzemy odpowiedzialności za ich wykorzystanie, ani za związane z tym ewentualne naruszenie praw patentowych bądź autorskich. Nie ponosimy odpowiedzialności również za ewentualne szkody wynikłe z wykorzystania informacji zawartych w książce.

Wszystkie pomysły i nieścisłości prosimy zgłaszać na adres email: szkolenie.bim@gmail.com

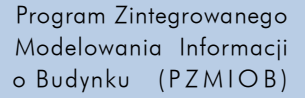

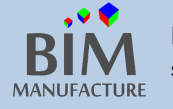

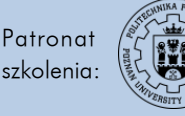

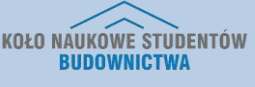

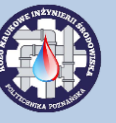

Współpraca jest jednym z fundamentów sukcesu, jesteśmy przekonani, że wspólnie możemy osiągnąć więcej niż w pojedynkę. Właśnie dlatego z przyjemnością udostępniamy ten skrypt. Mamy nadzieję, że pomoże on studentom i inżynierom architektury, budownictwa, technicznego wyposażenia budynku i innym uczestnikom Programu Zintegrowanego Modelowania Informacji o Budynku stawiać pierwsze kroki nie tylko w programie Autodesk Revit, lecz także zachęci do poznawania szerszej gamy produktów BIMowskich.

W tematykę BIM wprowadzili nas, a także pomagali nam w pogłębianiu wiedzy o Building Information Modeling dr hab. inż., prof. nadzw. PP Adam Glema oraz mgr inż. Szymon Dorna za co serdecznie dziękujemy. Dziękujemy też wszystkim, którzy pomogli w organizacji szkolenia PZMIOB 2014 oraz w tworzeniu tego skryptu.

Patryk Kołun, Artur Tomczak, Jakub Turbakiewicz

Projektowanie jest pewną formą sztuki artystycznej. Aby kompozycje stawały się pięknymi melodiami, muszą być tworzone wspólnie, z pasją i w obrębie zgranej orkiestry. Revit jest Stradivariusem wśród programów do projektowania wielobranżowego. Dzięki niemu specjaliści - artyści - spotykając się w jednym wirtualnym miejscu, mogą połączyć swoje siły i dać piękny koncert swoich umiejętności technicznych.

Dziękuję dr hab. inż., prof. nadzw. PP Adamowi Glema i mgr inż. Łukaszowi Amanowiczowi za pomoc w organizacji pierwszej edycji PZMIOB 2014. Szczególne podziękowania kieruję do Patryka Kołun, Artura Tomczaka i Jakuba Turbakiewicza, którzy bardzo zaangażowali się w organizację drugiej edycji PZMIOB 2014 i przygotowali poniższe opracowanie.

Szymon Dorna

Program Zintegrowanego Modelowania Informacji o Budynku (PZMIOB)

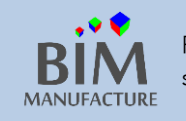

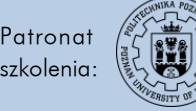

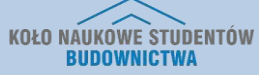

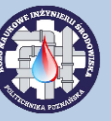

# Spis treści

| Spis tre | eści                                      |   |
|----------|-------------------------------------------|---|
| Rozdział | I – funkcje ogólne                        | 6 |
| 1.       | Otwieranie szablonu projektu              | 7 |
| 2.       | Interfejs programu                        | 9 |
| 3.       | Ustawienie jednostek                      |   |
| 4.       | Lokalizacja projektu                      |   |
| 5.       | Nawigacja w widokach                      |   |
| 6.       | Tworzenie osi (grids)                     |   |
| 7.       | Tworzenie poziomów (levels)               |   |
| 8.       | Tworzenie ścian                           |   |
| 9.       | Widok 3D                                  |   |
| 10.      | Powielanie ścian (kopiowanie na piętrach) |   |
| 11.      | Zmiana materiałów i parametrów            |   |
| 12.      | Tworzenie podłóg i stropów                |   |
| 13.      | Tworzenie dachu                           |   |
| 14.      | Wstawianie i edycja drzwi oraz okien      |   |
| 15.      | Wstawianie rodzin                         |   |
| 16.      | Tworzenie słupów                          |   |
| 17.      | Tworzenie schodów                         |   |
| 18.      | Importowanie pliku .CAD do Revita         |   |
| 19.      | Tworzenie powierzchni terenu              |   |
| 20.      | Wstawianie elementów otoczenia            |   |
| 21.      | Tworzenie arkuszy wydruku                 |   |
| 22.      | Tworzenie nowej rodziny                   |   |
| Rozdział | II – architektura                         |   |
| 23.      | Ściana kurtynowa                          |   |
| 24.      | Gzymsy                                    |   |
| 25.      | Sufit podwieszany                         |   |
| 26.      | Równanie powierzchni terenu               |   |
| 27.      | Funkcja malowania                         |   |
| 28.      | Dzielenie powierzchni                     |   |
| 29.      | Dodawanie tekstury materiału              |   |

Program Zintegrowanego Modelowania Informacji o Budynku (PZMIOB)

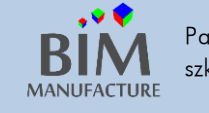

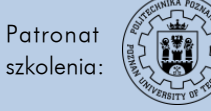

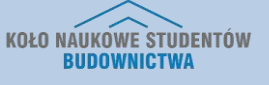

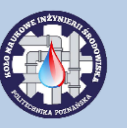

| 30.        | Dodawanie kalkomanii                             | 73  |
|------------|--------------------------------------------------|-----|
| 31.        | Tworzenie bryły                                  | 75  |
| 32.        | Tworzenie nieregularnego kształtu dachu          | 80  |
| 33.        | Explode (widok rozsunięty)                       |     |
| 34.        | Ścieżka słońca                                   |     |
| 35.        | Analiza światła                                  |     |
| 36.        | Tworzenie wizualizacji - offline                 |     |
| 37.        | Tworzenie wizualizacji - online                  |     |
| 38.        | Tworzenie filmów (walkthrough)                   |     |
| 39.        | Pokoje                                           |     |
| 40.        | Przestrzenie                                     |     |
| 41.        | Legendy                                          |     |
| 42.        | Szablony i symbole                               |     |
| 43.        | Podłączanie innego pliku (revit link)            |     |
| 44.        | Kopiowanie obiektów z innego pliku(copy monitor) |     |
| Rozdział I | II – konstrukcje                                 |     |
| 45.        | Model analityczny konstrukcji                    |     |
| 46.        | Elementy belkowe                                 |     |
| 47.        | Dodawanie fundamentów                            |     |
| 48.        | Dodawanie zbrojenia – zbrojenie powierzchniowe   |     |
| 49.        | Dodawanie zbrojenia - strzemiona                 |     |
| 50.        | Zmiana grubości otulenia zbrojenia               |     |
| 51.        | Dodawanie zbrojenia – pręty główne               |     |
| 52.        | Automatyczne dodawanie zbrojenia                 |     |
| 53.        | Dodawanie obciążeń                               |     |
| 54.        | Edycja parametrów wytrzymałościowych             |     |
| 55.        | Analiza konstrukcji w chmurze                    |     |
| 56.        | Analiza konstrukcji – Autodesk Robot             |     |
| Rozdział 4 | I – instalacje                                   |     |
| 57.        | Instalacje – informacje wstępne                  |     |
| 58.        | Dodawanie urządzeń                               |     |
| 59.        | Prowadzenie przewodów                            |     |
| 60.        | Podłączanie urządzeń (przewody elastyczne)       |     |
| 61.        | Wstawianie przyborów sanitarnych                 | 153 |

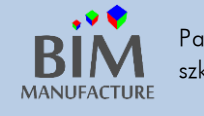

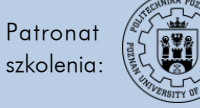

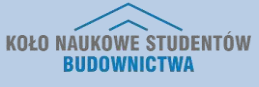

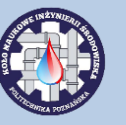

| 62. | Podłączanie urządzeń (zadawanie spadków)        | . 158 |
|-----|-------------------------------------------------|-------|
| 63. | Przegląd instalacji                             | . 161 |
| 64. | Obliczenia i wymiarowanie przewodów             | . 163 |
| 65. | Inspekcje przewodów                             | . 165 |
| 66. | Wykrywanie niepodłączonych elementów instalacji | . 166 |
| 67. | Wykrywanie kolizji                              | . 167 |
| 68. | Raporty (obciążenie cieplne budynku)            | . 169 |
| 69. | Raporty strat ciśnienia dla instalacji          | . 173 |
| 70. | Legendy przewodów                               | . 175 |
|     |                                                 |       |

Program Zintegrowanego Modelowania Informacji o Budynku (PZMIOB)

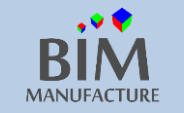

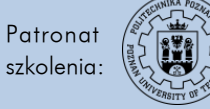

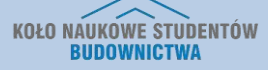

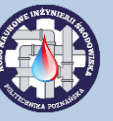

# Rozdział I – funkcje ogólne

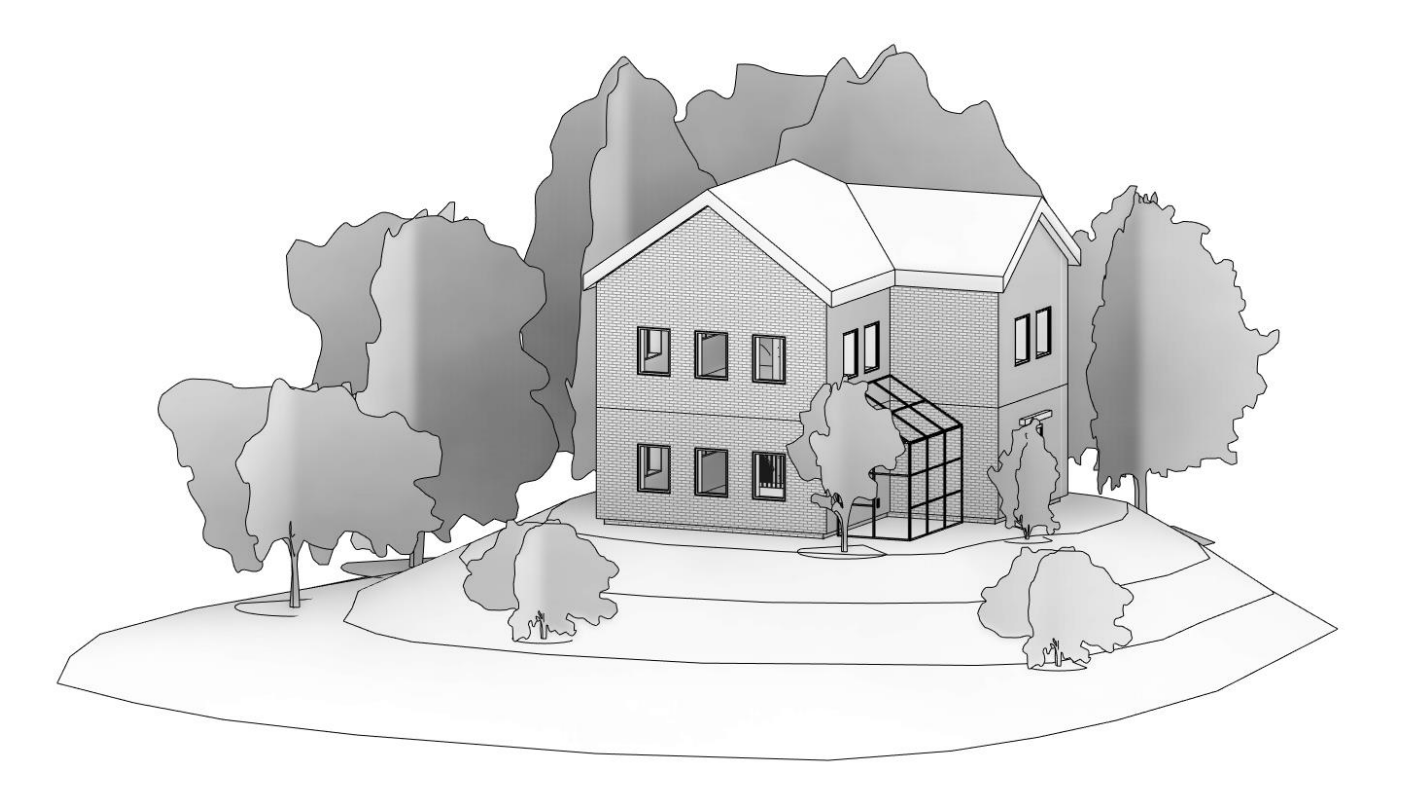

Program Zintegrowanego Modelowania Informacji o Budynku (PZMIOB)

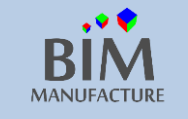

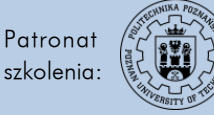

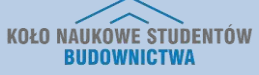

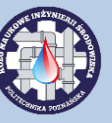

Program

Modelowania Informacji

o Budynku (PZMIOB)

# 1. OTWIERANIE SZABLONU PROJEKTU

<u>Szablon</u> to przygotowany wcześniej projekt bazowy, który ma już wczytane żądane parametry i elementy takie jak symbole, osie konstrukcyjne, podstawowe ściany, itp.; ponadto ma przygotowane widoki rzutów, przekrojów, a także arkusze wydruku. Szablon ma rozszerzenie .RTE Niestety szablony nowe (2015) nie mogą być otwierane przez stare wersje programu (≤2014).

1. Po włączeniu programu do dyspozycji jest kilka możliwości rozpoczęcia pracy:

- a) wybór jednego z czterech ostatnio używanych projektów oznaczonych grafiką
- b) otwarcie projektu znajdującego się w dowolnej lokalizacji na komputerze za pomocą funkcji Open...
- c) utworzenie nowego projektu po naciśnięciu przycisku New...
- d) utworzenie/otwarcie rodziny (Families) zagadnienie omówione w podrozdziale 22.

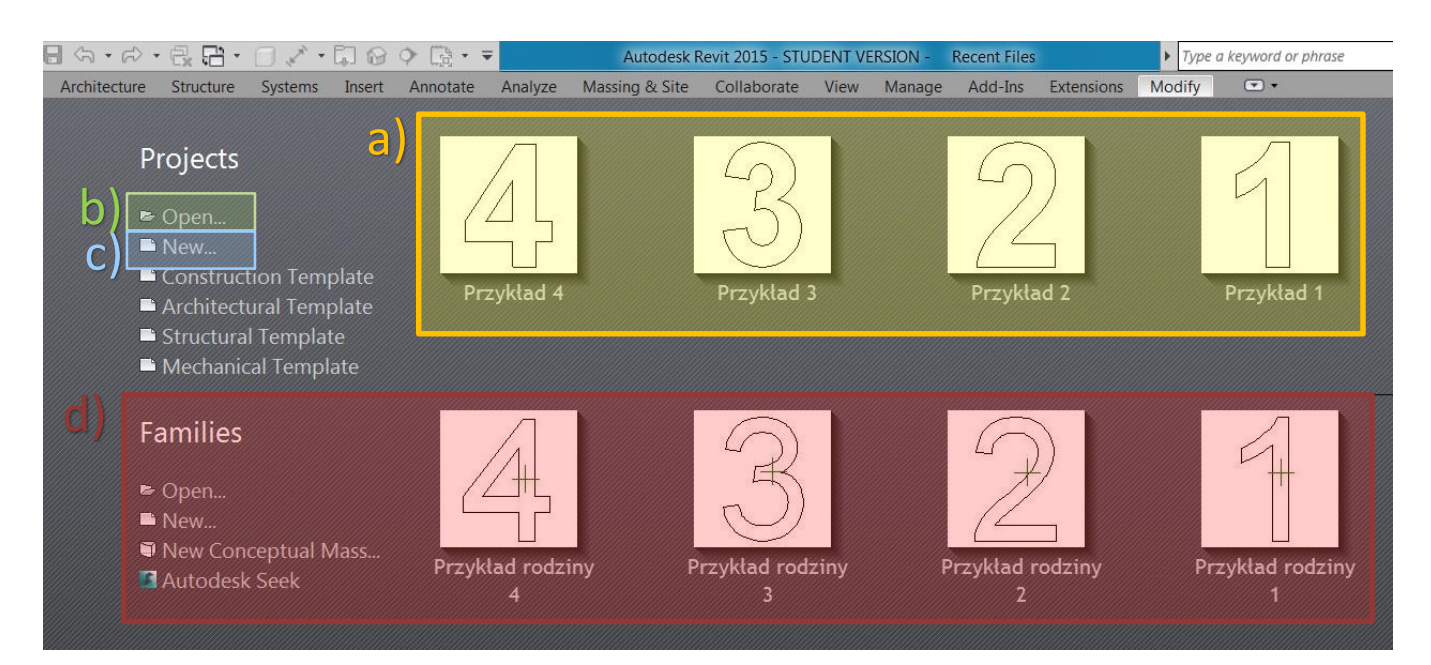

2. Po kliknięciu przycisku Open... wyświetla się poniższe okno. Po znalezieniu konkretnego projektu na liście klikamy na przycisk Open.

|                  | Nativa                                           | Tup                      | Preview    |
|------------------|--------------------------------------------------|--------------------------|------------|
|                  | R Przykład rodziny 1                             | Revit Family             |            |
| odziny Revit     | Przykład rodziny 2                               | Revit Family             |            |
|                  | R Przykład rodziny 3                             | Revit Family             |            |
|                  | Przykład rodziny 4                               | Revit Family             |            |
| RVT 2015 😑       |                                                  |                          |            |
|                  | · · · · · · · · · · · · · · · · · · ·            |                          | •          |
| Documents        | File name:                                       |                          | <b>•</b>   |
| -                | Files of type: All Supported Files (*.rvt, *.rfa | n, *.adsk, *.rte, *.rft) | •          |
| Too <u>l</u> s ▼ | Worksharing Audit Detach from Central            | Create New Local         | pen Cancel |
|                  |                                                  |                          |            |

szkolenia:

MANUFACTURE

**KOŁO NAUKOWE STUDENTÓW** 

**BUDOWNICTWA** 

3. By utworzyć nowy projekt kliknij przycisk *New…* po czym ujrzysz poniższe okno. Na rozwijanej liście masz do wyboru jakiego typu szablon chcesz wykorzystać w projekcie. Do wyboru dostępne są domyślne szablony: konstrukcyjny, architektoniczny, strukturalny i mechaniczny oraz dowolne inne, do których dostęp uzyskasz poprzez przycisk *Browse…* 

| New Project       |                  |
|-------------------|------------------|
| - Template file - |                  |
| <none></none>     | Browse           |
| Create and        | Jun              |
| Create new        |                  |
| Project           | Project template |
|                   | OK Cancel Help   |

W szablonach branżowych wszystko jest dostosowane do wymagań konkretnej specjalizacji. Przykładowo, szablon instalacyjny ma załadowane różnorakie kształtki rur, za to nie ma podstawowych narzędzi architektonicznych, takich jak okno. Po zdecydowaniu, który projekt jest najbardziej odpowiedni, klikamy przycisk OK.

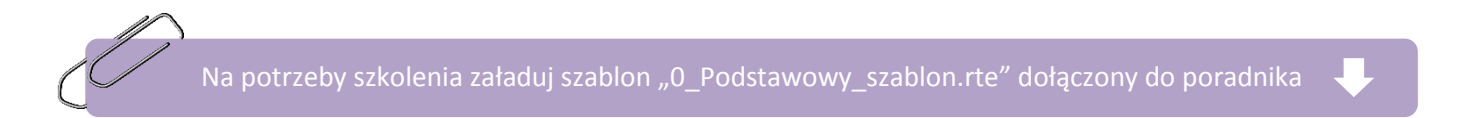

Do większości projektów sprawdzi się szablon domyślny, dostępny po wybraniu *Browse* w folderze Polish\_INTL: C: \ ProgramData \ Autodesk \ RVT 2015 \ Templates **\ Polish\_INTL \ DefaultMetricPLK.rte** 

Każdy projekt składa się z poszczególnych elementów zwanych w programie *rodzinami (families)*. Rodziną może być rodzaj ściany, model okna, mebel i wiele innych. Rodziny można tworzyć samemu lub pobrać z internetu. Aby wczytać rodzinę, należy użyć polecenia *Load Family*.

Rodzinami są również: symbole odwołania na rysunkach, style wymiarowania, arkusze wydruku, warunki podparcia, a nawet charakter pisma.

Domyślne rodziny jakie posiadasz po zainstalowaniu programu znajdują się w ścieżce: C:\ProgramData\Autodesk\RVT 2015\Libraries (folder ukryty)

Program Zintegrowanego Modelowania Informacji o Budynku (PZMIOB)

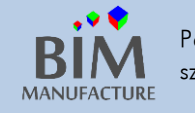

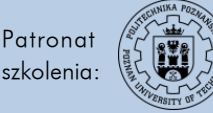

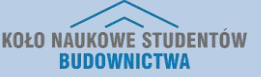

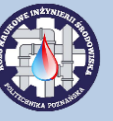

### 2. INTERFEJS PROGRAMU

1. Po otwarciu projektu ujrzysz poniższe okno programu.

| 🖹 🗛 🔍 🏷 = 🖃 🖓 - 🎧 - 🖓 - 🛱 -                                                                                                    | 8 · • = = = = = = = = = = = = = = = = = =   | Project1 - Floor Plan: Level 1                                                                    | 🕨 Type a keyword or phrase                                                  | 월 🏠 🗘 Sign In 🔹 🐹 🍞 🔹 🗐 💥                                                                                                    |
|----------------------------------------------------------------------------------------------------|---------------------------------------------|---------------------------------------------------------------------------------------------------|-----------------------------------------------------------------------------|----------------------------------------------------------------------------------------------------|
| Architecture Structure Systems Insert A<br>Modify Wall Door Window Component Colum                                                                                                    | Annotate Analyze Massing & Site Collaborate | View Manage Add-Ins TAR: Create/Modify<br>Railing Ramp Stair Model Model Model<br>Text Line Group | BIMobject® Modify • •<br>Room Room Tag<br>Separator Room Tag Tag Tag Area • | By Shaft<br>Face d <sup>2</sup> Dormer d <sup>2</sup> Grid<br>Grid Correct d <sup>2</sup> Correct d <sup>2</sup> Co |
| Select 👻                                                                                                    | Build                                       | Circulation Model                                                                                 | Room & Area 👻                                                               | Opening Datum Work Plane                                                                                                    |
| Properties X Floor Plan Floor Plan: Level 1 Floor Plan: Level 1 Fl |                                             |                                                                                                   |                                                                             |                                                                                                    |
| Parts Visibility Show Original Visibility/Graphics OverEdit<br>Graphic Dichlay Options Edit<br>Underlay None Properties help Apply<br>Project Browser - Project X                                                                                                    |                                             |                                                                                                   |                                                                             | Ξ                                                                                                    |
| Level 1    Level 1    Level 1    Level 1    Level 1    Level 1    Level 1    Level 1                                                                                                    |                                             |                                                                                                   |                                                                             |                                                                                                    |
|                                                                                                    |                                             |                                                                                                   |                                                                             | <b>A</b>                                                                                                    |
| Lick to colorit TAR for alternates CTRL adds CLIFT uncelest                                                                                                    | 1/8"=1'-0" □ 🗇 🤽 💁 🚓 🚓 👘 ∿> ♀ 🖽 👘 ⊀         |                                                                                                   |                                                                             | ►                                                                                                    |

Kolorem czerwonym oznaczono: PASEK SZYBKIEGO DOSTĘPU Kolorem niebieskim oznaczono: PASEK ZAKŁADEK Kolorem granatowym oznaczono: OKNO WŁAŚCIWOŚCI Kolorem pomarańczowym oznaczono: PRZEGLĄDARKA PROJEKTU Kolorem zielonym oznaczono: POLE RYSUNKU Kolorem różowym oznaczono: OPCJE WIDOCZNOŚCI

### PASEK SZYBKIEGO DOSTĘPU

Jest to obszar, w którym domyślnie znajdują się opcje zapisania projektu, otwarcia nowego czy cofania ostatnich kroków. Dodatkowo znajdują się tu funkcje, których używamy najczęściej. Obecne tu przyciski możemy samodzielnie definiować.

### PASEK ZAKŁADEK

Znajdują się tu wszystkie przyciski funkcyjne, przydzielone do odpowiednich kategorii (wstążek), służące do tworzenia projektów.

### Architecture: funkcje przydatne architektom.

| I  | Architect | ure Structure | Systems Inse | rt Annota | e Analyze    | Massing | g & Site             | Collaborate    | View    | Manage      | Add-In | s T4R:        | Create/       | Modify         | BIMobj | ject® M           | odify       | • •    |            |            |                      |                        |
|----|-----------|---------------|--------------|-----------|--------------|---------|----------------------|----------------|---------|-------------|--------|---------------|---------------|----------------|--------|-------------------|-------------|--------|------------|------------|----------------------|------------------------|
| fy | Wall      | Door Window   | Component    | Column    | Roof Ceiling | Floor   | Curtain Cu<br>System | Irtain Mullion | Railing | Ramp        | Stair  | Model<br>Text | Model<br>Line | Model<br>Group | Room   | Room<br>Separator | Tag<br>Room | Area • | By<br>Face | Shaft Wall | ≟ঞ Level<br>१३३ Grid | Set Show<br>Set Viewer |
| ,  | -         |               |              | Build     |              |         |                      |                | (       | Circulation | n      |               | Model         |                |        | Ro                | oom & Ar    | rea 🔻  |            | Opening    | Datum                | Work Plane             |

#### Structure: opcje przydatne konstruktorom.

| 1 | Architectur | e S  | tructure | System  | s Insert | Annotat  | e Analyz | ze N   | Aassing & | Site Co | ollaborate | View    | Manage      | Add-Ins | T4R: C | reate/Modify | BIN   | /object@ | ® M  | odify | -     | •        |              |       |      |     |      |           |        |
|---|-------------|------|----------|---------|----------|----------|----------|--------|-----------|---------|------------|---------|-------------|---------|--------|--------------|-------|----------|------|-------|-------|----------|--------------|-------|------|-----|------|-----------|--------|
|   | F (         |      |          | $\sim$  |          | 3        | Ļ        | ß      |           |         | #          |         |             | Ø       | D      |              | (     | 6        |      |       |       |          | $\checkmark$ | -1-   | #    |     | E.   | $\square$ | F      |
|   | Beam \      | Wall | Column   | Floor   | Truss Br | ace Beam | Isolated | Wall   | Slab      | Rebar A | Area Patł  | Fabric  | Fabric Cove | Comp    | onent  | Model Mo     | del M | /odel    | By   | Shaft | Wall  | Vertical | Dormer       | Level | Grid | Set | Show | Ref       | Viewer |
|   |             | •    |          | •       |          | System   | 1        |        | *         |         |            | Area    | Sheet       |         |        | Text Li      | ne G  | Group    | Face |       |       |          |              |       |      |     |      | Plane     |        |
| ٣ |             |      | Sti      | ructure |          | 3        | • Fo     | undati | on        |         | Reinfo     | rcement | •           |         |        | Model        |       |          |      |       | Openi | ng       |              | Dat   | um   |     | Work | Plane     |        |

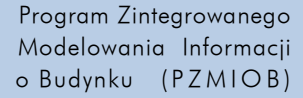

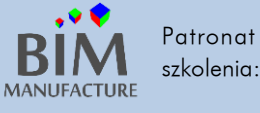

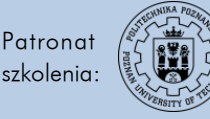

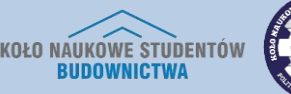

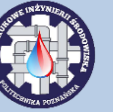

#### Systems: funkcje służące do tworzenia instalacji.

| Archit | ecture Structure Systems Insert    | Annotate Analy | ze Massing & Site | e Collaborate View Manage Add-I | ns T4R: Create/Modify | y BIMobject® Modify 📼 🕶             |                            |           |            |
|--------|------------------------------------|----------------|-------------------|---------------------------------|-----------------------|-------------------------------------|----------------------------|-----------|------------|
| Duc    | t Duct Witting                     | Flex Air       | Mechanical Pipe   | De Pipe Parallel Pipe Accessory | Plumbing Sprinkler    | Vire     Cable Conduit     Parallel | Electrical Device Lighting | Component | Set        |
|        | Placeholder 🏭 Convert to Flex Duct | Duct Terminal  | Equipment         | Placeholder Pipes 👋 Flex Pipe   | Fixture               | <ul> <li>Tray Conduits</li> </ul>   | Equipment * Fixture        | ÷         | <b>B</b>   |
|        | HVAC                               | K              | Mechanical >>     | Plumbing & Piping               | к                     | Electrical                          | к                          | Model     | Work Plane |

# *Insert*: znajdujące się tu funkcje służą do importowania oraz podłączania innych projektów czy grafik. Pozwalają również na wczytywanie rodzin czy wyszukiwanie ich na stronie Autodesk.

| Architecture Structure Systems Insert Annota                               | <ul> <li>Analyze Massing &amp; Site Collaborate View M</li> </ul>                   | anage Add-Ins T4R: Create/Modify BIMobject® Modify 💽 🔹 |
|----------------------------------------------------------------------------|-------------------------------------------------------------------------------------|--------------------------------------------------------|
| 🔮 🚷 🗋 🖏 🎝 🍪 🖿                                                              | 🔝 🔁 📮 🛣 📲 名                                                                         | Search Autodesk Seek                                   |
| Link Link Link DWF Decal Point Manag<br>Revit IFC CAD Markup * Cloud Links | Import Import Insert Image Manage Import<br>CAD gbXML from File Images Family Types | Load Load as<br>Family Group                           |
| Link                                                                       | Import                                                                              | Load from Library Autodesk Seek                        |

#### Annotate: przyciski oznaczania, opisywania oraz wymiarowania projektu.

| Architecture  | Structure    | Systems     | Insert         | Annotate    | Analyze | Massing & Si | te Collaborate   | View    | Manage      | Add | i-Ins T4                   | 4R: Create | e/Modify | BIMobject   | 8 Mod  | lify  | • •         |         |                  |                     |          |                    |          |
|---------------|--------------|-------------|----------------|-------------|---------|--------------|------------------|---------|-------------|-----|----------------------------|------------|----------|-------------|--------|-------|-------------|---------|------------------|---------------------|----------|--------------------|----------|
| × ⊢           | 1/           | 🌾 Radial    | ~ <del>@</del> | Spot Elevat | ion 🕄   | Detail Line  | 🕄 Revision Cloud | A       | Text        |     | $\widehat{\mathbb{D}}_{1}$ | r (1)      | 📱 Beam   | Annotations | 🔀 Area | Tag   | 📲 View Ref  | ference | r <sup>E</sup> D | 🛃 Duct Legend       |          | +]+ <del>-</del> ] | ŀ        |
| Aligned Line  | ear Angular  | 🚫 Diamete   | er ∕⊕          | Spot Coord  | inate 🗊 | Region •     | 🖪 Detail Group   | - ABC ( | Check Spell | ing | Tag by                     | Tag        | 🔒 Multi- | Category    | 🔚 Rooi | m Tag | 🧀 Tread Nu  | umber   | Keynote          | 🤽 Pipe Legend       | Symbo    | , 1 <del>*</del>   | <b>*</b> |
| , ingrica cin | our ringular | Arc Leng    | gth 🥄          | Spot Slope  |         | Component •  | 🔀 Insulation     | files F | Find/ Repla | ce  | Category                   | All        | 🖓 Materi | al Tag      | 🔝 Spac | e Tag | 🐓 Multi- Re | ebar 🔹  | *                | E Color Fill Legend | - Synnor |                    | Л        |
|               |              | Dimension 🖣 | -              |             |         | D            | etail            |         | Text        | ы   |                            |            |          |             | Tag 🔻  |       |             |         |                  | Color Fill          | Sj       | mbol               |          |

# Analyze: funkcje służące do analiz energetycznych, wykrywania błędów w instalacjach, inspekcji instalacji i tworzenia raportów instalacyjnych.

| 1 | Architect | ure St             | ructure S            | ystems            | Insert         | Annotat              | te An | nalyze        | Massing & Site       | Collaborate            | View    | Manage               | Add-Ins             | 5 T4R: C          | reate/Modify          | BIM   | object®           | Modify           | (    | <b>▲</b> •   |          |            |
|---|-----------|--------------------|----------------------|-------------------|----------------|----------------------|-------|---------------|----------------------|------------------------|---------|----------------------|---------------------|-------------------|-----------------------|-------|-------------------|------------------|------|--------------|----------|------------|
| ] |           |                    |                      |                   |                |                      | F     | 0             |                      |                        |         | Ē                    | <b>.</b> -          | <u>~</u>          | <b>K</b>              |       |                   |                  |      | 诸 🧔          |          |            |
| r | 1         | Energy<br>Settings | Enable<br>Energy Mod | Run E<br>el Simul | nergy<br>ation | Results &<br>Compare | Loads | Load<br>Cases | Load<br>Combinations | Boundary<br>Conditions | 5       | Analytical<br>Adjust | Analytical<br>Reset | Check<br>Supports | Consistency<br>Checks | Space | Space<br>Separato | Space Z<br>r Tag | Zone |              | Reports. |            |
| Ŧ |           |                    | Energy A             | nalysis           |                |                      |       | Loa           | ds                   | Boundary Condit        | tions 🛛 | A                    | nalytical N         | lodel Tool        | s ы                   |       | Spaces &          | Zones 🔻          |      | Check System | ns 👻     | Color Fill |

### Massing & Site: opcje modelowania brył oraz tworzenia i edycji powierzchni terenu.

| Architecture | Structure   | Syster   | ns Ins | sert /  | Annotat   | te A   | nalyze | Massing & S | ite Collab       | oorate  | View Ma  | nage / | Add-Ins    | T4R: Create | /Modify  | BIMobje | ct® Modify |
|--------------|-------------|----------|--------|---------|-----------|--------|--------|-------------|------------------|---------|----------|--------|------------|-------------|----------|---------|------------|
|              | ]           | ] [      |        |         | $\square$ | J      | Ì      | 2)          | $\bigtriangleup$ |         |          | $\sum$ |            |             | J.       | $\sim$  | 50         |
| Show M       | 1ass Ir     | -Place P | lace C | Curtain | Roof      | Wall   | Floor  | Toposurface | Site             | Parking | Building | Split  | Merge      | Subregion   | Property | Graded  | Label      |
| by View Se   | ettings 🔪   | Mass N   | Aass S | ystem   |           |        |        |             | Component        | Compon  | ent Pad  | Surfac | e Surfaces |             | Line     | Region  | Contours   |
| Co           | onceptual N | lass     |        | N       | /lodel b  | y Face |        |             | Model Si         | te      |          | a      |            | Mod         | ify Site |         |            |

# *Collaborate*: funkcje służące do współpracy nad projektem, przywracania poprzednich wersji plików, przeglądania historii zmian w modelu.

| ł | Architecture | Structure       | Systems    | Insert | Annotate              | Analyze                   | Massing & S              | Site (          | Collaborate       | e View              | Manage           | Add-Ins                | T4R: Create/Mod            | dify BIMc            | bject® Mo             | dify |
|---|--------------|-----------------|------------|--------|-----------------------|---------------------------|--------------------------|-----------------|-------------------|---------------------|------------------|------------------------|----------------------------|----------------------|-----------------------|------|
|   | r A          | Active Workset: |            |        | <u>S</u>              | 6                         |                          |                 |                   | h                   | <u>^</u>         | ^_                     | -~~                        | ſ,                   | Ð                     |      |
|   | Worksets     | 😚 Gray Inactiv  | e Worksets |        | Synchron<br>with Cent | ize Reload<br>tral Latest | d Relinquish<br>All Mine | Show<br>History | Restore<br>Backup | Editing<br>Requests | Copy/<br>Monitor | Coordination<br>Review | n Coordination<br>Settings | Reconcile<br>Hosting | Interference<br>Check | -    |
|   |              | Manage Colla    | aboration  |        |                       |                           | Synchronize              | e 🔻             |                   |                     |                  |                        | Coordinate                 |                      |                       |      |

#### View: przyciski tworzenia widoków, zestawień oraz dostosowywania opcji widoczności.

| Architecture | Structure    | Systems     | Insert  | Annotate    | Analyze | Massing & Site    | Collabora | te Viev    | v Mar            | age Add-Ins | T4R: Create/Modify   | BIMobject®   | Modif | y 🛋 🔹                 |                  |         |          |           |
|--------------|--------------|-------------|---------|-------------|---------|-------------------|-----------|------------|------------------|-------------|----------------------|--------------|-------|-----------------------|------------------|---------|----------|-----------|
|              | 🕞 Visibility | y/ Graphics | s 📑 She | ow Hidden L | ines    | render            |           | $\diamond$ | (-1 <sup>®</sup> | 🛐 Plan Viev | vs 🔹 📑 Drafting Viev | v 📰 Schedu   | les • | 🎦 Sheet 🔚 Title Block | Matchline        |         | <b>a</b> |           |
| View         | ြြှေ Filters |             | 🛄 Re    | move Hidde  | n Lines | 🖄 Render in Cloud | 3D        | Section    | Callout          | 🛧 Elevation | 🔹 🛱 Duplicate Vie    | :w 🔹 📲 Scope | Box   | 🖄 View 👩 Revisions    | 📲 View Reference | Switch  | Close 🖻  | User      |
| Templates    | Thin Lir     | nes         | 🛄 Cư    | Profile     |         | 聞 Render Gallery  | View      | ,          | *                |             | 📰 Legends 🔹          |              |       | 🛱 Guide Grid          | 🗊 Viewports 🔹    | Windows | Hidden 🖥 | Interface |
|              |              |             | Graph   | ics         |         |                   |           |            |                  | (           | reate                |              |       | Sheet Comp            | osition          |         | Windows  |           |

### Manage: opcje zarządzania projektem, na przykład dostosowywania parametrów i jednostek.

| Architecture | Structure     | Systems  | Insert  | Annotate      | Analyze   | Massing & Site      | Collaborate | View      | Manage       | Add-Ins  | T4R: C  | Treate/Modify | BIMobject | B Modify  | • • •   |   |        |                 |         |           |         |          |
|--------------|---------------|----------|---------|---------------|-----------|---------------------|-------------|-----------|--------------|----------|---------|---------------|-----------|-----------|---------|---|--------|-----------------|---------|-----------|---------|----------|
|              | 😼 Object Sty  | les      | 📔 Proje | ct Parameters | : 📸 Trans | sfer Project Standa | rds 🔚 Stru  | ictural S | ettings      | /        | B       | 🚯 Location    | -         | Add       | to Set  |   |        | 📳 Manage Images |         | Save      |         | <b></b>  |
| Materials    | 🕅 Snaps       |          | Projec  | ct Units      | 🛐 Purg    | e Unused            | E ME        | P Setting | gs •         | Addi     | itional | 🛃 Coordinat   | es • Desi | n 📴 Pick  | to Edit |   | Manage | 🖙 Decal Types   | Phases  | 📳 Load    | щą.     | 10<br>10 |
|              | 🎼 Project Inf | ormation | 🛃 Share | d Parameters  | ;         |                     | 📴 Pan       | el Sched  | ule Template | es • Set | tings   | Position •    | Optio     | ns Main M | odel    | * | Links  | 🔂 Starting View |         | 🦃 Edit    | Æ       | U        |
|              |               |          |         |               | Se        | ettings             |             |           |              |          |         | Project Locat | tion      | Design    | Options |   |        | Manage Project  | Phasing | Selection | Inquiry | Macros   |

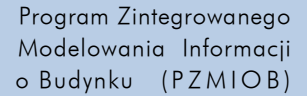

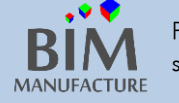

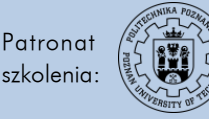

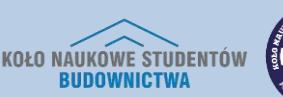

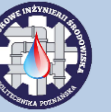

Add-Ins: kolejne wstążki zawierają dodatki do programu Revit, które ułatwiają pracę nad projektem. Można je dodawać według własnego zapotrzebowania.

| A | rchitect | ure S    | tructure  | Systems    | Insert | Annotate    | Analyze     | Massing & Site | Collaborate | View | Manage | Add-Ins | T4R: Create/Modify | <b>BIMobject</b> ® | Modify |
|---|----------|----------|-----------|------------|--------|-------------|-------------|----------------|-------------|------|--------|---------|--------------------|--------------------|--------|
|   |          |          | *         | R          | SEL    |             | 9           |                |             |      |        |         |                    |                    |        |
|   | Glue     | Clash    | Equipme   | nt Quick S | Select | Auto        | Toggle      |                |             |      |        |         |                    |                    |        |
|   |          | Pinpoint | Propertie | s          |        | Section Box | Section Box |                |             |      |        |         |                    |                    |        |
| • |          | BIM 3    | 60        | Quick      | Select | COINS Secti | on Box 👻    |                |             |      |        |         |                    |                    |        |

### OKNO WŁAŚCIWOŚCI

Zawiera atrybuty i parametry aktualnego widoku. Po zaznaczeniu dowolnego elementu lub obiektu okno właściwości wyświetla jego cechy.

### PRZEGLĄDARKA PROJEKTU

Zawiera zestawienie całej zawartości projektu: widoki, przekroje, rzuty, zestawienia, wczytane rodziny czy podłączone pliki zewnętrzne.

### POLE RYSUNKU

Obszar, w którym wyświetlany i tworzony jest model przy wykorzystaniu widoków płaskich (rzuty,przekroje), widoków 3D, oraz zestawień elementów.

### **OPCJE WIDOCZNOŚCI**

Znajdujące się tu funkcje pozwalają na dostosowanie opcji wyświetlania projektów. Umożliwiają zmianę szczegółowości widoku czy stylu wyświetlania rysunku. Udostępniają też opcje tymczasowego ukrywania wybranych obiektów.

Niektóre dodatki i nakładki do programu Revit tworzą nowe zakładki na pasku zakładek. Dodatki można też tworzyć samemu przy użyciu funkcji *Makra.* 

Program Zintegrowanego Modelowania Informacji o Budynku (PZMIOB)

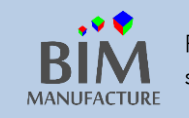

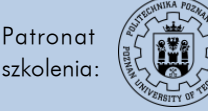

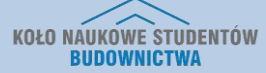

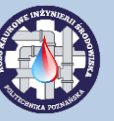

# 3. USTAWIENIE JEDNOSTEK

1. W celu ustawienia jednostek, które będą wykorzystywane w projekcie należy wejść w zakładkę *Manage*, a następnie kliknąć w przycisk *Project Units*.

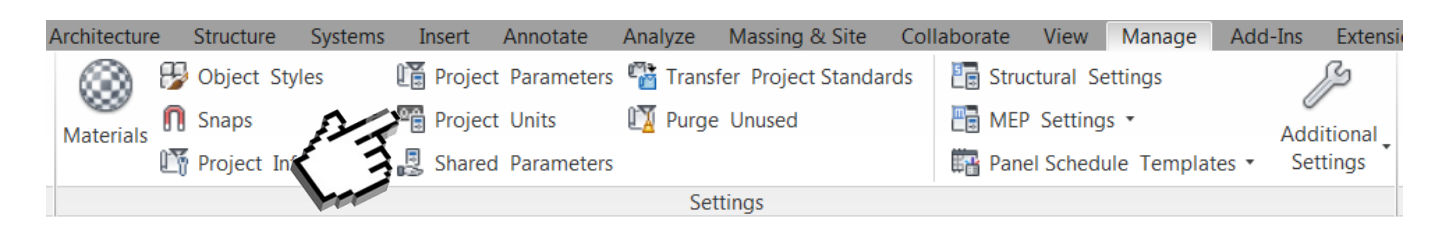

2. Wyświetli się okno, w którym z rozwijanej listy możesz wybrać jakiej dziedziny dotyczą jednostki, które chcesz dostosować. Docelowo najlepiej zaznaczyć *Common.* 

| Discipline: Commo            | n                         | Use p    | project settings        |
|------------------------------|---------------------------|----------|-------------------------|
| Units                        | Format                    | Units:   | Meters                  |
| Length                       | 1235 [mm]                 | Rounding | q: Rounding increment;  |
| Area                         | 1235 m <sup>2</sup>       |          | nal nlaces 🔻 1          |
| Volume                       | 1234.57 m³ 😽              |          |                         |
| Angle                        | 12.35°                    | Unit sym | nbol:                   |
| Slope                        | 12.35°                    | None     | ▼                       |
| Currency                     | 1234.57                   | Sunn     | ress trailing 0's       |
| Mass Density                 | 1234.57 kg/m <sup>3</sup> |          | ress 0 feet             |
|                              |                           | Show     | v + for positive values |
|                              |                           |          | digit grouping          |
|                              |                           |          | aigit grouping          |
|                              |                           | Supp     | press spaces            |
|                              |                           |          | OK Cancel               |
| Decimal symbol/digit groupin | a:                        |          |                         |
| 123 456 789 00               | 1                         |          |                         |
| 123,130,703.00               |                           |          |                         |
|                              |                           |          |                         |
| OK                           | Cancel Hel                |          |                         |

3. W rubryce *Format* możesz wybrać jaką jednostkę chcesz edytować. Format jednostki wybierz z rozwijanej listy. Możesz również dostosować ilość miejsc po przecinku i zaokrągleń, a także czy chcesz aby symbol jednostki był widoczny nad linią wymiarową. Na potrzeby szkolenia, będziemy używać **centymetrów.** 

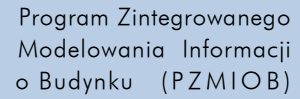

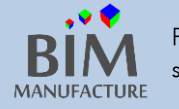

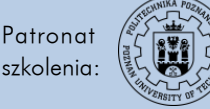

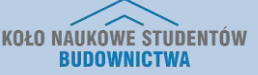

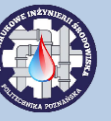

# 4. LOKALIZACJA PROJEKTU

 Lokalizacja projektu pozwala na określenie w jakim miejscu na świecie ma znajdować się realizowany projekt. Jej określenie będzie miało wpływ na obliczenia energetyczne lub oświetlenie budynku związane z wysokością położenia słońca. Jej ustawienie <u>nie jest konieczne</u>. W celu ustawienia lokalizacji wejdź w zakładkę *Manage*, a następnie kliknij *Location*.

| Analyze | Massing & Site      | Collaborate | View       | Manage     | Add-Ins  | Extens   | ions     | Modify         | •       |                |   |
|---------|---------------------|-------------|------------|------------|----------|----------|----------|----------------|---------|----------------|---|
| 📸 Trans | fer Project Standar | ds 📑 Stru   | ctural Set | ttings     |          | ß        | <b>6</b> | Location       | <u></u> | Add to Set     |   |
| 🛐 Purge | Unused              | E MEF       | Settings   | •          | o<br>Ad  | ditional | Ŀ.       | Coordinates    |         | 🎲 Pick to Edit |   |
|         |                     | 🎬 Pan       | el Schedu  | le Templat | tes • Se | ettings  | P        | Position •     | Options | Main Model     | - |
| Set     | ttings              |             |            |            |          |          | Pro      | oject Location |         | Design Options |   |

2. W kolejnym oknie możesz ręcznie określić lokalizację projektu.

| Location Weather and Site |                                                                                                    |
|---------------------------|----------------------------------------------------------------------------------------------------|
| Define Location by:       |                                                                                                    |
| Internet Mapping Service  | Location Weather and Site                                                                                                    |
| Project Address:          | Location Weather Site                                                                                                    |
| Poznań, Poland            | Define Location by:<br>Default City List There is a single location for each Revit project that defines where the project is placed in the world. City : Sydney NSW, Australia Latitude : -33.867137909° Longitude : 151.207107544° Time Zone : (UTC+10:00) Władywostok, Magadan (RTZ 9) ▼ Use Daylight Saving time |
| OK Anuluj Pomoc           | OK Anuluj Pomoc                                                                                                    |
|                           |                                                                                                    |

3. Masz też możliwość wybrania drugiego sposobu określania lokalizacji z rozwijanej listy *Define Location by*. W otwartym w ten sposób oknie znajdź konkretne miasto na liście lub podaj jego współrzędne geograficzne.

Ustalenie lokalizacji pozwala również na pobranie odpowiednich danych geodezyjnych terenu z bazy Google Earth. Wymagany jest do tego dodatek CADtoEarth.

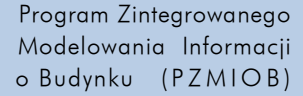

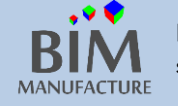

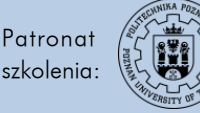

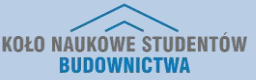

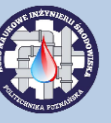

## 5. NAWIGACJA W WIDOKACH

Upewnij się, że masz widoczne okno Project Browser.
 W tym celu wejdź w zakładkę: View → User Interface → ☑ Project Browser.
 W analogiczny sposób możesz przywrócić dowolne zamknięte okno.

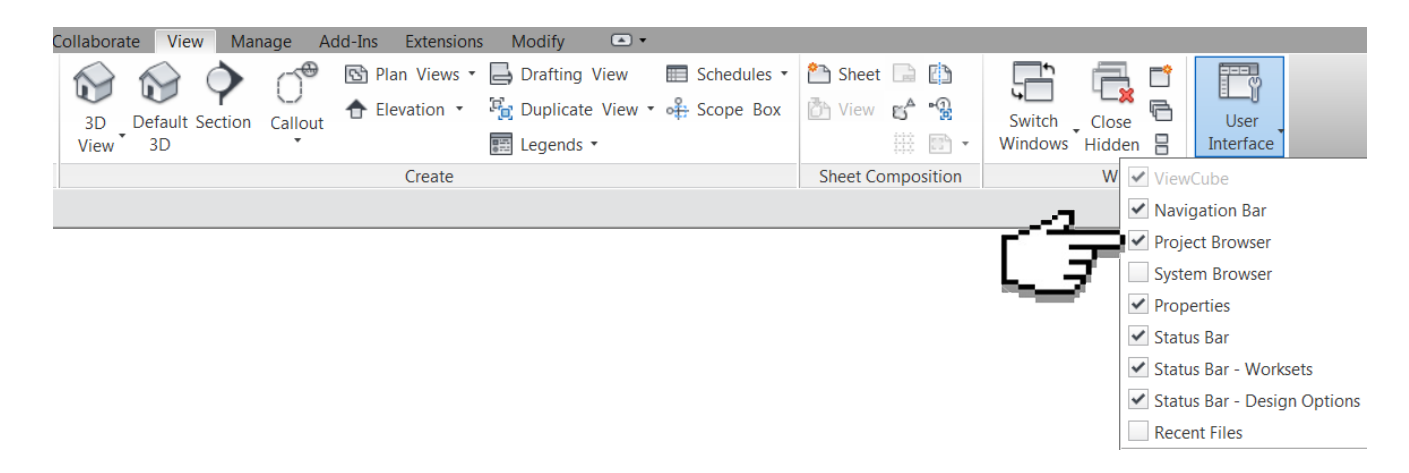

2. W oknie *Project Browser* wymienione są wszystkie stworzone widoki Twojego modelu. Rzuty znajdują się w kategorii *Floor Plans. Ceiling Plans* różnią się tym, że widok skierowany jest do góry (na sufit).

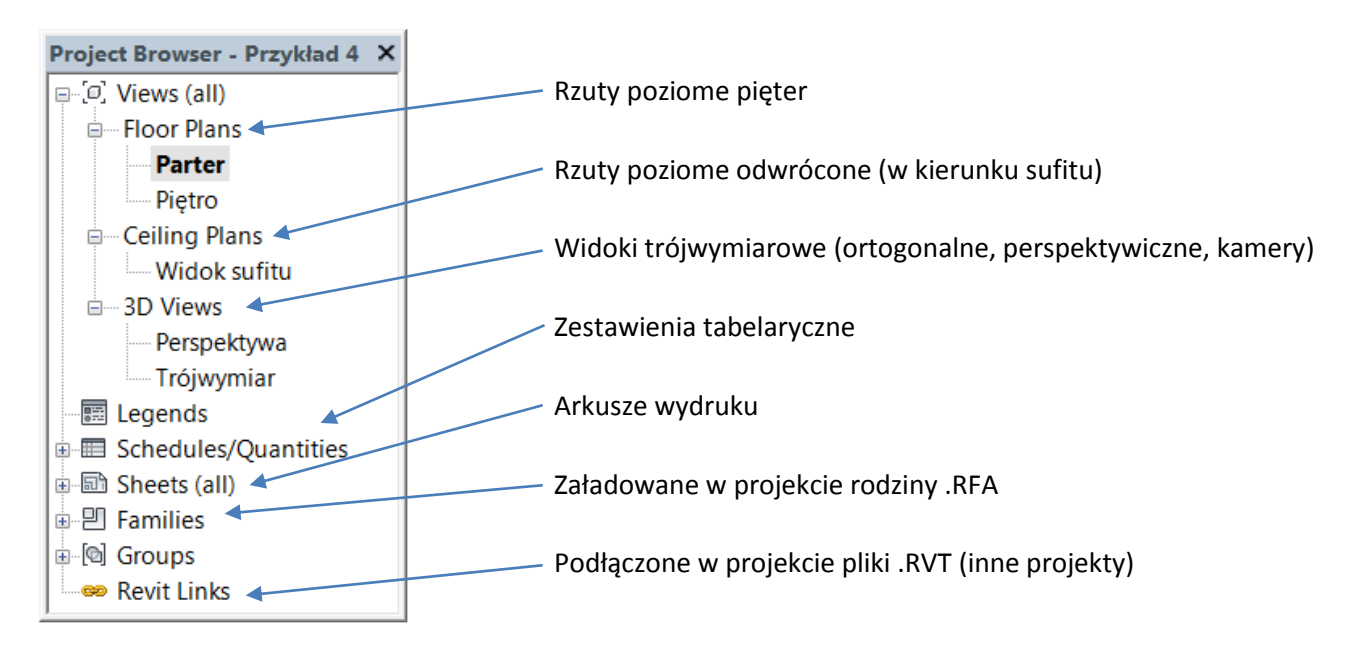

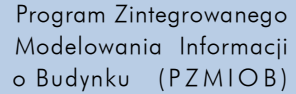

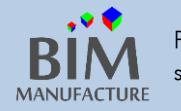

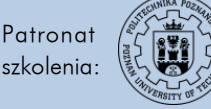

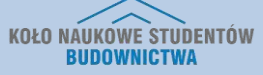

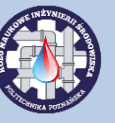

## TWORZENIE OSI (GRIDS)

Z zakładki Architecture wybierz narzędzie Grid. Pamiętaj, że narzędzie to dostępne jest tylko w widoku rzutu. 1.

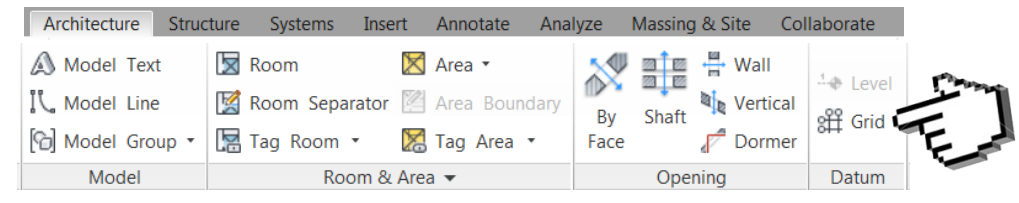

Stwórz oś pionową lub poziomą, klikając w miejscu jej docelowego początku, a następnie końca. 2. Na tym etapie wymiary nie mają znaczenia.

Następnie stwórz kolejne osie w analogiczny sposób.

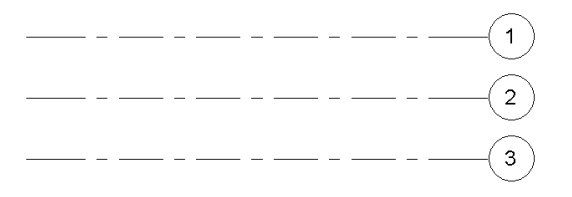

Aby zmienić nazwę zaznacz oś, po czym kliknij na symbol z oznaczeniem osi. 3.

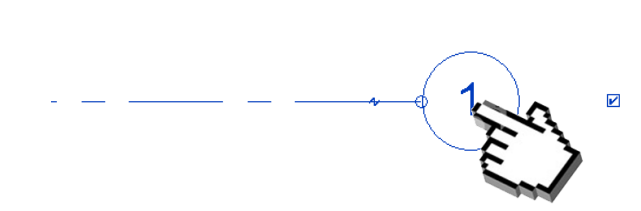

Zauważ, że gdy zmienisz nazwę osi, np. na A, program automatycznie nazywa kolejne tworzone osie B, C, D...

Mając już stworzone osie, przejdźmy do nadania im konkretnych wymiarów. W zakładce Annotate wybierz 4. narzędzie Aligned.

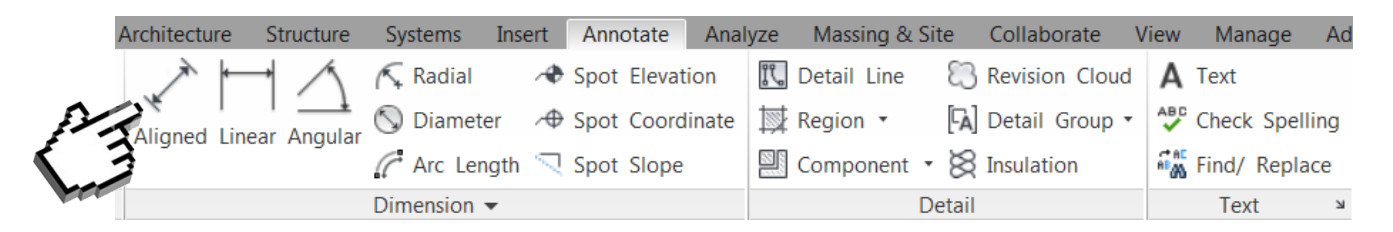

5. Kliknij jedną oś, następnie na drugą, po czym kliknij na miejsce pomiędzy nimi. Pojawi się linia wymiarowa.

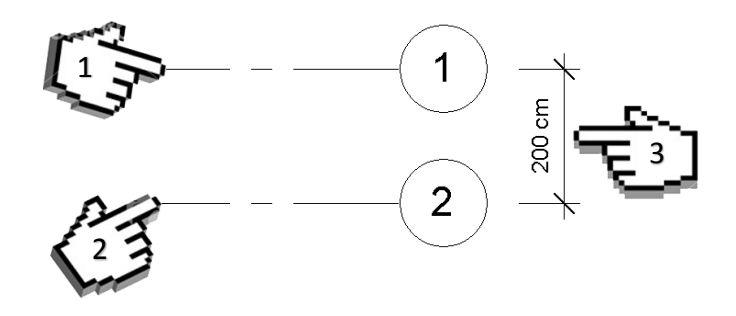

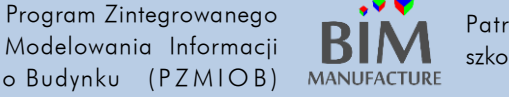

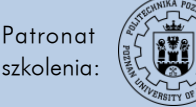

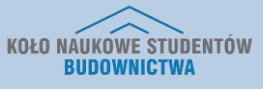

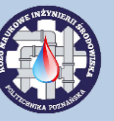

6. Aby zmienić rozstaw osi, zaznacz oś do przesunięcia i kliknij na wartość wymiaru gdy zmieni kolor na niebieski. Możesz teraz wpisać o ile oś numer 2 ma być odsunięta od osi numer 1. Jeśli w jednostkach masz ustawione centymetry, po wpisaniu 100 uzyskasz jeden metr. Możesz też od razu wpisać "1m", a program automatycznie zamieni jednostki na 100cm.

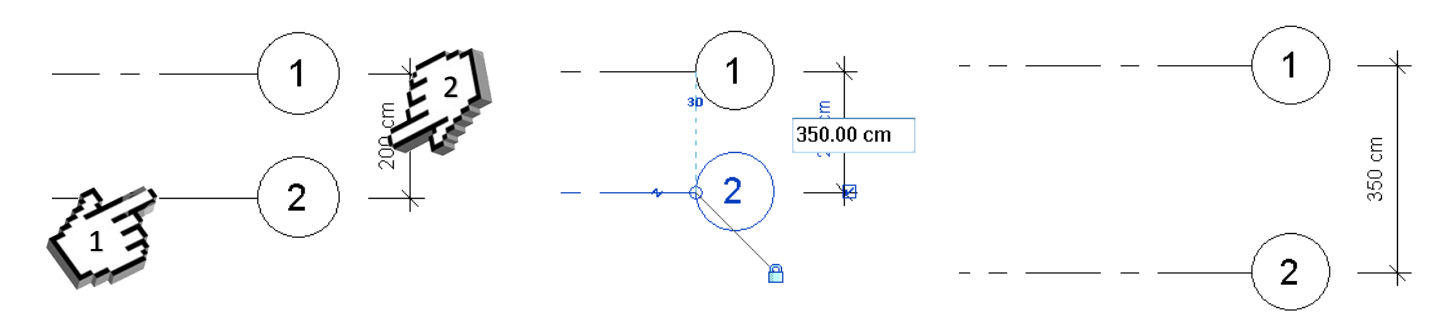

7. Na tej samej zasadzie możesz rozstawić wszystkie osie, aby uzyskać podobny układ:

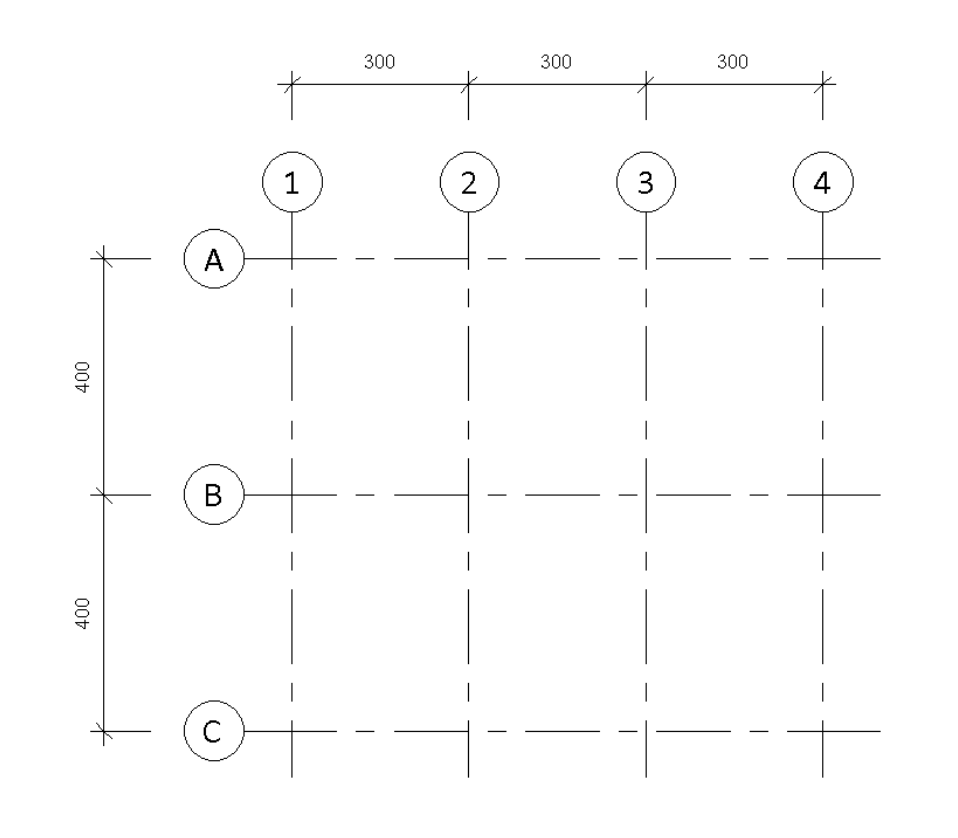

Możesz również tworzyć osie nieprostolinijne, jak ta po lewej. W tym celu po wybraniu narzędzia *Grid* zmień rodzaj narzędzia do rysowania: Extensions Modify Place Grid

/ [ (. K - C

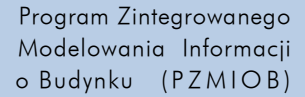

Т

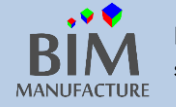

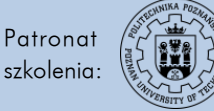

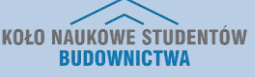

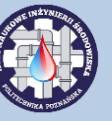

# 7. TWORZENIE POZIOMÓW (LEVELS)

1. Przejdź na widok elewacji południowej: Project Browser  $\rightarrow$  Elevations  $\rightarrow$  Południe.

Funkcja *Level* działa <u>tylko w widoku elewacji</u>. Nie da się jej użyć w 3D ani na rzucie poziomu. Analogicznie, osie (grids) można tylko tworzyć na rzucie, a nie na elewacji.

2. Wybierz narzędzie architektoniczne Level:

| Archit | ecture   | Structure     | Systems   | Insert    | Annotate | Analyze    | Massing & Site | Colla | aborate | View  | Manage     | Add-Inc  | SI   | ons     | Modify   |
|--------|----------|---------------|-----------|-----------|----------|------------|----------------|-------|---------|-------|------------|----------|------|---------|----------|
|        |          |               | 🔊 Model   | l Text    | Roor     | n          | 🔀 Area 🔹       |       | 2       |       | ₩all       | 1 evel   | u./_ | 🏥 S     | how      |
| Pailin | a Ram    | n Stair       | K Model   | I Line    | 🔣 Roon   | n Separato | r 📔 Area Bour  | ndary | By      | Shaft | 💐 Vertical | all cuid | Set  | 友 R     | ef Plane |
| ⊼aiiii | y Nan    | ip Stall<br>▼ | [6] Model | I Group 🔻 | Tag      | Room 🔹     | 🔀 Tag Area     | •     | Face    | Junt  | Pormer     | St Gua   | 500  | E v     | iewer    |
|        | Circulat | ion           | Мо        | del       |          | Room 8     | & Area 👻       |       |         | Oper  | ning       | Datum    | 1    | Work Pl | lane     |

 Narysuj nowe poziomy klikając podobnie jak przy tworzeniu osi. Wysokość poziomu możesz zmienić klikając dwukrotnie na widoczną wartość. Analogicznie możesz dokonać zmiany nazwy poziomu. Utwórz układ poziomów jak poniżej:

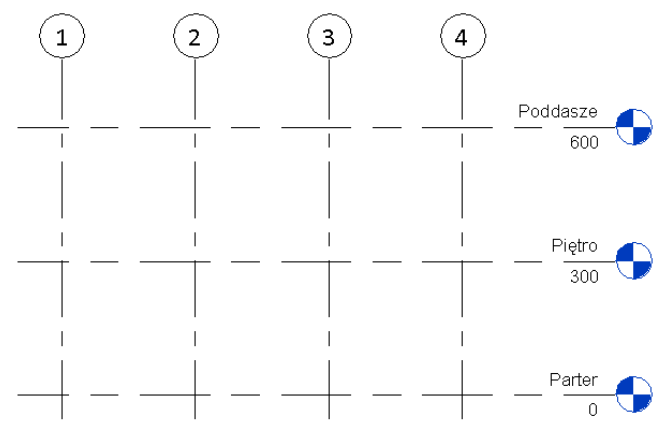

Po zaznaczeniu istniejącego już poziomu, w celu stworzenia nowego, użyj sekwencji [c]+[s]. Tej samej komendy możesz użyć na dowolnym obiekcie.

Możesz używać równań podczas wpisywania wartości.
 Wystarczy, że poprzedzisz je znakiem "=".

- Aby wyłączyć symbol osi kliknij symbol 'ptaszka'.
- Aby przesunąć opis poziomu, wciśnij zygzak.

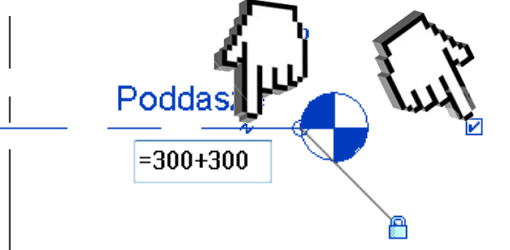

Efekt tego ćwiczenia znajduje się w pliku "1\_Osie\_i\_poziomy.rvt" dołączonym do poradnika

Program Zintegrowanego Modelowania Informacji o Budynku (PZMIOB)

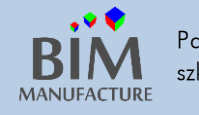

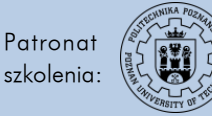

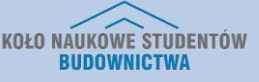

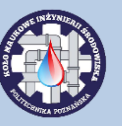

# 8. TWORZENIE ŚCIAN

- 1. Powróć do widoku parteru, Project Browser  $\rightarrow$  Floor Plans  $\rightarrow$  Parter
- 2. Wybierz narzędzie architektoniczne Wall.

|     | Architectu | ire S | Structure | Systems       | Insert | Annot | ate  | Analyze | Massing | 8 Site            | Colla           | borate  |
|-----|------------|-------|-----------|---------------|--------|-------|------|---------|---------|-------------------|-----------------|---------|
| r a |            |       |           | g             |        |       | F    | P       |         |                   |                 |         |
| -3  | Wall       | Door  | Window    | Componer<br>• | nt Co  | lumn  | Roof | Ceiling | Floor   | Curtain<br>System | Curtain<br>Grid | Mullion |
|     |            |       |           |               |        | Buil  | d    |         |         |                   |                 |         |

3. Zanim zaczniesz rysować, zdefiniuj wysokość ściany w pasku edycji:

|                     |         |            |        | par.                            |               |      |         |        |
|---------------------|---------|------------|--------|---------------------------------|---------------|------|---------|--------|
| Modify   Place Wall | Heigh 👻 | 1 Pietri 🔻 | 400.00 | Location Line: Wall Centerlin 👻 | Chain Offset: | 0.00 | Radius: | 100.00 |

4. Narysuj ściany klikając na przecięciach osi.

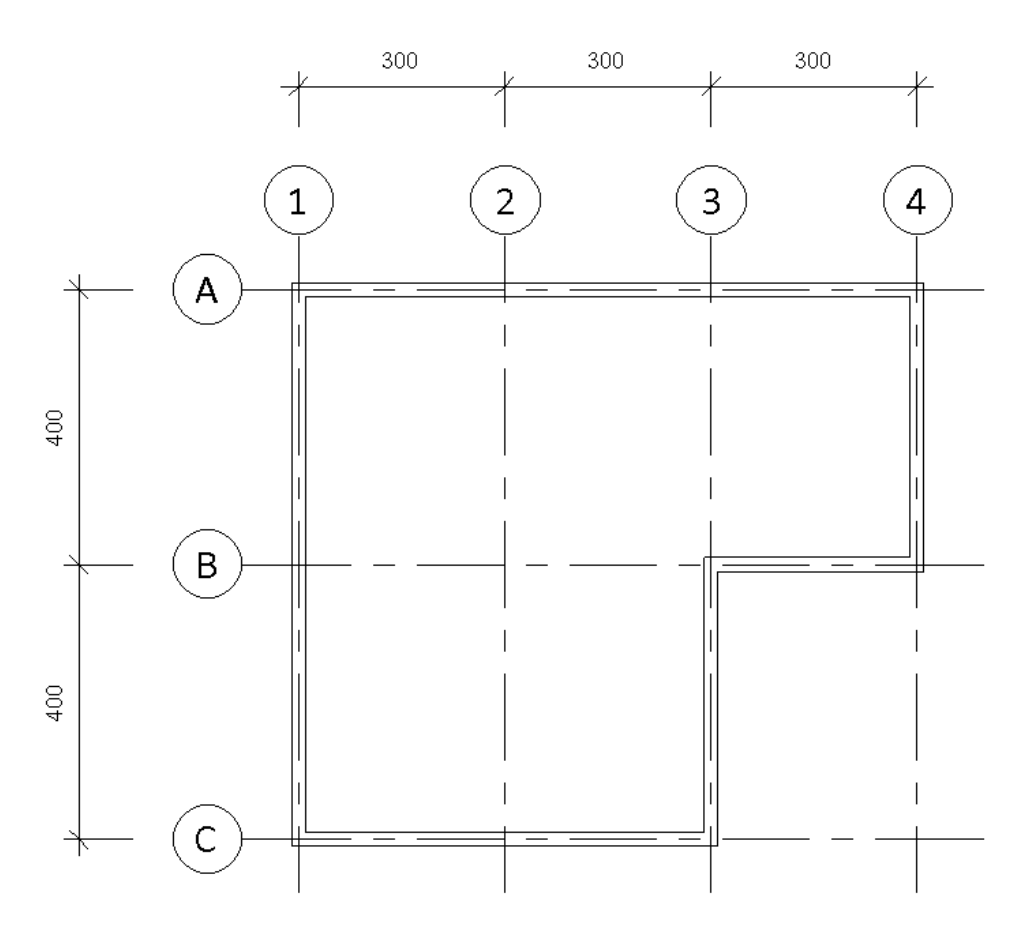

Program Zintegrowanego Modelowania Informacji o Budynku (PZMIOB)

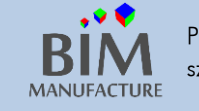

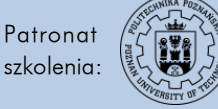

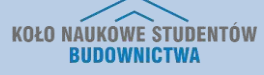

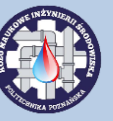

- 9. WIDOK 3D
- 1. Aby wyświetlić swoje ściany w 3D, wybierz opcję *3D View* z zakładki *View*.

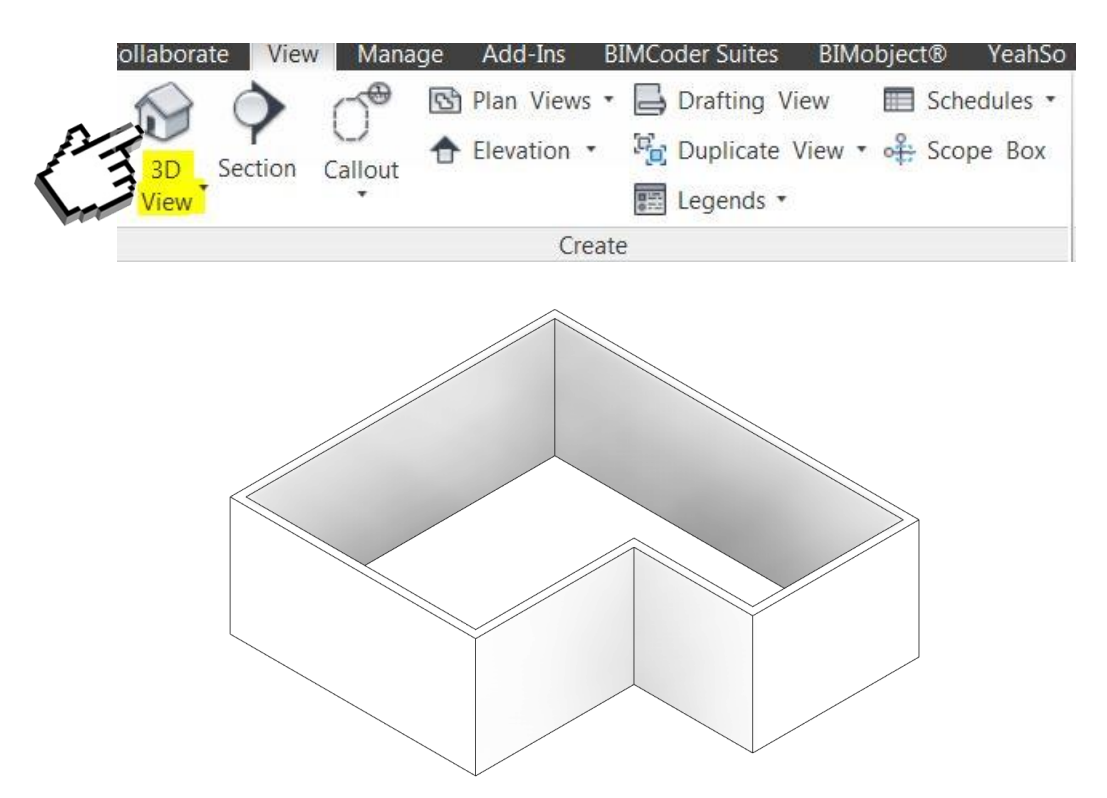

2. Aby obracać modelem w widoku 3D przytrzymaj [Shift] + [Scroll] (kółko myszy) i ruszaj myszką. Możesz także użyć kostki widoku, znajdującej się w prawym górnym rogu ekranu. Dodatkowo możesz zaznaczyć element przed wciśnięciem [Shift] + [Scroll] i wtedy stanie się on elementem, wokół którego będziesz się obracać. Podczas pracy na dużych modelach jest to najlepsza praktyka.

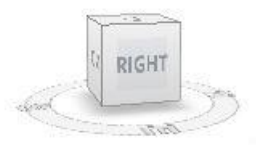

3. Możesz przełączać pomiędzy otwartymi widokami kombinacją klawiszy [*Ctrl*] + [*Tab*] lub poprzez *View -> Switch Windows*.

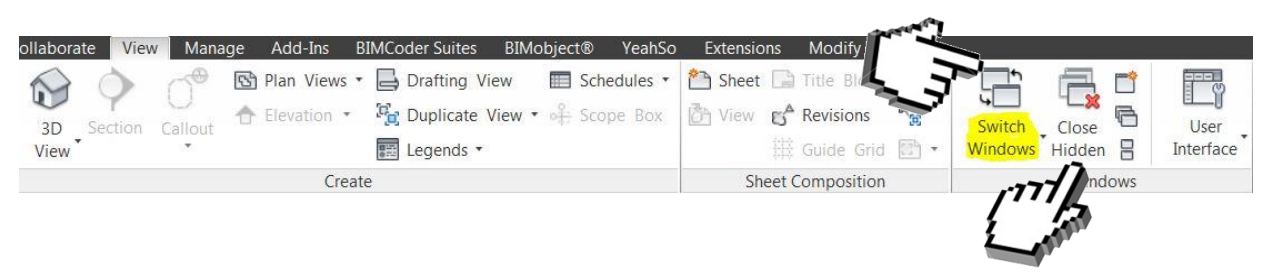

4. Warto pamiętać, że otwierane widoki nakładają się na siebie, a więc po otworzeniu zbyt wielu program może spowalniać. Aby zamknąć wszelkie niewidoczne okna, użyj opcji Close Hidden, znajdującej się tuż obok przycisku Switch Windows.

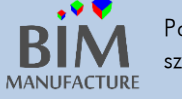

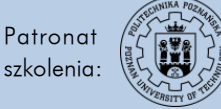

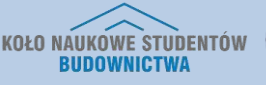

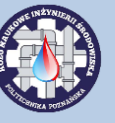

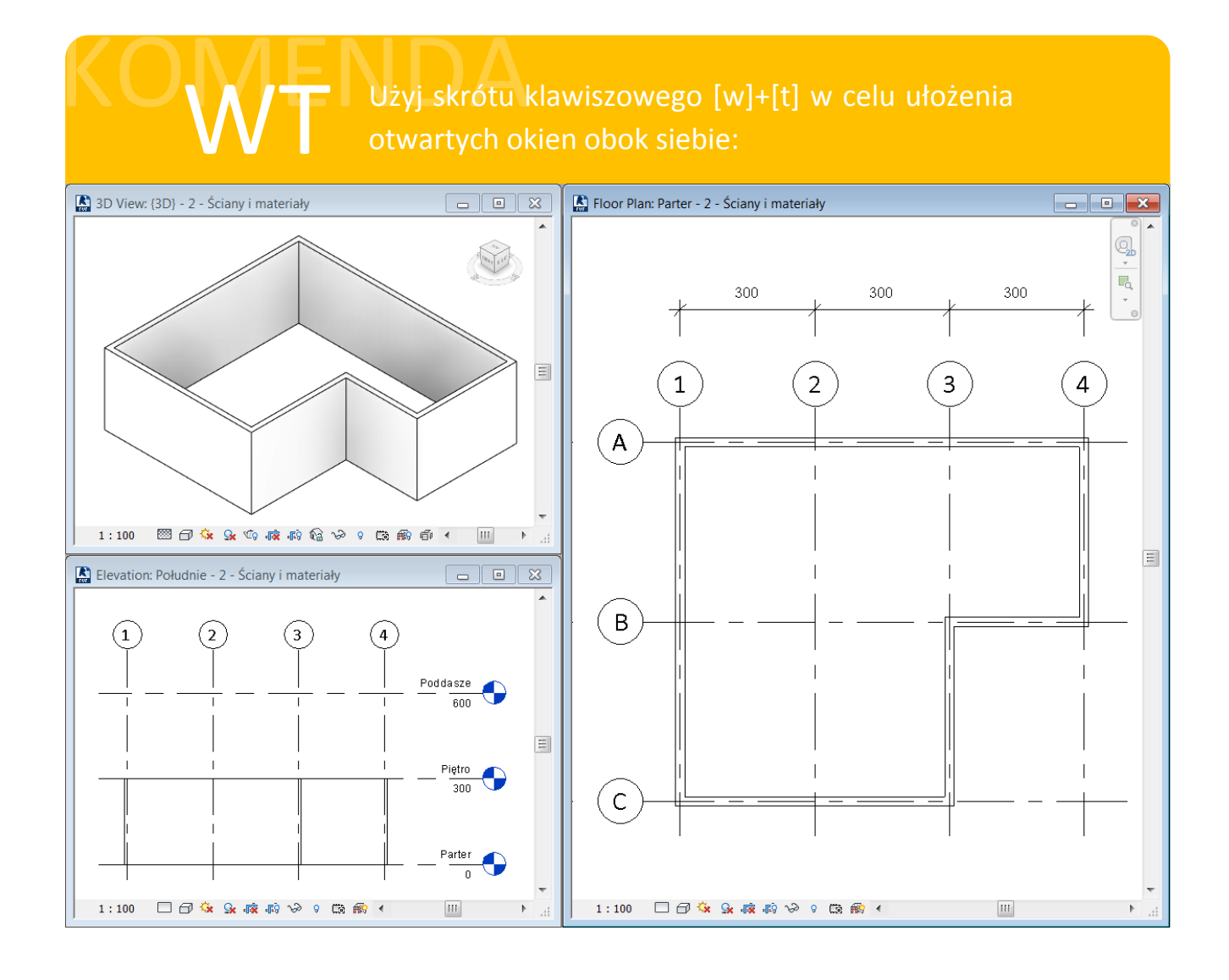

Program Zintegrowanego Modelowania Informacji o Budynku (PZMIOB)

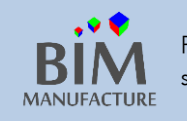

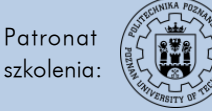

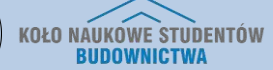

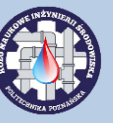

10. POWIELANIE ŚCIAN (KOPIOWANIE NA PIĘTRACH)

- 1. Zaznacz wszystkie sześć ścian. Możesz do tego użyć wciśniętego przycisku *Ctrl,* lub przeciągnąć prostokątem zaznaczenia. Zaznaczone elementy zmienią kolor na niebieski.
- 2. Wybierz narzędzie Copy to Clipboard.

| Structure Systems Insert | Annotate An | nalyze Massing & S                      | Site Collab              | orate Vie      | w Mana  | ge Add-Ins | Extensions                    | Modify   Walls                  | •                  |
|--------------------------|-------------|-----------------------------------------|--------------------------|----------------|---------|------------|-------------------------------|---------------------------------|--------------------|
| Paste                    |             | ° 0 1 1 1 1 1 1 1 1 1 1 1 1 1 1 1 1 1 1 | ● ● <sup>4</sup> *<br>== | ♀ • 💣<br>✔ • 🗮 |         |            | Edit Reset<br>Profile Profile | Wall Attach<br>Opening Top/Base | Detach<br>Top/Base |
| Clipboard Cometry        |             | Modify                                  |                          | View           | Measure | Create     | Mode                          | Modify W                        | all                |

3. Rozwiń opcję Paste klikając na strzałce, a następnie wybierz przycisk Aligned to Selected Levels.

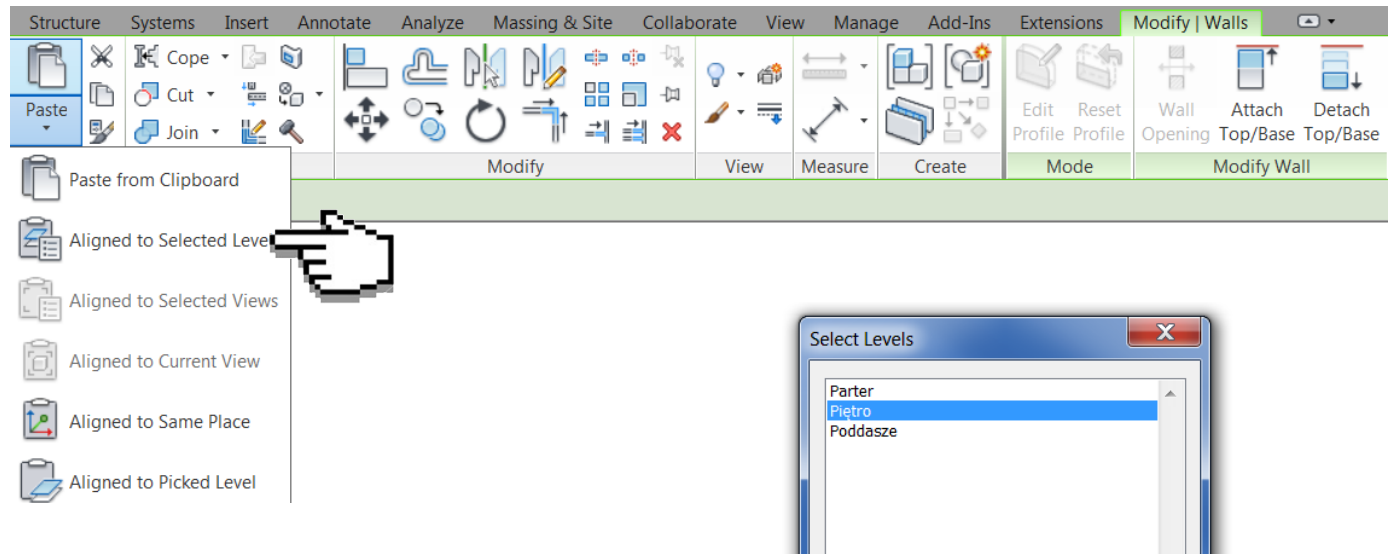

 Zastosuj do poziomu *Piętro*. Na widoku 3D oraz na elewacji powinny ukazać się ściany na kolejnym piętrze.

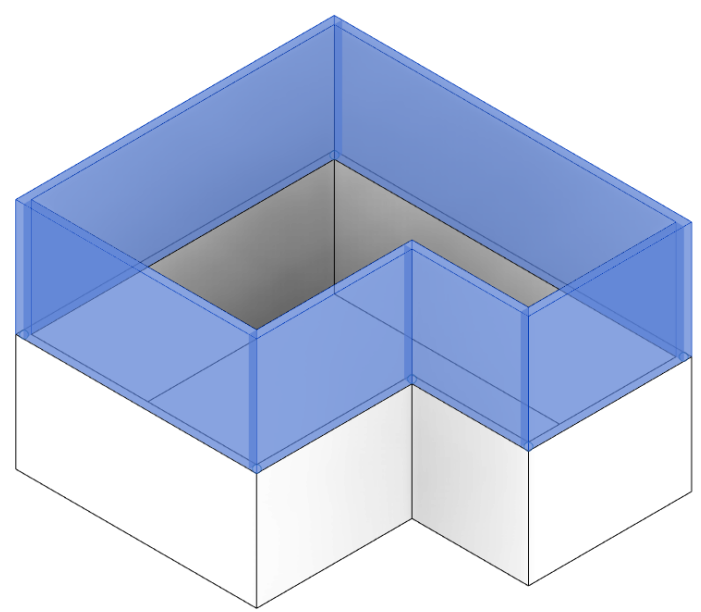

| Select Level | s       | ×  |
|--------------|---------|----|
| Partor       |         |    |
| Pietro       |         |    |
| Poddasze     |         |    |
|              |         |    |
|              |         |    |
|              |         |    |
|              |         |    |
|              |         |    |
|              |         |    |
|              |         |    |
|              |         |    |
|              |         |    |
|              |         |    |
|              |         | -  |
|              |         | Þ. |
|              |         |    |
|              | OK Cano | el |
|              |         |    |

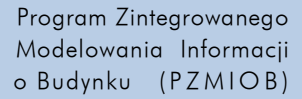

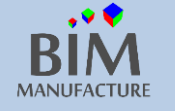

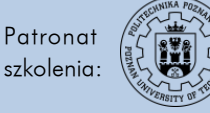

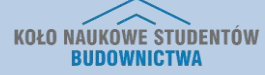

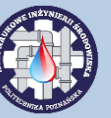

# 11. ZMIANA MATERIAŁÓW I PARAMETRÓW

- Dodane przez nas ściany są standardowymi ścianami wykonanymi z domyślnego muru grubości 20 cm. Aby zmienić ścianę na warstwową, z zadanymi przez nas warstwami, zaznacz ściany i w oknie *Properties* kliknij obrazek ściany. Rozwinie się okno wyboru innych dostępnych (wczytanych) w projekcie ścian.
- 2. Z rozwijanej listy rodzin wybierz np. CW 102-85-215p.

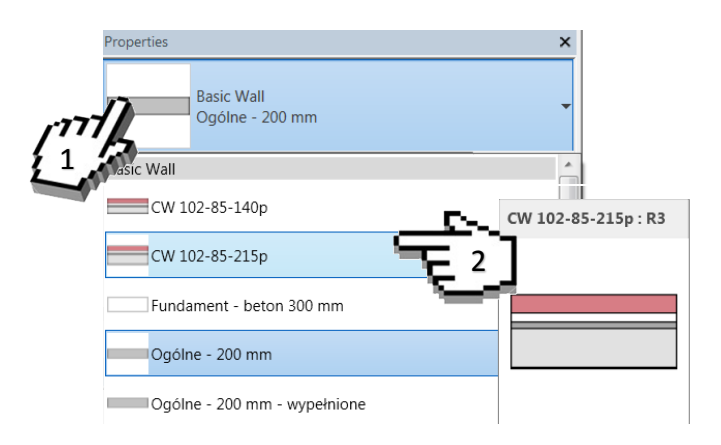

3. Na widoku przekroju ściana zdecydowanie pogrubiła się.

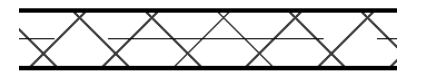

4. Domyślnie widok rzutu ustawiony jest na *Coarse,* czyli o małej szczegółowości. W prawym dolnym rogu okna widoku wybierz ikonę prostokąta i zmień na *Fine.* 

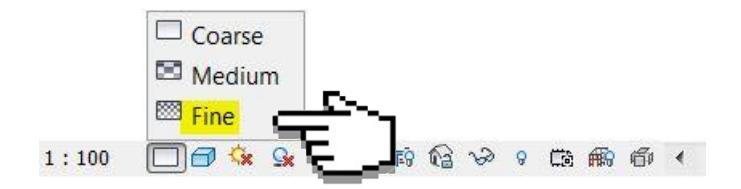

5. Ściana pokazana została wraz z podziałem na warstwy.

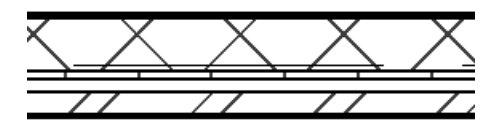

- 6. Czasem ściana zostaje narysowana izolacją do wewnątrz. Aby ją "wywrócić na drugą stronę" zaznacz "wadliwe" ściany i wciśnij *Spację*.
- 7. W celu zmiany warstw i parametrów ściany należy zaznaczyć jedną ze ścian, a następnie w oknie *Properties* wybrać opcję *Edit Type*.

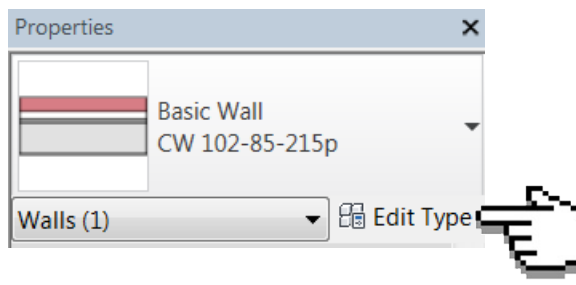

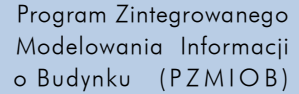

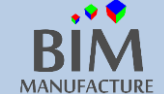

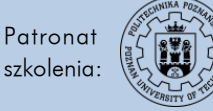

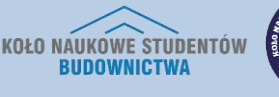

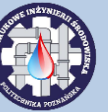

- 8. Aby stworzyć nowy rodzaj ściany, kliknij Duplicate... i zmień jej nazwę na przykład na Ściana zewnętrzna
- 9. Następnie w sekcji Construction → Structure kliknij przycisk Edit...

| Properties   |                      |                    | ×         |
|--------------|----------------------|--------------------|-----------|
| amily:       | System Family: Basic | Wall 🔻             | Load      |
| Гуре:        | CW 102-50-215p       | •                  | Duplicate |
|              |                      |                    | Rename    |
| Type Paramet | ers                  |                    |           |
| P            | arameter             | Value              | e 🔺       |
| Constructio  | on                   |                    | *         |
| Structure    |                      | Edit               | 5         |
| Wrapping a   | t Inserts            | Do not wrap        | TTT-      |
| Wrapping a   | t Ends               | None               | 2         |
| Width        |                      | 37.90              |           |
| Function     |                      | Exterior           |           |
| Graphics     |                      |                    | *         |
| Coarse Scal  | e Fill Pattern       | Przekątne na krzyż |           |
| ~ ~ .        | e Fill Color         | Black              |           |

10. Widoczny jest spis warstw zastosowanej ściany. Możliwe jest usunięcie warstw, dodanie nowych, zmiana grubości czy zmiana materiałów warstwy. W celu zmiany materiałów należy kliknąć na wybrany materiał i symbol wielokropka.

| 3 |               | EXTER           | RIOR SIDE |          |                        |
|---|---------------|-----------------|-----------|----------|------------------------|
|   | Function      | Material        | Thickness | Wraps    | Structural<br>Material |
| 1 | Finish 1 [4]  | Cegła, zwykła 🧟 | 10.20     |          |                        |
| 2 | Thermal/Air L | Powietrze       | trry      | <b>V</b> |                        |
| 3 | Thermal/Air L | Izolacja sztywn | the state | <b>V</b> |                        |
| 4 | Membrane La   | Zabezpieczeni   | 0.00      |          |                        |
| 5 | Core Boundary | Layers Above W  | 0.00      |          | 1                      |
| 6 | Structure [1] | Pustaki betono  | 21.50     |          |                        |
| 7 | Core Boundary | Layers Below W  | 0.00      |          |                        |
| 8 | Finish 2 [5]  | Gipsowa płyta   | 1.20      | <b>V</b> |                        |

11. W dolnym spisie wymienione są materiały Autodesku. Aby ich użyć należy kliknąć dwukrotnie na dowolny z nich. Zostanie on wtedy dodany do biblioteki materiałów znajdujących się w projekcie.

| Autodesk Materials                          | $\mathbf{v}$                  |   |
|---------------------------------------------|-------------------------------|---|
| - Home                                      | Name                          | • |
| ★ Favorites ► Autodesk Mat Autodesk Mat     | ABS Plastic                   |   |
| ✓ AEC Materials ⊕<br>Ceramic                | Acetal Resin, Black           |   |
| Concrete                                    | Acetal Resin, White           |   |
| Flooring                                    | Acoustic Ceiling Tile 24 x 24 |   |
| Glass                                       | Acoustic Ceiling Tile 24 x 48 |   |
| <ul> <li>Liquid</li> <li>Masonry</li> </ul> | Acrylic                       |   |
| Metal *                                     | Acrylic Clear                 |   |

Program Zintegrowanego Modelowania Informacji o Budynku (PZMIOB)

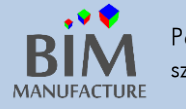

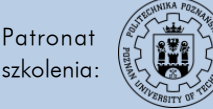

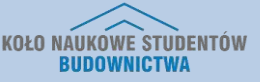

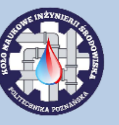

12. Aby dokonać zmiany materiału, zaznacz dowolny z okna Project Materials: All i potwierdź wybór przyciskiem OK.

| Material Browser - Cegła, zwykła                                                                                                    |         | 2 ×                         |
|----------------------------------------------------------------------------------------------------|---------|-----------------------------|
|                                                                                                    | ٩       | Id Gra Appea Ph Th          |
| Project Materials: All 🔹                                                                                                    |         | ▼ Shading                   |
| Name<br>Beton - beton wylewany na miejscu - 35 wpa                                                                                                    |         | Use Render Appe             |
| Beton - łata piaskowa/cementowa                                                                                                    |         | Transparency 0              |
| Beton, wylewany na miejscu budowy                                                                                                    |         | ▼ Surface Pattern           |
| Beton, wylewany na miejscu szary                                                                                                    |         | Pattern Cegła 75            |
| Cegła, zwykła                                                                                                    |         | Alignment Texture Alignment |
| Cień domyślnej bryły                                                                                                    |         | ▼ Cut Pattern               |
| Dach - papa                                                                                                    |         | Pattern Wątek c             |
| Dach, dachówka                                                                                                    |         | Color RGB 0 0 0             |
| Dach, membrana EPDM                                                                                                    |         |                             |
| Default                                                                                                    |         |                             |
| Autodesk Materials ▼                                                                                                    |         |                             |
| Home     Name     Name     Autodesk Mat     Mat     ABS Plastic     C     C | ()<br>* | *()                         |
| E                                                                                                    |         | OK Cancel Apply             |

13. Zauważ, że zmiana dotyczyła tylko ścian, których typ to *Ściana zewnętrzna*. Aby zmienić pozostałe zaznacz je i zmień ich typ na *Ściana zewnętrzna*.

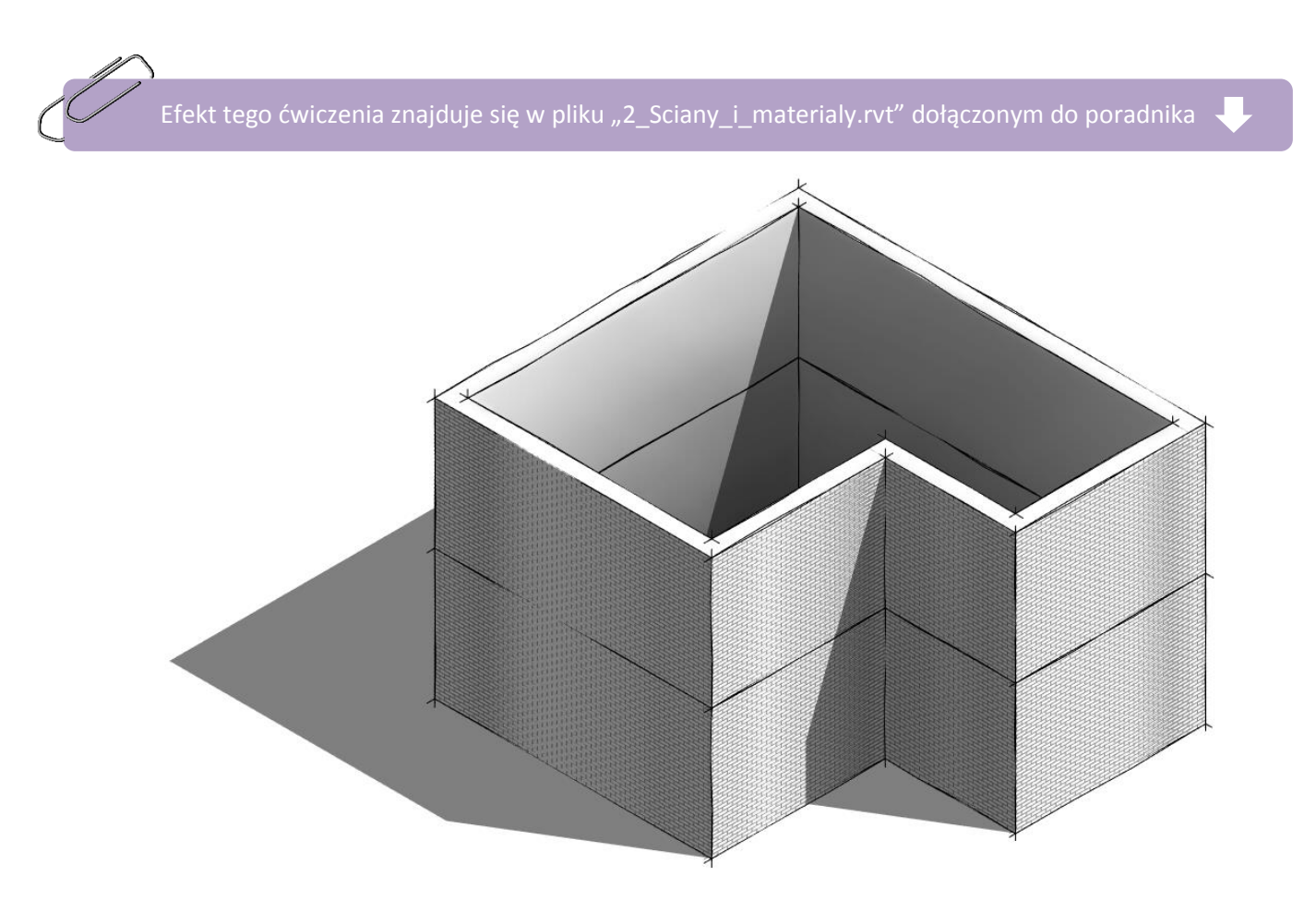

Program Zintegrowanego Modelowania Informacji o Budynku (PZMIOB)

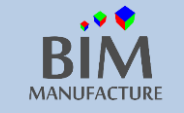

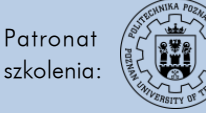

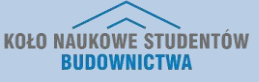

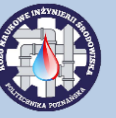

12. TWORZENIE PODŁÓG I STROPÓW

1. Krok pierwszy to stworzenie podłogi na gruncie. W tym celu w pasku Architecture wybierz opcję Floor, a następnie Floor: Architectural

| A | chitectu          | ure S | Structure | Systems  | Insert | Annotat | e /  | Analyze | Massin | g & Site          | Colla           | borate  | View N  | 1anage    | Add-Ins | Extensions                                 | Mod       |
|---|-------------------|-------|-----------|----------|--------|---------|------|---------|--------|-------------------|-----------------|---------|---------|-----------|---------|--------------------------------------------|-----------|
|   | Wall              | Door  | Window    | Componer | nt Col | umn [   | Roof | Ceiling | Floor  | Curtain<br>System | Curtain<br>Grid | Mullion | Railing | Ramp      | Stair   | ▲ Model Tex<br>【 Model Line<br>[ Model Gro | t<br>up • |
|   |                   |       |           |          |        | Build   |      |         | FI     | oor: Arch         | itectura        | ę       |         | rculation |         | Model                                      |           |
|   | Floor: Structural |       |           |          |        |         |      |         |        |                   |                 |         |         |           |         |                                            |           |
|   |                   |       |           |          |        |         |      |         | FI     | oor by Fa         | ace             |         |         |           |         |                                            |           |
|   |                   |       |           |          |        |         |      |         | G FI   | oor: Slab         | Edge            |         |         |           |         |                                            |           |

- Następnie (będąc w widoku rzutu parteru) w oknie Properties wybierz domyślny typ podłogi: Floor Ogólne 150mm. Na tym etapie dokonuje się też wyboru wysokości położenia podłogi – w tym przykładzie zostanie ona wbudowana na poziomie parteru.
- Tym razem podłoga zostanie stworzona z użyciem narzędzia Pick Walls, które pozwala stworzyć obrys planowanej podłogi na podstawie wskazanych kliknięciem ścian.

| Properties               |        |              | ×  |  |  |  |  |  |
|--------------------------|--------|--------------|----|--|--|--|--|--|
| Floor<br>Ogólne 150 mm   |        |              |    |  |  |  |  |  |
| Floors                   |        | 🗕 🔠 Edit Typ | be |  |  |  |  |  |
| Constraints              |        | *            |    |  |  |  |  |  |
| Level                    | Parter |              |    |  |  |  |  |  |
| Height Offset From Level | 0.00   |              | Ξ  |  |  |  |  |  |
| Room Bounding            |        |              |    |  |  |  |  |  |
| Related to Mass          |        |              |    |  |  |  |  |  |
| Structural               |        | *            |    |  |  |  |  |  |
| Structural               |        |              |    |  |  |  |  |  |
| Enable Analytical Model  |        |              |    |  |  |  |  |  |
| Dimensions               |        | \$           | -  |  |  |  |  |  |
| Properties help          | I      | Apply        |    |  |  |  |  |  |

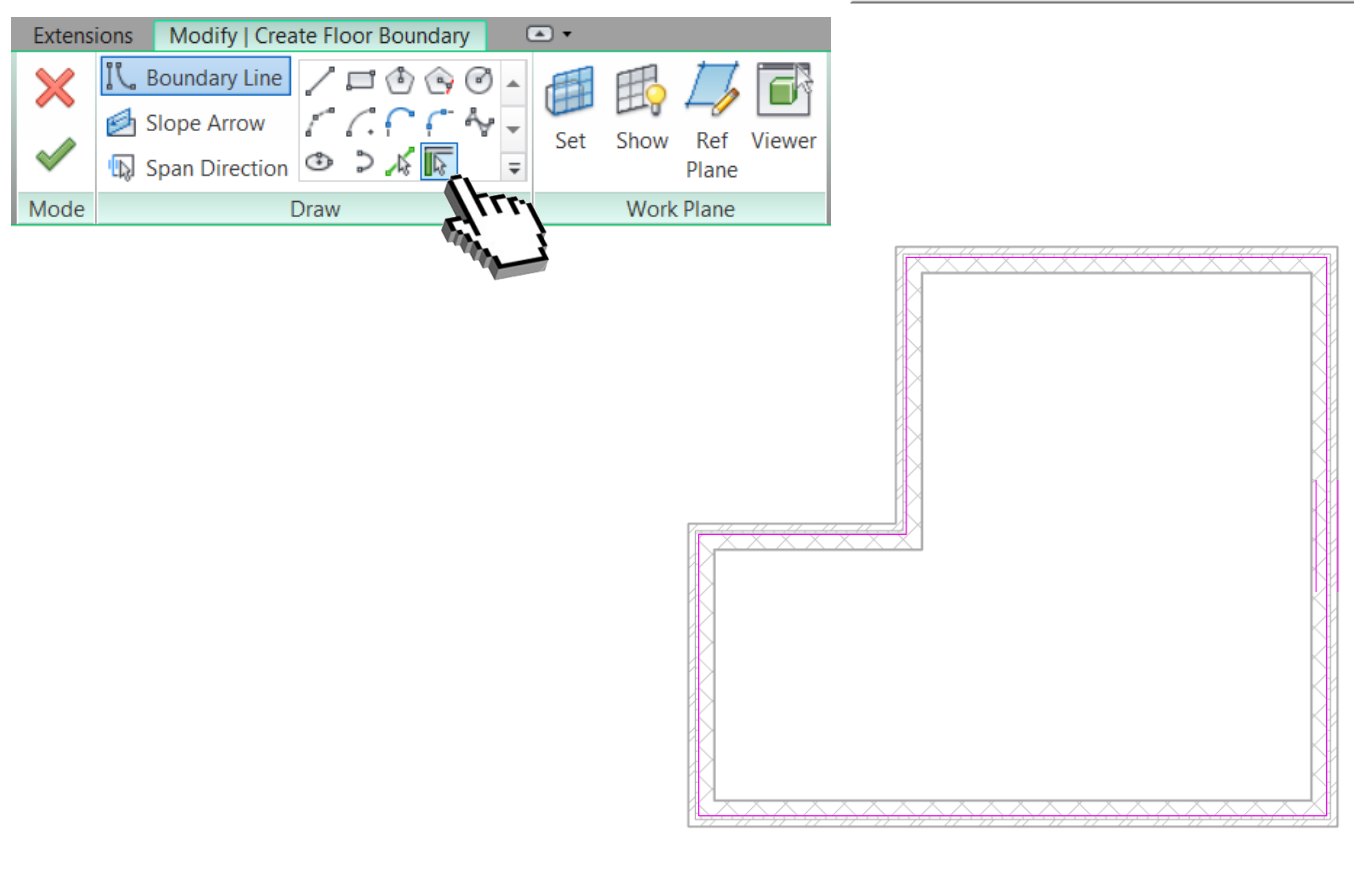

Program Zintegrowanego Modelowania Informacji o Budynku (PZMIOB)

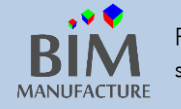

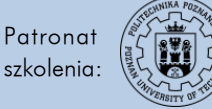

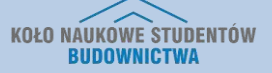

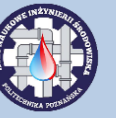

4. Po uzyskaniu pożądanego kształtu zatwierdź dokonaną pracę zieloną "fajką"

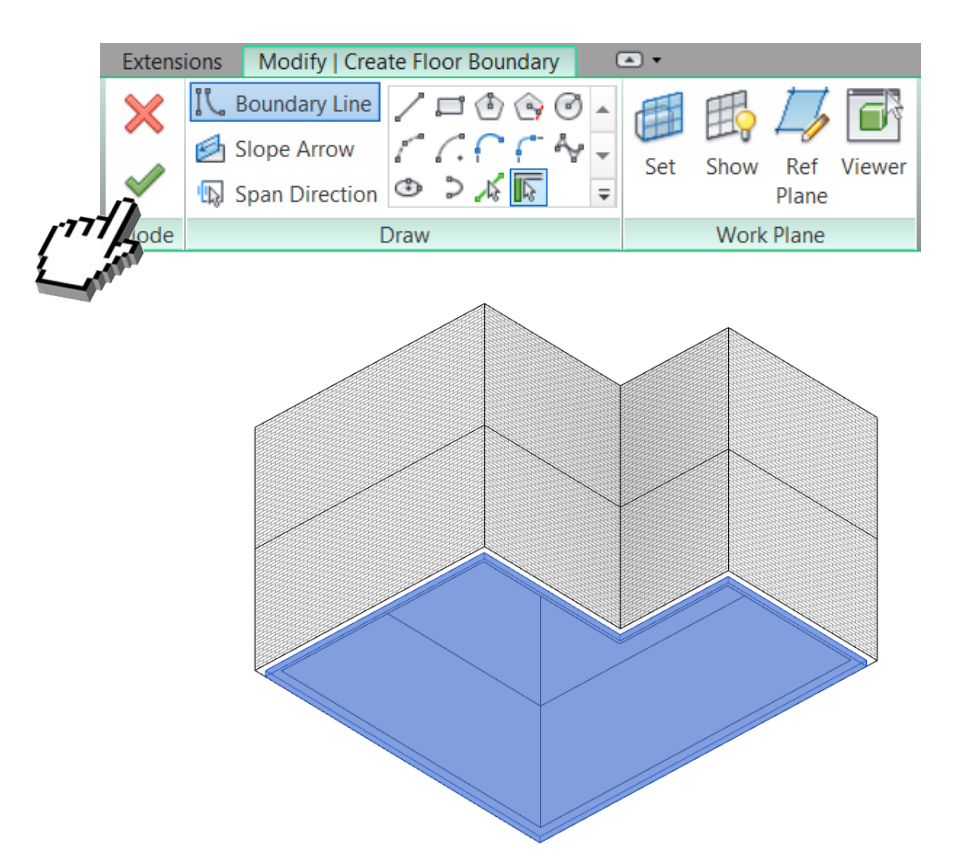

5. W celu edycji parametrów i warstw podłogi, wystarczy zaznaczyć wybrany strop, a następnie podobnie jak omawialiśmy to już w przypadku ścian, wybrać opcję *Edit Type*, następnie *Duplicate*, po czym nadać stropowi nazwę np. *Strop na gruncie*. Aby edytować jego warstwy składowe, wystarczy wybrać *Edit…* 

| Family:                   | System Family: Floor | •                | Load      | L      |                      |                         |           |       |                        |          |   |
|---------------------------|----------------------|------------------|-----------|--------|----------------------|-------------------------|-----------|-------|------------------------|----------|---|
| Туре:                     | Strop na gruncie     | -                | Duplicate | Edit A | ssembly              |                         |           |       |                        |          | X |
|                           |                      |                  | Rename    | Far    | nily: Floor          |                         |           |       |                        |          |   |
| Type Paramet              | ers                  |                  |           | Tot    | al thickness: 52.00  | na gruncie<br>(Default) |           |       |                        |          |   |
|                           | Parameter            | Va               | alue      | Res    | sistance (R): 3.2551 | l (m²·K)/W              |           |       |                        |          |   |
| Constructio               | on                   |                  | *         | - Li   | ayers                |                         |           |       |                        |          |   |
| Structure<br>Default Thie | ckness               | E0               |           |        | Function             | Material                | Thickness | Wraps | Structural<br>Material | Variable | * |
| Function                  |                      | Interior         | 5         | 3      | L Finish 1 [4]       | Podłoga dębowa          | 2.00      |       |                        |          |   |
| Graphics                  |                      |                  |           |        | 2 Core Boundary      | Layers Above Wra        | a 0.00    |       |                        |          |   |
| Coarse Scal               | e Fill Pattern       | 1                |           |        | 3 Thermal/Air Laye   | Izolacja sztywna        | 10.00     |       |                        |          | _ |
| Coarse Scal               | e Fill Color         | Plack            |           | 4      | 4 Structure [1]      | Beton, wylewany         | 20.00     |       |                        |          |   |
| course sear               |                      | DIACK            |           |        | Structure [1]        | Beton, wylewany         | 10.00     |       |                        |          |   |
| Structural M              | na Finisnes          | - Py Catagony    |           |        | 7 Structure [1]      | Teren - Podłoże         | 10.00     |       |                        |          |   |
| Identity Dr               |                      | <br>by category> | *         | F F    |                      |                         |           |       |                        |          | - |
| Identity Da               |                      |                  |           |        | Insert               | Delete                  | lp D      | own   |                        |          |   |
| Analytical F              | Properties           |                  | Ť         |        |                      |                         |           |       |                        |          |   |
|                           |                      |                  |           |        |                      |                         |           |       |                        |          |   |
|                           |                      |                  |           |        |                      |                         |           |       |                        |          |   |
|                           |                      |                  |           |        |                      |                         |           |       |                        |          |   |
|                           |                      |                  |           |        |                      |                         |           |       |                        |          |   |
|                           |                      |                  |           |        |                      |                         |           |       |                        |          |   |
| ,                         |                      |                  |           |        |                      |                         |           |       |                        |          |   |
|                           |                      | Cancel           | Apply     |        |                      |                         |           |       |                        |          |   |
| < rieviev                 | V UK                 |                  | Арріу     |        | << Preview           |                         |           | ОК    | Cancel                 | Help     | • |

Program Zintegrowanego Modelowania Informacji o Budynku (PZMIOB) BIN Pa MANUFACTURE

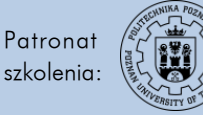

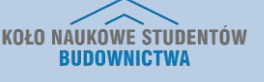

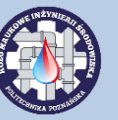

- 6. Przy okazji, stwórzmy strop na piętrze, ponownie używając Duplicate, a następnie edytując poszczególne warstwy.
- 7. Następnym krokiem jest stworzenie stropu pierwszego piętra. Procedura jest bardzo zbliżona do powyższej, jednak tym razem podłoga będzie podłogą nośną. W zakładce *Architecture* rozwiń opcję *Floor* i wybierz *Floor: Structural*

| Architectu | ire 🤅 | Structure | Systems  | Insert | Annotat | e /  | Analyze | Massin | g & Site   | Colla     | aborate | View                                          | Manage      | Add-Ins | Extensions  | Mod   |
|------------|-------|-----------|----------|--------|---------|------|---------|--------|------------|-----------|---------|-----------------------------------------------|-------------|---------|-------------|-------|
|            |       |           | n        |        |         | P    |         |        |            |           |         |                                               | $\bigcirc$  | 3       | 🔊 Model Te  | xt    |
| Wall       | Door  | Window    | Componer | nt Co  | lumn F  | Roof | Ceilina | Floor  | Curtain    | Curtain   | Mullion | Railing                                       | Ramp        | Stair   | 代 Model Lin | ie    |
| •          |       |           | *        |        | +       | •    |         | *      | System     | Grid      |         | *                                             |             | *       | C Model Gro | oup 🔹 |
|            |       |           |          |        | Build   |      |         | F      | loor: Arch | nitectura |         |                                               | Circulation | 1       | Model       |       |
|            |       |           |          |        |         |      |         |        | 1001.74101 | Intecture |         |                                               |             |         |             |       |
|            |       |           |          |        |         |      |         | Gran F | loor: Stru | ctural    | Ē       | <u>,                                     </u> |             |         |             |       |
|            |       |           |          |        |         |      |         | F      | loor by Fa | ace       | 2       |                                               |             |         |             |       |
|            |       |           |          |        |         |      |         |        | loor: Slab | Edge      |         |                                               |             |         |             |       |

 Następnie w oknie Properties zaznacz uprzednio przygotowany typ podłogi Strop na piętrze. Zwróć uwagę na zaznaczone w tym wypadku okienko Structural. Ponownie ustal wysokość położenia stropu, tutaj poziomem będzie 1. Piętro.

|          | Properties          |             |            | ×    |
|----------|---------------------|-------------|------------|------|
|          | Floor<br>Strop na   | piętrze     |            | •    |
|          | Floors              | •           | 🔠 Edit Typ | be   |
|          | Constraints         |             | *          | Com. |
|          | Level               | Piętro      | 5          |      |
|          | Height Offset From  | 0.00        |            | 5    |
|          | Room Bounding       | <b>V</b>    |            |      |
|          | Related to Mass     |             |            |      |
| <b>a</b> | Structural          |             | *          |      |
| 24 - E   | Structural          | <b>V</b>    |            |      |
| J.       | Enable Analytical M | <b>V</b>    |            |      |
| _        | Rebar Cover - Top   | Otulina zbr | ojenia     |      |
|          | Rebar Cover - Bott  | Otulina zbr | ojenia     | Ŧ    |
|          | Properties help     |             | Apply      |      |

9. Tym razem użyj narzędzia *Line*, w celu narysowania stropu, aby mieć pewność, że opiera się on na części konstrukcyjnej ściany zewnętrznej.

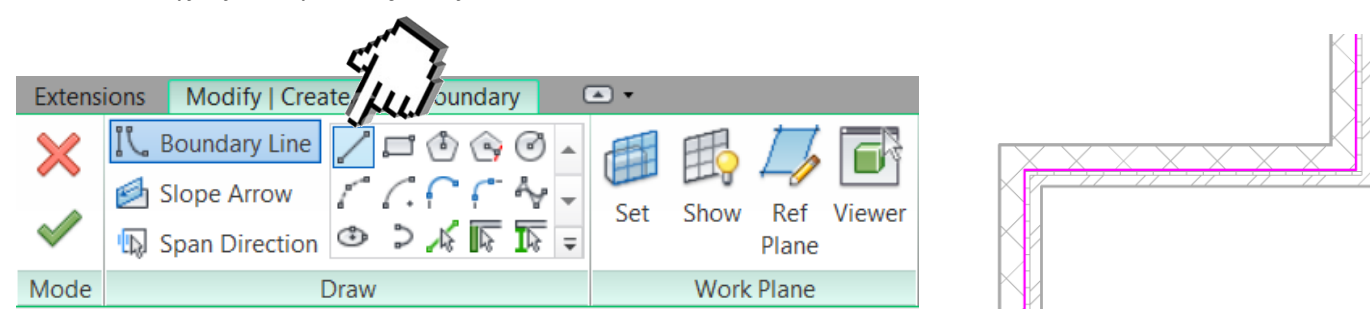

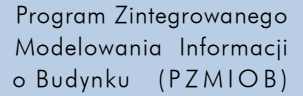

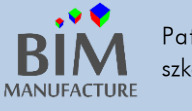

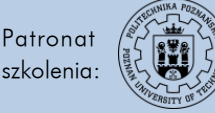

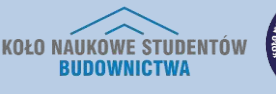

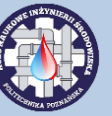

- 10. Po uzyskaniu pożądanego kształtu, zatwierdź pracę.
- 11. W razie wystąpienia pytania o dołączenie ścian do utworzonego stropu odpowiedz, w zależności od tego czego potrzebujesz:

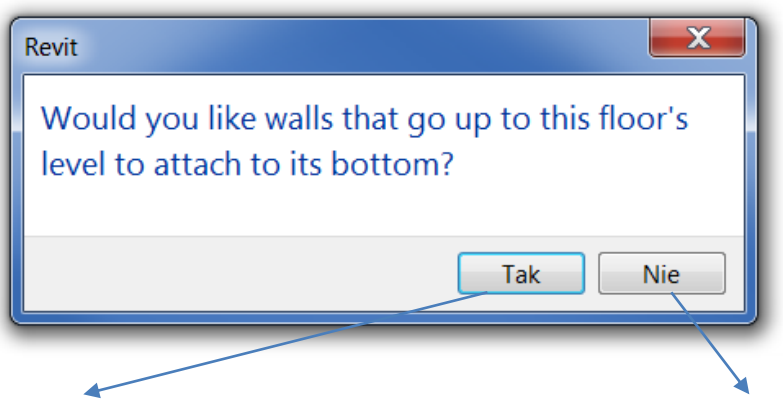

Dołączenie spowoduje powiązanie górnego poziomu ścian do dolnej płaszczyzny stropu, zatem zmiana wysokości stropu automatycznie spowoduje zmianę wysokości ścian. Dołączenie wycina ścianę w tym miejscu. Brak dołączenia spowoduje nakładanie się obiektów w tym miejscu oraz niezależność podłogi od ścian. Zatem wydłużenie ścian nie wpływa na strop. Za to ściana nie zostaje przecięta i zachowana zostaje jej izolacja itp.

Stropy, podobnie jak ściany, można kopiować po piętrach, przy użyciu funkcji *Copy to Clipboard.* Ich funkcję nośną również można edytować odznaczając/zaznaczając haczyk w oknie *Properties*.

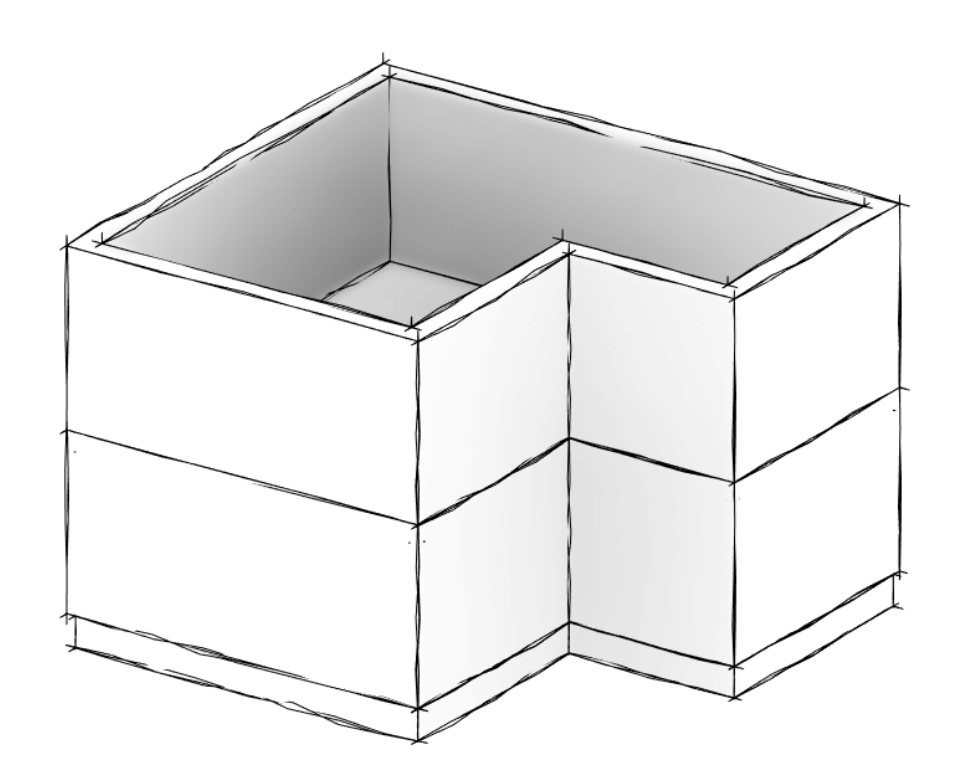

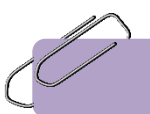

Efekt tego ćwiczenia znajduje się w pliku "3\_Stropy.rvt" dołączonym do poradnika

Program Zintegrowanego Modelowania Informacji o Budynku (PZMIOB)

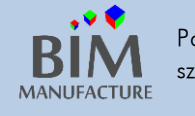

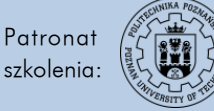

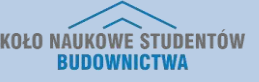

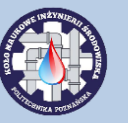

- 13. TWORZENIE DACHU
- 1. Rozpocznij pracę w rzucie Poddasze. W zakładce Architecture rozwiń opcję Roof, a z niej wybierz Roof by Footprint

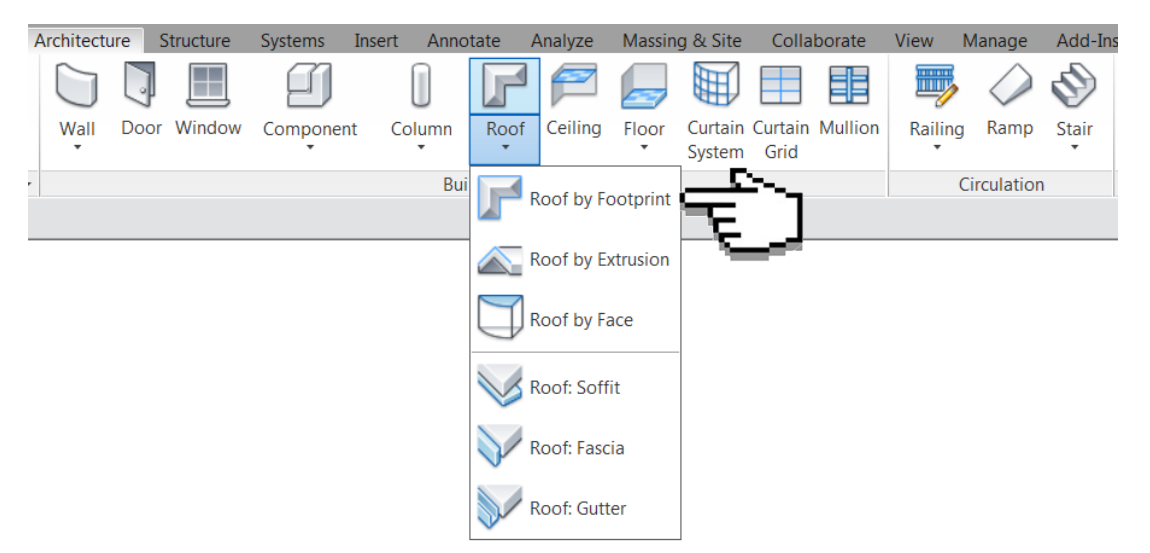

2. W zakładce Draw wybierz bardzo wygodną w tym wypadku opcję Pick Lines.

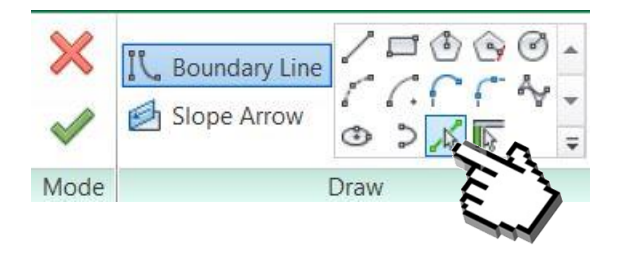

3. By stworzyć dach z okapem w pasku Offset wpisz żądaną wartość odsunięcia.

| Defines slope | Offset: | 25.00 | Lock |
|---------------|---------|-------|------|
|---------------|---------|-------|------|

4. Następnie klikaj zewnętrzne krawędzie budynku zwracając uwagę, by przerywana linia znajdowała się poza obrysem ścian zewnętrznych. Zauważ, że przy zaznaczonej opcji *Defines slope* za każdym razem po stworzeniu linii pojawia się obok niej trójkąt i wartość kąta:

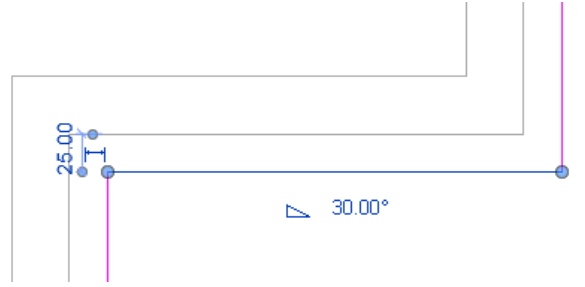

Program Zintegrowanego Modelowania Informacji o Budynku (PZMIOB)

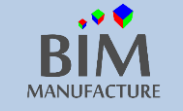

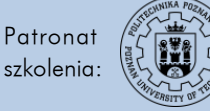

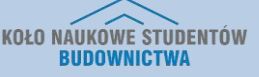

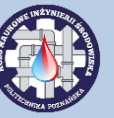

5. Zaakceptuj dach zieloną 'fajką'. Zobaczysz dach z wyciętym wnętrzem, a to z powodu widoku poddasza: nie widzimy szczytu dachu, bo jest poza zasięgiem widoku:

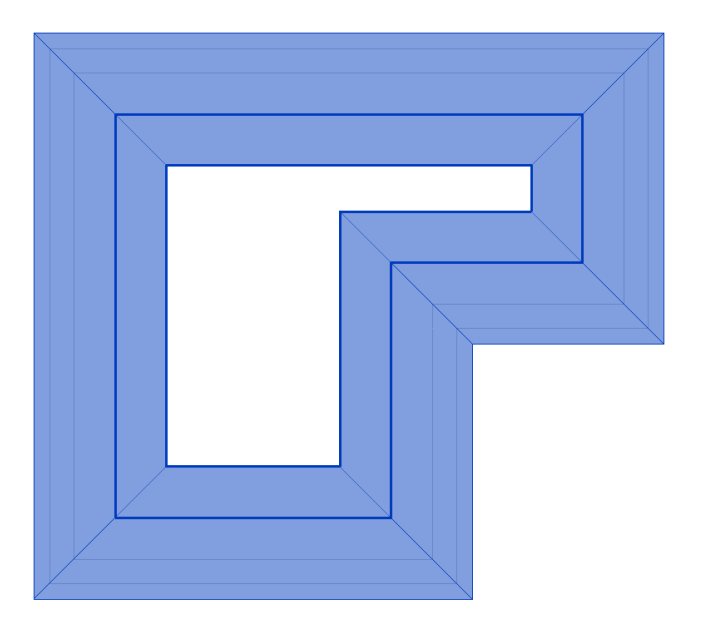

6. Aby zobaczyć pełen dach, wybierz widok 3D:

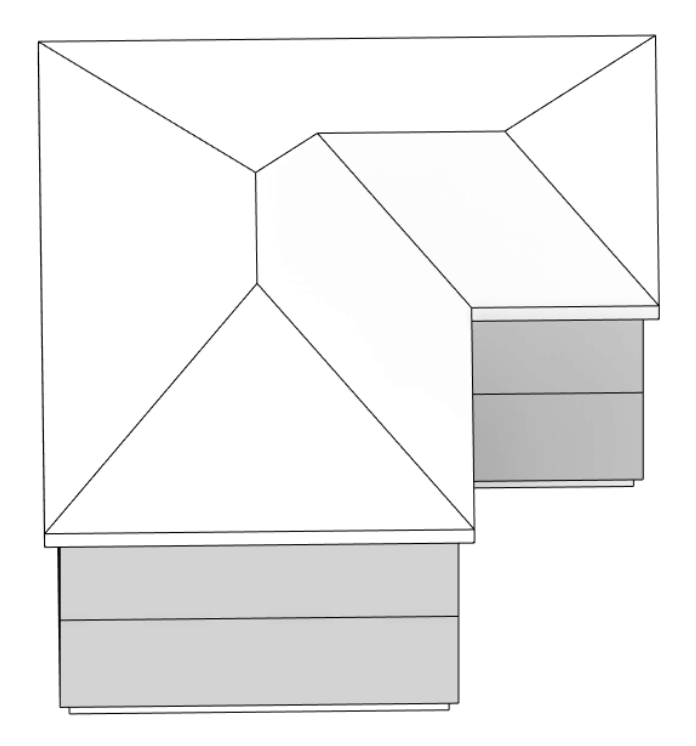

- 7. Dostosuj typ dachu, który chcesz umieścić w projekcie. Zmień go w oknie *Properties* np. *Basic Roof: Ociplenie dachu drewno.*
- 8. By zmienić nachylenie połaci dachowej w panelu *Properties* znajdź opcję *Slope* i zamień domyślną wartość pożądaną, np. 35°

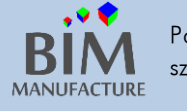

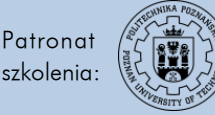

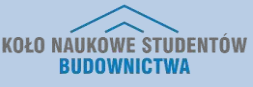

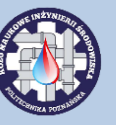

9. Aby ponownie edytować obrys dachu, wybierz opcję Edit Footprint

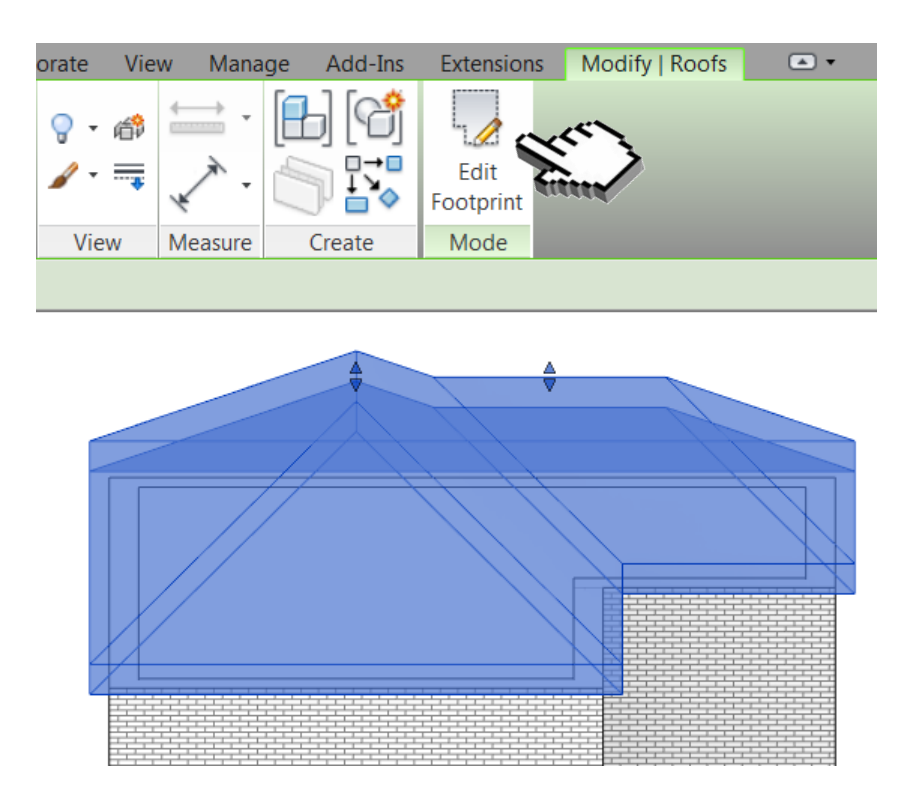

10. Wybierz teraz jedną z linii i odznacz jej opcją *Defines slope*. Zaakceptuj zmiany i zobacz co to spowodowało:

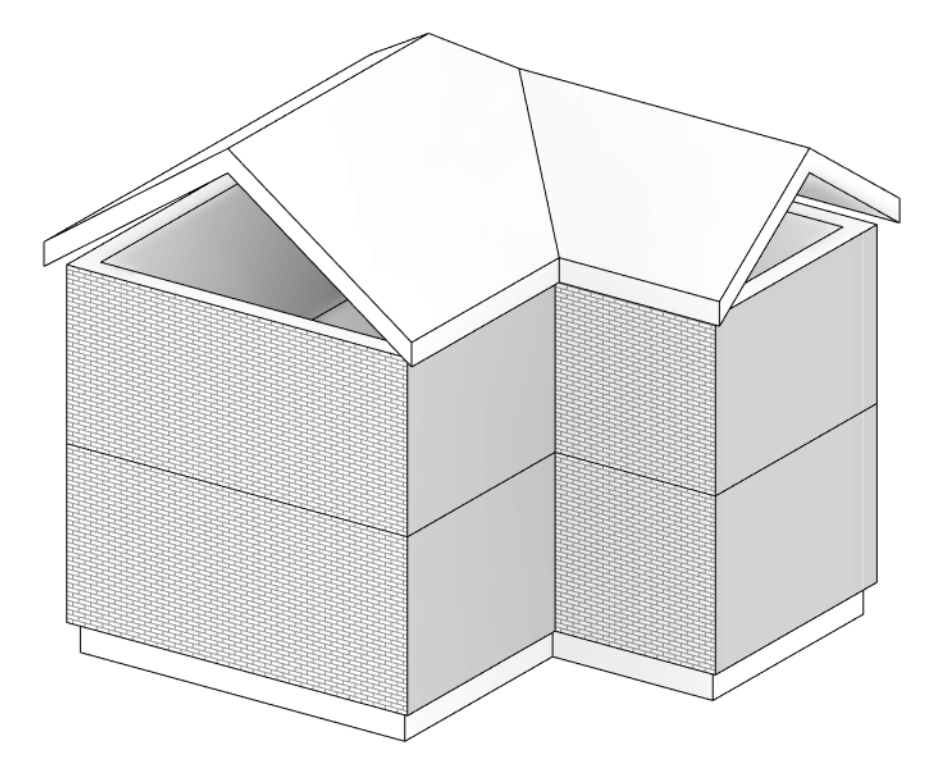

Program Zintegrowanego Modelowania Informacji o Budynku (PZMIOB)

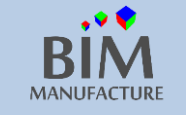

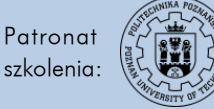

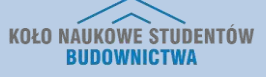

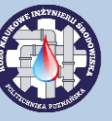

11. Aby uzupełnić luki pod dachem, zaznacz ściany pod dachem, a następnie użyj opcji Attach Top:

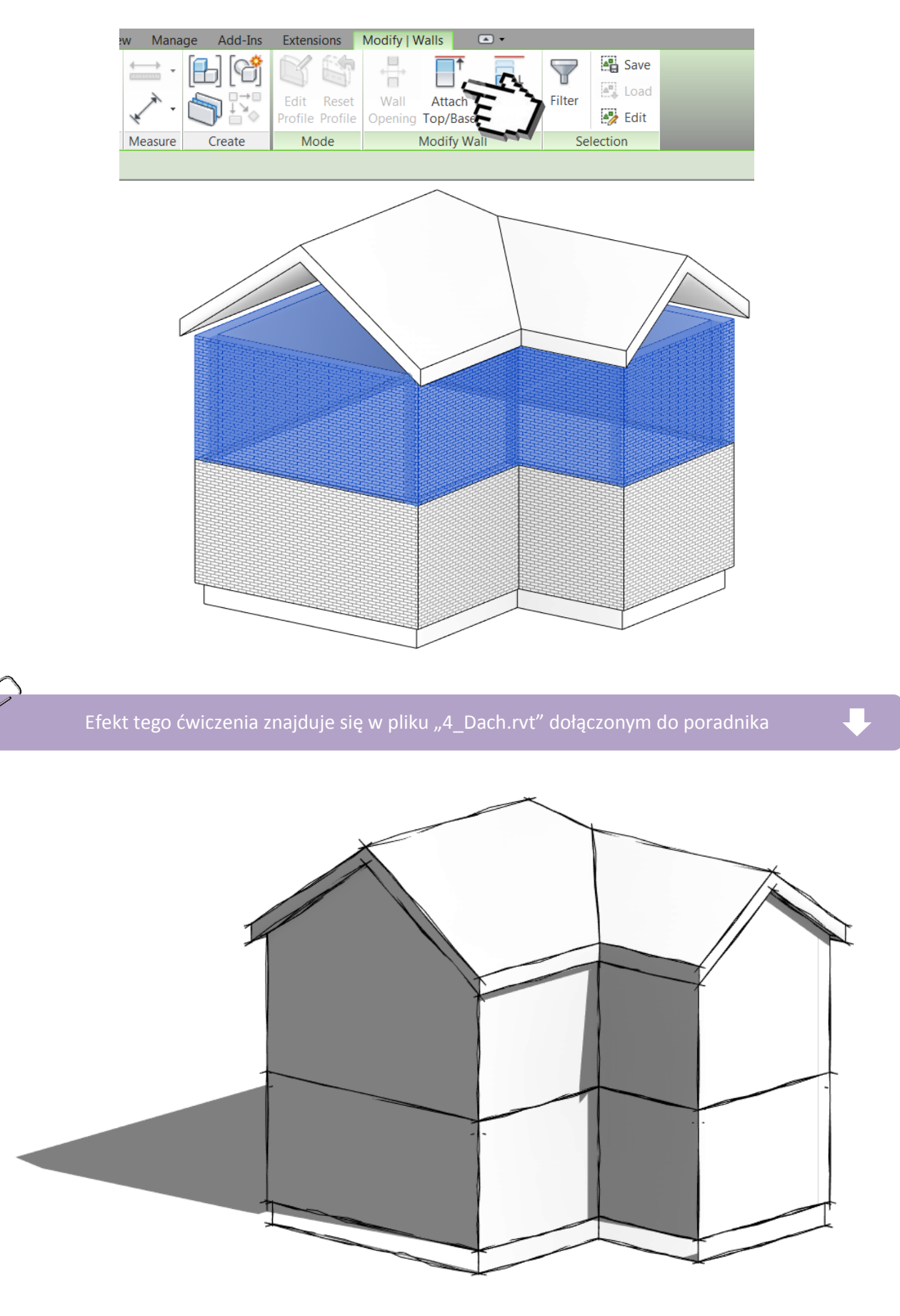

Program Zintegrowanego Modelowania Informacji o Budynku (PZMIOB)

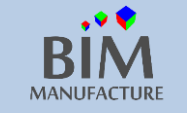

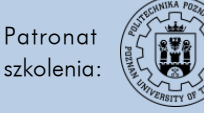

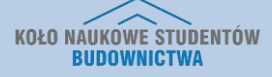

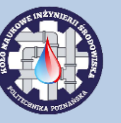

14. WSTAWIANIE I EDYCJA DRZWI ORAZ OKIEN

1. Będąc w widoku rzutu Parter z zakładki Architecture wybierz opcję Door:

| Architecture | Structure | Systems Ins    | sert Anno | tate A | Analyze | Massin | g & Site          | Colla           | borate  | View    | Manage      | Add-Ins    |
|--------------|-----------|----------------|-----------|--------|---------|--------|-------------------|-----------------|---------|---------|-------------|------------|
|              |           | g              |           | F      |         |        |                   |                 |         |         | $\bigcirc$  | Ø          |
| Wall Do      | or Window | Component<br>• | Column    | Roof   | Ceiling | Floor  | Curtain<br>System | Curtain<br>Grid | Mullion | Railing | g Ramp      | Stair<br>• |
|              |           |                | Bui       | ld     |         |        |                   |                 |         |         | Circulatior | I          |

 Najedź na jedną ze ścian i zwyczajnie kliknij, aby wstawić drzwi. Położenie dostosujemy później.

 Aby umiejscowić drzwi centralnie na ścianie, wybierz polecenie wymiarowania *Aligned* i zaznacz górną ścianę → środek drzwi → dolną ścianę, a następnie kliknij obok:

Jeśli okna (a także inne elementy) nie są widoczne w widoku rzutu – płaszczyzna rzutowania może znajdować się pod wstawianym oknem. Dostosuj zasięg widoku (View Range – dalsza część poradnika) lub efekty swojej pracy zobacz w widoku 3D.

Program Zintegrowanego Modelowania Informacji o Budynku (PZMIOB)

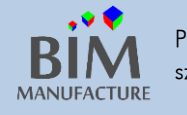

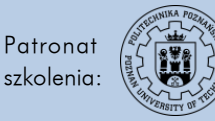

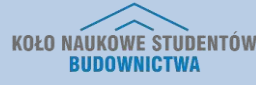

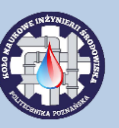

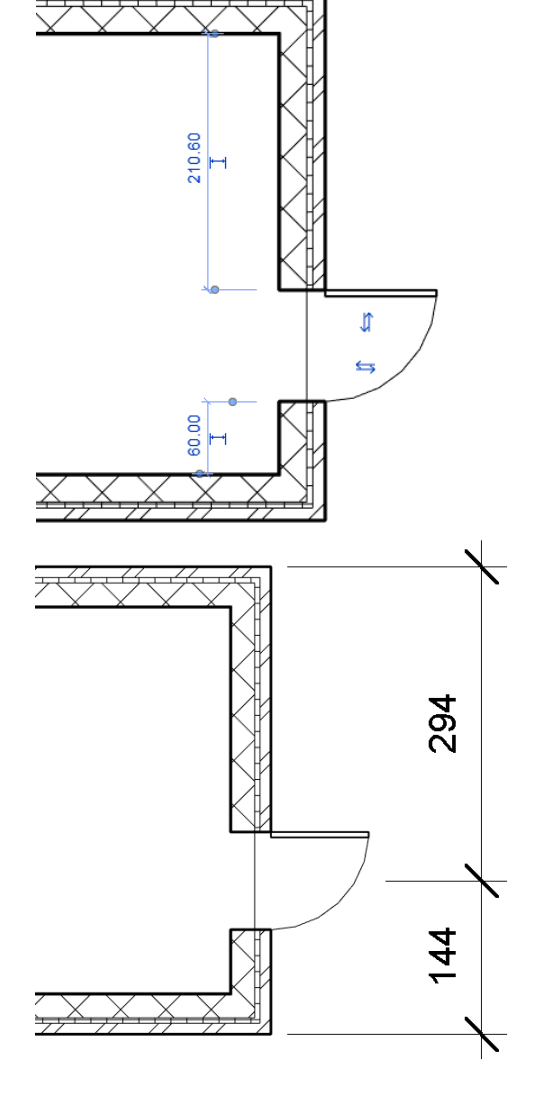

4. Kolejny krok, to zaznaczenie kliknięciem linii wymiarowej i po pojawieniu się, kliknięcie symbolu EQ:

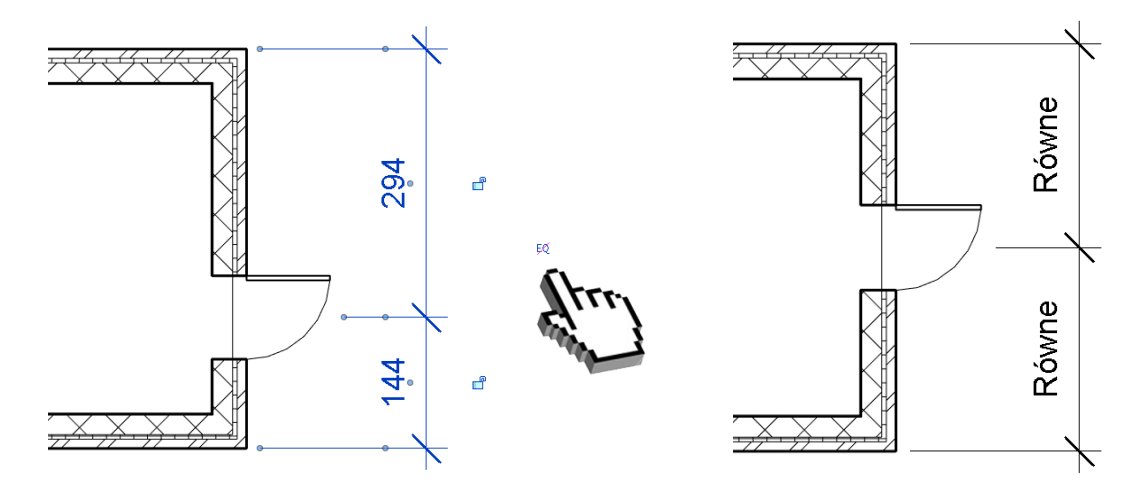

- 5. Możesz również edytować wymiary drzwi, w tym celu zaznacz je, i w oknie *Properties* wybierz *Edit Type*. Znajdziesz tam wszelkie opcje dostępne dla danej rodziny.
- 6. Na podobnej zasadzie możesz wstawić okna, tym razem wybierając polecenie *Window:* (Narzędzie to nie będzie szczegółowiej opisywane, gdyż jest ono analogiczne do poprzednich)

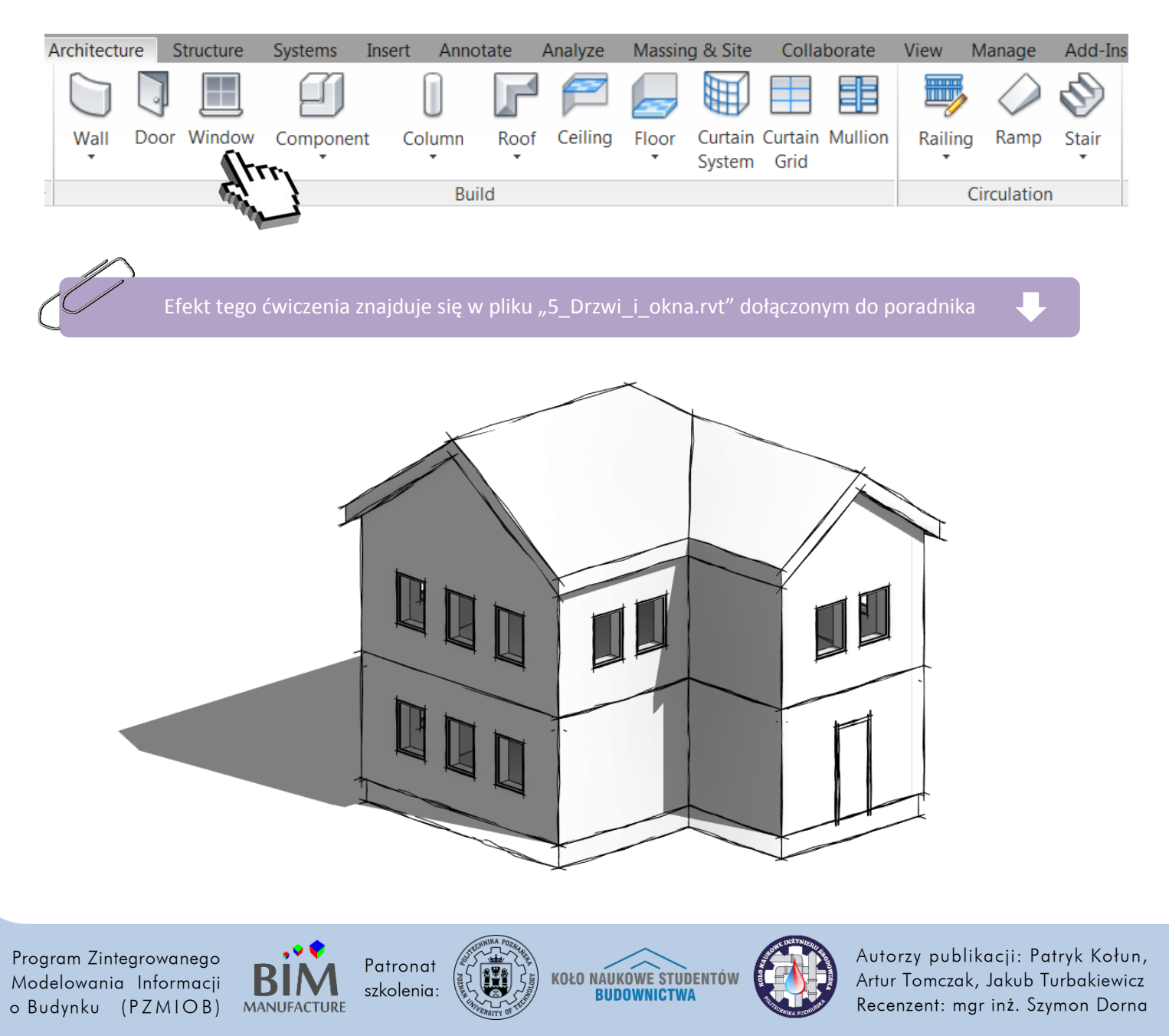

# 15. WSTAWIANIE RODZIN

1. W każdym szablonie masz wczytane domyślne rodziny, jednak zazwyczaj wybór jest ograniczony. Przykładowo dla drzwi, w pasku *Properties* masz do wyboru tylko jeden rodzaj i kilka typów, czyli wariantów danej rodziny. Jeśli interesuje cię więcej rodzajów, użyj opcji *Load Family:* 

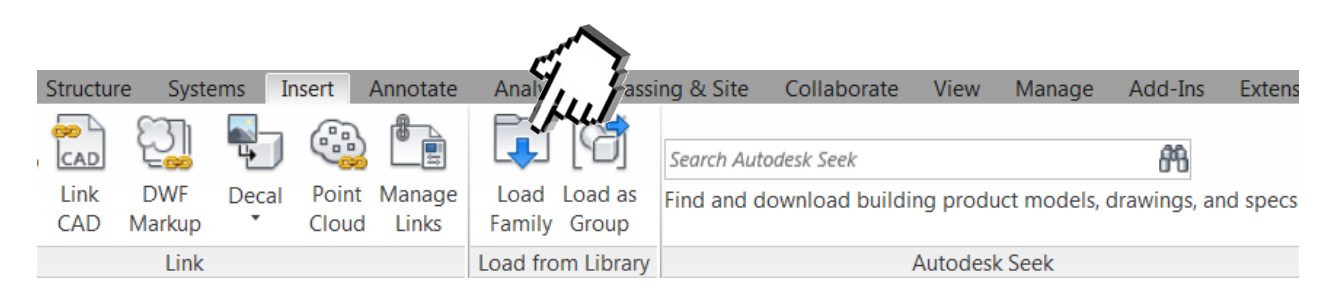

2. Następnie pojawi się okno wczytywania. Znajdź rodziną która cię interesuje w katalogach fabrycznych, lub wybierz rodzinę: "Drzwi zdobione.rfa" dostarczoną wraz z tym poradnikiem. Następnie wybierz *Open.* 

*Load Family* wczytało wybraną rodzinę do projektu, lecz nie oznacza to, że została ona umiejscowiona w modelu. Dopiero teraz, mając ją w bazie danych do wyboru, możesz wstawić ją jako element w dowolnym miejscu.

3. Teraz, gdy zaznaczysz drzwi wejściowe do budynku, w oknie *Properties* możesz zmienić je na nowo wczytany rodzaj.

PRZED:

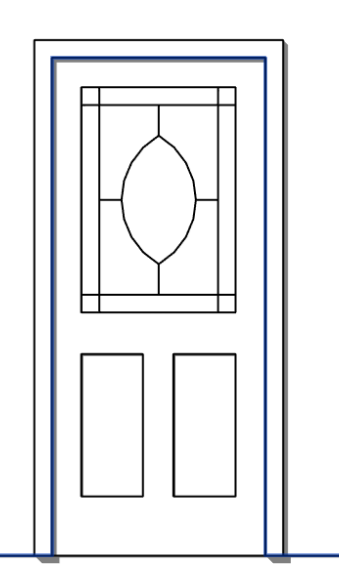

Mnóstwo rodzin wszelkiego rodzaju znajduje się w Internecie, na stronach takich jak: seek.autodesk.com, revitcity.com, bimstore.co.uk, modlar.com, polantis.com

Program Zintegrowanego Modelowania Informacji o Budynku (PZMIOB)

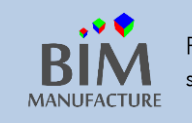

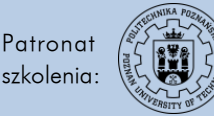

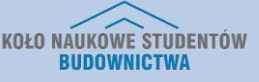

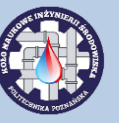

Autorzy publikacji: Patryk Kołun, Artur Tomczak, Jakub Turbakiewicz Recenzent: mgr inż. Szymon Dorna

PO:
## 16. TWORZENIE SŁUPÓW

1. By stworzyć kolumnę w zakładce *Stucture* wybierz *Column*.

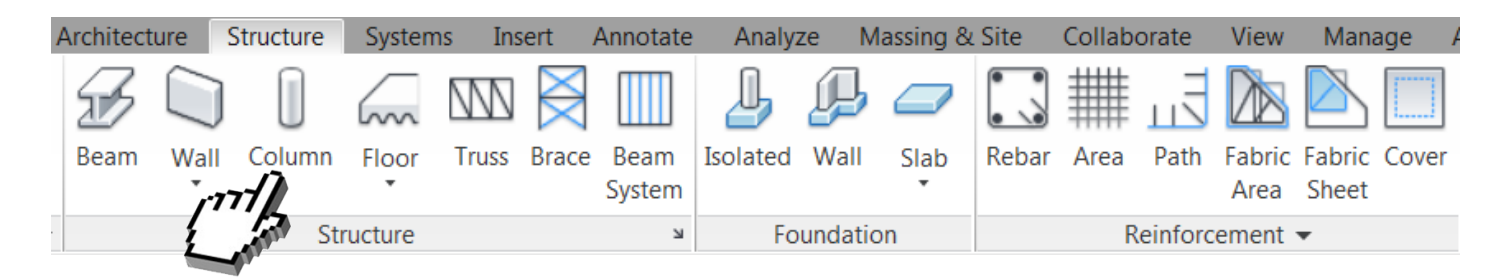

2. Używając polecenia Load Family wczytaj odpowiednią rodzinę słupów (kolumn).

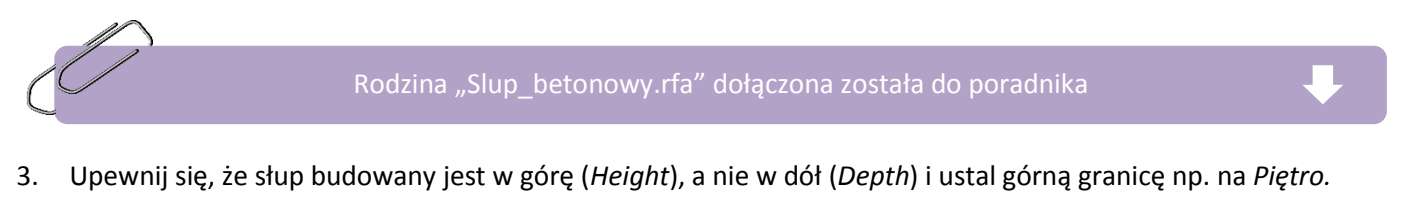

| Modify   Place Structural Column | Rotate after placement | Heigh - Piętro - 250 | .00 |
|----------------------------------|------------------------|----------------------|-----|
|                                  | -                      |                      |     |

4. Stwórz słupy w widoku *Parter* klikając w odpowiednim miejscu na rzucie, lub dostosuj wymiary po wstawieniu stosując narzędzie *Aligned* omawiane wcześniej.

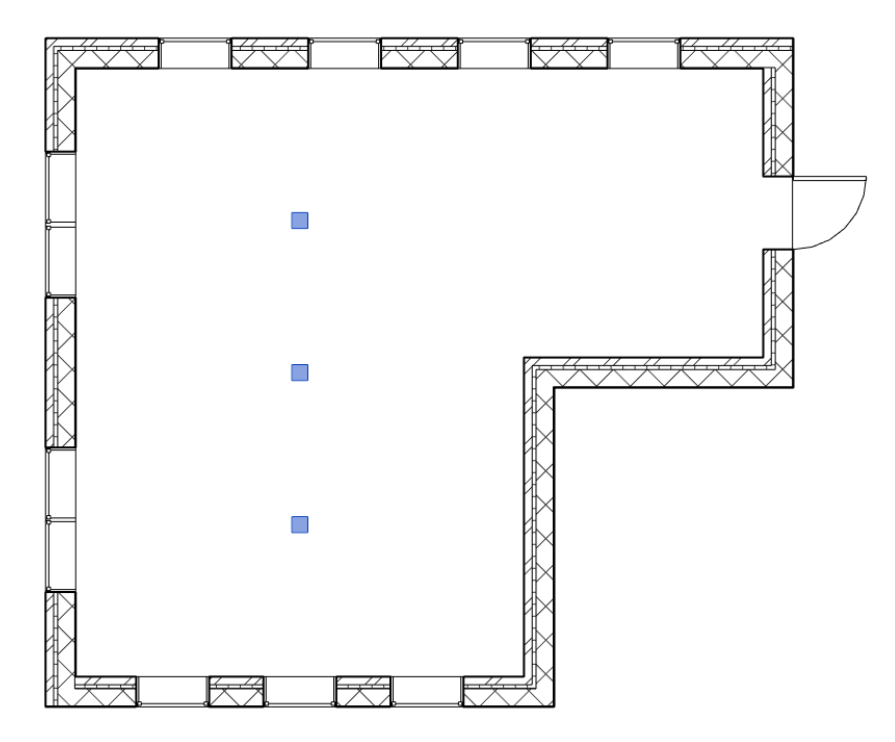

- 5. Następnie dostosuj grubość słupów, zaznaczając jeden i w Edit Type zmieniając wymiary na 20cm.
- 6. Skopiuj słupy na wyższe piętra.
- 7. Dotnij wystające słupy funkcją Attach Top, omawianą wcześniej.

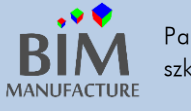

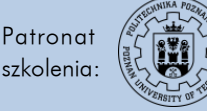

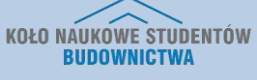

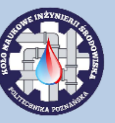

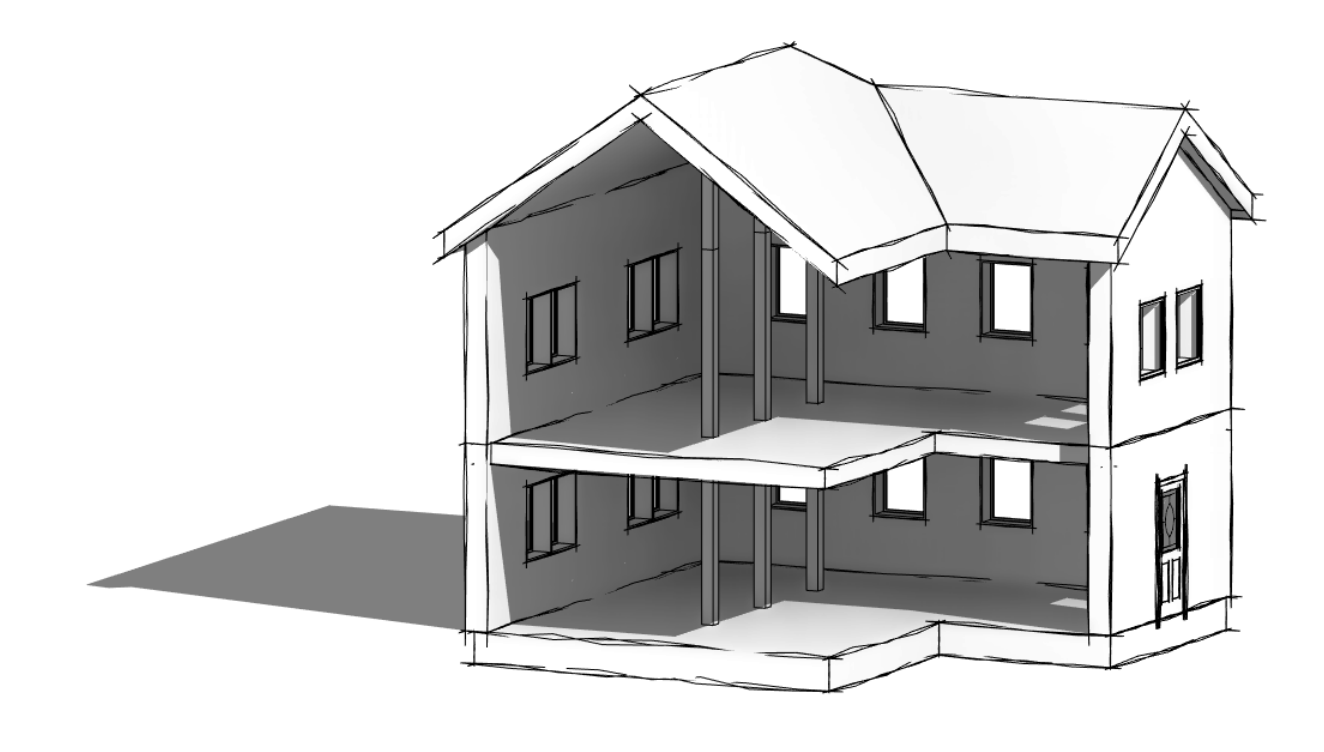

Efekt tego ćwiczenia znajduje się w pliku "6\_Slupy.rvt" dołączonym do poradnika

Program Zintegrowanego Modelowania Informacji o Budynku (PZMIOB)

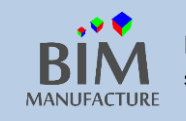

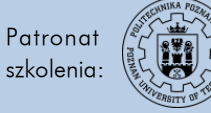

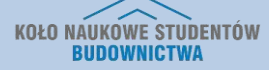

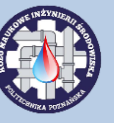

## 17. TWORZENIE SCHODÓW

1. Będąc w widoku parteru, wybierz z paska *Architecture* opcję *Stair*:

| Architecture | Struc   | cture S | Systems     | Insert | Annotate | Analyze | Massing & Si | te           | Collaborate | View  | Manage | Add-Ir | ns Extensions | Modify    |
|--------------|---------|---------|-------------|--------|----------|---------|--------------|--------------|-------------|-------|--------|--------|---------------|-----------|
|              | $\land$ | Ø.      | $\triangle$ | Model  | Text     | 👿 Room  | n            | imes         | Area 🔹      |       | ×9 :   |        | 💾 Wall        | 1.4 Loval |
| Railing F    | Ramp    | Stair   | Л           | Model  | Line     | 🛒 Room  | Separator    | Ű.           | Area Bour   | ndary | By 1   | Shaft  | 🇤 Vertical    | A Crid    |
|              | Namp    |         | -9          | Model  | Group 🔹  | 🔚 Tag I | Room 🔹       | $\mathbf{X}$ | Tag Area    | •     | Face   | 4      | 🗖 Dormer      | Stt Glin  |
| Circu        | ulation | C       | ]           | Mod    | lel      |         | Room &       | Are          | a 🔻         |       |        | Openi  | ng            | Datum     |
|              |         | - N     |             |        |          |         |              |              |             |       |        |        |               |           |

 W tym przykładzie stworzymy jeden z najprostszych do wykonania biegów schodowych, czyli domyślny, gdyż nie będziemy zmieniać założonych wymiarów stopni i ich ilości. Pozostawiamy opcję Straight.

| Extens       | ions | Modify  | y   Create Stair |          |   |  |  |  |  |
|--------------|------|---------|------------------|----------|---|--|--|--|--|
| ×            | 📎 F  | Run     | 🔟 🞯 🤊 🖫          | <b>1</b> |   |  |  |  |  |
| •••          | Ωι   | anding  | C                | -        | - |  |  |  |  |
| $\checkmark$ | ßs   | Support |                  | -        | - |  |  |  |  |
| Mode         |      | C       | omponents        |          |   |  |  |  |  |
|              |      |         |                  |          |   |  |  |  |  |

3. Umieść kilka (6) schodów w jednym biegu klikając na rysunku początek i koniec biegu:

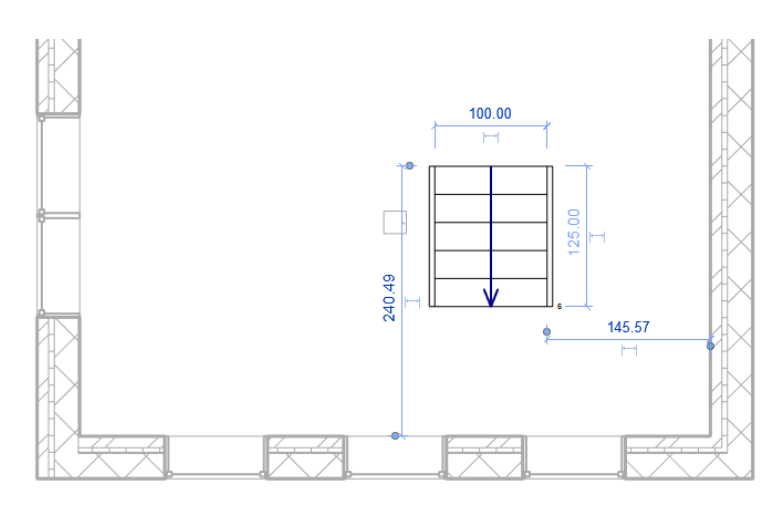

4. Następnie stwórz drugi bieg klikając analogicznie obok:

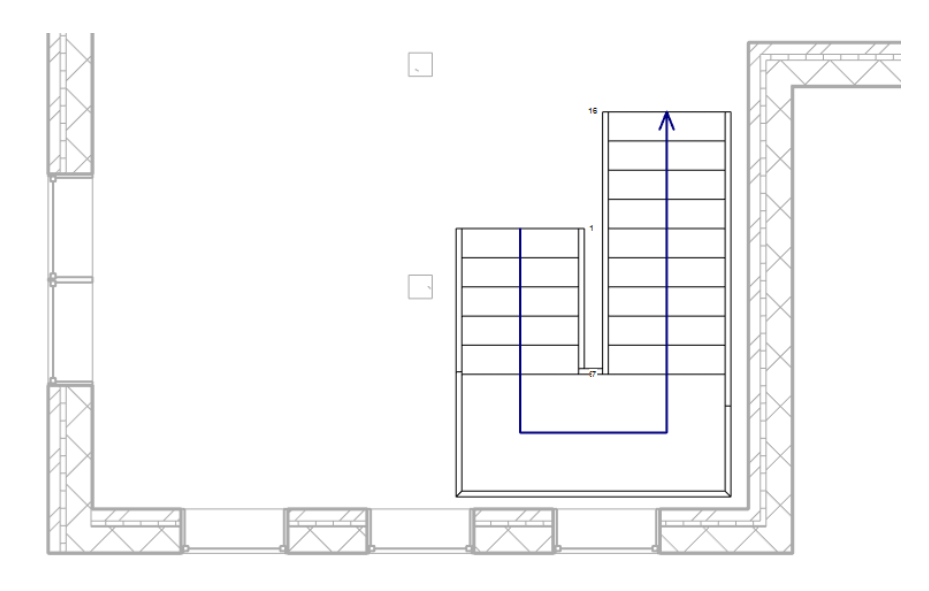

Program Zintegrowanego Modelowania Informacji o Budynku (PZMIOB)

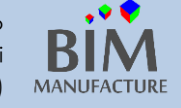

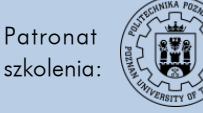

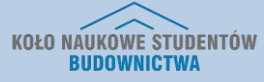

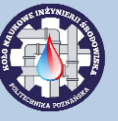

 Zauważ, że spocznik stworzył się automatycznie. Potwierdź wybór "zieloną fajką". Jeśli pojawi się ostrzeżenie związane z położeniem balustrad, zaakceptuj zaproponowane rozwiązanie.

6. Przejdźmy do stworzenia otworu w stropie pierwszego piętra. Wejdź w widok *Piętro*. Dokonaj tego poprzez wybranie opcji *By Face* w zakładce *Architecture*. Po jej wybraniu kliknij na element, w których chcesz stworzyć otwór, w tym przypadku na strop pierwszego piętra.

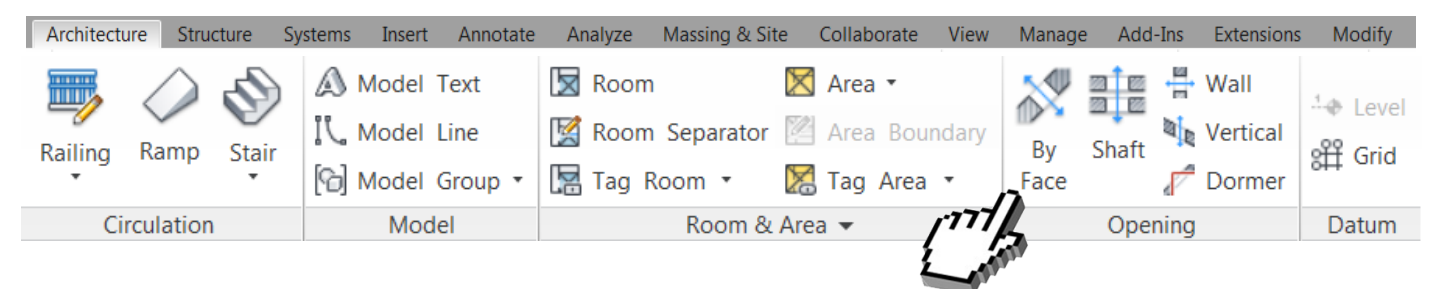

7. Narysuj prostokąt o wymaganych wymiarach w odpowiedniej odległości od narożnika i potwierdź szkic.

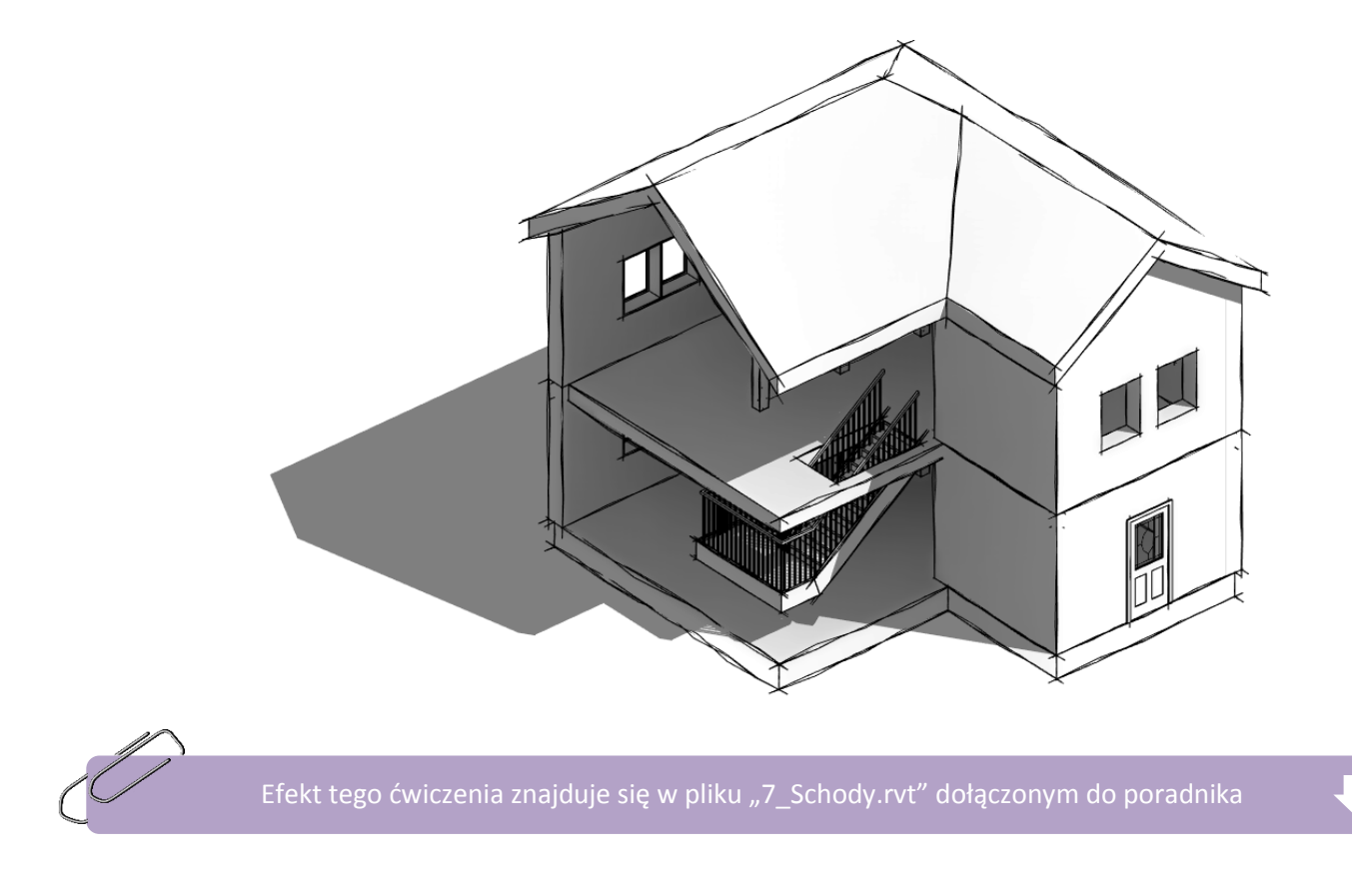

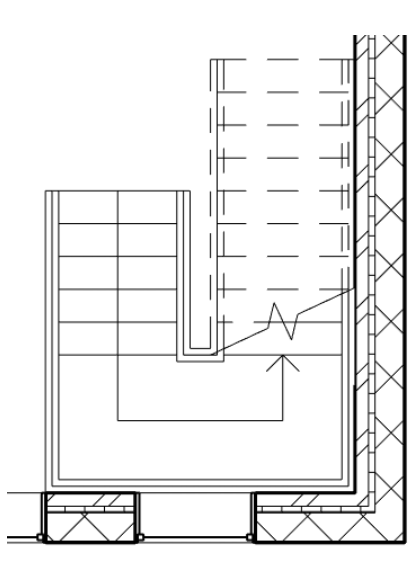

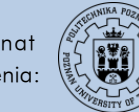

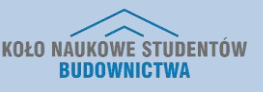

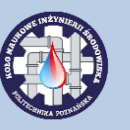

## 18. IMPORTOWANIE PLIKU .CAD DO REVITA

1. W zakładce *Insert* kliknij przycisk *Import CAD.* Pojawi się okno, w którym z listy plików wybierz ten, który zawiera pożądany plik .dwg.

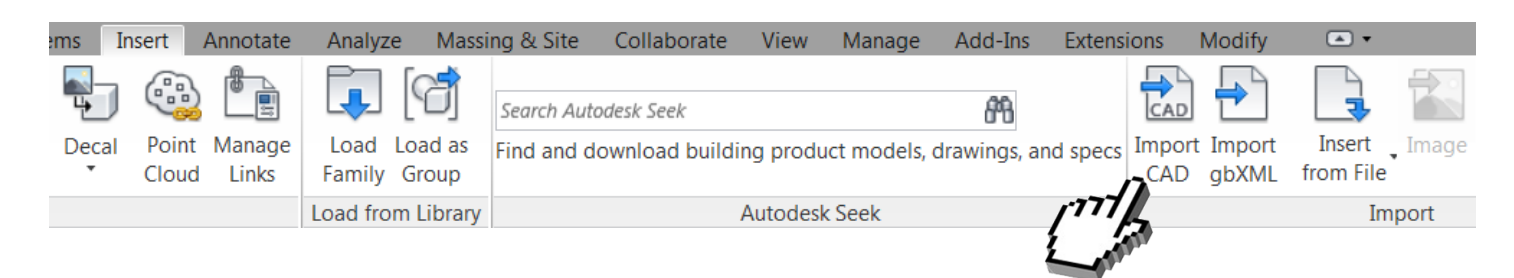

Dostosuj opcje importu. W zakresie *Positioning* warto ustawić opcję Auto – Center to Center.
 Zakładka *Place at* pozwala ustalić płaszczyznę, w której znajdzie się importowany plik CAD. Wybierz odpowiednio i kliknij przycisk *Open.*

| File name:                    |                                          |              | •                         |
|-------------------------------|------------------------------------------|--------------|---------------------------|
| Files of type: DWG Files (*.c | łwg)                                     |              | <b>•</b>                  |
|                               |                                          |              |                           |
| Colors:                       | Preserve 🔻                               | Positioning: | Auto - Center to Center 🔹 |
| Layers/Levels:                | All                                      | Place at:    | Parter 💌                  |
| Import units:                 | Auto-Detect   1.000000                   |              | Orient to View            |
|                               | Correct lines that are slightly off axis | 5            | Open Cancel               |

Program Zintegrowanego Modelowania Informacji o Budynku (PZMIOB)

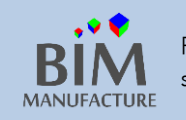

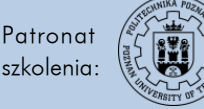

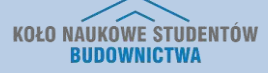

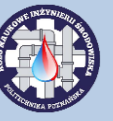

### 19. TWORZENIE POWIERZCHNI TERENU

 Ćwiczenie rozpocznij od wybrania widoku 3D, skierowanym prostopadle od góry, po czym naciśnięcia kombinacji [v]+[v]

> Użyj skrótu klawiszowego [v]+[v] w celu wejścia w menu edycji widocznych elementów. Możesz tu tymczasowo wyłączyć z widoku dowolne elementy, np. wszystkie okna lub ściany.

2. Znajdź na liście pozycję *Toposurface* i upewnij się, że jest zaznaczona. Podobnie będziesz musiał/a uczynić, aby zobaczyć teren w innych widokach (np. na rzutach).

| Structural Stiffeners |          |          |          |          |          | By View |
|-----------------------|----------|----------|----------|----------|----------|---------|
| Structural Trusses    |          |          |          |          |          | By View |
| 🖡 🗹 Topography        | Override | Override | Override | Override | Override | By View |
| ₩ Walls               |          |          |          |          |          | By View |
| 🖽 🗹 Windows           |          |          |          |          |          | By View |

3. Kliknij przycisk Toposurface w zakładce Massing & Site:

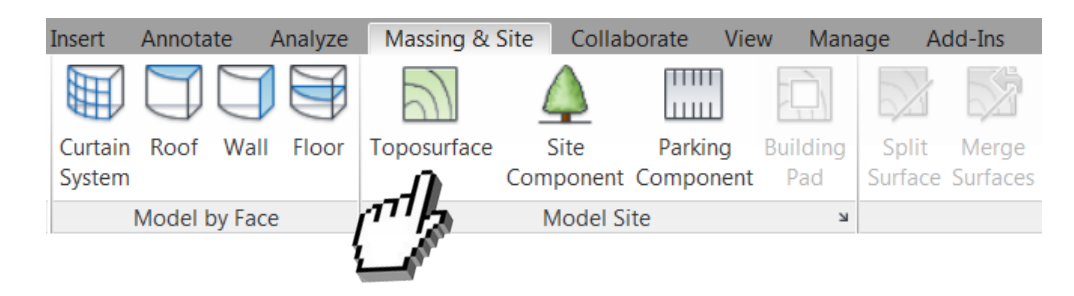

4. W polu *Elevation* wprowadź żądane wartości wysokości punktów. Dla widocznego efektu, najpierw naniesiemy wokół budynku poziom "0".

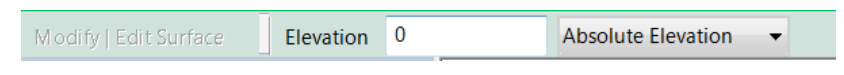

5. Następnie klikając lewym przyciskiem myszy definiuj punkty, które mają posiadać zadaną wysokość.

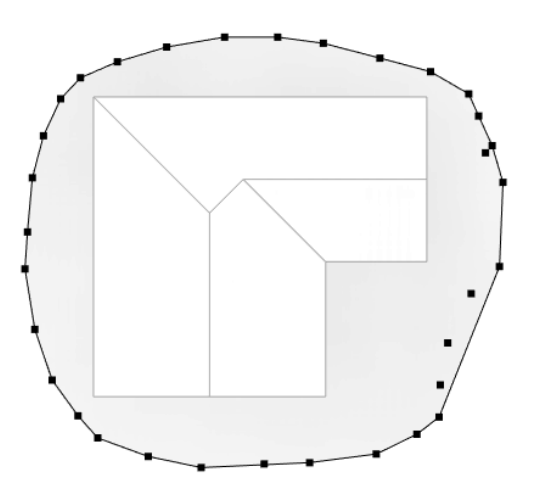

Program Zintegrowanego Modelowania Informacji o Budynku (PZMIOB)

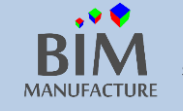

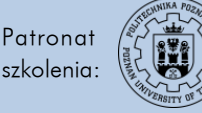

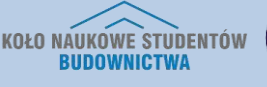

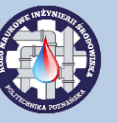

6. Co parę metrów obniżmy teren o metr ("-100").

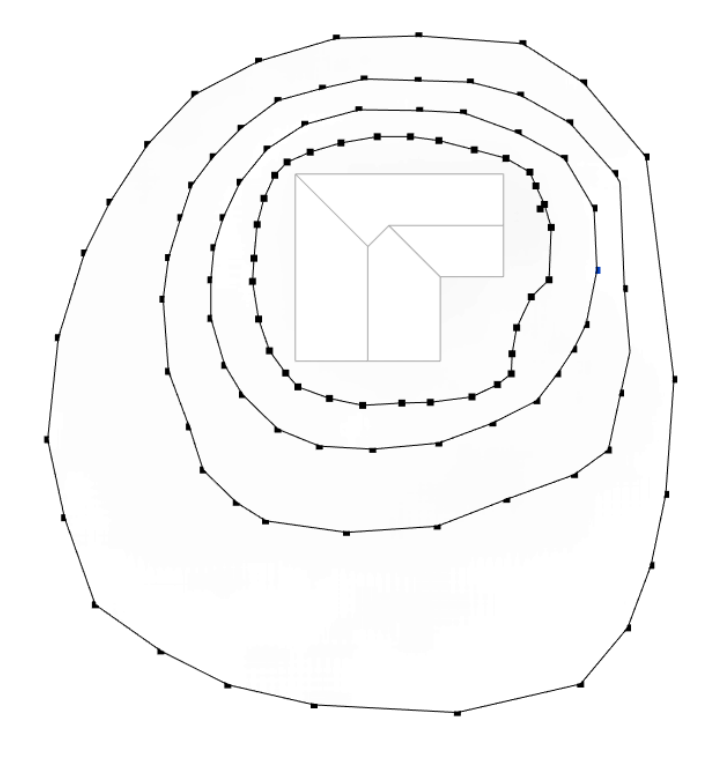

7. Po dowolnej ilości zmian wysokości i zdefiniowanych punktów kliknij przycisk Finish Surface.

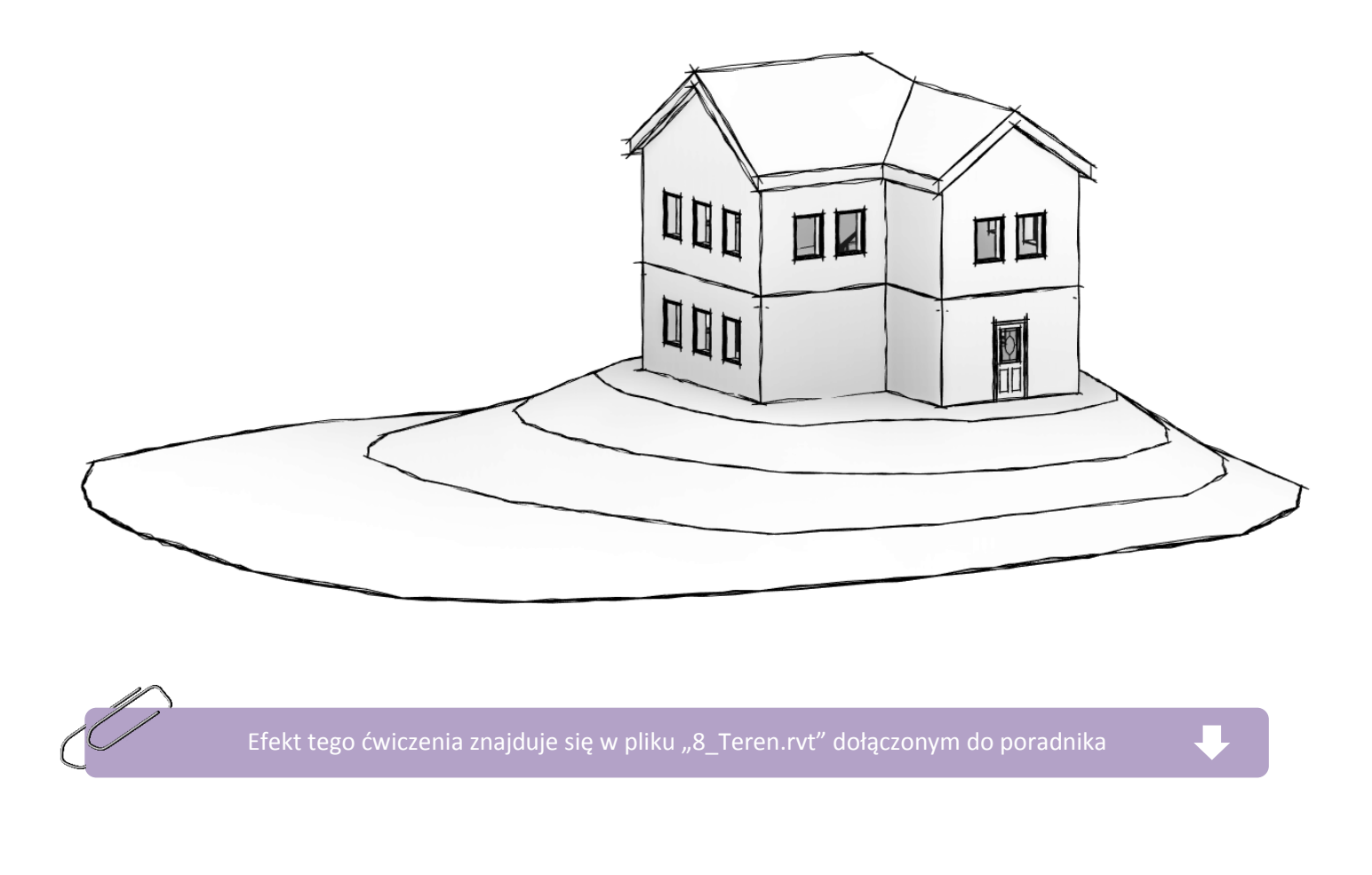

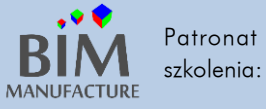

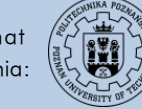

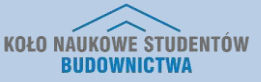

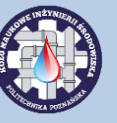

20. WSTAWIANIE ELEMENTÓW OTOCZENIA

1. Mając włączony widok rzutu kliknij przycisk Site Component z zakładki Massing & Site.

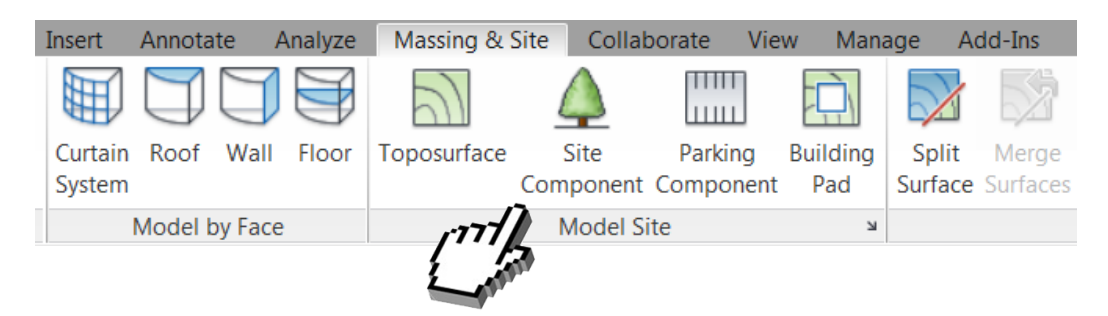

 Następnie wybierz w zakładce Properties pożądany element i wstaw go klikając na rzucie. Jeśli nie posiadasz elementów typu Site wczytanych do projektu, załaduj odpowiednie rodziny fabryczne lub poszukaj ich w Internecie. Możesz przykładowo urozmaicić otoczenie budynku roślinnością:

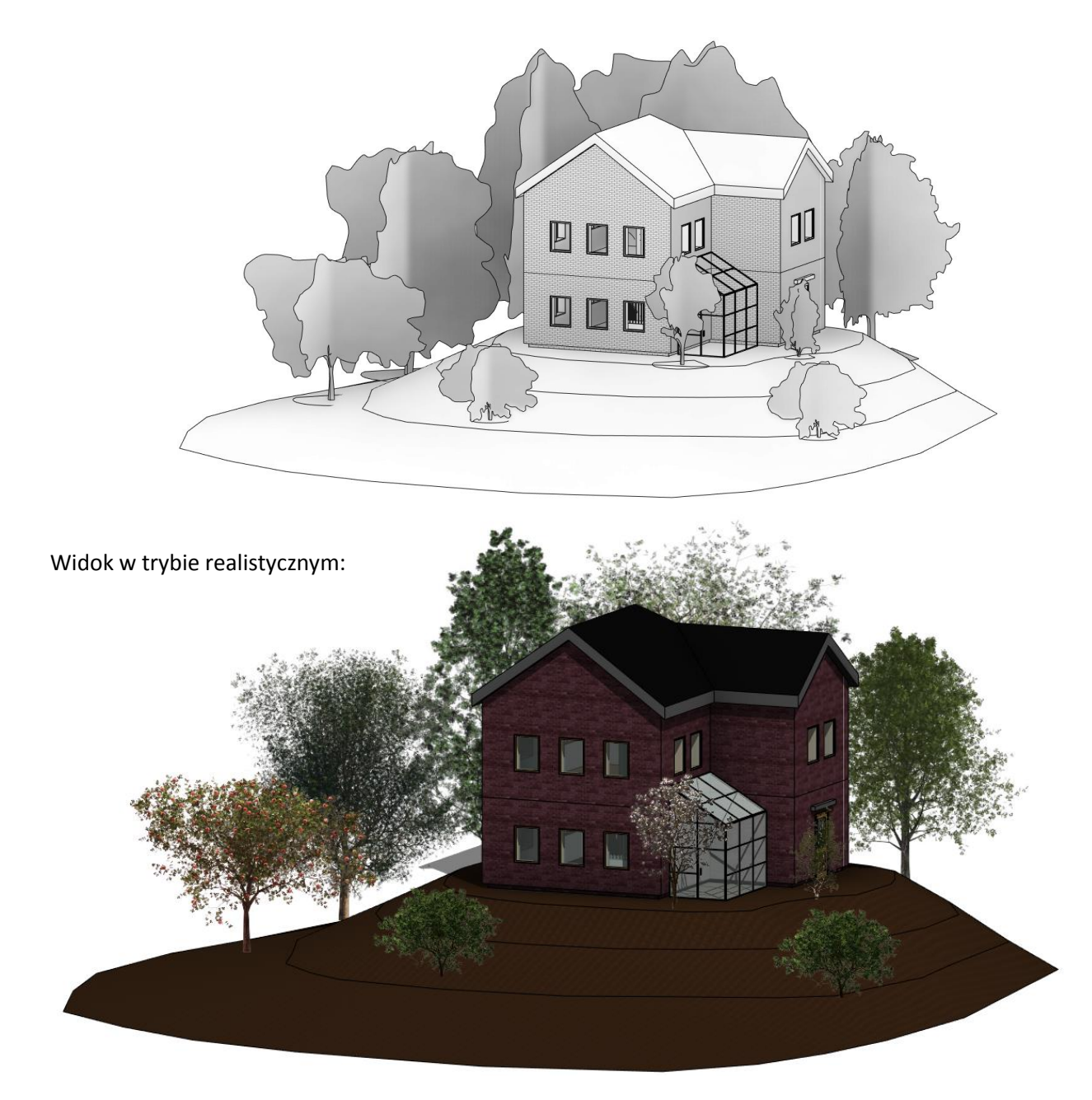

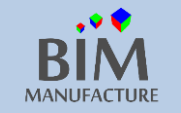

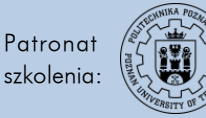

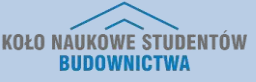

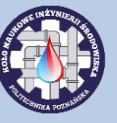

#### 21. TWORZENIE ARKUSZY WYDRUKU

1. W zakładce *View* wybierz narzędzie *Sheet*.

| C  | ollabora | te Vie  | w Mar      | nage A         | dd-Ins Exten | sions  | Modify    | • •      |                          |          |                  |
|----|----------|---------|------------|----------------|--------------|--------|-----------|----------|--------------------------|----------|------------------|
|    |          |         | $\diamond$ | ∩ <sup>®</sup> | 🚯 Plan Viev  | vs 🕶 🖻 | Drafting  | View     | Schedules •              | 🎦 Sheet  |                  |
|    | 3D       | Default | Section    | Callout        | 🛧 Elevation  | - F    | Duplicate | e View • | o <del>⊈</del> Scope Box | 👌 View   | 6 <sup>4</sup> 😨 |
|    | View     | 3D      | beeden     | T              |              | 0      | Legends   | *        |                          |          |                  |
| I. |          |         |            |                | Create       | е      |           |          |                          | Sheet Co | mposition        |

2. Wybierz przygotowany wcześniej szablon wydruku oraz rozmiar kartki (tworzenie własnego szablonu poniżej). Możesz także załadować arkusz z bazy rodzin:

|                  | New Sheet                                             |                              |   |
|------------------|-------------------------------------------------------|------------------------------|---|
|                  | Select titleblocks:                                   | Load                         |   |
|                  | Metryczny A1<br>None                                  |                              |   |
|                  |                                                       |                              |   |
|                  |                                                       |                              |   |
|                  | New                                                   |                              |   |
|                  |                                                       |                              |   |
|                  |                                                       |                              |   |
|                  |                                                       |                              |   |
|                  | OK                                                    | Cancel                       |   |
|                  |                                                       |                              |   |
|                  |                                                       |                              |   |
|                  | Komputer                                              |                              |   |
|                  | <ul> <li>Windows (C.)</li> <li>ProgramData</li> </ul> |                              |   |
|                  | Autodesk                                              |                              |   |
|                  | Libraries                                             |                              |   |
|                  | Poland                                                |                              |   |
|                  | Tabelki rysunkowe                                     |                              |   |
| Load Family      |                                                       |                              | ) |
| Load Family      |                                                       |                              |   |
| Look in:         | L Tabelki rysunkowe                                   | ▼ ← □ × □ Views ▼<br>Preview |   |
| <u> </u>         | Nazwa                                                 | Тур                          |   |
| Favorites        | Metryczny A0                                          | Revit Family<br>Revit Family |   |
|                  | Metryczny A2                                          | Revit Family                 |   |
|                  | Metryczny A3                                          | Revit Family                 |   |
| Documents        | Af Metryczny A4                                       | Revit Family                 |   |
|                  | •                                                     | •                            |   |
| Metric Library   | File name: Metryczny A2                               |                              |   |
| -                | Files of type: All Supported Files (*.rfa, *.adsk)    | •                            |   |
| Too <u>l</u> s 🔻 |                                                       | Open Cancel                  |   |

Program Zintegrowanego Modelowania Informacji o Budynku (PZMIOB)

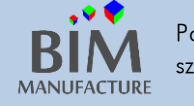

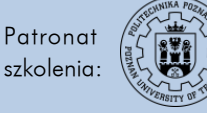

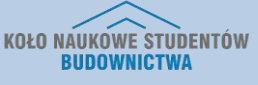

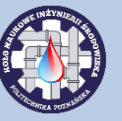

3. Mając otwarty pusty arkusz, przeciągnij wybrany widok z okna Project Browser (metodą drag&drop):

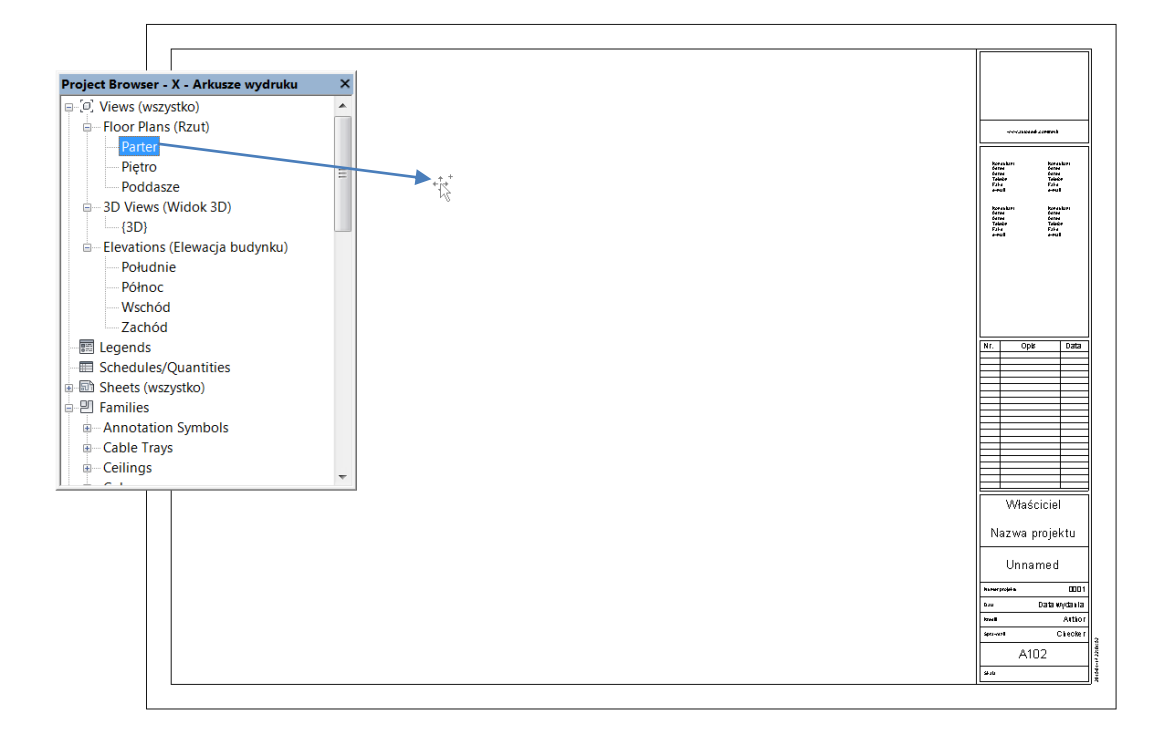

4. Aby dostosować rozmiar rysunku należy zmienić jego skalę. W tym celu należy kliknąć na wybrany rysunek dwukrotnie (jak w AutoCadzie w *Layouts*), a następnie w lewym dolnym rogu, w narzędziach widoku zmienić skalę.

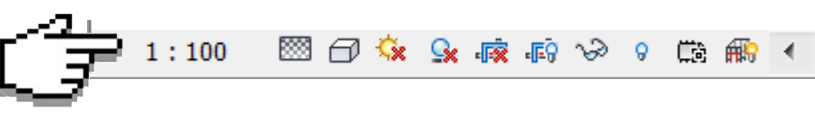

5. Analogicznie można nanieść wiele rysunków na jeden arkusz:

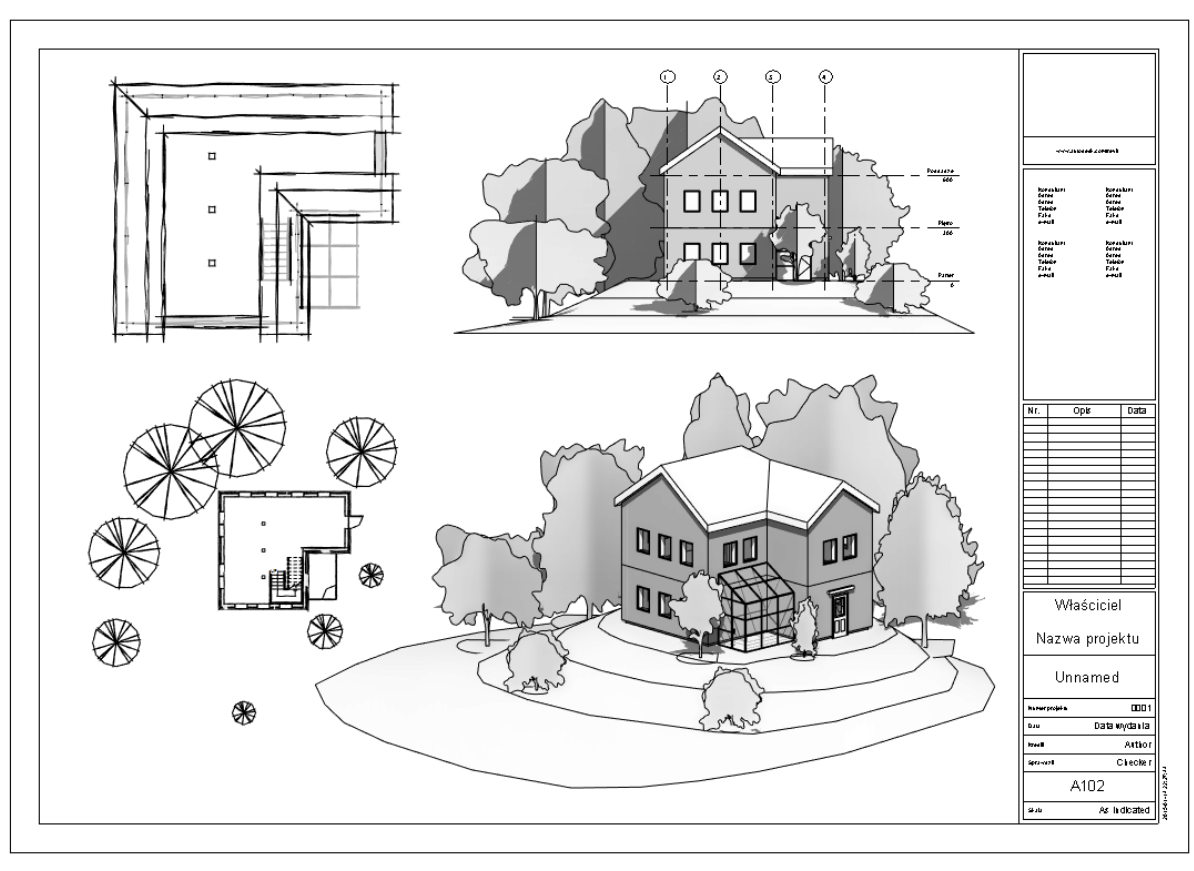

Program Zintegrowanego Modelowania Informacji o Budynku (PZMIOB)

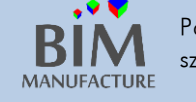

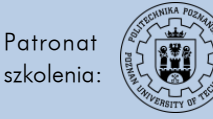

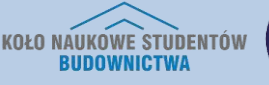

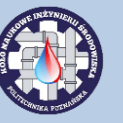

- 6. Aby zmienić ramkę tytułową, należy kliknąć w nią dwukrotnie by przejść do edytowania rodziny ramki za pomocą przycisku *Edit Family.*
- 7. Będąc w trybie edycji rodziny arkuszu wydruku można dodawać i usuwać elementy. W poniższym przykładzie dodano *Filled Region* oraz kilka etykiet (*Labels*).

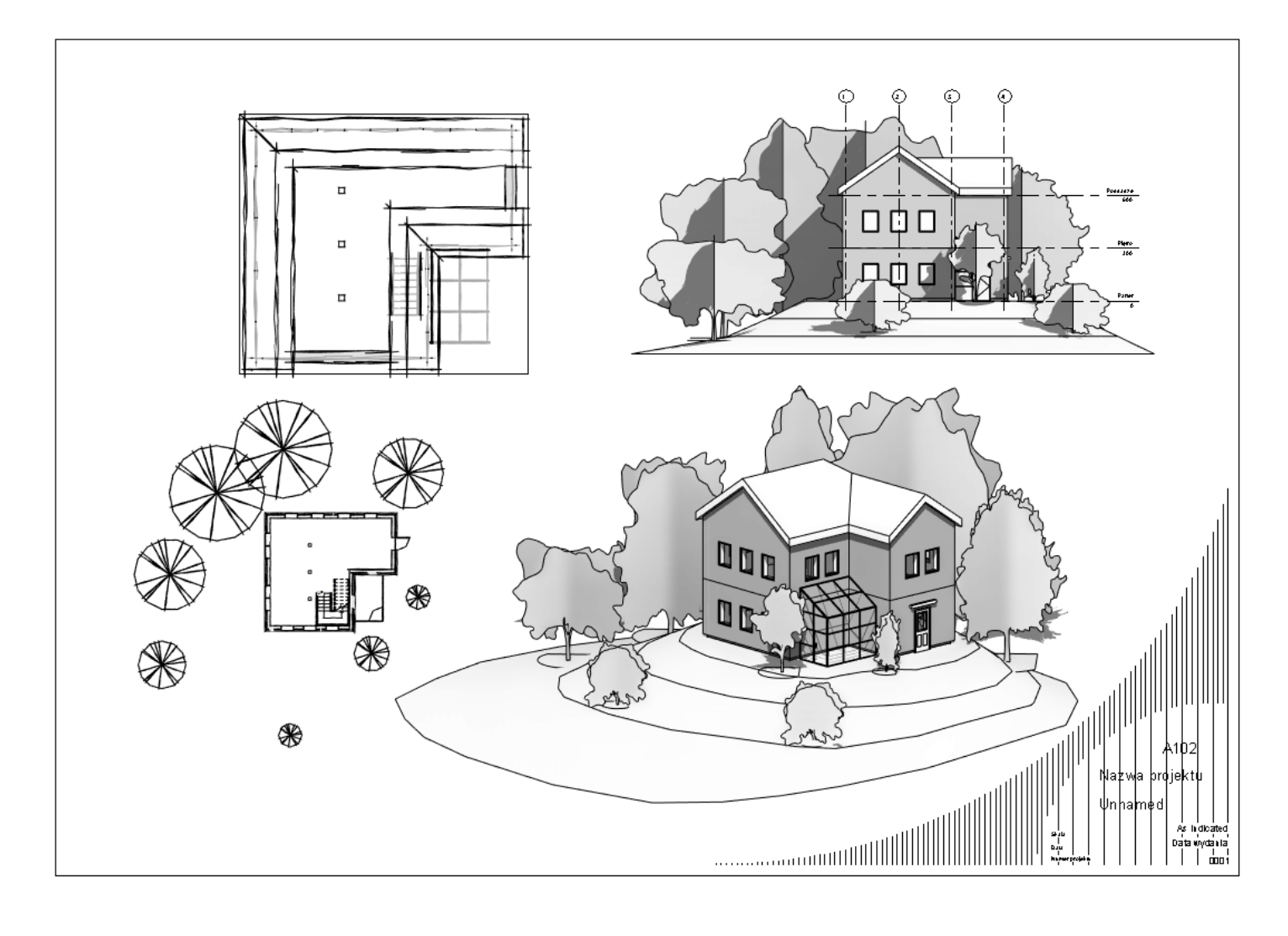

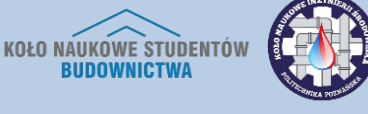

Patronat

szkolenia:

MANUFACTURE

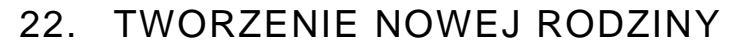

1. Po włączeniu programu kliknij przycisk New... w kategorii Families.

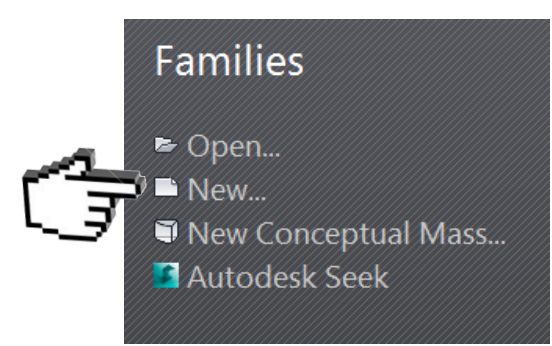

2. W kolejnym oknie z odpowiedniej lokalizacji wybierz szablon i kliknij Open.

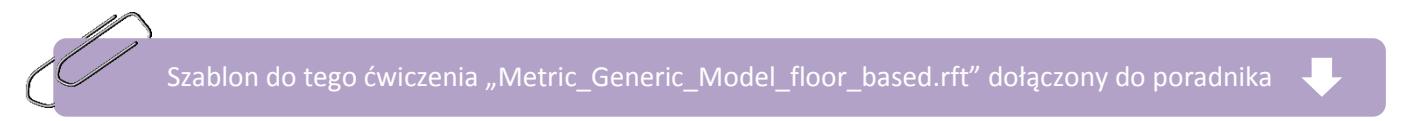

3. W zakładce *Manage* ustaw jednostki wykorzystywane w projekcie. Następnie, mając włączony widok *Ref. Level* w oknie *Project Browser*, użyj narzędzia *Reference Plane* w sposób przedstawiony poniżej. Odległości między liniami nie mają znaczenia na tym etapie.

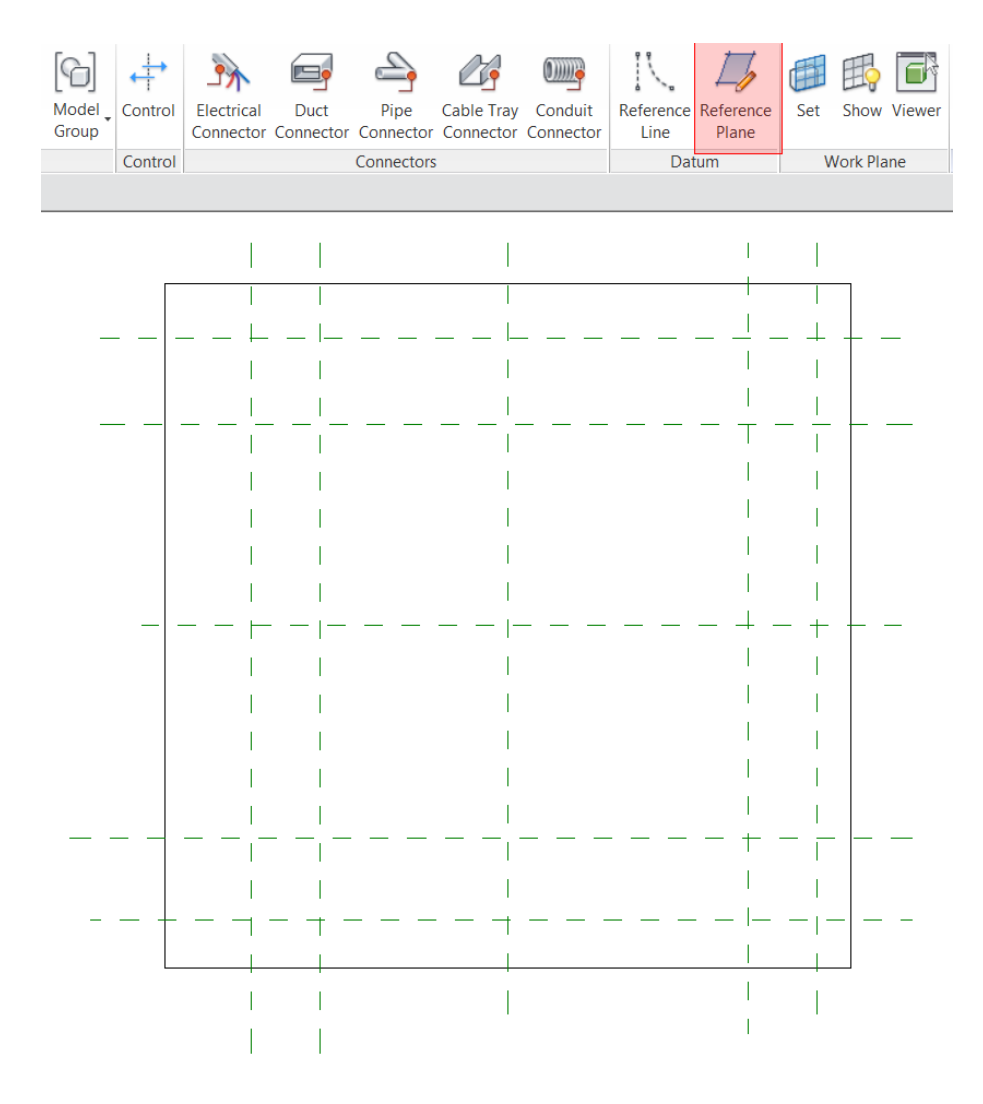

Program Zintegrowanego Modelowania Informacji o Budynku (PZMIOB)

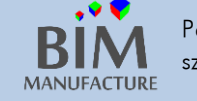

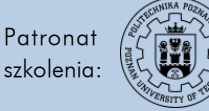

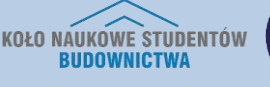

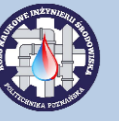

4. Następnie należy wprowadzić wymiarowanie odstępów między liniami. W tym celu wejdź w zakładkę *Annotate* i kliknij przycisk *Aligned*. W pierwszym etapie wprowadzamy linie wymiarowe, które zapewniają symetryczność bryły. Kliknij na pierwszą linię od lewej, następnie w środową, ostatnią po prawej i w puste tło po prawej stronie. Jeszcze w czasie edycji kliknij na przekreślone litery EQ.

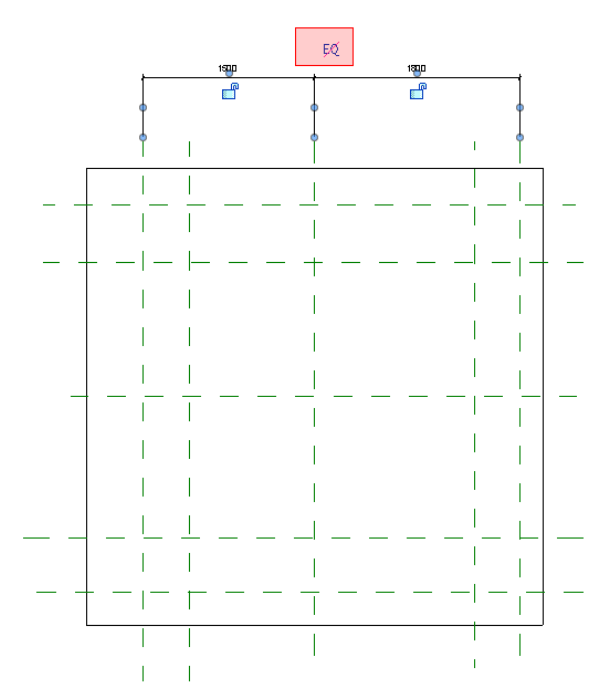

5. Drugim etapem jest wprowadzenie linii wymiarowych określających wymiary bryły. W tym celu użyj tego samego narzędzia, ale kliknij tylko na dwie linie, które chcesz zwymiarować (zewnętrzne) oraz w pustą przestrzeń. Ostatecznie potrzebujesz takich linii wymiarowych (wymiary są na razie bez znaczenia).

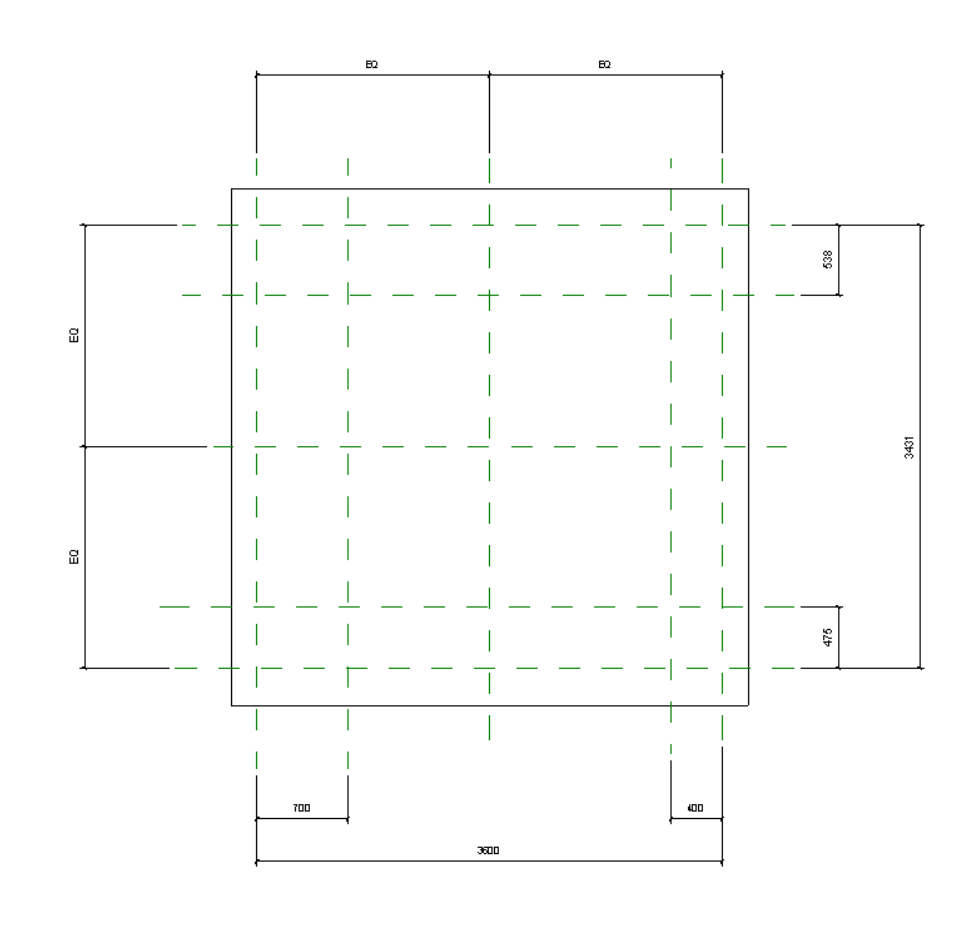

Program Zintegrowanego Modelowania Informacji o Budynku (PZMIOB)

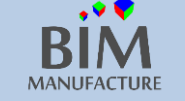

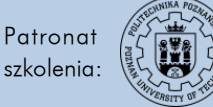

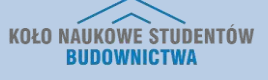

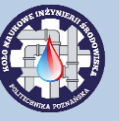

6. Następnie w oknie *Project Browser* otwórz widok *Elevation* → *Front* i wstaw nowe *Reference Plane* oraz linie wymiarowe tak jak na zdjęciu poniżej.

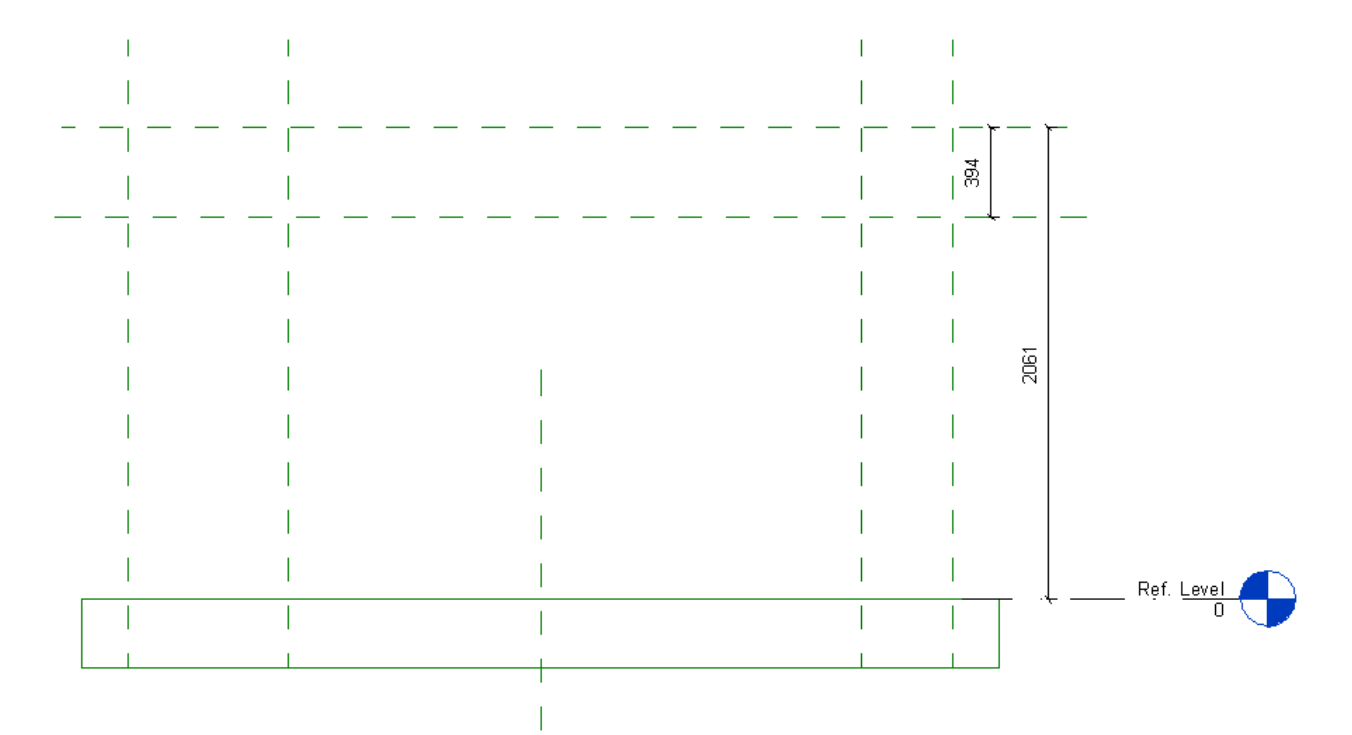

7. Kolejnym etapem jest wprowadzenie parametrów określających wymiary obiektu. Kliknij w przycisk zaznaczony na czerwono w lewym górnym rogu. W oknie, które się pojawi kliknij przycisk *Add....* 

| Family   | Types     |       |    |        |       | X             |
|----------|-----------|-------|----|--------|-------|---------------|
| Name:    |           |       |    |        | •     |               |
|          | Parameter | Value | F  | ormula | Lock  | Family Types  |
| Identity | Data      |       | 1  |        | ×     | New           |
|          |           |       |    |        |       | Rename        |
|          |           |       |    |        |       | Delete        |
|          |           |       |    |        |       | Parameters    |
|          |           |       |    |        |       | Add           |
|          |           |       |    |        |       | Modify        |
|          |           |       |    |        |       | Remove        |
|          |           |       |    |        |       | Move Up       |
|          |           |       |    |        |       | Move Down     |
|          |           |       |    |        |       | Sorting Order |
|          |           |       |    |        |       | Ascending     |
|          |           |       |    |        |       | Descending    |
|          |           |       |    |        |       | Lookup Tables |
|          |           |       |    |        |       | Manage        |
|          |           |       |    |        |       |               |
|          |           |       |    |        |       |               |
|          |           |       |    |        |       |               |
|          |           |       |    |        |       |               |
|          |           |       | ОК | Cancel | Apply | Help          |
|          |           |       |    |        |       |               |

Program Zintegrowanego Modelowania Informacji o Budynku (PZMIOB)

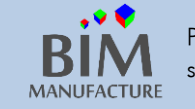

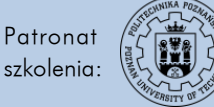

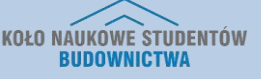

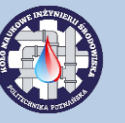

8. W nowym oknie, wpisz nazwę parametru, pozostałe opcje ustaw tak jak na zdjęciu i kliknij OK.

| Parameter Properties                                                                                                 |                                                                |
|----------------------------------------------------------------------------------------------------|----------------------------------------------------------------|
| Parameter Type                                                                                                    |                                                                |
| Family parameter                                                                                                    |                                                                |
| (Cannot appear in schedules or tags)                                                                                 |                                                                |
|                                                                                                    |                                                                |
| Shared parameter                                                                                                    |                                                                |
| appear in schedules and tags)                                                                                        | and families, exported to ODBC, and                            |
|                                                                                                    |                                                                |
|                                                                                                    | Select Export                                                  |
| Parameter Data                                                                                                    |                                                                |
| Name:                                                                                                    |                                                                |
|                                                                                                    | 💿 Туре                                                         |
| Discipline:                                                                                                    | I                                                              |
| Common 🔻                                                                                                    | Instance                                                       |
| Type of Parameter:                                                                                                   | Reporting Parameter                                            |
| Length 👻                                                                                                    | (Can be used to extract value                                  |
| Group parameter under:                                                                                               | from a geometric condition<br>and report it in a formula or as |
| Dimensions -                                                                                                    | a schedulable parameter)                                       |
| Tooltin Description:                                                                                                 |                                                                |
| <no description.="" edit="" paramet<="" th="" this="" tooltip=""><th>ter to write a custom tooltip. Custom</th></no> | ter to write a custom tooltip. Custom                          |
|                                                                                                    |                                                                |
|                                                                                                    |                                                                |
|                                                                                                    |                                                                |
| OK                                                                                                    | Cancer Help                                                    |

9. W ten sposób utwórz parametry widoczne na kolejnym zdjęciu. Kliknij OK i zamknij okno Family Types.

| E Family Types  |       |         |      | X        |
|-----------------|-------|---------|------|----------|
| Name:           |       |         | •    |          |
| Parameter       | Value | Formula | Lock | ly Types |
| Dimensions      |       |         | *    |          |
| grubosc blatu   | 0.0   | =       |      | Rename   |
| szerokosc blatu | 0.0   | =       |      | Delete   |
| szerokosc nogi  | 0.0   | =       |      |          |
| wysokosc stolu  | 0.0   | ]=      | Para | meters   |
| Identity Data   |       |         | *    | Add      |
|                 |       |         |      | Modify   |
|                 |       |         |      | Remove   |

Program Zintegrowanego Modelowania Informacji o Budynku (PZMIOB)

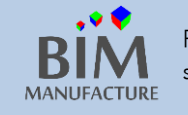

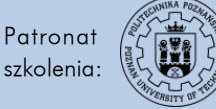

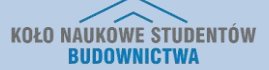

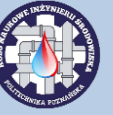

10. W widoku *Front* kliknij na linię wymiarową, a następnie z rozwijanej listy wybierz parametr utworzony w poprzednim kroku. Po wybraniu kliknij w puste pole na rysunku. Końcowe widoki *Front* oraz *Ref. Level* powinny wyglądać tak:

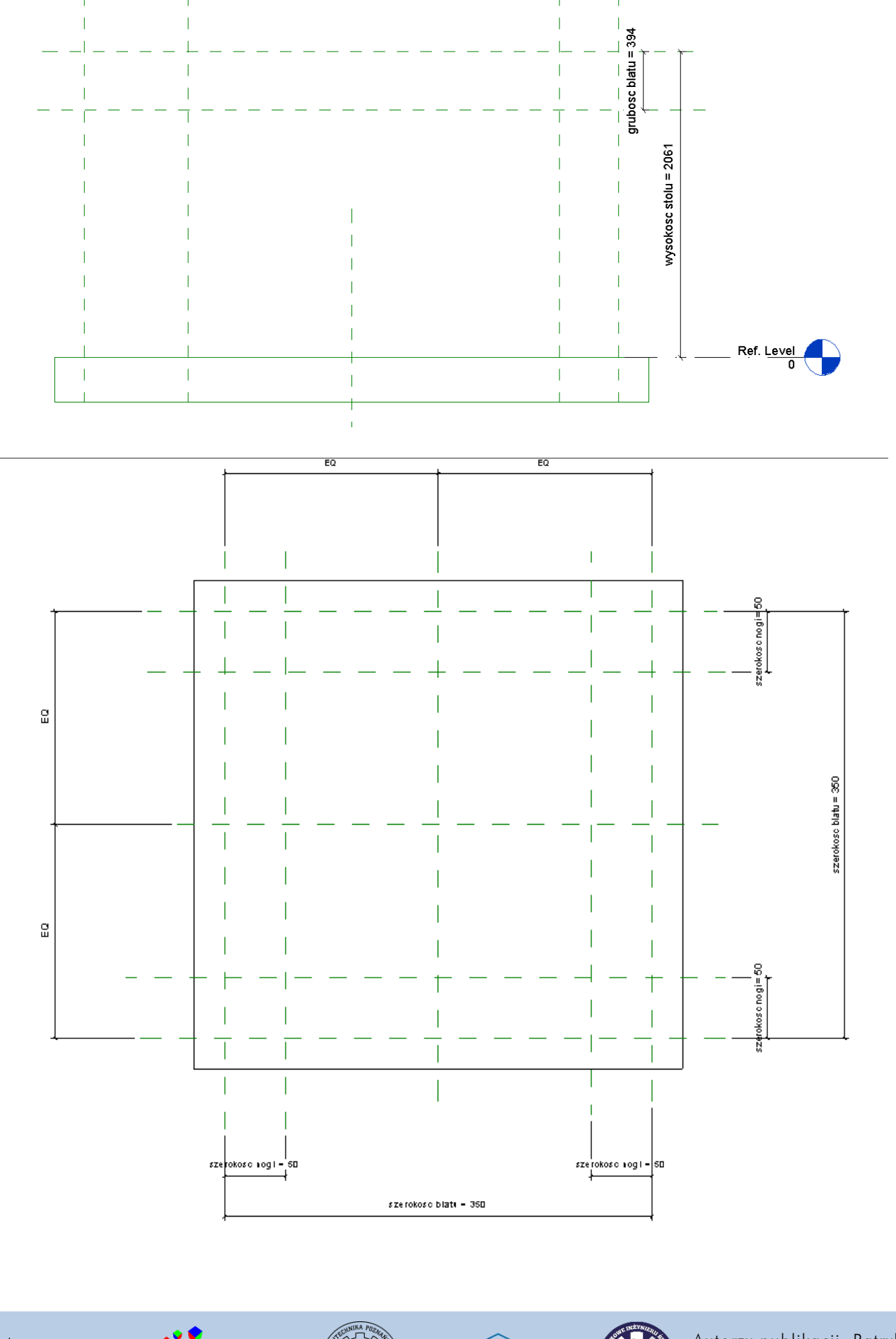

Program Zintegrowanego Modelowania Informacji o Budynku (PZMIOB)

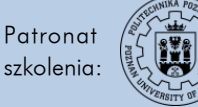

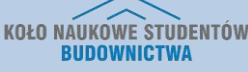

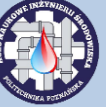

11. Kolejnym etapem jest rysowanie bryły. W widoku Ref. Level kliknij przycisk Extrusion

| Create | Insert | Annotat     | e Vi  | ew Ma   | anage | Add-In         | s Exte        | nsions        | Modify    | • •           |         |                |
|--------|--------|-------------|-------|---------|-------|----------------|---------------|---------------|-----------|---------------|---------|----------------|
|        |        | ſ           |       |         | 4     |                |               | Ľ             | IJ        | A             |         | 6              |
| +      |        | Extrusion   | Blend | Revolve | Sweep | Swept<br>Blend | Void<br>Forms | Model<br>Line | Component | Model<br>Text | Opening | Model<br>Group |
| Prop   | erties |             | ••}   | Forr    | ns    |                |               |               |           | Model         |         |                |
|        |        | and a state | 5     |         |       |                |               |               |           |               |         |                |

12. Następnie klikając na odpowiednie przecięcia linii narysuj prostokąt (kształt nogi). Na rysunku pojawią się kłódki. Kliknij na każdą z nich, aby przypisać boki prostokąta do konkretnych linii.

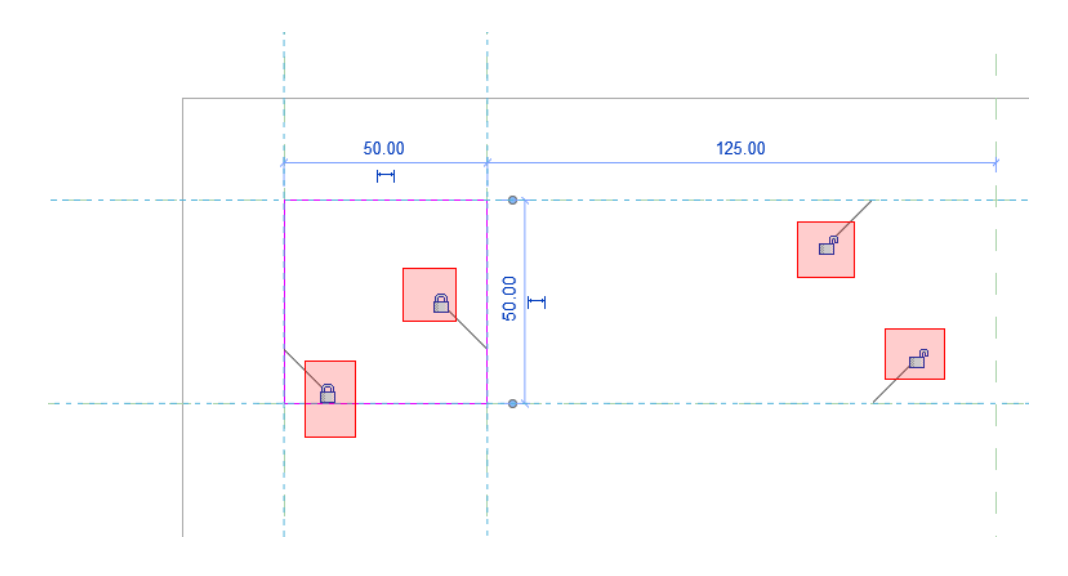

13. Powtórz to samo dla kolejnych trzech nóg. Zakończ edycję klikając zielony przycisk 'fajki'.

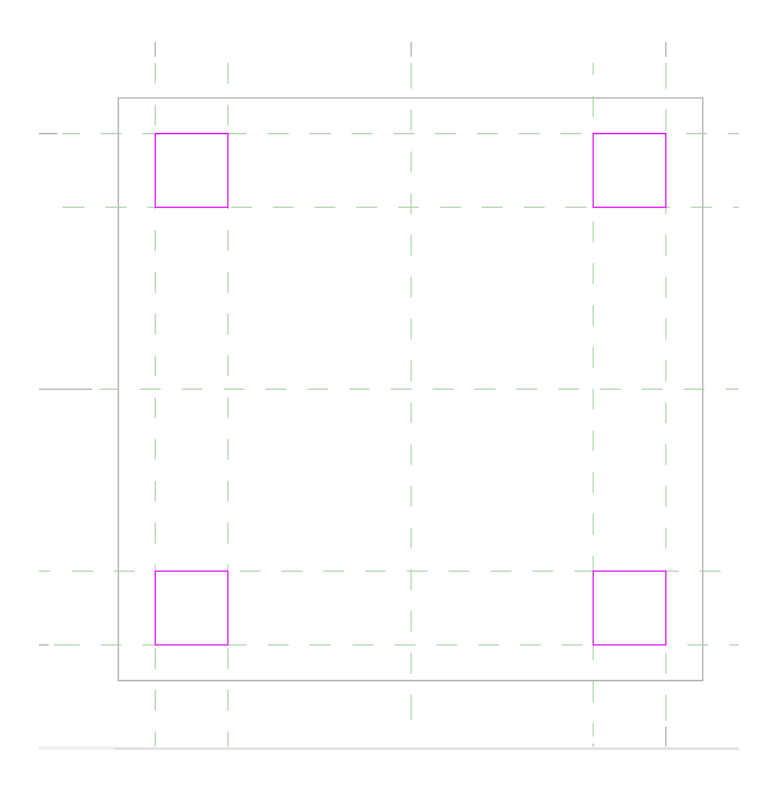

Program Zintegrowanego Modelowania Informacji o Budynku (PZMIOB)

BIM

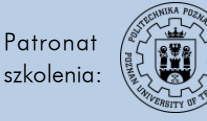

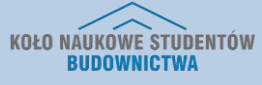

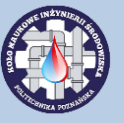

14. Powtarzając te same kroki narysuj prostokąt, który będzie blatem stołu.

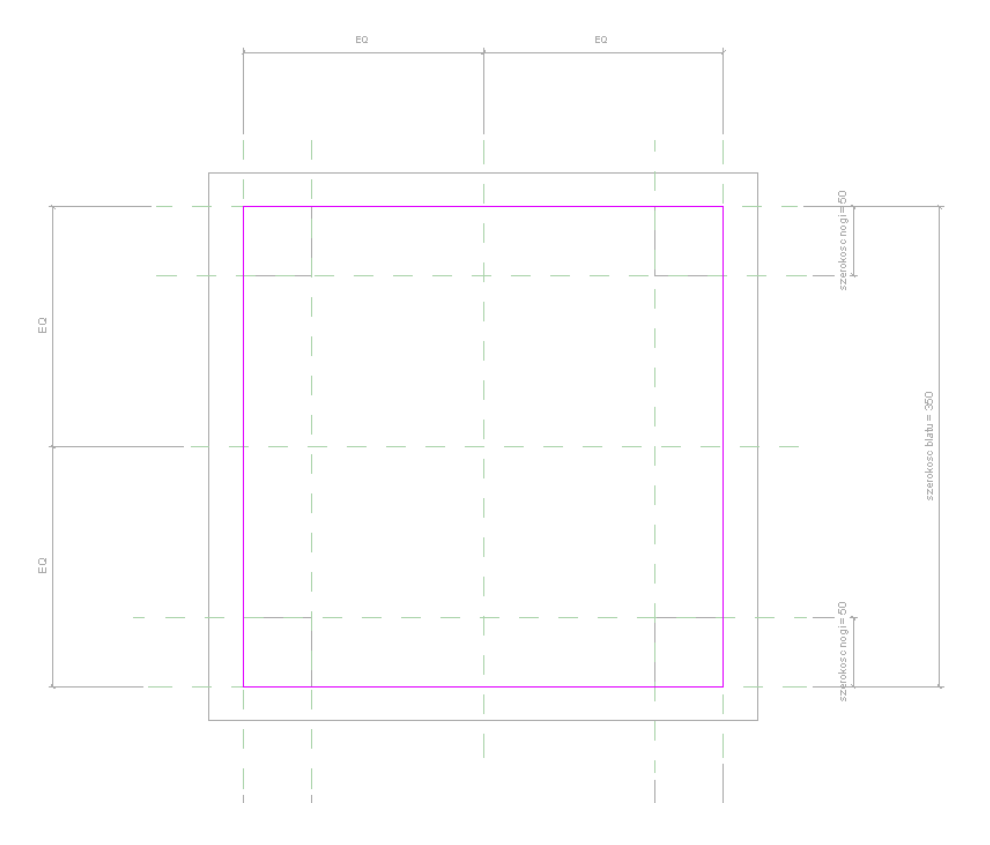

15. Przejdź do widoku Front. Blat przylega spodnią częścią do Ref. Level. W celu przyporządkowania go do odpowiednich linii wymiarowych kliknij przycisk Align, następnie w górna linię wymiarową i na górną powierzchnię blatu. Pamiętaj, żeby zamknąć kłódkę.

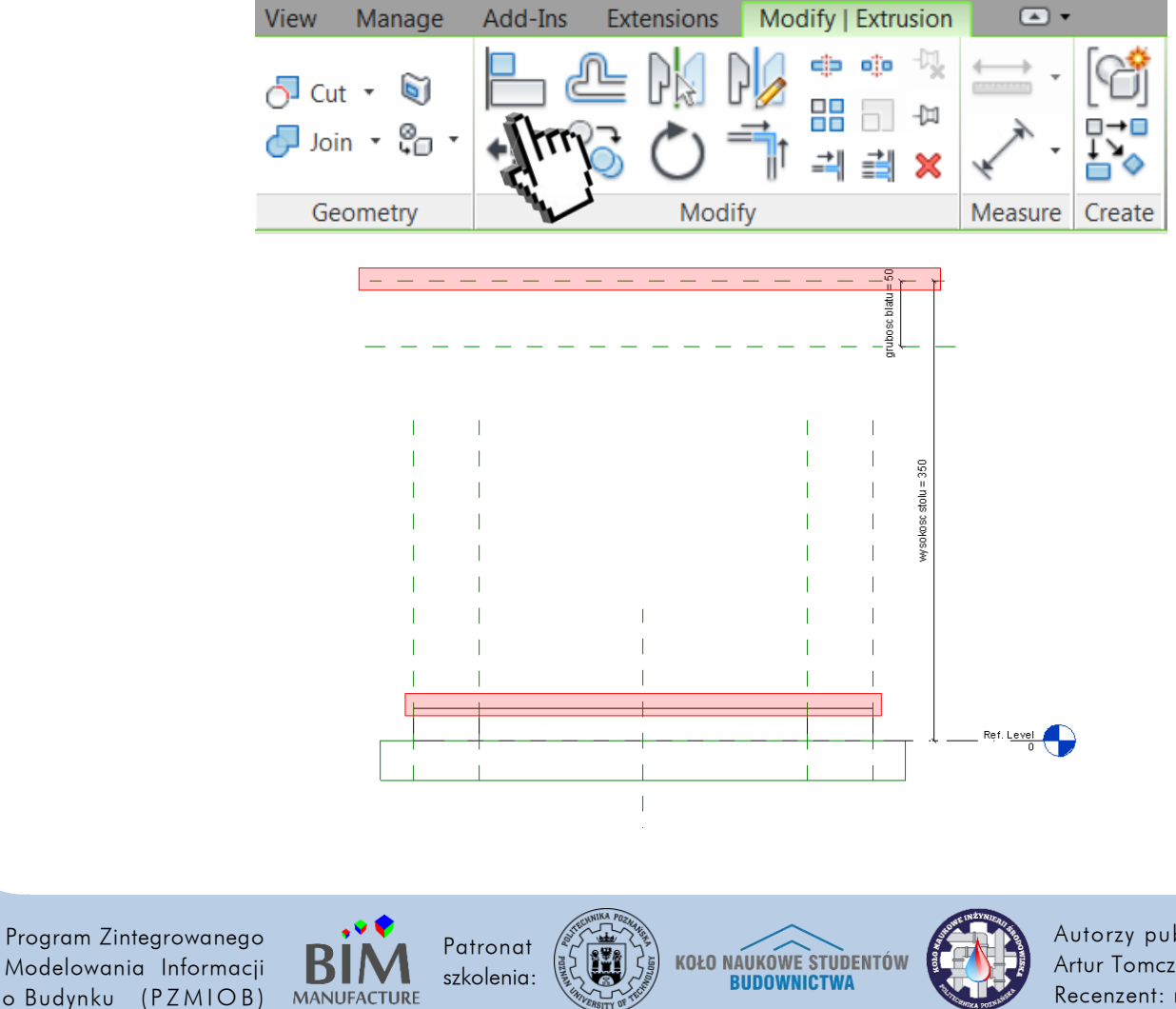

MANUFACTURE

16. To samo powtórz dla spodu blatu. Kliknij w drugą od góry linię wymiarową, a następnie spód blatu. Powinieneś uzyskać efekt podobny do zdjęcia poniżej.

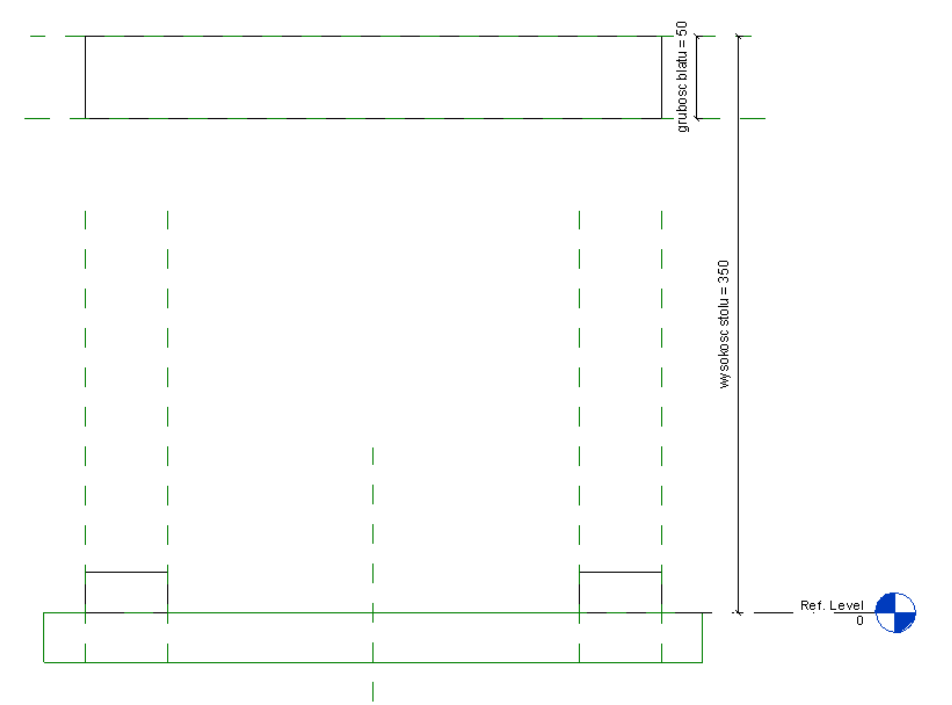

17. Tak samo postępuj z nogami (dwa prostokąty widoczne na rysunku powyżej, dolna część znajduje się na poziomie *Ref. Level*. Kliknij przycisk *Align*, druga od góry linia wymiarowa i górna linia nogi stołu. Dolną linię nogi stołu przypisz w przypnij w ten sam sposób do poziomu *Ref. Level*. Przechodząc do widoku 3D zobaczysz utworzony stolik. Proporcje wymiarów mogą się różnić. Klikając w przycisk *Family Types* możesz zmienić kształt stolika.

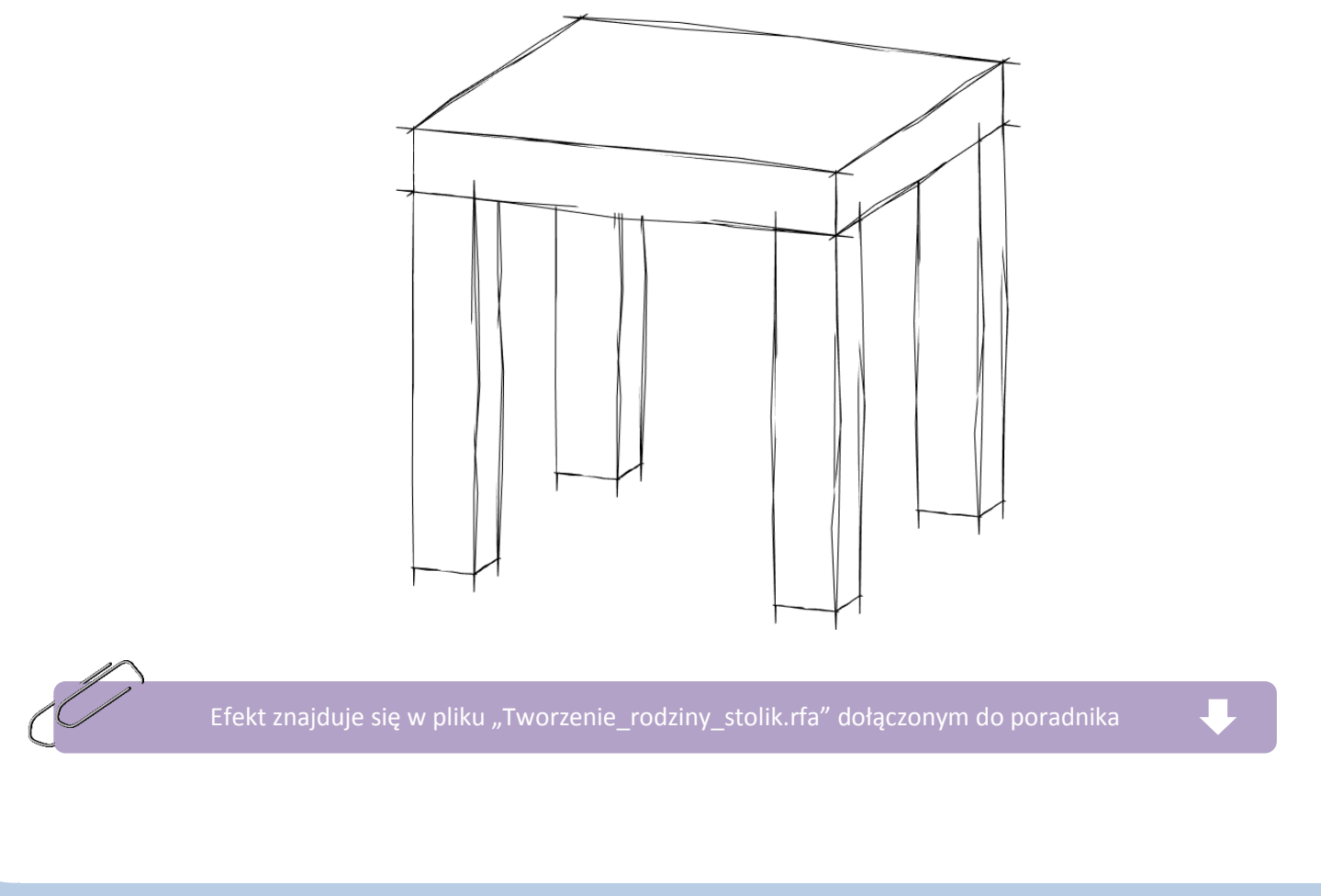

Program Zintegrowanego Modelowania Informacji o Budynku (PZMIOB)

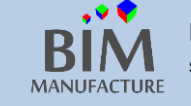

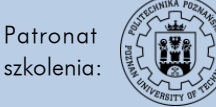

KOŁO NAUKOWE STUDENTÓW BUDOWNICTWA

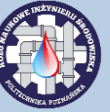

# Rozdział II – architektura

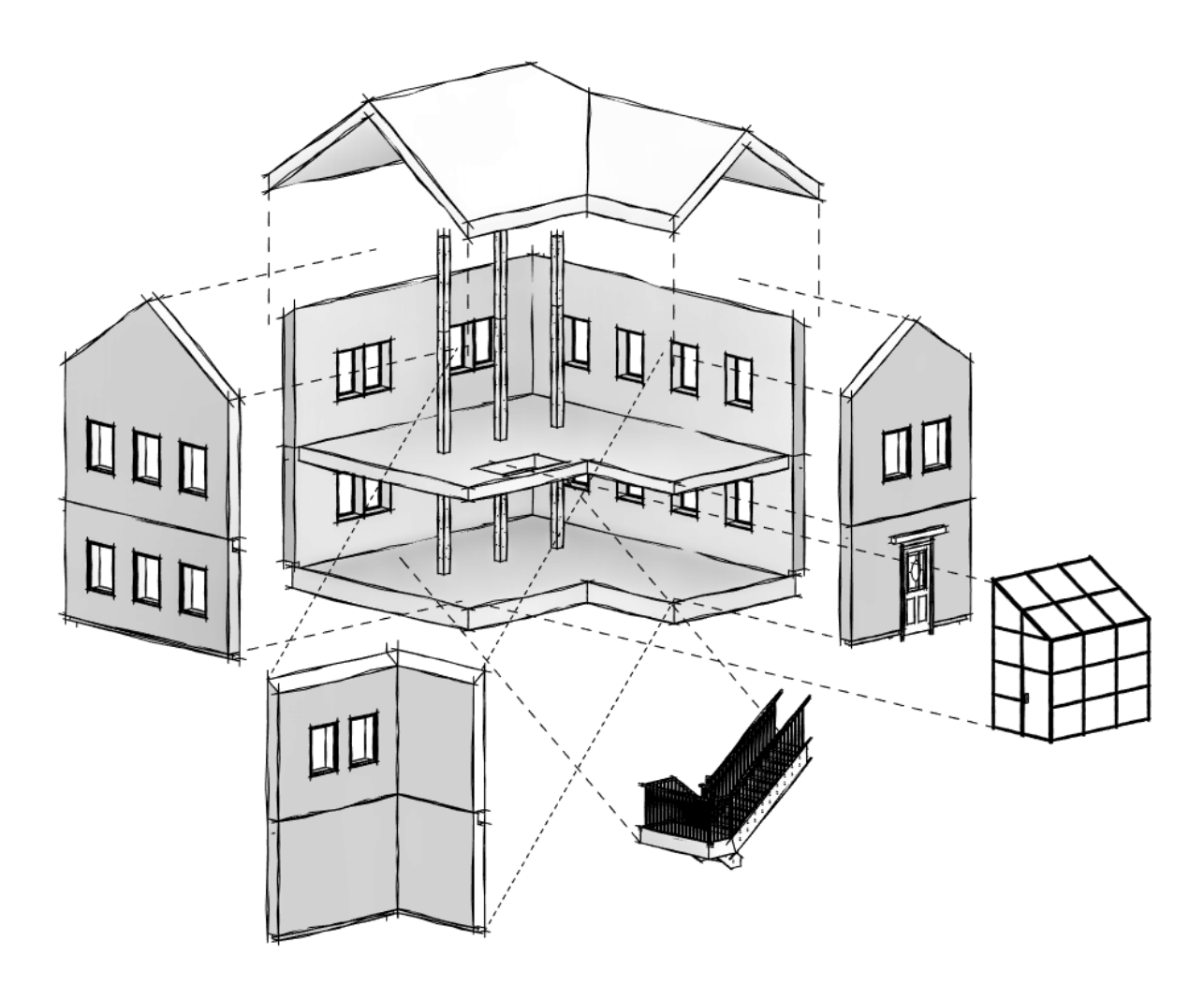

Program Zintegrowanego Modelowania Informacji o Budynku (PZMIOB)

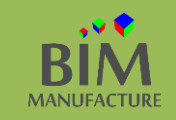

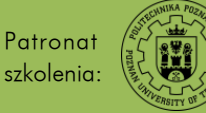

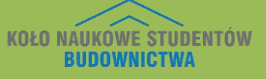

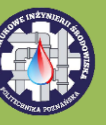

## 23. ŚCIANA KURTYNOWA

1. Ściany kurtynowe to wszelkiego rodzaju niekonstrukcyjne powłoki składające się z paneli pełniące jedynie funkcję przegrody (klimatycznej i estetycznej). Wybierz narzędzie *Wall* i zmień typ w menu *Properties* na ścianę kurtynową.

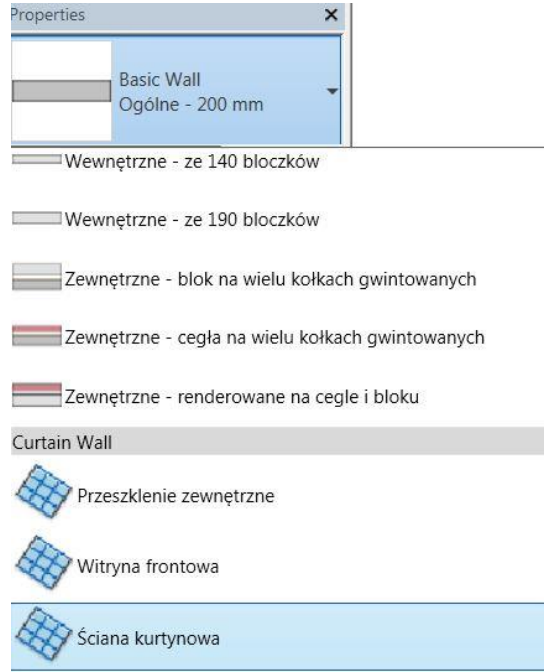

2. W widoku Parter narysuj dwie ściany na planie prostokąta o wymiarach 200x330

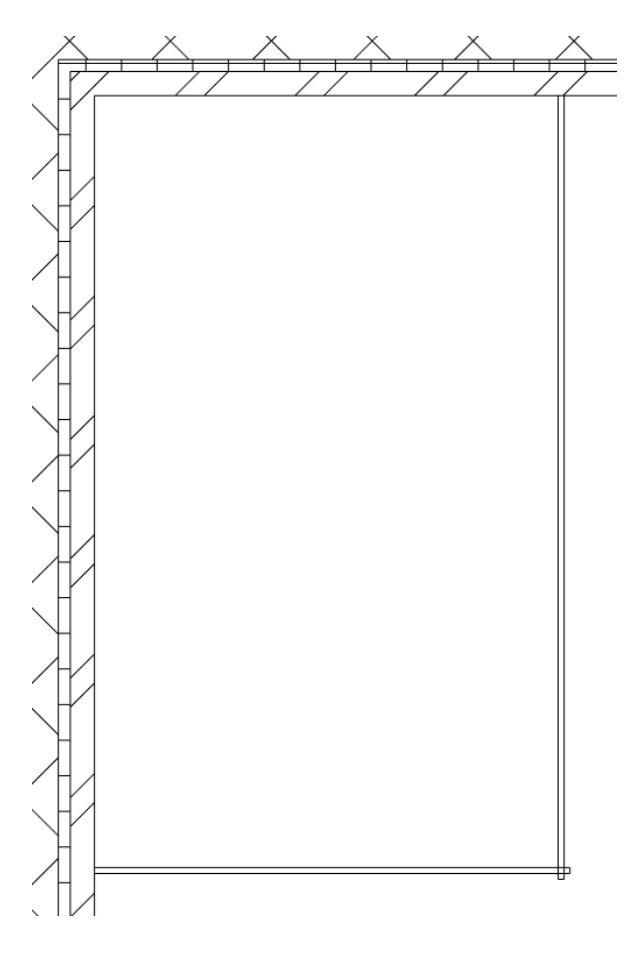

Program Zintegrowanego Modelowania Informacji o Budynku (PZMIOB)

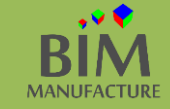

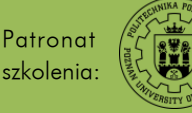

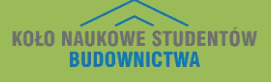

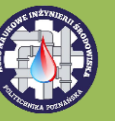

- 3. Przy zbliżeniu okazuje się, że domyślny panel szklany jest przesunięty względem osi ściany. Aby ustawić go centralnie w osi, należy zaznaczyć pojedynczy panel, po najechaniu na fragment elementu przełączając w razie potrzeby za pomocą klawisza *Tab.*
- 4. Następnie po naciśnięciu Edit Type w rubryce Offset nadpisz 0.0 w miejsce 3.70.

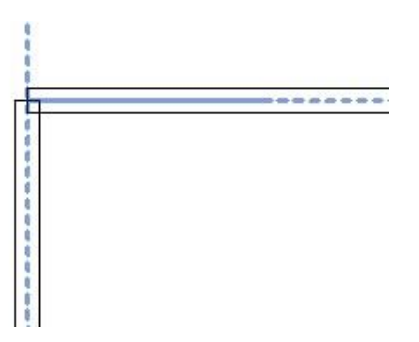

5. Wybierz narzędzie: *Roof by Footprint,* a następnie zmień typ dachu na *Połacie przeszklone*.

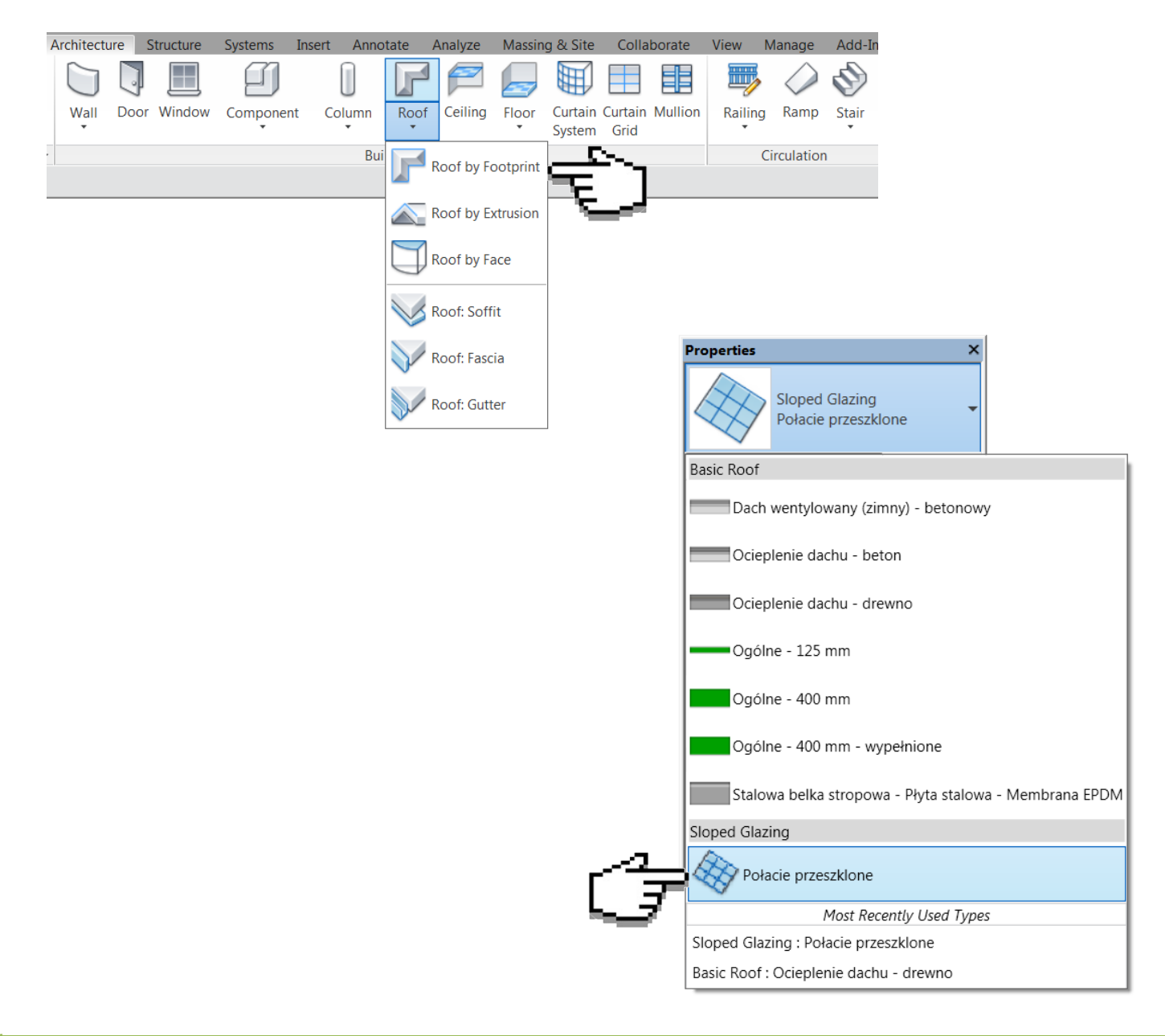

Program Zintegrowanego Modelowania Informacji o Budynku (PZMIOB)

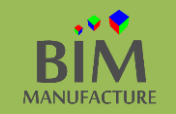

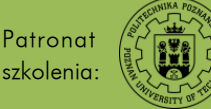

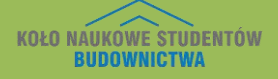

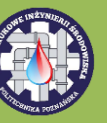

- 6. Naszkicuj dach nad stworzonymi ścianami.
- 7. Następnie na boku wyłącz opcję *Define Slope* zaznaczając odpowiednią krawędź i odznaczając pole tworzenia spadku. W ten sposób stworzyłeś dach jednospadowy.
- 8. Następnie zaakceptuj szkic dachu zielonym przyciskiem.
- 9. W powstałym już dachu dostosuj jego wysokość w menu Properties, Base Offset From Level.

Base Offset From Level 300.00

10. Wydłuż boczną ścianę ponad dach niebieską strzałką:

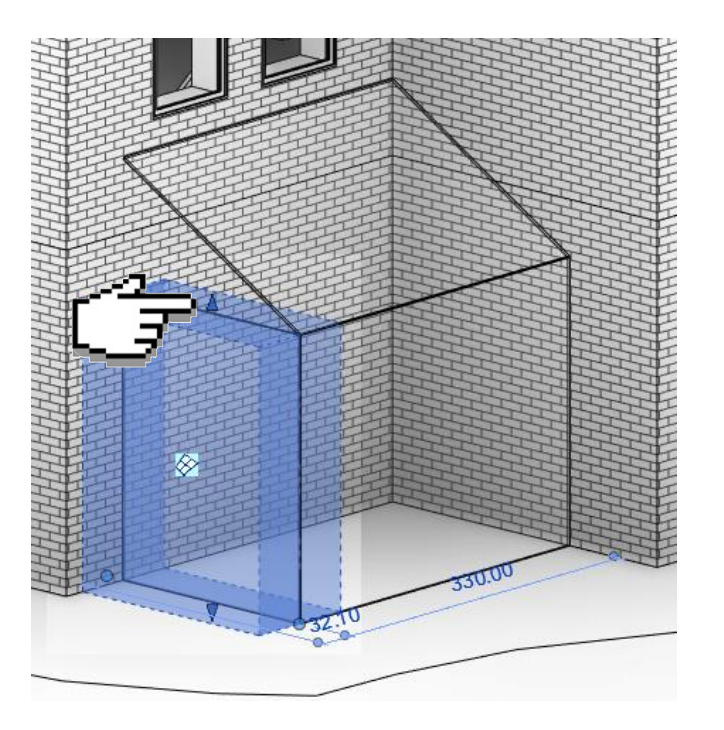

11. Mając zaznaczoną ów ścianę, wybierz Edit Profile:

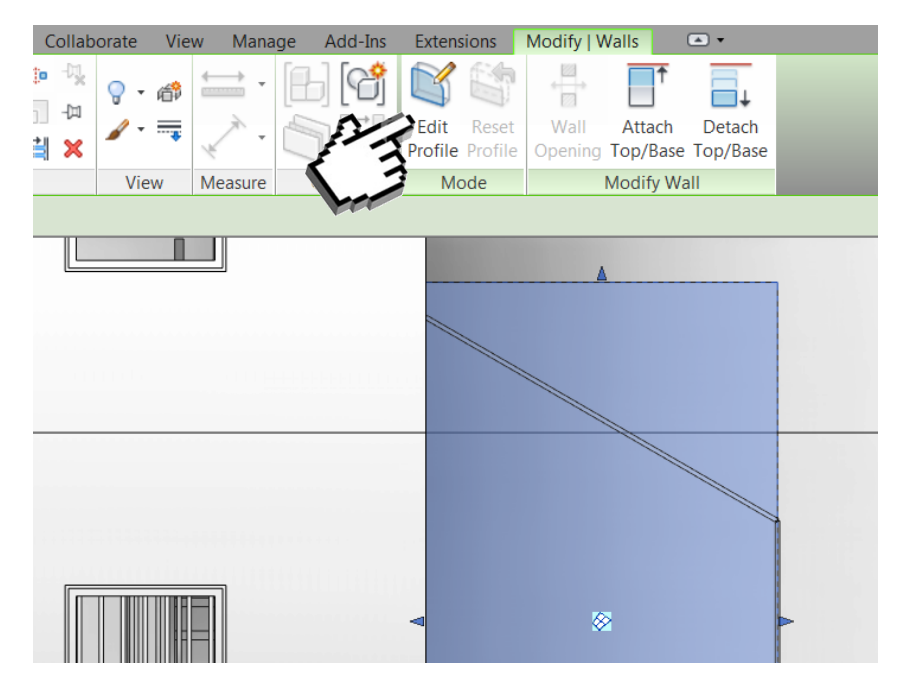

Program Zintegrowanego Modelowania Informacji o Budynku (PZMIOB)

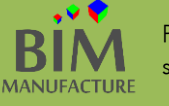

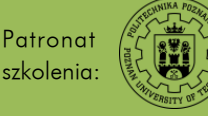

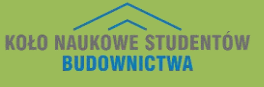

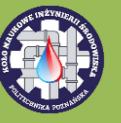

- 12. Obrysuj kształt dachu.
- 13. Wybierz narzędzie *Curtain Grid* z zakładki *Architecture* i utwórz siatkę paneli klikając na ścianach szklanych.

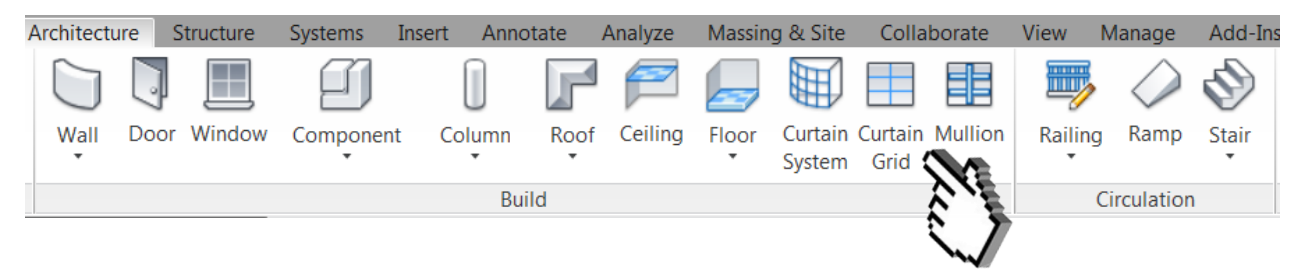

14. Rysując pojedyncze segmenty lub całe linie, stwórz dowolny podział ściany kurtynowej.

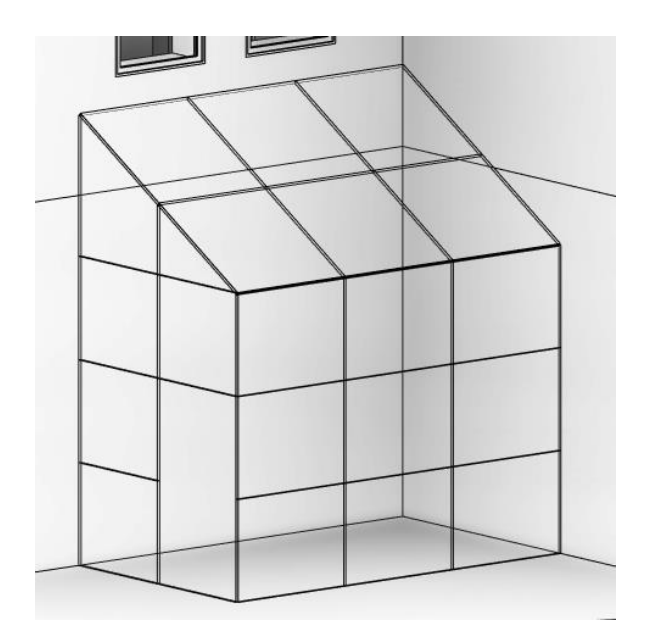

- 15. Załaduj nową rodzinę "Drzwi ściany kurtynowej z pojedynczym szkłem.rfa" z folderu dołączonego do publikacji.
- 16. Wybierz konkretny panel, w razie potrzeby używając przełączania klawiszem [Tab] i zmień go na drzwi (Properties):

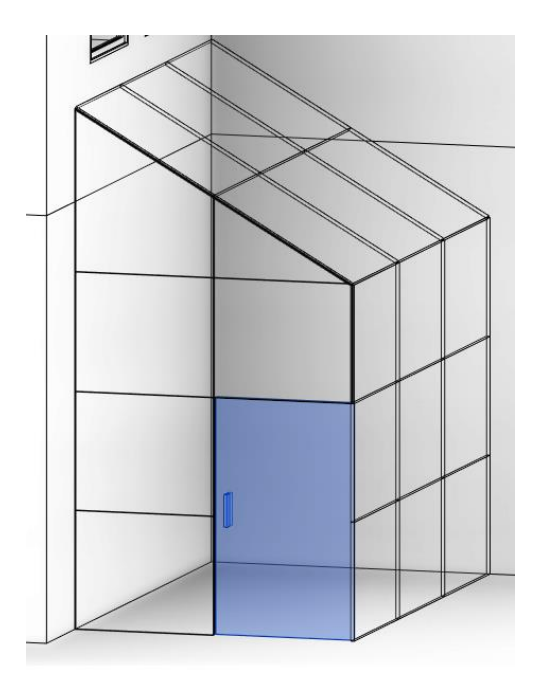

Program Zintegrowanego Modelowania Informacji o Budynku (PZMIOB)

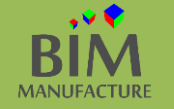

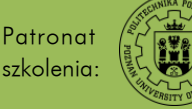

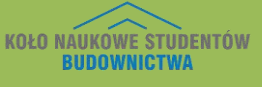

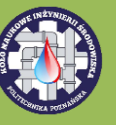

- 17. Do tej pory utworzyłeś serię niepowiązanych ze sobą elementów szklanych. Teraz stwórz dla nich ramy wybierając z zakładki Architecture narzędzie Mullion.
- 18. Dostosuj framugi elementów szklanych klikając ręcznie każdy segment lub wybierając opcję All Grid Lines i klikając na dowolny. Umieść ramy na swoich miejscach. Gotowe pomieszczenie ze ścian kurtynowych:

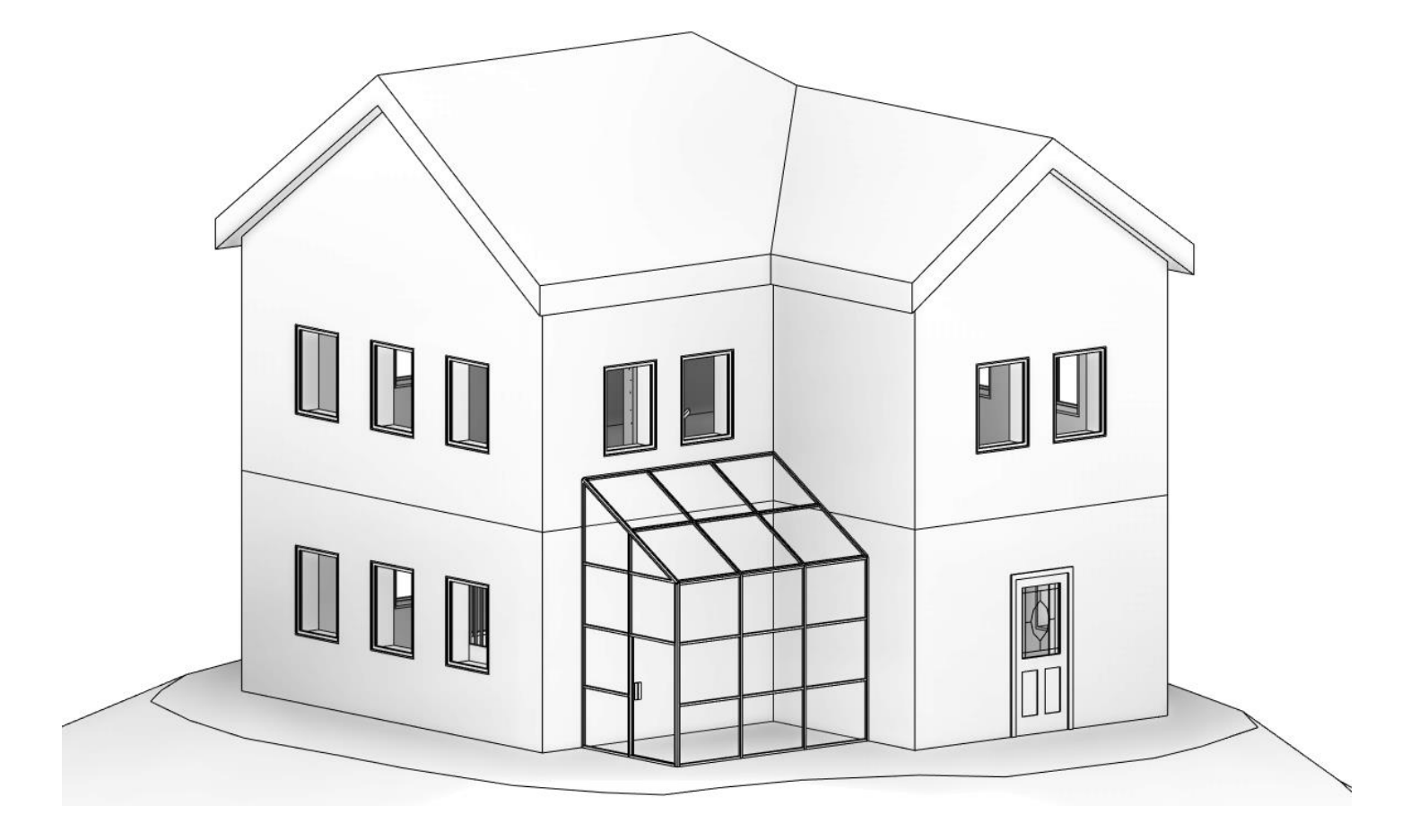

fekt tego ćwiczenia znajduje się w pliku "9\_Sciany\_kurtynowe.rvt" dołączonym do poradnika 🚽

Program Zintegrowanego Modelowania Informacji o Budynku (PZMIOB)

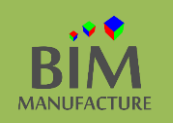

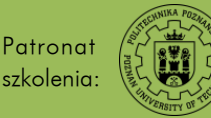

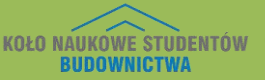

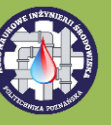

- 24. GZYMSY
- 1. Aby dodać gzyms wybierz narzędzie *Wall: Sweep*

|          | Architec  | ture S   | Structure   | Systems | Insert | Annota    | ate A | nalyze  | Massing | g & Site          | Colla           | borate  |
|----------|-----------|----------|-------------|---------|--------|-----------|-------|---------|---------|-------------------|-----------------|---------|
| ₽<br>₽   |           | J        |             | IJ      |        |           | F     | 7       |         |                   |                 |         |
| Modify   | Wall<br>• | Door     | Window      | Compone | nt Co  | lumn<br>T | Roof  | Ceiling | Floor   | Curtain<br>System | Curtain<br>Grid | Mullion |
| Select - |           | Malli Ar | chitoctural |         |        | Build     | ł     |         |         |                   |                 |         |
| 3D ier   | N :       | wall: Ar | chitecturai |         |        |           |       |         |         |                   |                 |         |
|          |           | Wall: St | ructural    |         |        |           |       |         |         |                   |                 |         |
|          |           | Wall by  | Face        |         |        |           |       |         |         |                   |                 |         |
| r an     |           | Wall: Sw | veep        |         |        |           |       |         |         |                   |                 |         |
| 2        |           | Wall: Re | eveal       |         |        |           |       |         |         |                   |                 |         |

2. Narzędziem Wall: Sweep dodaj gzyms w dowolnym miejscu i dostosuj jego szerokość:

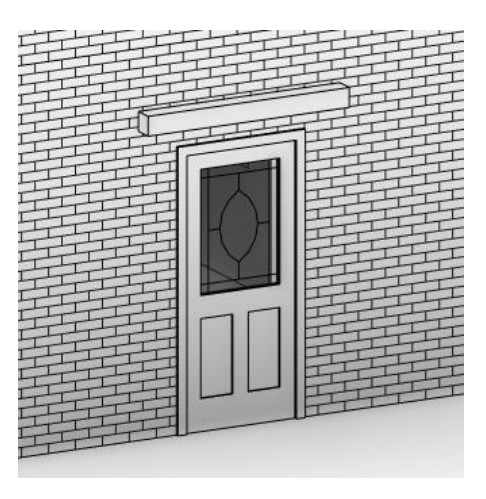

- 3. Zatwierdź klawiszem Enter. Dostosuj położenie gzymsu.
- 4. Aby zmienić kształt i materiał gzymsu wybierz przycisk *Edit Type.* Możesz nadać dowolny kształt gzymsu tworząc nowy profil.
- 5. Następnie w oknach *Profile* i *Material* możesz dostosować profil i materiał gzymsu.

| Parameter              | Value                 |   |
|------------------------|-----------------------|---|
| Constraints            |                       | * |
| Cuts Wall              | V                     |   |
| Cut by Inserts         |                       |   |
| Default Setback        | 0.00                  |   |
| Construction           |                       | * |
| Profile                | Default               | - |
| Materials and Finishes |                       | * |
| Material               | <by category=""></by> |   |
| Identity Data          |                       | * |

Program Zintegrowanego Modelowania Informacji o Budynku (PZMIOB)

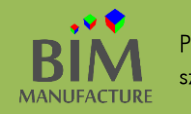

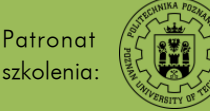

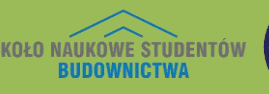

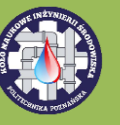

6. Jeśli chcesz stworzyć swój własny profil gzymsu, należy stworzyć rodzinę profilu. W tym celu kliknij logo *Revit*, następnie z menu rozwijalnego *New -> Family*.

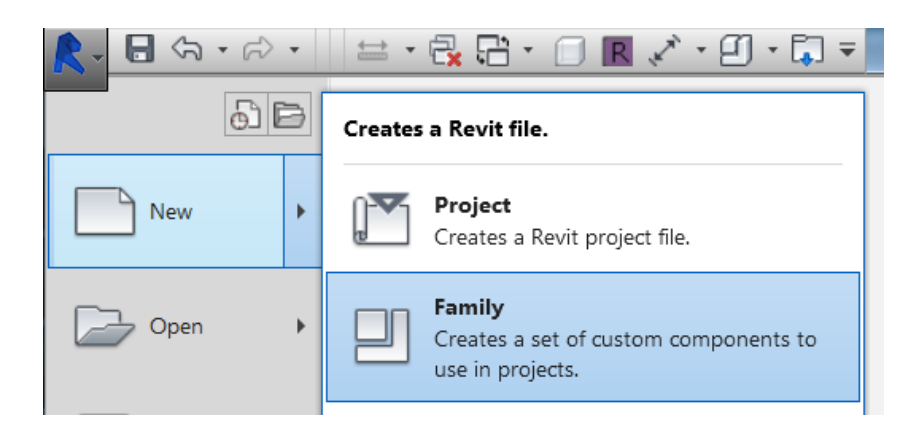

7. Z listy należy wybrać *Metric Profile.rft* lub *Metric Profile-Hosted.rft* lub jeśli używasz polskich rodzin: *Profil (metryczny).rft* lub *Profil - boniowanie (metryczne).rft* 

| Antric Plumbing Fixture | R |
|-------------------------|---|
| 🔝 Metric Profile        |   |
| Aetric Profile-Hosted   |   |
| The set is the set of   |   |

8. Narysuj dowolny kształt profilu (2D), przykładowo poniższy. Istotne, aby rysować tylko po jednej stronie linii odniesienia. W rodzinie *Metric Profile.rft* należy rysować profil po prawej stronie a w rodzinie (...) Hosted lub (...) boniowanie należy rysować po stronie przeciwnej do napisów "ściana".

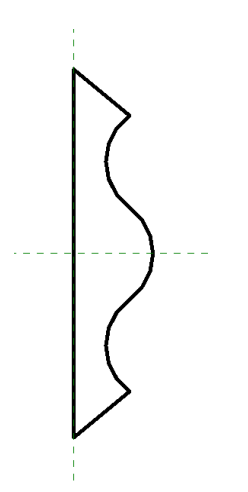

- 9. Następnie zapisz powstałą rodzinę na komputerze lub od razu załaduj ją bezpośrednio do projektu przyciskiem *Load into Project.*
- 10. Mając zaznaczone stworzone gzymsy, po wybraniu *Edit Type* wśród dostępnych profili widnieje także stworzony (domyślna nazwa: *Family1*).

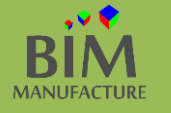

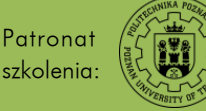

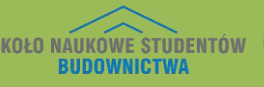

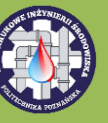

11. Na tej samej zasadzie działa narzędzie *Wall Reveal,* lecz zamiast dodawania elementów do ściany, jest ona wycinana (bonie).

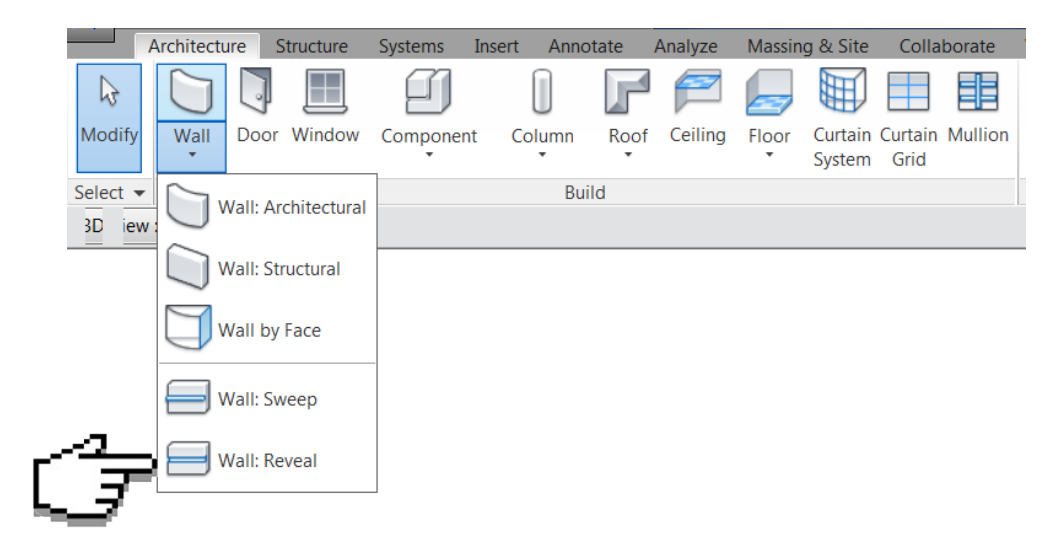

12. Nanieś boniowanie wokół budynku przy gruncie

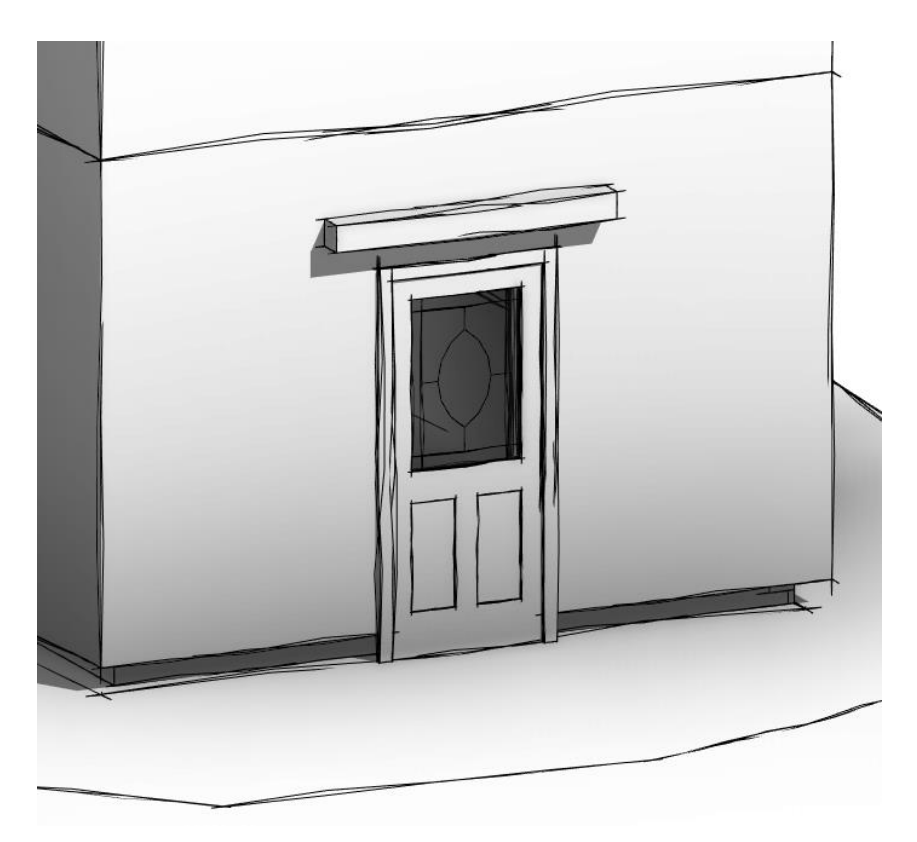

Efekt tego ćwiczenia znajduje się w pliku "10\_Gzymsy.rvt" dołączonym do poradnika

Program Zintegrowanego Modelowania Informacji o Budynku (PZMIOB)

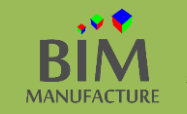

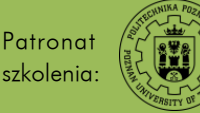

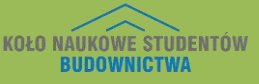

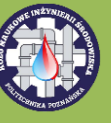

# 25. SUFIT PODWIESZANY

Przy standardowych ustawieniach widoczności (*View Range*) sufity nie będą widoczne w typowym rzucie (*Floor Plan*). By pracować efektywnie nad tym zagadnieniem, przejdź do widoku rzutu odwróconego.

1. Stwórz widok odwrócony poprzez zakładkę View -> Plan Views -> Reflected Ceiling Plan. Wybierz pożądane poziomy i potwierdź przyciskiem OK.

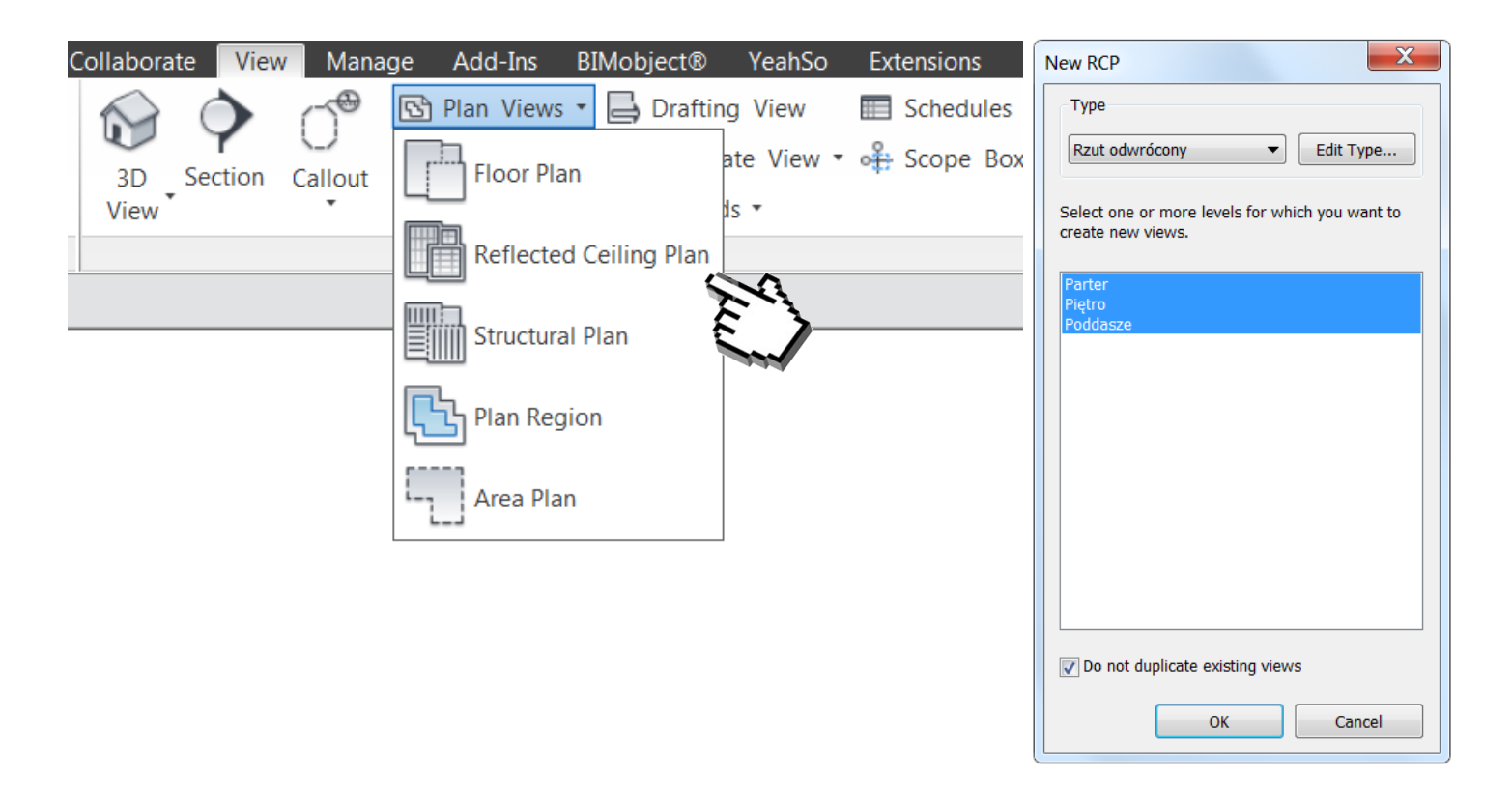

2. Otwórz odpowiedni widok odwrócony (Ceiling Plan -> Parter) i z zakładki Architecture wybierz opcję Ceiling.

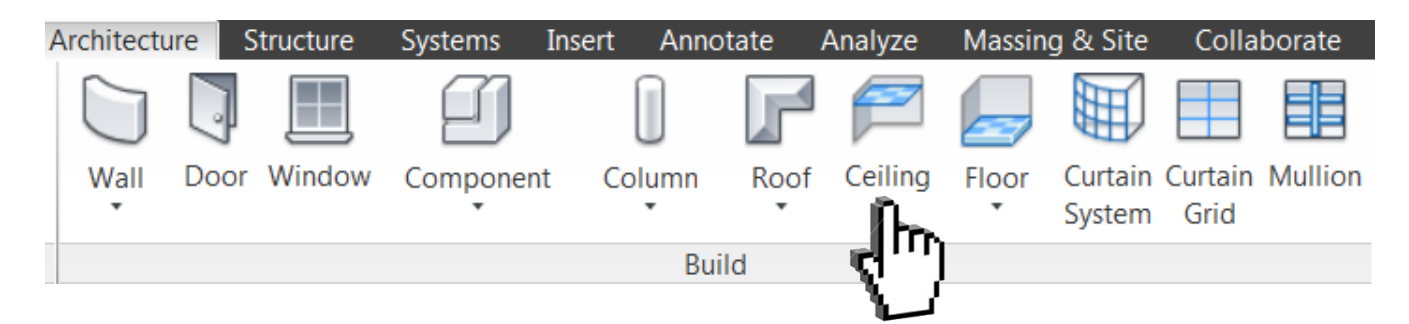

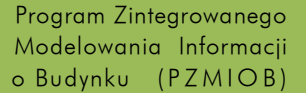

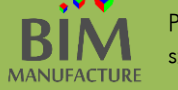

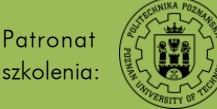

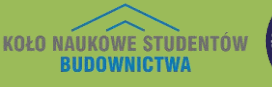

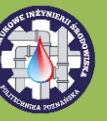

3. W oknie *Properties*, po wybraniu rodziny sufitu, wpisz wysokość na jakiej ma znajdować się sufit podwieszany (*Height Offset From Level*)

|                  | Properties            |               | × |
|------------------|-----------------------|---------------|---|
|                  | Compound<br>Płaska    | Ceiling       | Ŧ |
|                  | Ceilings (1)          | 👻 🗟 Edit Type | • |
|                  | Constraints           | * -           | • |
|                  | Level                 | Parter        |   |
|                  | Height Offset From Le | 233.00        |   |
| - <del>7</del> 1 | Room Bounding         | ✓             |   |
| _                | Dimensions            | * =           | Ξ |
|                  | Slope                 |               |   |
|                  | Perimeter             |               |   |
|                  | Area                  |               |   |
|                  | Volume                | 0.000 m³      |   |
|                  | Identity Data         | ×,            | - |
|                  | Properties help       | Apply         |   |

4. Wybierz przycisk Automatic Ceiling, a następnie kliknij na rzucie. W ten sposób stworzysz sufit nad całym parterem. Gdyby w modelu zostałyby uprzednio stworzone ściany działowe, każde kliknięcie tworzyłoby oddzielny element sufitu w przestrzeni ograniczonej przegrodami.

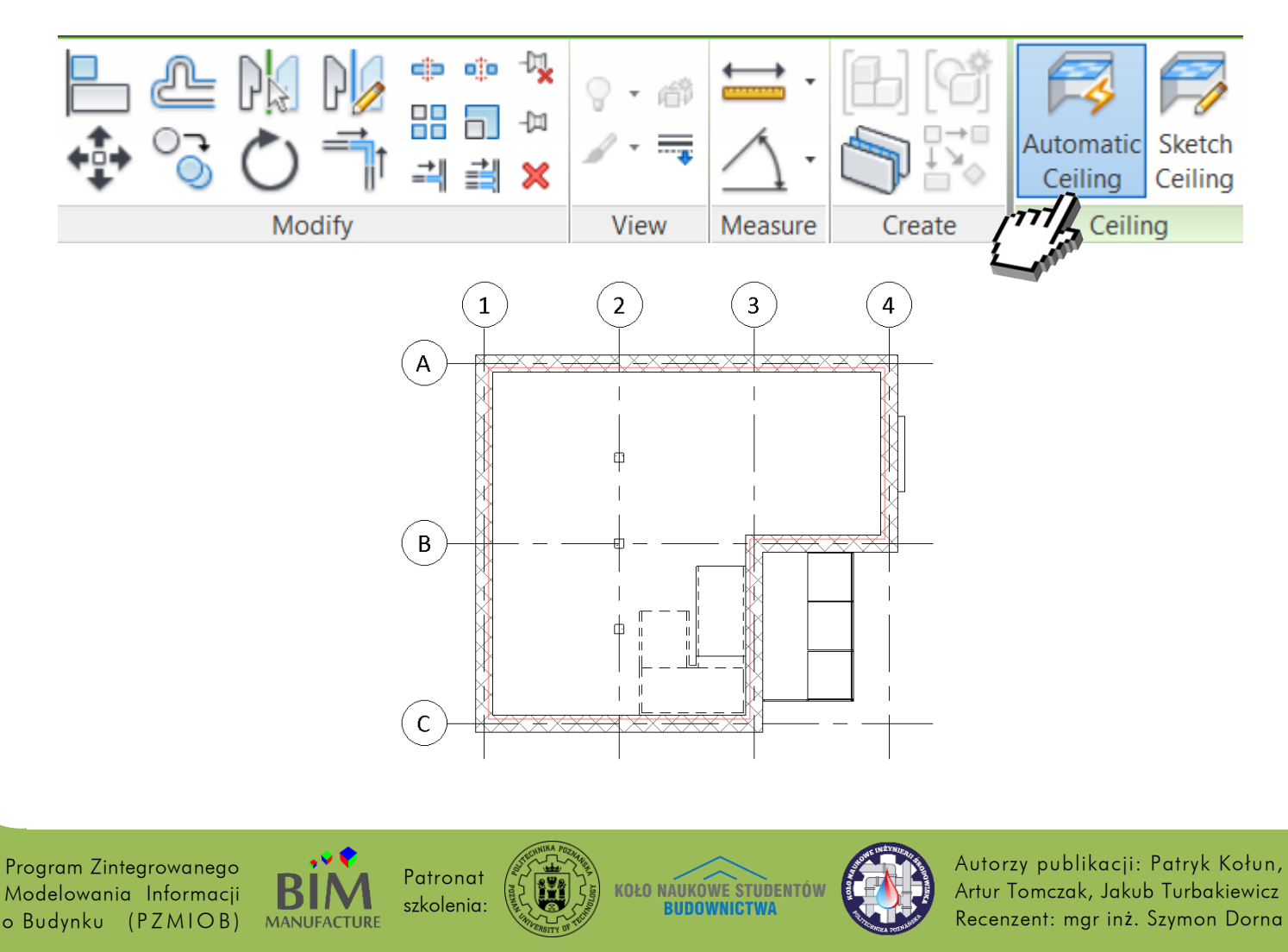

- 5. By zobaczyć dodany sufit utwórz przekrój w dowolnym miejscu budynku lub przejdź do widoku 3D.

Efekt tego ćwiczenia znajduje się w pliku "11\_Sufit\_podwieszany.rvt" dołączonym do poradnika

Opcja *Automatic Ceiling* uwzględnia jedynie ograniczenia powierzchni wynikające z obecności przegród (ściany i stropy). Jeśli w istotnym stopniu na kształt sufitu wpływają inne elementy (na przykład obecność schodów) rozważ wykorzystanie funkcji *Sketch Ceiling*.

Program Zintegrowanego Modelowania Informacji o Budynku (PZMIOB)

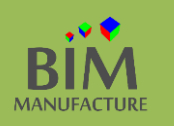

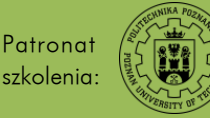

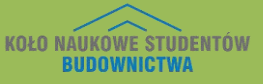

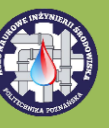

# 26. RÓWNANIE POWIERZCHNI TERENU

1. Po stworzeniu skomplikowanej rzeźby terenu w modelu podobnie jak w życiu należy dokonać niwelacji. By przyspieszyć ten proces z zakładki *Massing & Site* wybierz *Building Pad.* 

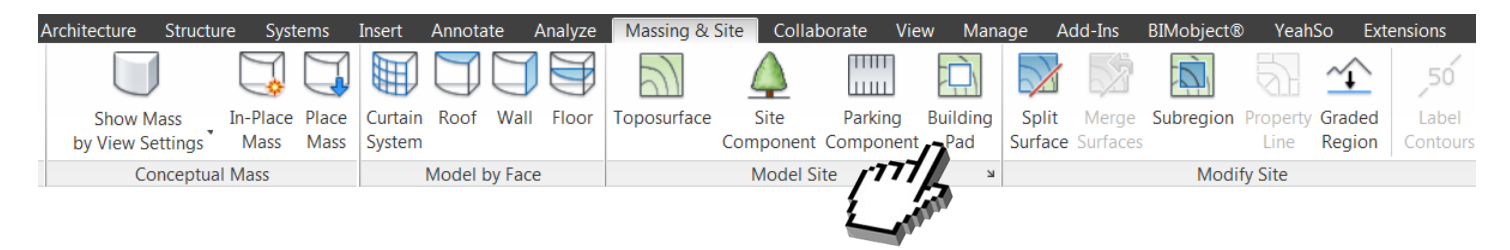

2. W widoku rzutu lub 3D w standardowy sposób narysuj obrys elementu, a w oknie *Properties* ustal, do jakiej wysokości chcesz zniwelować teren (tutaj do poziomu *Parter)*. Potwierdź dokonaną pracę.

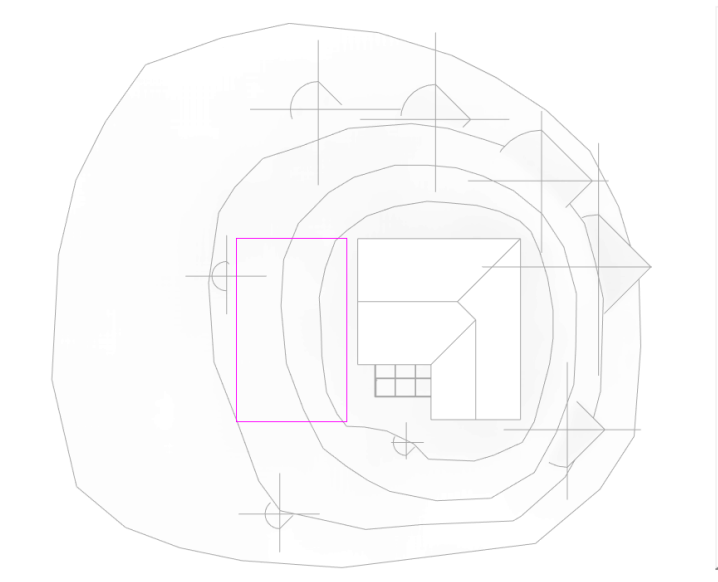

| Properties    |               |          | ×           |
|---------------|---------------|----------|-------------|
|               | Pad<br>Pad 1  |          | •           |
| Pads          |               | •        | 🔠 Edit Type |
| Constraints   |               |          | *           |
| Level         |               | Parter   |             |
| Height Offs   | et From Level | 0.00     |             |
| Room Bour     | nding         | <b>V</b> |             |
| Dimensions    |               |          | *           |
| Identity Data | 3             |          | ×           |
| Phasing       |               |          | ×           |
|               |               |          |             |
| Properties h  | elp           |          | Apply       |

Efekt tego ćwiczenia znajduje się w pliku "12\_Wyrownanie\_terenu.rvt" dołączonym do poradnika 🤳

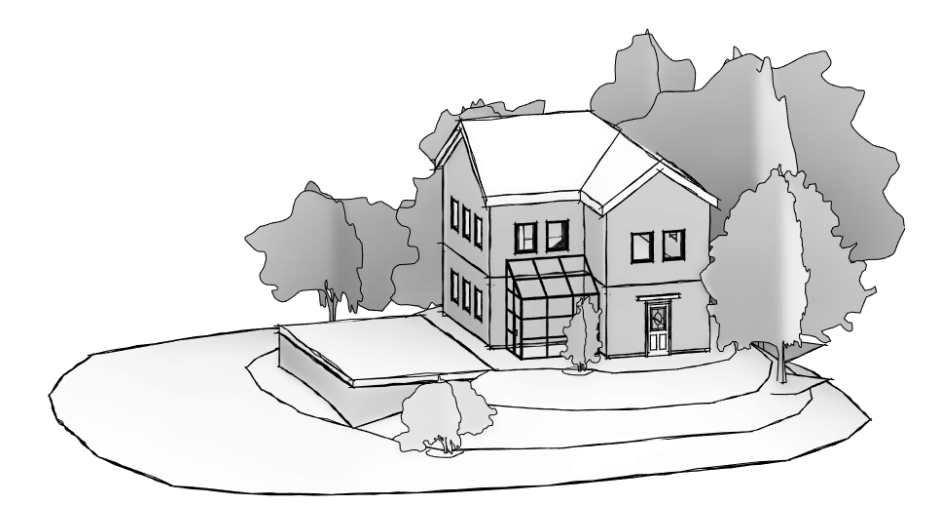

Program Zintegrowanego Modelowania Informacji o Budynku (PZMIOB)

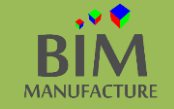

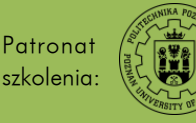

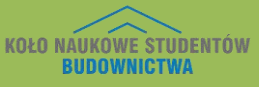

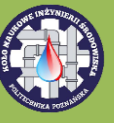

#### 27. FUNKCJA MALOWANIA

1. Z pomocą funkcji malowania możesz w prosty zmienić wygląd powierzchni elementów. W tym celu z zakładki Modify użyj opcji *Paint.* 

| Architecture | Structure | Systems                       | Insert 🖉 | , · · · | Analyze | Massing & | Site | Collabo                                | orate          | View        | Mana        | ge Add-Ins | BIMobject® | YeahSo | Extensions | Modify |
|--------------|-----------|-------------------------------|----------|---------|---------|-----------|------|----------------------------------------|----------------|-------------|-------------|------------|------------|--------|------------|--------|
|              | Paste     | K Cope<br>→ Cut →<br>→ Join → |          | 4.1     |         |           |      | ₀ -∿,<br>□<br><b>-</b> □<br><b>-</b> □ | 0 = 4<br>∦ = 8 | as ⊨<br>▼ _ | ≓ ·<br>∕\ · |            |            |        |            |        |
| Properties   | Clipboard | Ge                            | ometry   |         |         | Modify    |      |                                        | View           | Me          | easure      | Create     |            |        |            |        |

2. W kolejnym oknie wybierz z jakiej tekstury chcesz korzystać, a następnie klikaj płaszczyzny, na które chcesz nałożyć wykończenie. Użyj przycisku *Done,* dopiero gdy zakończysz ten etap pracy. Zwróć uwagę na to, że w menu znajdują się tylko materiały wczytane uprzednio do projektu. By rozszerzyć wybór, dodaj substancje dzięki funkcji *Materials* w zakładce *Manage*.

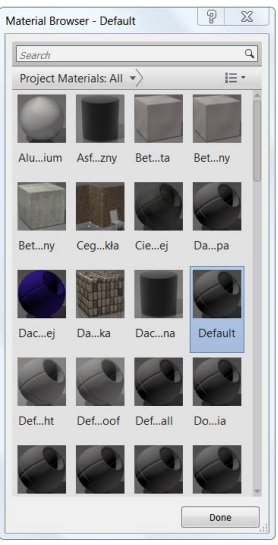

3. By usunąć tekstury dodane za pomocą funkcji *Paint* rozwiń jej menu i wybierz opcję *Remove Paint*. Następnie klikaj powierzchnie, które chcesz oczyścić.

| Architecture | Structure | Systems | Insert   | Annotate | Analyze | Massing &           | Site                | Collab                        | orate Vie | w Mana  | ge Add-Ins |
|--------------|-----------|---------|----------|----------|---------|---------------------|---------------------|-------------------------------|-----------|---------|------------|
|              | Paste     | Cope    | • 🕼<br>• | Paint    |         | 8 ₽ <b>/</b><br>> ➡ | ⇔ •<br>88 (<br>≓  : | •• -∿<br>-□<br>-□<br>-□<br>-□ |           |         |            |
| Properties   | Clipboard | Geo     | ometry   | 40       | /hul    | Modify              |                     |                               | View      | Measure | Create     |
|              |           |         |          | Remove   | e Paint |                     |                     |                               |           |         |            |

Funkcja *Paint* umożliwia dodanie dowolnego rodzaju powierzchni – nie tylko farby.

Warstwa dodana funkcją *Paint*, niezależnie od materiału, ma zerową grubość. Wykończenia tak stworzone nie będą ukazywać się w standardowy sposób w zestawieniu materiałowym. Nie będą też uwzględniane w jakichkolwiek obliczeniach.

Program Zintegrowanego Modelowania Informacji o Budynku (PZMIOB)

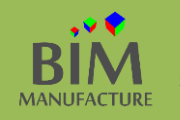

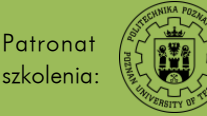

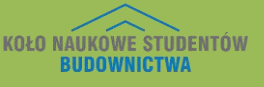

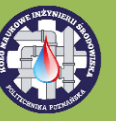

#### 28. DZIELENIE POWIERZCHNI

1. Podczas projektowania pojawia się czasem potrzeba podzielenia powierzchni elementu, chociażby w celu naniesienia odpowiedniego wzoru podczas malowania ścian. Zwróć uwagę, że w wyniku tego ćwiczenia zmianie ulega jedynie lico elementu. By podzielić powierzchnię wybierz opcję *Split Face* z zakładki *Modify*.

|              |           |         | 4                 |                            |                |                                 |          |              |            |        |            |        |
|--------------|-----------|---------|-------------------|----------------------------|----------------|---------------------------------|----------|--------------|------------|--------|------------|--------|
| Architecture | Structure | Systems | Insert 🖉          | Analyze                    | Massing & Site | Collaborate                     | View Ma  | nage Add-Ins | BIMobject® | YeahSo | Extensions | Modify |
|              | Paste     | Cope    | • 🕼 🗊 •<br>"= 🖧 • | ₽<br>₽<br>₽<br>0<br>0<br>0 |                | • <sup>-</sup> ,<br>□ -¤<br>■ × |          |              |            |        |            |        |
| Properties   | Clipboard | Geo     | ometry            |                            | Modify         | Vie                             | ew Measu | re Create    |            |        |            |        |

2. Następnie zaznacz element (tu ścianę), który chcesz podzielić i przy pomocy narzędzia do rysowania narysuj dowolną figurę. Potwierdź dokonany szkic.

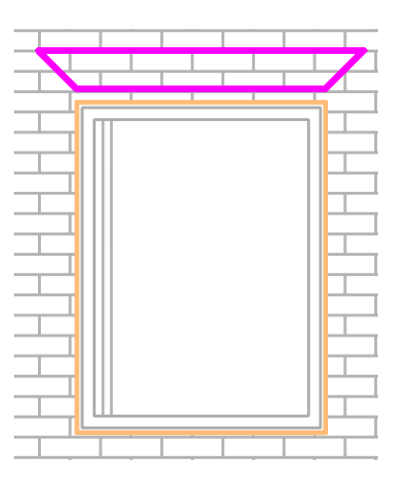

Podzielenie powierzchni za pomocą funkcji *Split* Face jest przydatną techniką także przy wykonywaniu wykończenia podłóg (dywany, wykładziny).

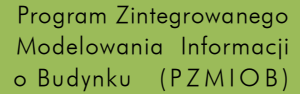

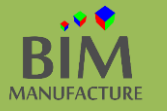

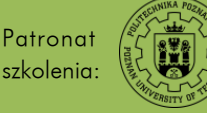

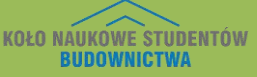

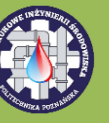

### 29. DODAWANIE TEKSTURY MATERIAŁU

1. Po zaznaczeniu elementu (tu ściany) w oknie *Properties* kliknij przycisk *Edit Type,* a następnie wybierz opcję *Edit… w pasku Structure.* 

| Properties<br>Basic Wall<br>Ściana zewr | nętrzna             | × |
|-----------------------------------------|---------------------|---|
| Walls (1)                               | 👻 🗄 Edit Typ        | e |
| Location Line                           | Wall Centerline     |   |
| Base Constraint                         | Parter              |   |
| Base Offset                             | 0.00                | = |
| Base is Attached                        |                     | - |
| Base Extension Distan                   | 0.00                |   |
| Top Constraint                          | Up to level: Piętro |   |
| Unconnected Height                      | 300.00              |   |
| Top Offset                              | 0.00                |   |
| Top is Attached                         | <b>V</b>            |   |
| Top Extension Distance                  | 0.00                | ÷ |
| Properties help                         | Apply               |   |

| Family:    | System Family: Ba | sic Wall    | •     | Load      |   |             |
|------------|-------------------|-------------|-------|-----------|---|-------------|
| Гуре:      | Ściana zewnętrzna |             | -     | Duplicate |   |             |
|            |                   |             |       | Rename    |   |             |
| Type Paran | neters            |             |       |           |   |             |
|            | Parameter         |             | Value |           |   |             |
| Construc   | tion              |             |       |           | * | <b>.</b>    |
| Structure  |                   |             | Edit  |           |   |             |
| Wrapping   | g at Inserts      | Do not wrap | )     |           |   | <u>ic</u> – |
| Wrapping   | g at Ends         | None        |       |           |   |             |
| Width      |                   | 37.90       |       |           |   |             |
| Function   |                   | Exterior    |       |           |   |             |
| Graphics   |                   |             |       |           | × |             |
| Material   | s and Finishes    |             |       |           | × |             |
| Identity   | Data              |             |       |           | × |             |
| Analytica  | al Properties     |             |       |           | × |             |
|            |                   |             |       |           |   |             |
|            |                   |             |       |           |   |             |
|            |                   |             |       |           |   |             |
|            |                   |             |       |           |   |             |
|            |                   |             |       |           |   |             |
|            |                   |             |       |           |   |             |
|            |                   |             |       |           |   |             |
|            |                   |             |       |           |   |             |

2. W kolejnym oknie kliknij na trzykropek w kolumnie *Material*. Trzykropek staje się widoczny po uprzednim kliknięciu w pożądane pole.

| lit As | sembly            |                         |           |          | <b>X</b>             |  |  |
|--------|-------------------|-------------------------|-----------|----------|----------------------|--|--|
| Fam    | ily:              | Basic Wall              |           |          |                      |  |  |
| Туре   | e:                | Ściana zewnętrzna       |           |          |                      |  |  |
| Tota   | I thickness:      | 37.90                   | Sample He | eight:   | 600.00               |  |  |
| Resi   | stance (R):       | 1.2348 (m²·K)/W         |           |          |                      |  |  |
| Ther   | rmal Mass:        | 44.93 kJ/K              |           |          |                      |  |  |
| Lay    | vers              | EXTERIOR                | 47        | -        |                      |  |  |
|        | Function          | Material                | Jul       | Wraps    | Structi 🔺<br>Matei 🗉 |  |  |
| 1      | Finish 1 [4]      | Cegła, zwykła 🛛 📼       | 10.20     | 1        |                      |  |  |
| 2      | Thermal/A         | Wypełnienie prze        | 5.00      | <b>V</b> |                      |  |  |
| 3      | Membran           | Warstwa paroizol        | 0.00      | <b>V</b> |                      |  |  |
| 4      | Core Bound        | Layers Above Wra        | 0.00      |          |                      |  |  |
| 5      | Structure [       | Pustaki betonowe        | 21.50     |          | ▼ ▼                  |  |  |
| •      |                   | III                     |           |          | •                    |  |  |
|        |                   | INTERIOR                | SIDE      |          |                      |  |  |
|        | Insert            | Delete                  | Up        |          | Down                 |  |  |
| De     | fault Wrapping    |                         |           |          |                      |  |  |
| At     | Inserts:          |                         | At Ends:  |          |                      |  |  |
| Do     | o not wrap        | -                       | None      |          | •                    |  |  |
| - Mo   | dify Vertical Str | ucture (Section Previev | v only)   |          |                      |  |  |
|        | Modify Merge      |                         | ions      | Sw       | Sweeps               |  |  |
|        | Assign Layers     | Split Regi              | on        | Rev      | reals                |  |  |
|        |                   |                         |           |          |                      |  |  |

Program Zintegrowanego Modelowania Informacji o Budynku (PZMIOB)

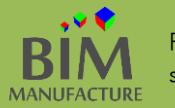

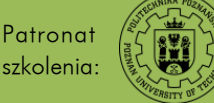

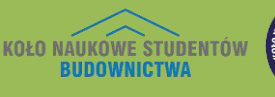

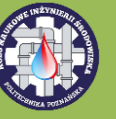

3. Wybierz interesujący Cię materiał, a następnie w zakładce Appearance kliknij pole znajdujące się obok opcji Image.

| Material Browser - Cegła, zwykła                                                                                             |                |                                                                                                    |
|----------------------------------------------------------------------------------------------------|----------------|----------------------------------------------------------------------------------------------------|
|                                                                                                    | ٩<br>Identity  | Graphics Appearance Physical Thermal                                                                                                    |
| Project Materials: All 🔹                                                                                                    | ] I∃ • 🔊 Nieje | dnorodne ruchome - bordowe                                                                                                    |
| Name                                                                                                    | Î              |                                                                                                    |
| Dach, dachówka                                                                                                    |                | the second second secon |
| Dach domyślnej bryły                                                                                                    | ► Informa      | ation                                                                                                    |
| Dach - papa                                                                                                    | ▼ Masonr       | y<br>Type Masonry                                                                                                    |
| Cień domyślnej bryły                                                                                                    | I              | mage                                                                                                    |
| Cegła, zwykła                                                                                                    |                | Brick_Non_Uniform_Running_Burgundy.png                                                                                                    |
| Beton, wylewany na miejscu szary                                                                                             | ► ✓ Relie      | Finish Unfinished                                                                                                    |
| Beton, wylewany na miejscu budowy                                                                                            | ► Tint         |                                                                                                    |
| Beton - łata piaskowa/cementowa                                                                                              |                |                                                                                                    |
| Δcfalt hitumicznu                                                                                                    |                |                                                                                                    |
| Autodesk Materials      Autodesk Materials      Autodesk Materials      Name     ABS Plastic     ABS Plastic     ABS Plastic |                |                                                                                                    |
| 88                                                                                                    |                | OK Cancel Apply                                                                                                    |

4. W kolejnym oknie rozwiń opcję Source.

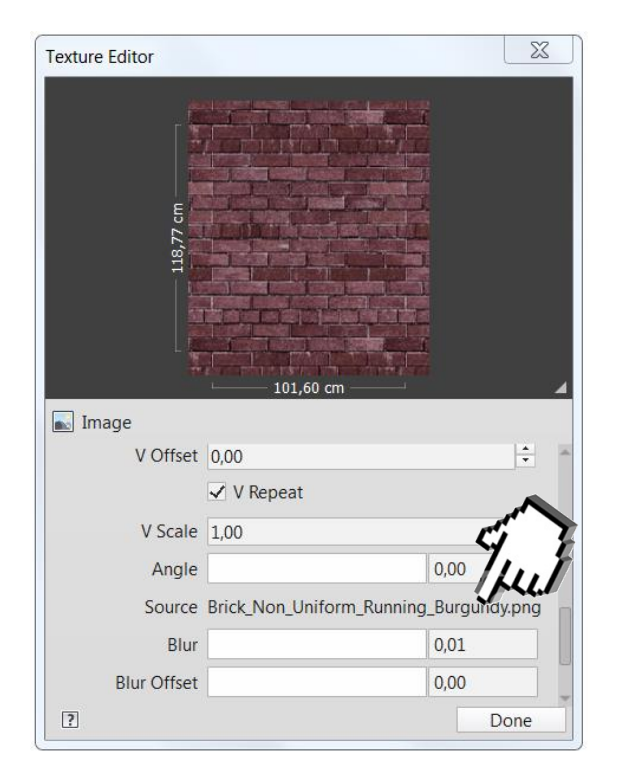

Program Zintegrowanego Modelowania Informacji o Budynku (PZMIOB)

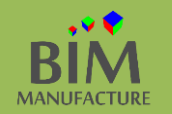

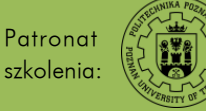

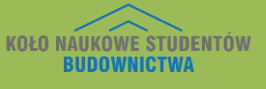

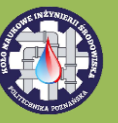
5. Wybierz jedną z wielu preinstalowanych tekstur lub zdecyduj się na teksturę samodzielnie stworzoną. Potwierdź przyciskiem *Open*, a następnie pozamykaj wszystkie okienka zatwierdzając zmiany.

| Look in | n: 📙 Mats                         |                               |                                       | -                | ⇐ 📮      | ×      | Views        |  |  |
|---------|-----------------------------------|-------------------------------|---------------------------------------|------------------|----------|--------|--------------|--|--|
| 8       | Nazwa                             | Тур                           |                                       |                  |          |        |              |  |  |
|         | beechwood_cherry                  |                               | 🙉 Bri                                 | ick_Herringbone  | e_Red    |        |              |  |  |
| story   | Seechwood_chocolateBro            | own                           | 🗪 Bri                                 | ick_Non_Uniform  | n_12inch | _Sold  | lier_bump    |  |  |
|         | Seechwood_galliano                |                               | 🗪 Bri                                 | ick_Non_Uniforn  | n_12inch | _Sold  | lier_Burgund |  |  |
| 5       | Seechwood_groove                  |                               | 🗪 Bri                                 | ick_Non_Uniforn  | n_Runnii | ng_Bro | own          |  |  |
| monto   | Seechwood_gunstock                |                               | 🗪 Bri                                 | ick_Non_Uniforn  | n_Runnii | ng_bu  | .mp          |  |  |
|         | Seechwood_honey                   |                               | 🗪 Bri                                 | ick_Non_Uniforn  | n_Runnii | ng_Bu  | rgundy       |  |  |
|         | Seechwood_java                    |                               | 🗪 Bri                                 | ick_Non_Uniforn  | n_Runnii | ng_Gra | ay           |  |  |
| ~       | beechwood_mysticBrown             | 1                             | Red Brick_Non_Uniform_Running_Red     |                  |          |        |              |  |  |
| omputer | Seechwood_natural                 |                               | 🗪 Bri                                 | ick_Non_Uniforn  | n_Soldie | er_bun | np           |  |  |
| 2       | Seechwood_rosewood                |                               | 🅦 Brick_Non_Uniform_Soldier_Burgundy  |                  |          |        |              |  |  |
|         | Seechwood_toastbrown              |                               | Brick_Uniform_12inch_Running_bump     |                  |          |        |              |  |  |
| etwork  | beechwood_whisky                  |                               | Brick_Uniform_12inch_Running_Burgundy |                  |          |        |              |  |  |
|         | Seechwood_wildBerries             |                               | Brick_Uniform_12inch_Running_Gray     |                  |          |        |              |  |  |
| 1       | 尾 black                           |                               | Real Brick_Uniform_Running_Brown      |                  |          |        |              |  |  |
|         | 😼 brazilian_teak_ natural         |                               | R Brick_Uniform_Running_bump          |                  |          |        |              |  |  |
| orites  | Brick_Herringbone_Gray            |                               | 👫 Bri                                 | ick_Uniform_Rur  | nning_Bu | irgund | dy           |  |  |
|         | •                                 |                               |                                       |                  |          |        |              |  |  |
| esktop  | File name: Brick_Uniform_Ru       | unning_Brown                  |                                       | •                |          |        |              |  |  |
| -       | Files of type: File Types (*.jpg, | *.jpeg, *.png, *.tif, *.tiff, | *.bmp, *.exr, *.hd                    | dr, *.dib, *.p 🔻 |          |        |              |  |  |
| ools 🔻  |                                   |                               |                                       | Dp               | en       |        | Cancel       |  |  |
| ools 🔻  |                                   |                               |                                       |                  | en       |        | Cancel       |  |  |

Zmiana tekstury materiału staje się widoczna na widokach o stopniu szczegółowości *Realistic* oraz *Ray Trace.* 

Program Zintegrowanego Modelowania Informacji o Budynku (PZMIOB)

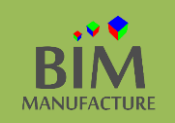

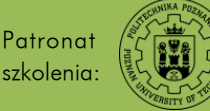

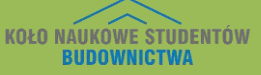

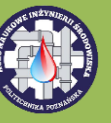

#### 30. DODAWANIE KALKOMANII

1. By dodać teksturę użyj funkcji *Decal* z zakładki *Insert*.

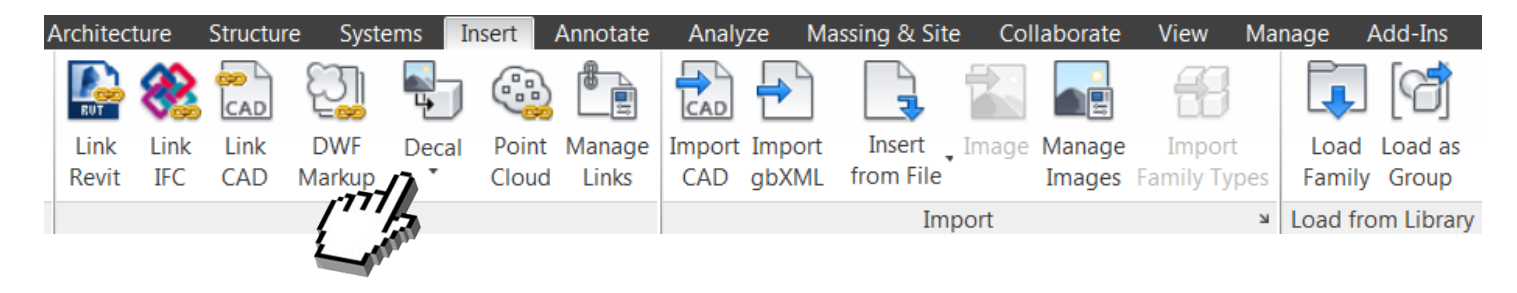

2. W nowym oknie utwórz nową kalkomanię wybierając przycisk *Create New Decal*. Nazwij ją i zaakceptuj wybór.

| Decal Types in Project |          | Settings  |
|------------------------|----------|-----------|
| Enter Search Words     | <u>q</u> |           |
|                        |          | New Decal |
| 1 [] AI *              |          |           |

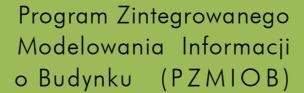

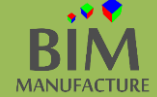

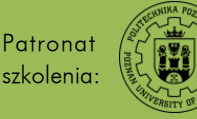

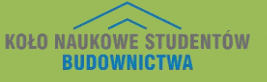

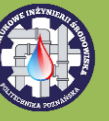

3. Kliknij trzykropek w ustawieniu *Source* i podaj źródło żądanego obrazka. Następnie ustaw oczekiwane opcje wyświetlania.

| l Types in Project | Settings            |                    |   |
|--------------------|---------------------|--------------------|---|
| er Search Words C  | Source              |                    |   |
| colenie            |                     |                    | E |
|                    |                     | Invalid Image File |   |
|                    |                     |                    |   |
|                    | Brightness          | 1                  |   |
|                    | Reflectivity:       | 0%                 |   |
|                    | Transparency:       | 0%                 |   |
|                    | Finish:             | Matte              |   |
|                    | Luminance (cd/m^2): | Not illumi 🔻 0     |   |
|                    | Bump Pattern:       | Black              |   |
|                    | Bump Amount         | 30%                |   |
|                    | Cutouts:            | None               |   |
|                    |                     |                    |   |
|                    |                     |                    |   |
|                    | 3                   |                    |   |

Kalkomania może zachowywać się jak źródło światła. W tym celu, należy zmienić parametr w opcji *Luminance*. To przydatna funkcja, kiedy tekstura nałożona jest np. na ekran LCD.

4. Dostosuj wymiary kalkomanii i umieść wczytaną grafikę na rysunku klikając w wybranym miejscu

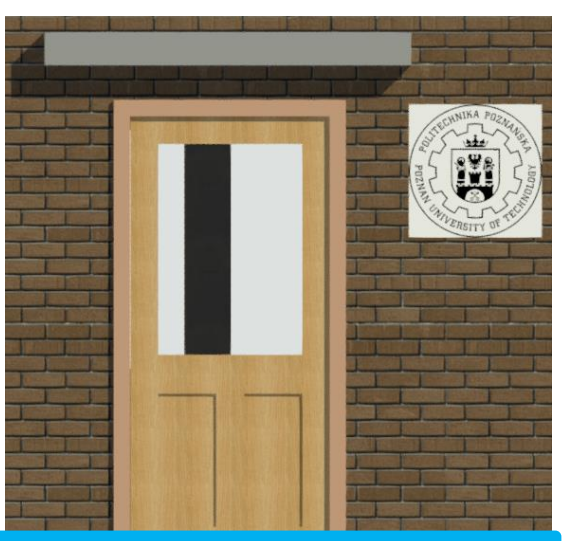

Zmiana tekstury materiału staje się widoczna na widokach o stopniu szczegółowości *Realistic* oraz *Ray Trace.* 

Program Zintegrowanego Modelowania Informacji o Budynku (PZMIOB)

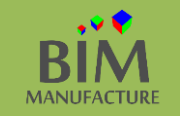

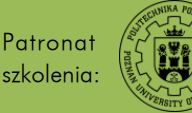

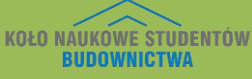

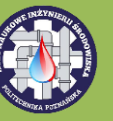

Program Zintegrowanego

Modelowania Informacji

o Budynku (PZMIOB)

Autorzy publikacji: Patryk Kołun,

Artur Tomczak, Jakub Turbakiewicz

Recenzent: mgr inż. Szymon Dorna

#### 31. TWORZENIE BRYŁY

1. By stworzyć element o nieregularnym kształcie warto użyć funkcji tworzenia bryły. W tym celu w oknie projektu kliknij logo Revit w lewym górnym rogu ekranu, następnie kliknij strzałkę obok New i Conceptual Mass.

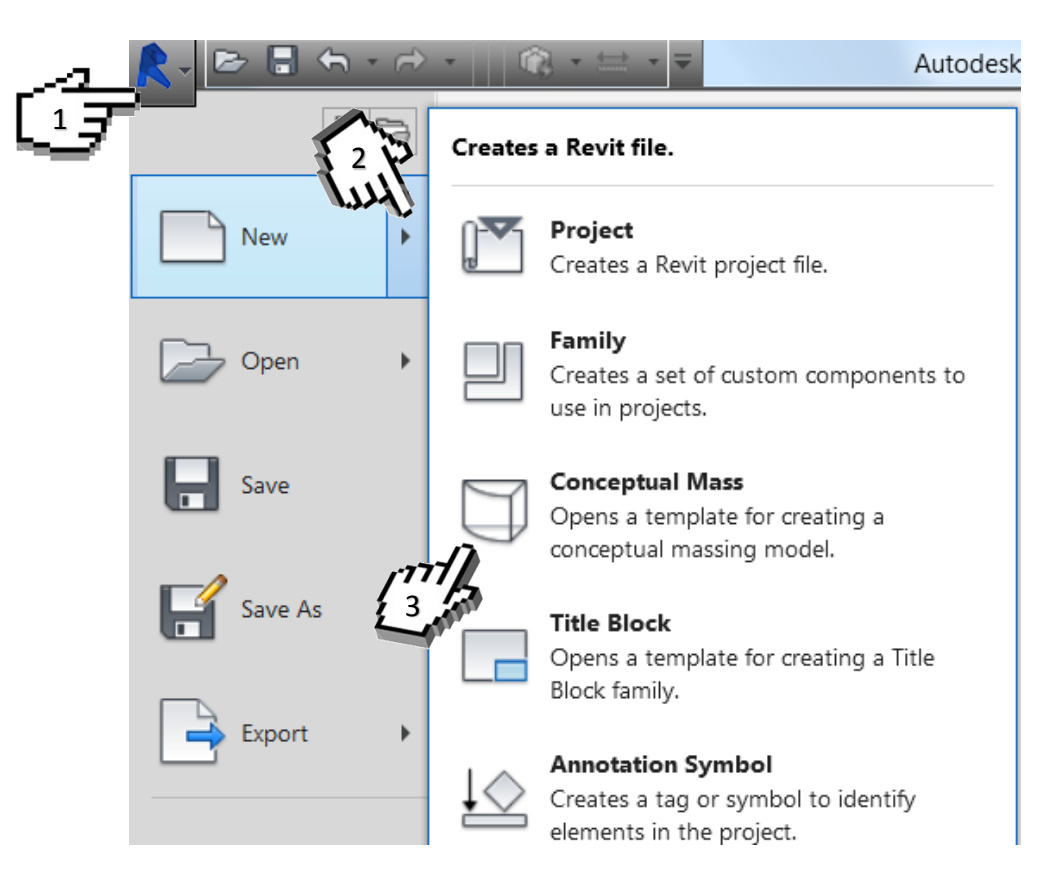

2. W kolejnym menu wybierz szablon, w którym będziesz pracować, na przykład Metric Mass.

Patronat

szkolenia:

MANUFACTURE

| New Conceptual | Mass - Select Template File                  | 2 X                |
|----------------|----------------------------------------------|--------------------|
| Look in        | Conceptual Mass                              | 🔽 🗲 📮 X 🔍 Views 🖲  |
| <b>e</b> •     | Nazwa                                        | >>> Preview        |
|                | Metric Mass                                  |                    |
| History        |                                              | $\sim$             |
|                |                                              |                    |
| Documents      |                                              |                    |
| - <b>1</b>     |                                              |                    |
|                |                                              |                    |
| My Computer    |                                              |                    |
|                |                                              |                    |
| My Network     |                                              |                    |
|                |                                              |                    |
|                |                                              |                    |
| Favorites      |                                              |                    |
|                |                                              |                    |
| Desktop        | File name: Metric Mass                       | -                  |
| -              | Files of type: Family Template Files (*.rft) | •                  |
| Tools          |                                              |                    |
| 10015          |                                              | <u>open</u> Cancel |

KOŁO NAUKÓWE STUDENTÓW

BIIDOWNICTWA

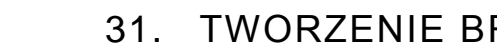

 W ten sposób rozpoczynasz pracę nad nową rodziną – bryłą koncepcyjną. Zmieniwszy wcześniej odpowiednio jednostki (*Manage -> Project Units*), wybierz widok rzutu (*Level 1*), a następnie z zakładki *Modify* kliknij na opcję *Plane*.

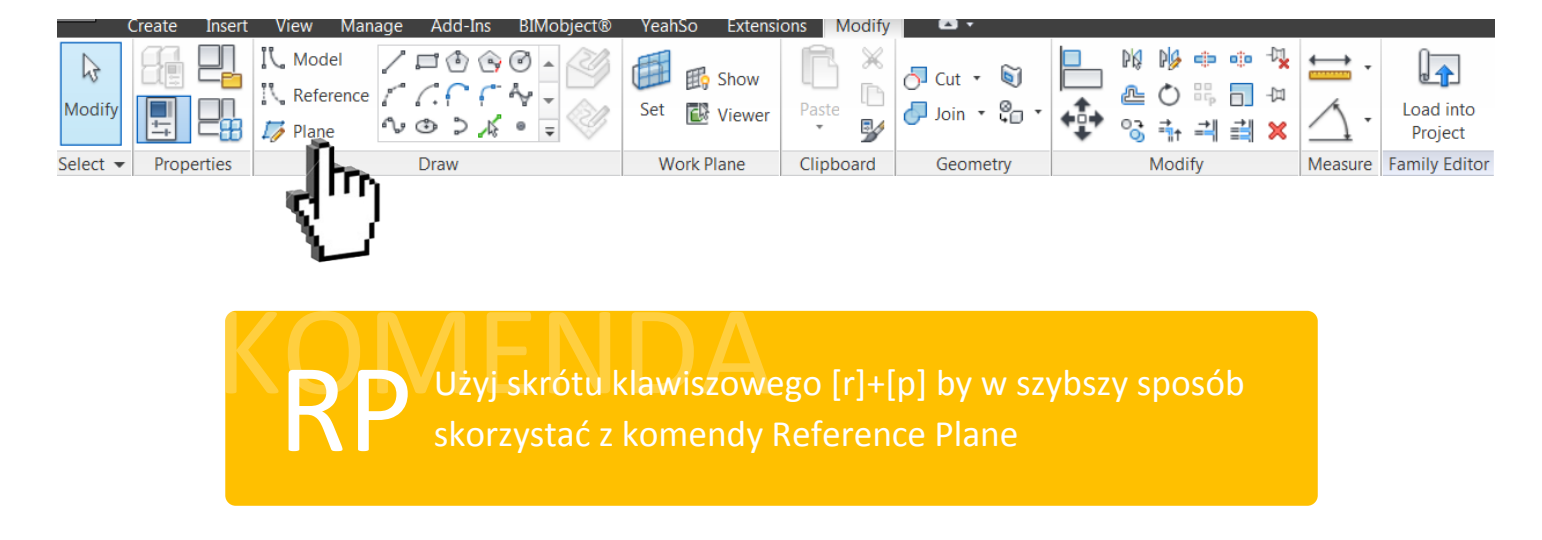

4. Następnie z jej pomocą narysuj niezbędne płaszczyzny pomocnicze. Zwymiaruj je odpowiednio z pomocą polecenia *Aligned*. W tym przykładzie bryła będzie służyła za dach garażu, dostosuj wymiary rzutu stosownie do potrzeb.

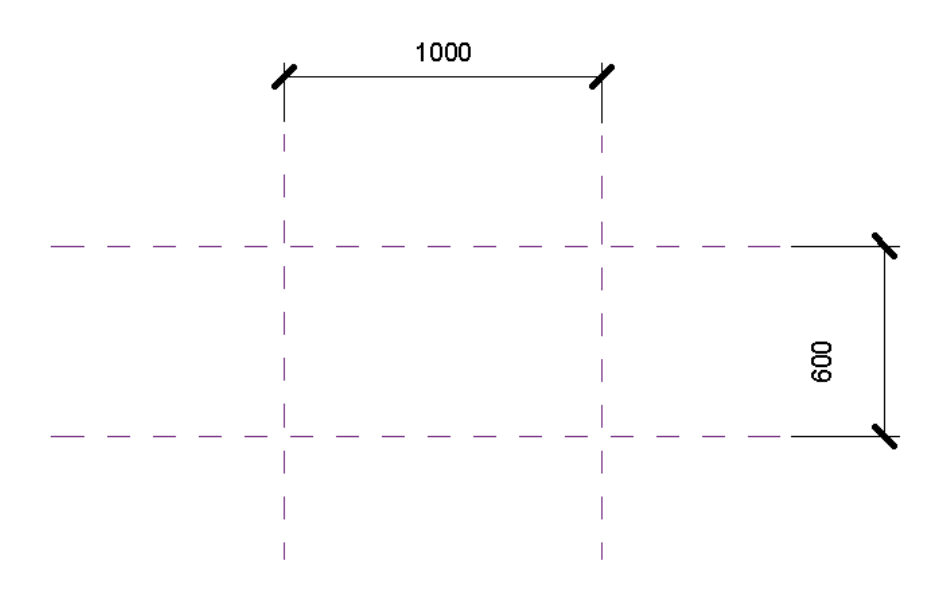

5. Przejdź do widoku 3D. W zakładce Modify kliknij przycisk Show (odpowiedzialny za widoczność płaszczyzny pomocniczej), a następnie przycisk Set.

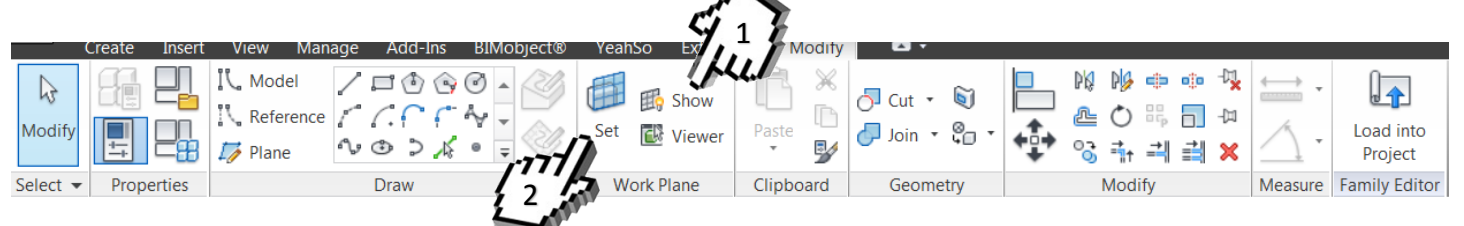

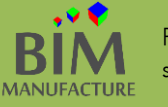

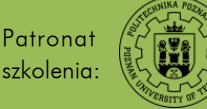

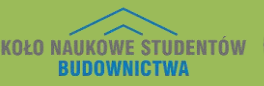

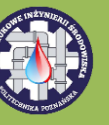

6. Kliknij na jedna z płaszczyzn. Stanie się ona powierzchnią, na której narysujesz lico tworzonej bryły.

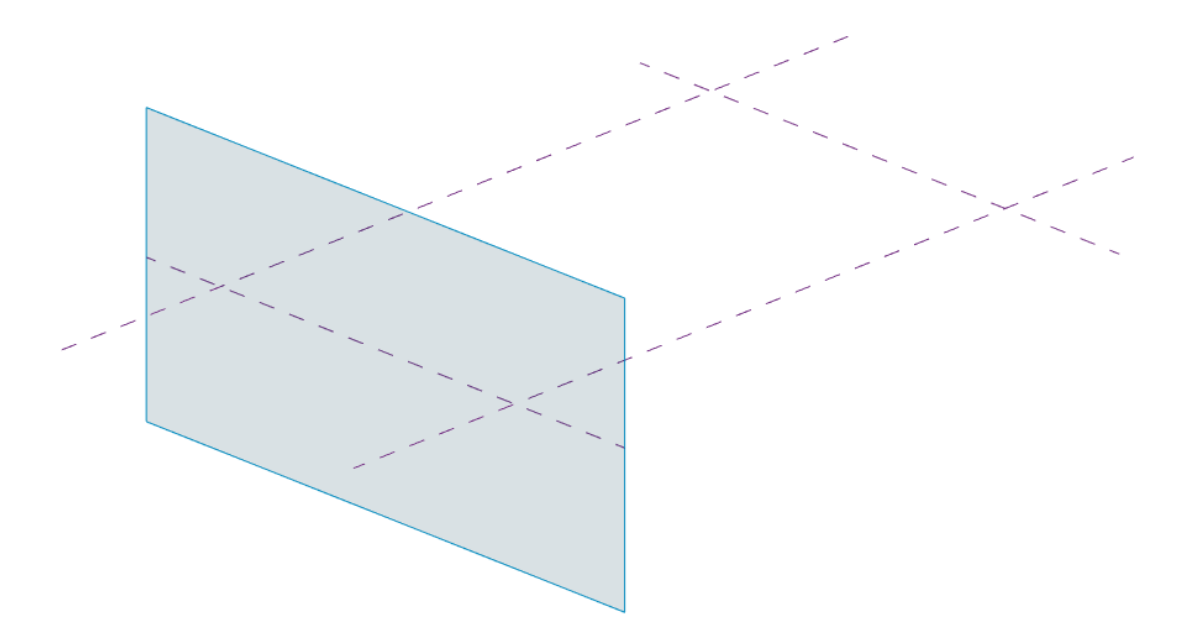

7. Ustaw widok *3D* naprzeciw płaszczyzny i narysuj na niej prostokąt (polecenie *Rectangle*), który będzie skrajnym przekrojem bryły (w tym przypadku dachu).

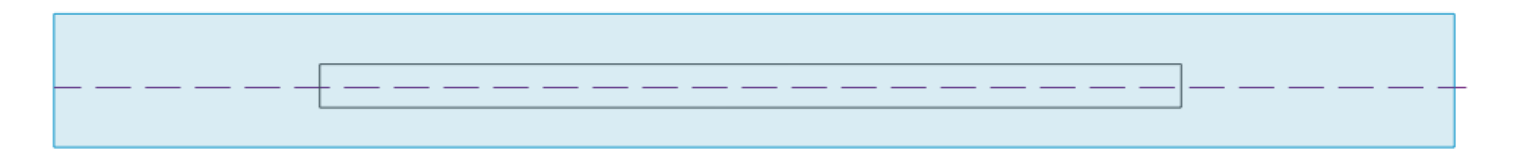

8. Zaznacz drugą płaszczyznę (*Modify -> Set*) i w analogiczny sposób narysuj na niej taki sam prostokąt (drugi skrajny przekrój).

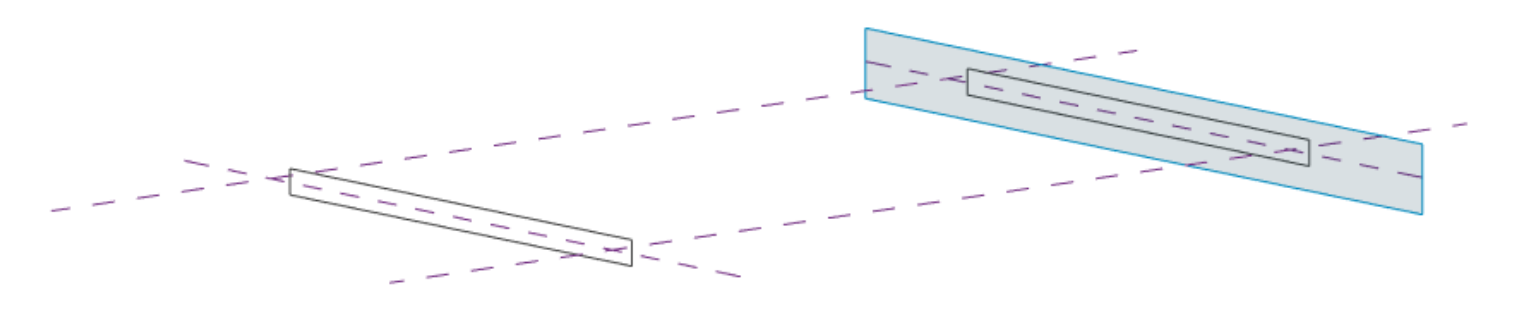

9. Odznacz widoczność płaszczyzn (*Modify -> Show*). Zaznacz za pomocą przycisku *Ctrl* oba prostokąty, a następnie wybierz opcję *Create Form*.

|                    | reate Insert | View Manage Add-Ins BIMobject®                                                                                                    | YeahSo Extensi | ons Modify | Lines 🖸 🗸                 |                                                                                                    |         | <              | -<br>Hu        | ł                                 |          |           |                      |
|--------------------|--------------|----------------------------------------------------------------------------------------------------|----------------|------------|---------------------------|----------------------------------------------------------------------------------------------------|---------|----------------|----------------|-----------------------------------|----------|-----------|----------------------|
| <b>↓</b><br>Modify |              | IV. Model     IV. IP ⊕     IV. @     IV. @ </td <td>Set Show</td> <td>Paste</td> <td>⊖ Cut • 🔊<br/>⊖ Join • 😜 •</td> <td>№     №     №     №     №     №       №     0     %     0     0     0       №     0     %     0     0     0</td> <td></td> <td>Create<br/>Form</td> <td>Divide<br/>Path</td> <td>Bubcategory:<br/>Form [projection]</td> <td>▼ Filter</td> <td>Save</td> <td>Load into<br/>Project</td> | Set Show       | Paste      | ⊖ Cut • 🔊<br>⊖ Join • 😜 • | №     №     №     №     №     №       №     0     %     0     0     0       №     0     %     0     0     0 |         | Create<br>Form | Divide<br>Path | Bubcategory:<br>Form [projection] | ▼ Filter | Save      | Load into<br>Project |
| Select 👻           | Properties   | Draw                                                                                                    | Work Plane     | Clipboard  | Geometry                  | Modify                                                                                                    | Measure | Form           | Divide ≥       | Subcategory                       |          | Selection | Family Editor        |

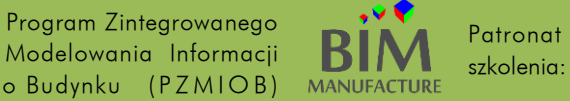

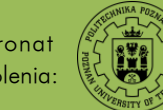

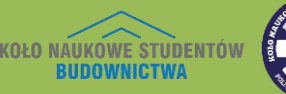

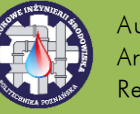

10. Następnie zaznacz cały stworzony prostopadłościan (przycisk TAB może być pomocny) i kliknij X-Ray.

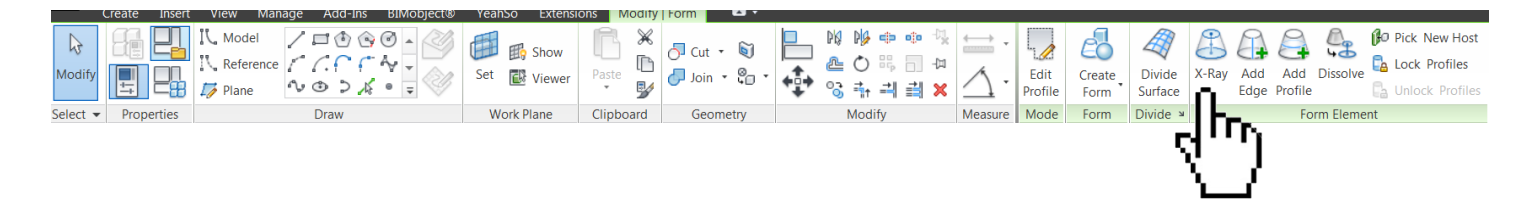

11. Ponownie zaznacz całą bryłę i kliknij *Add Profile*. Dodaj dwa profile na wysokości mniej więcej 1/3 bryły.

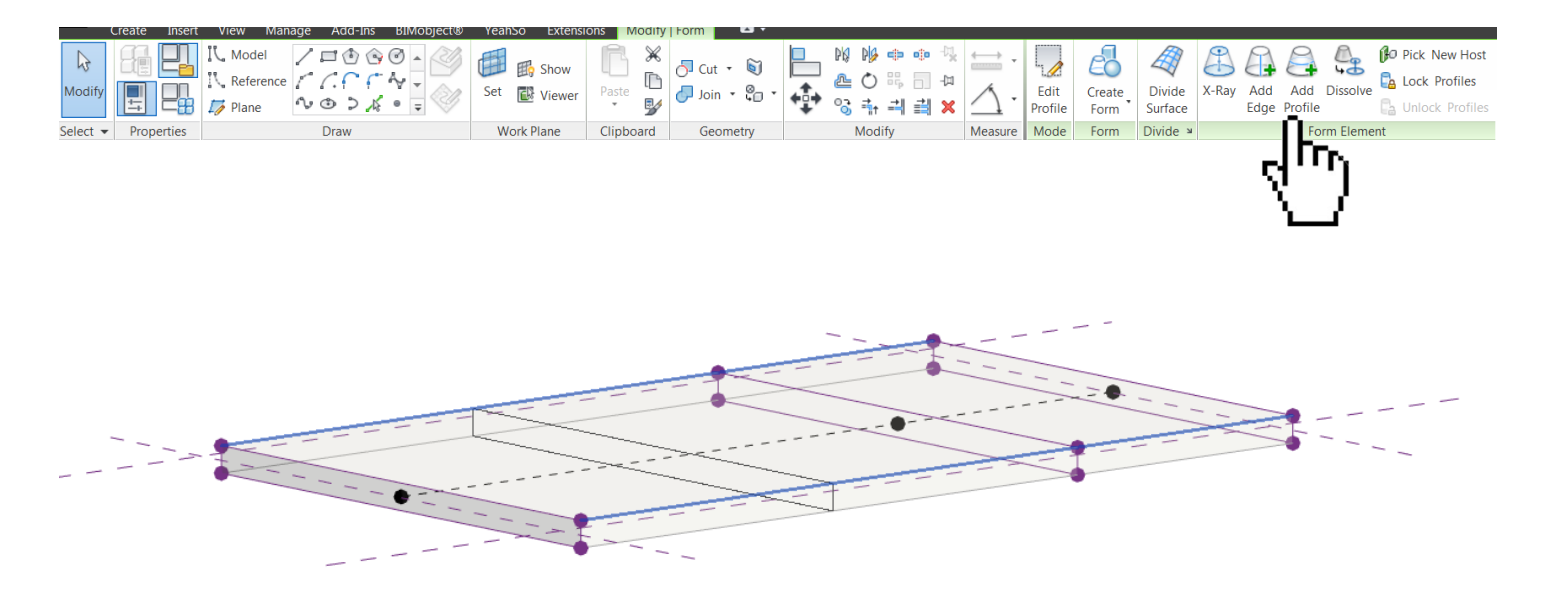

12. Kliknij jedną z utworzonych w ten sposób krawędzi i za pomocą strzałek zacznij formować bryłę.

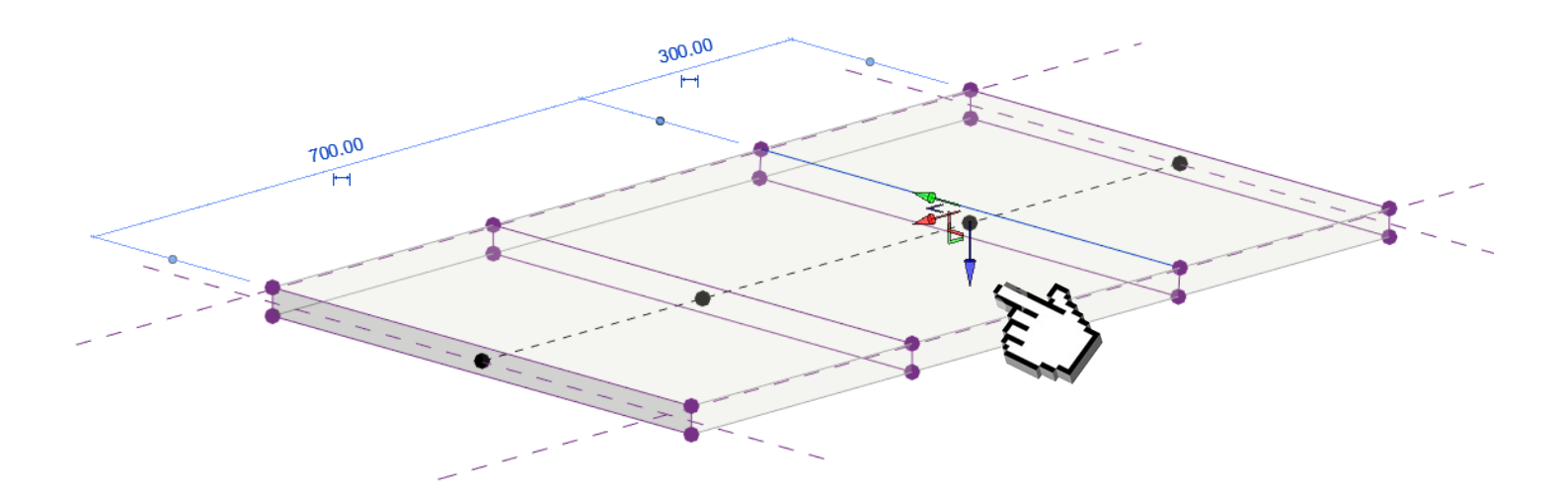

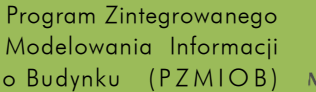

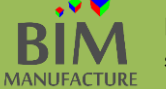

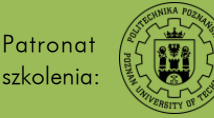

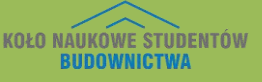

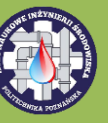

13. Gdy uzyskasz pożądany efekt wczytaj bryłę do projektu za pomocą przycisku Load into Project.

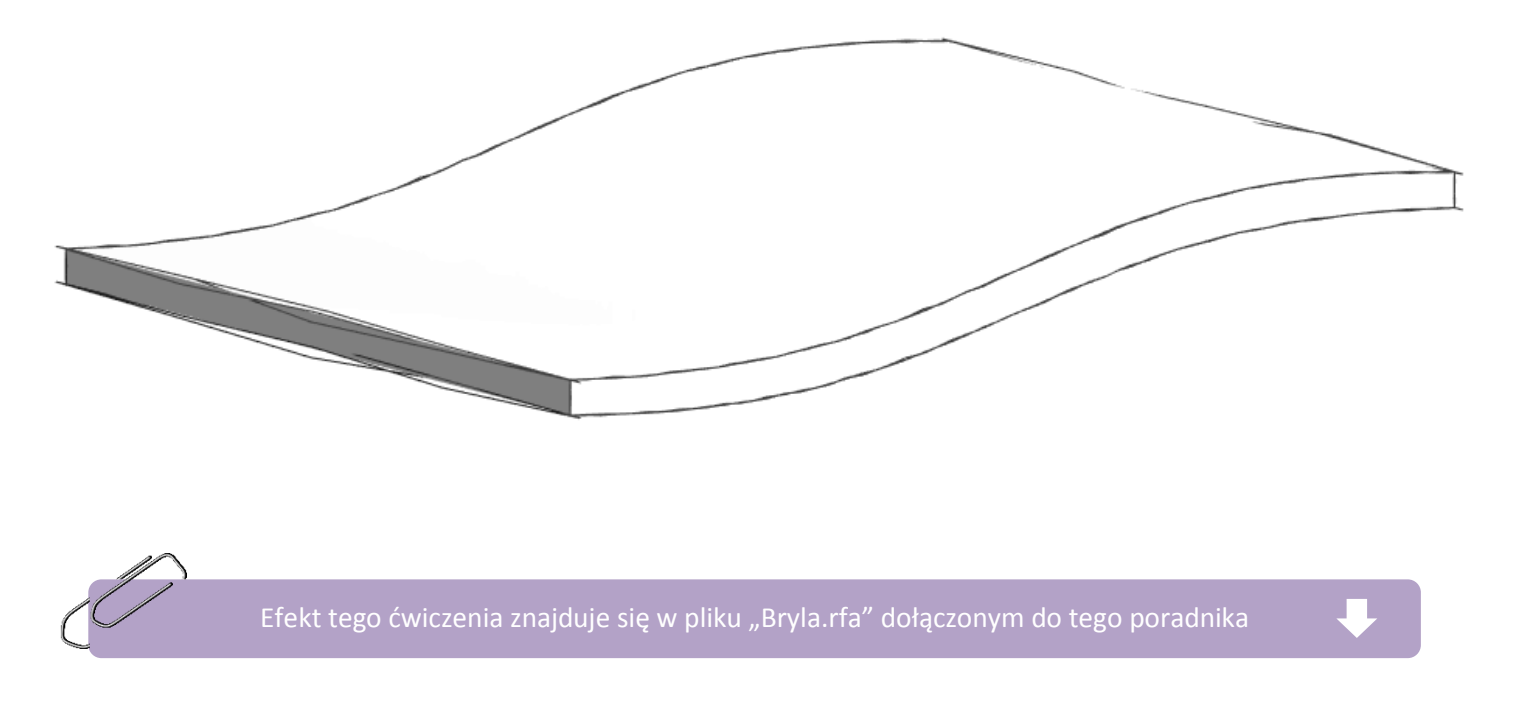

Program Zintegrowanego Modelowania Informacji o Budynku (PZMIOB)

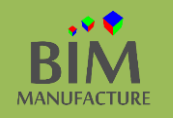

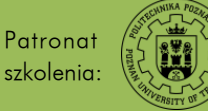

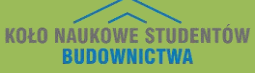

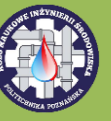

### 32. TWORZENIE NIEREGULARNEGO KSZTAŁTU DACHU

1. Rozpocznij ćwiczenie tworząc za pomocą poznanych wcześniej technik prostą formę garażu (ściany są wystarczające do celów tego rozdziału).

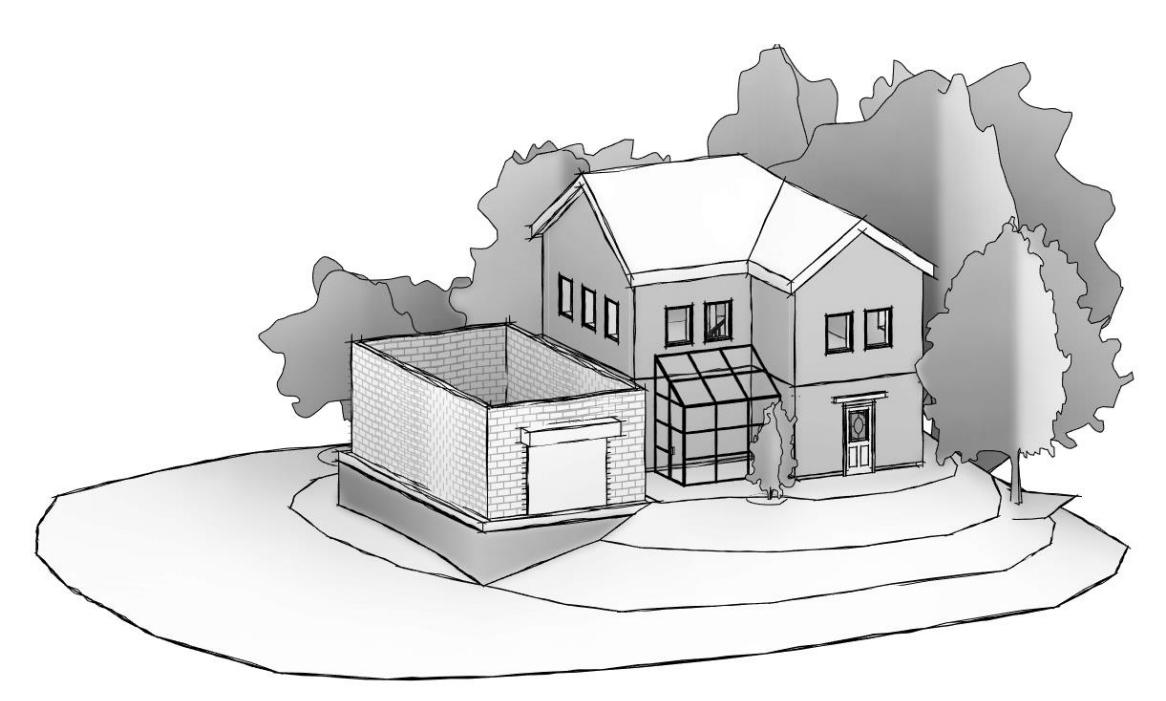

2. Wczytaj stworzoną uprzednio bryłę do projektu za pomocą *Insert -> Load Family.* Wstaw ją do modelu nad ścianami garażu z użyciem funkcji *Component* z zakładki *Architecture.* 

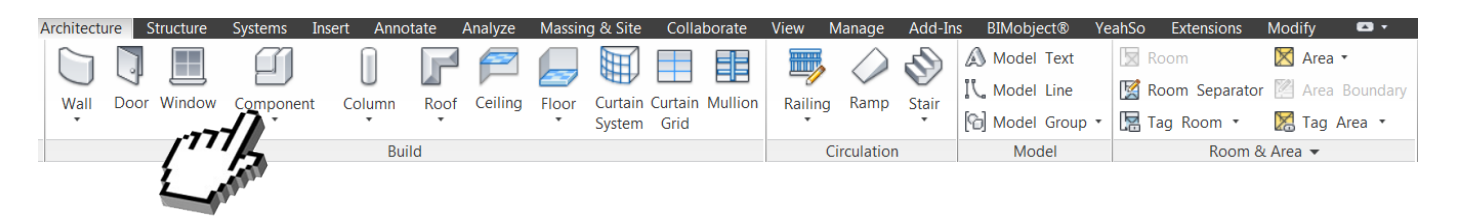

3. Jeśli po umieszczeniu w projekcie bryła będzie niewidoczna, włącz jej widoczność poprzez zakładkę *Massing & Site,* a w niej *Show Mass by View Settings.* Upewnij się, że w widoku (skrót *VG*) widok masy jest włączony.

| <u>1</u> | Y         |          |          |       |         |         |         |         |                          |                  |            |          |         |          |            |          |          |          |
|----------|-----------|----------|----------|-------|---------|---------|---------|---------|--------------------------|------------------|------------|----------|---------|----------|------------|----------|----------|----------|
| 1        | ture      | Structur | e Syst   | ems   | Insert  | Annota  | nte A   | Analyze | Massing &                | Site Collat      | oorate Vie | ew Man   | age A   | dd-Ins   | BIMobject® | Yeah     | So Exte  | ensions  |
|          |           | )        | Ç        | Ţ     | Ħ       | J       | J       | Ĭ       | $\overline{\mathcal{A}}$ | $\bigtriangleup$ |            |          |         |          |            | 5        | <u>~</u> | ,5ó      |
|          | Show M    | ass      | In-Place | Place | Curtain | Roof    | Wall    | Floor   | Toposurface              | Site             | Parking    | Building | Split   | Merge    | Subregion  | Property | Graded   | Label    |
|          | by View S | ettings  | Mass     | Mass  | System  |         |         |         |                          | Component        | Component  | Pad      | Surface | Surfaces |            | Line     | Region   | Contours |
|          | Co        | nceptual | Mass     |       |         | Model I | oy Face |         |                          | Model Si         | te         | К        |         |          | Modi       | fy Site  |          |          |

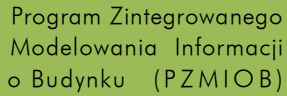

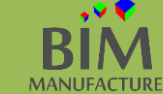

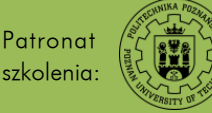

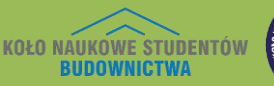

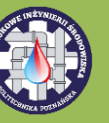

4. Z paska Architecture rozwiń opcje Roof i wybierz Roof by Face.

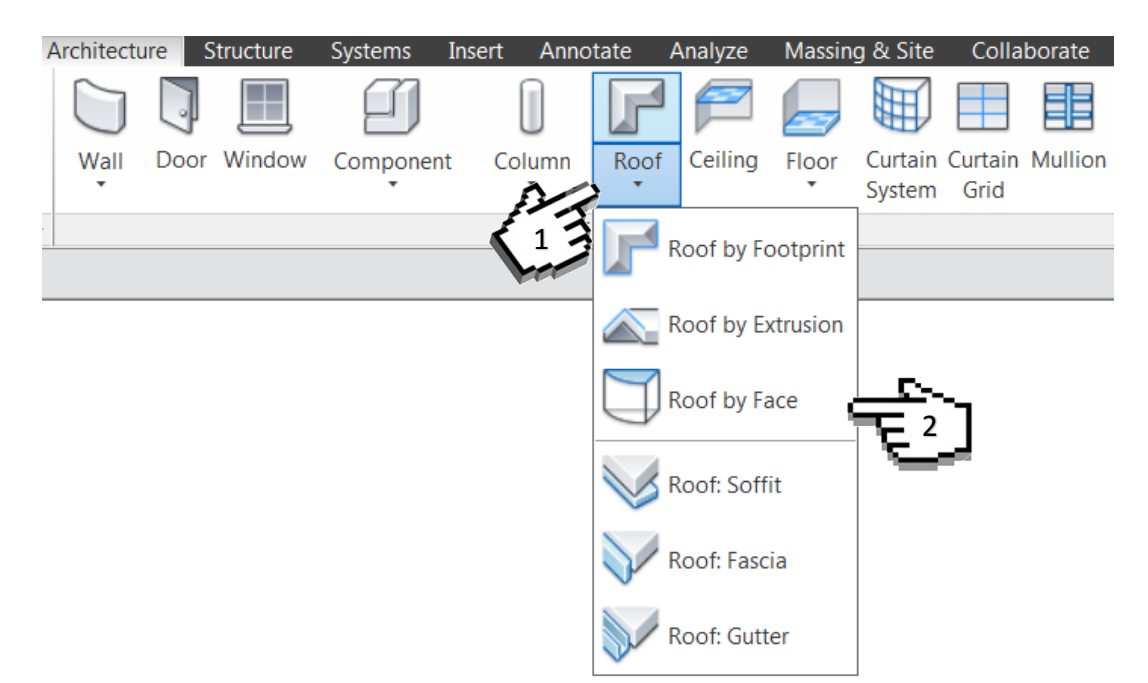

5. W zakładce *Properties* zdecyduj się na typ dachu, zaznacz powierzchnię swojej bryły (przycisk *TAB* może być pomocny) i użyj opcji Create Roof.

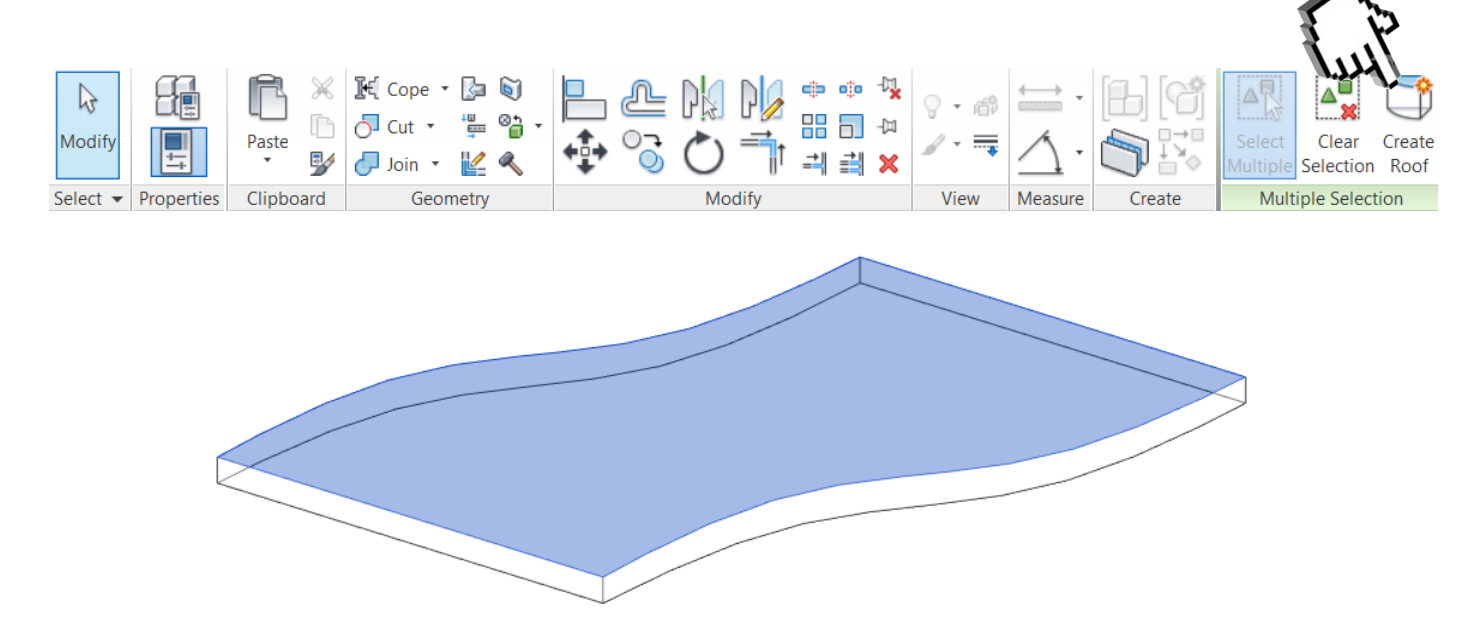

6. Skasuj niepotrzebną już bryłę i umieść dach w pożądanym miejscu nad budynkiem garażu.

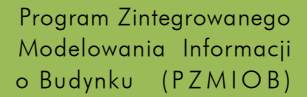

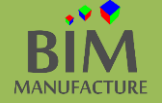

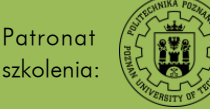

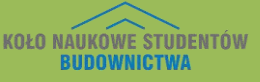

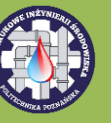

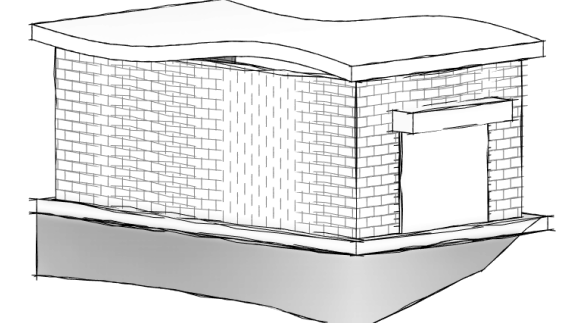

7. Zaznacz ściany garażu i za pomocą opcji *Attach Top/Base* podepnij górę ścian do stworzonego właśnie dachu.

| Architectur | e Structure | Systems                       | Insert Ann       | notate Analyze | Massing & Site | Collaborat               | e Viev     | w Mana <u>c</u> | ge Add-Ins | BIMobject®                    | YeahSo     | Extension          | ns Mo              |
|-------------|-------------|-------------------------------|------------------|----------------|----------------|--------------------------|------------|-----------------|------------|-------------------------------|------------|--------------------|--------------------|
|             | Paste       | K Cope<br>○ Cut •<br>○ Join • | • 📴 🗑<br>• 🛱 🖓 • | ₽ ₽ (<br>¢ %   |                | • · · · ↓<br>□ -□<br>■ × | • 🗳<br>• 🚃 |                 |            | Edit Reset<br>Profile Profile | ן<br>[ דרי | Attach<br>Top/Base | Detach<br>Top/Base |
| Propertie   | Clipboard   | Ge                            | ometry           |                | Modify         | 1                        | View       | Measure         | Create     | Mode                          |            | odify Wal          | I.                 |

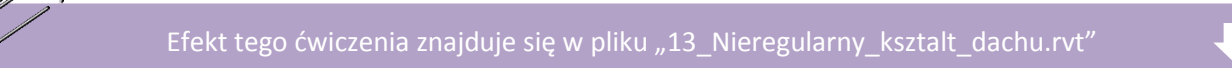

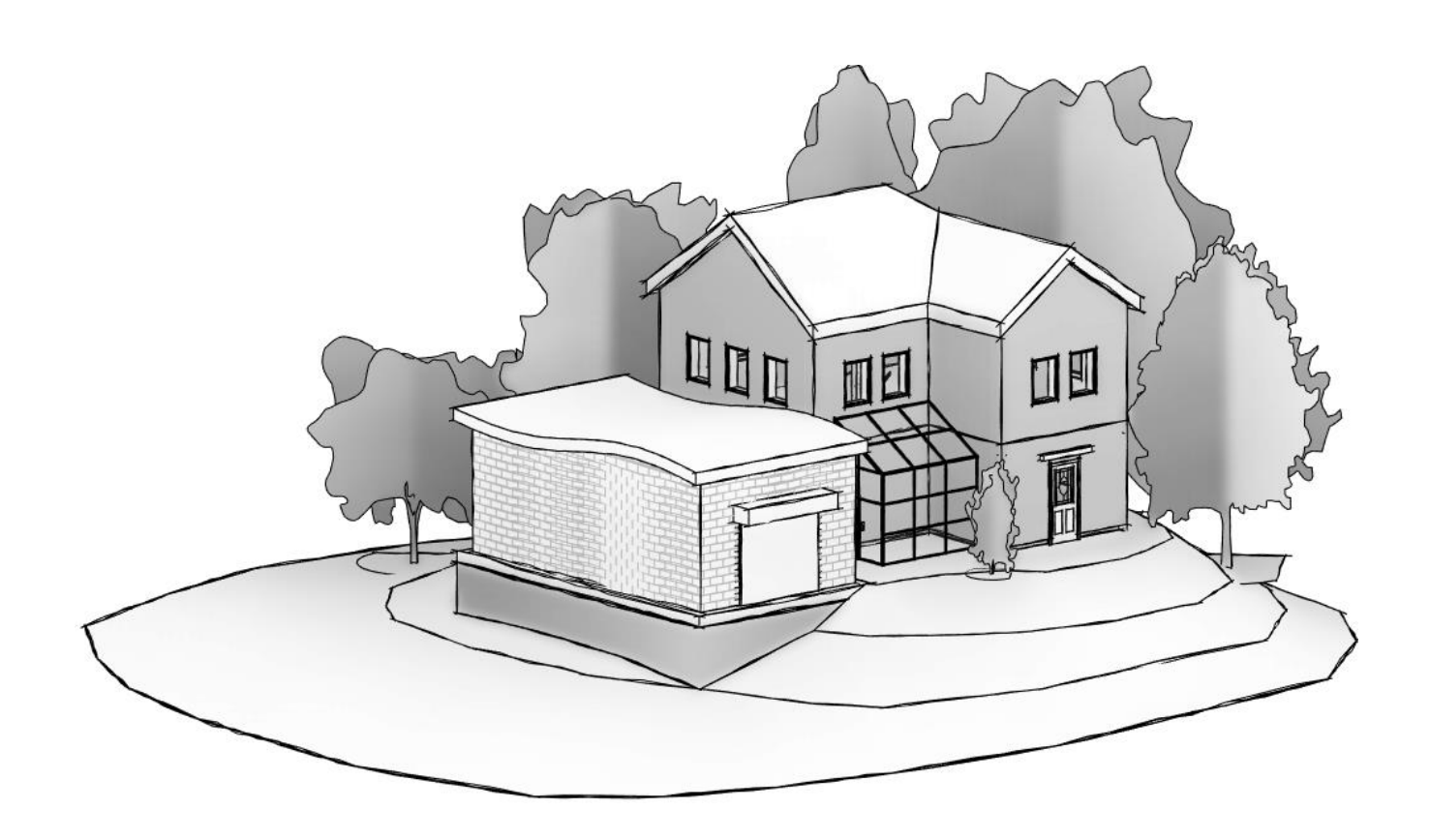

W analogiczny sposób można tworzyć skomplikowane kształty ścian wykorzystując opcję *Wall by Face*.

Program Zintegrowanego Modelowania Informacji o Budynku (PZMIOB)

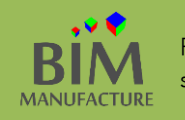

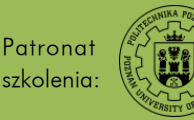

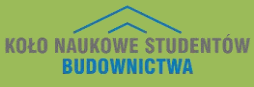

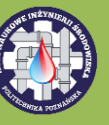

#### EXPLODE (WIDOK ROZSUNIĘTY) 33.

Widok ten służy do wizualnego rozsunięcia obiektu do celów lepszej prezentacji. Oczywiście nie jest faktycznym 1. przesunięciem elementów. Widok rozsunięty zachowany jest TYLKO na jednym widoku – nie ma wpływu na pozostałe. Do celów ćwiczenia stwórzmy nowy widok 3D. Kliknij prawym przyciskiem na widok {3D} w oknie Project Browser, a następnie wybierz opcję Duplicate.

| Project                        | t Browser - X - Explode | ^                                       |             |                |                                         |             |        |
|--------------------------------|-------------------------|-----------------------------------------|-------------|----------------|-----------------------------------------|-------------|--------|
|                                | Views (wszystko)        | <b>A</b>                                |             |                |                                         |             |        |
|                                | Floor Plans (Rzut)      | =                                       |             |                |                                         |             |        |
|                                | Parter                  |                                         |             |                |                                         |             |        |
|                                | Piętro                  |                                         |             |                |                                         |             |        |
|                                | Poddasze                |                                         |             |                |                                         |             |        |
|                                | 3D Views (Widok 3D)     |                                         |             |                |                                         |             |        |
|                                | (3D)<br>Open            |                                         |             |                |                                         |             |        |
|                                | Elevatio                |                                         |             |                |                                         |             |        |
|                                | Połu                    |                                         |             |                |                                         |             |        |
|                                | Półr Show Camera        |                                         |             |                |                                         |             |        |
|                                | Apply Template Pr       | operties                                |             |                |                                         |             |        |
|                                | Create View Temp        | late From View                          |             |                | _                                       |             |        |
|                                | Duplicate View          | •                                       | Duplicate   |                | ~~~~~~~~~~~~~~~~~~~~~~~~~~~~~~~~~~~~~~~ | <b>7</b> -1 |        |
|                                | Convert to indeper      | ndent view                              | Duplicate   | with Detailing |                                         |             |        |
|                                | Apply Dependent         | Viows                                   | Duplicate   | as a Dependent |                                         |             |        |
|                                | Apply Dependent         | views                                   | Duplicate   | as a Dependent |                                         | _           |        |
|                                | Save to Project as      | image                                   |             |                |                                         |             |        |
|                                | Delete                  |                                         |             |                |                                         |             |        |
|                                |                         |                                         |             |                |                                         |             |        |
| 2 Zaznacz dowolny element (    | an dach) i wybierz sy   | umbol rozsuniec                         | ia (Disnlau | co Flomonts    | ).                                      | $\wedge$    |        |
|                                | ip. uach i wybierz s    | ymbol i Ozsumęc                         |             | Le Liements    | <sup>,.</sup> C                         | S V         |        |
|                                |                         |                                         |             |                |                                         | 1. 1        |        |
|                                | 🕅 Cone 🔻 🖾 🕅            |                                         |             | do etc -01     |                                         | HLI -       | 💭 [ 🕞  |
|                                | ad cobe 🔤 🖉             |                                         |             | -aa            | 📿 - 崎                                   | ······      |        |
|                                | 🗇 Cut 🔹 🟪 🍘 🔹           |                                         |             |                | J                                       | ~           |        |
| Modify Paste                   |                         | ( i i i i i i i i i i i i i i i i i i i | ) = 1       | →    →    ● 0  | 🖌 - 🚃                                   | <u> </u>    | IN.    |
|                                | 🗇 Join 🔹 🎼 🔨            | , <b>t</b> , ∩ ∩ (                      |             |                |                                         | *           | V 🗖 🗸  |
| Select - Properties Clipboard  | Geometry                |                                         | Modify      |                | View                                    | Measure     | Create |
| Modify   Roofs Activate Dimens | ions                    |                                         |             |                |                                         |             |        |

Po pojawieniu się symbolu trzech osi przeciągnij jedną z osi (np. niebieską w górę). 3.

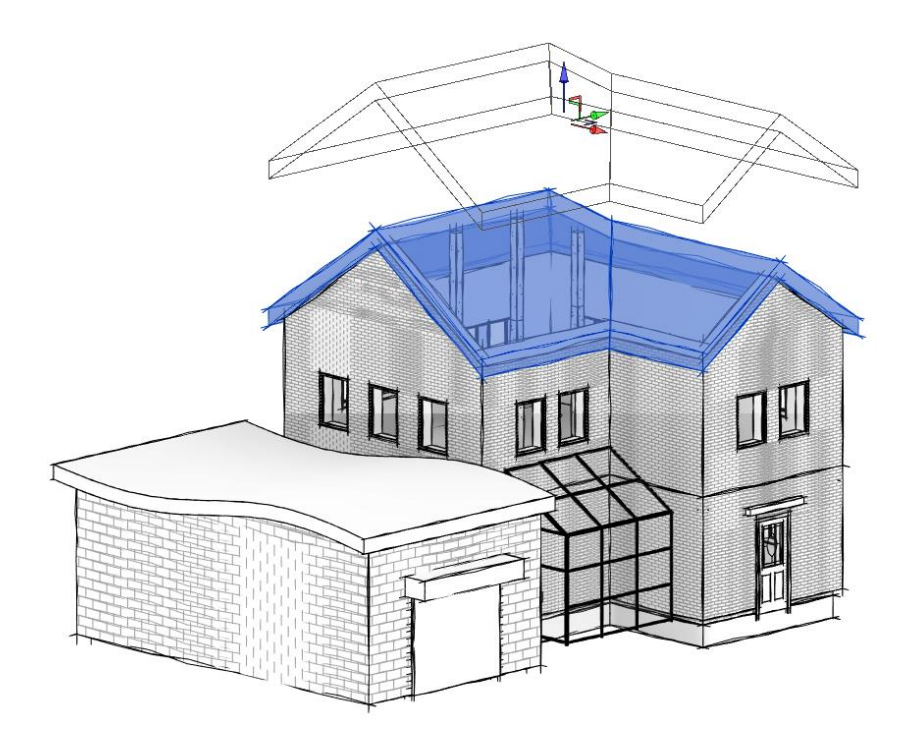

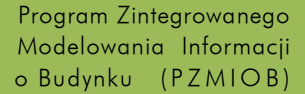

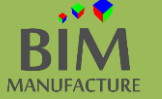

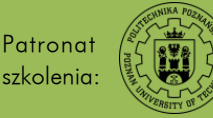

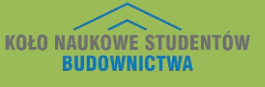

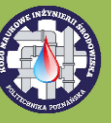

4. Możesz także zaznaczyć i przesunąć grupę obiektów:

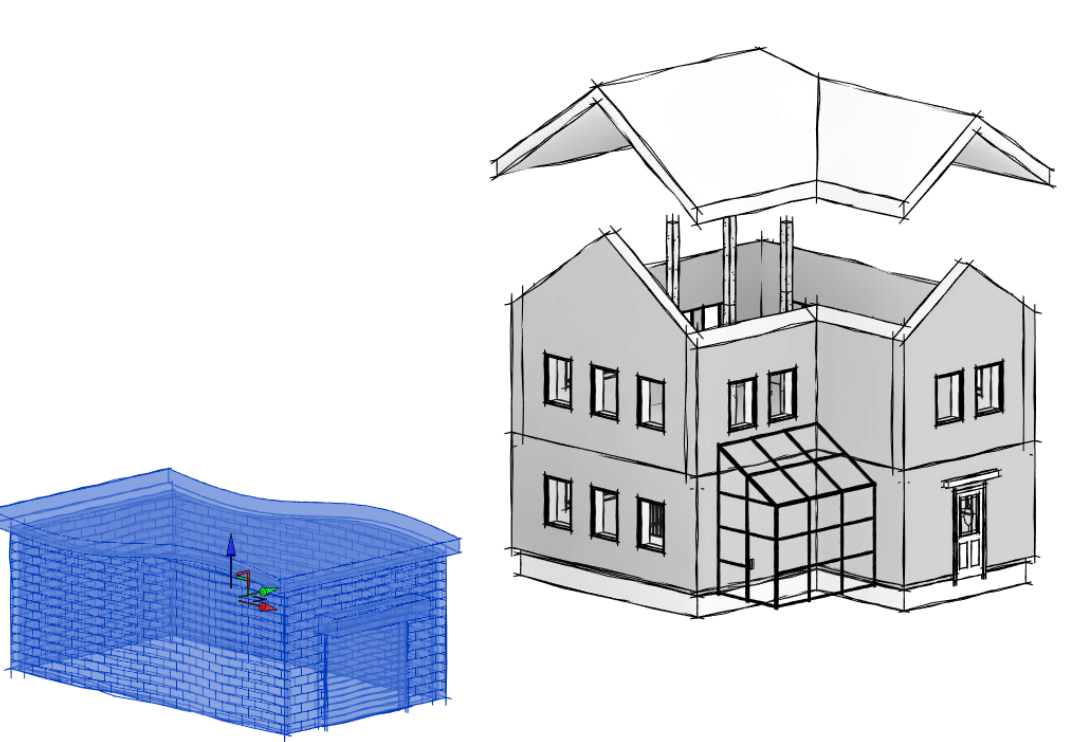

- 5. Powtórz tą czynność na kilku elementach, aby pokazać pożądany widok.
- 6. Użyj opcji *Path,* by tworzyć linie przerywane pokazujące ścieżkę rozstawienia.
- 7. Przykładowe rozsunięcie:

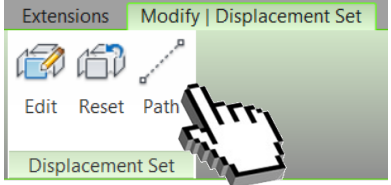

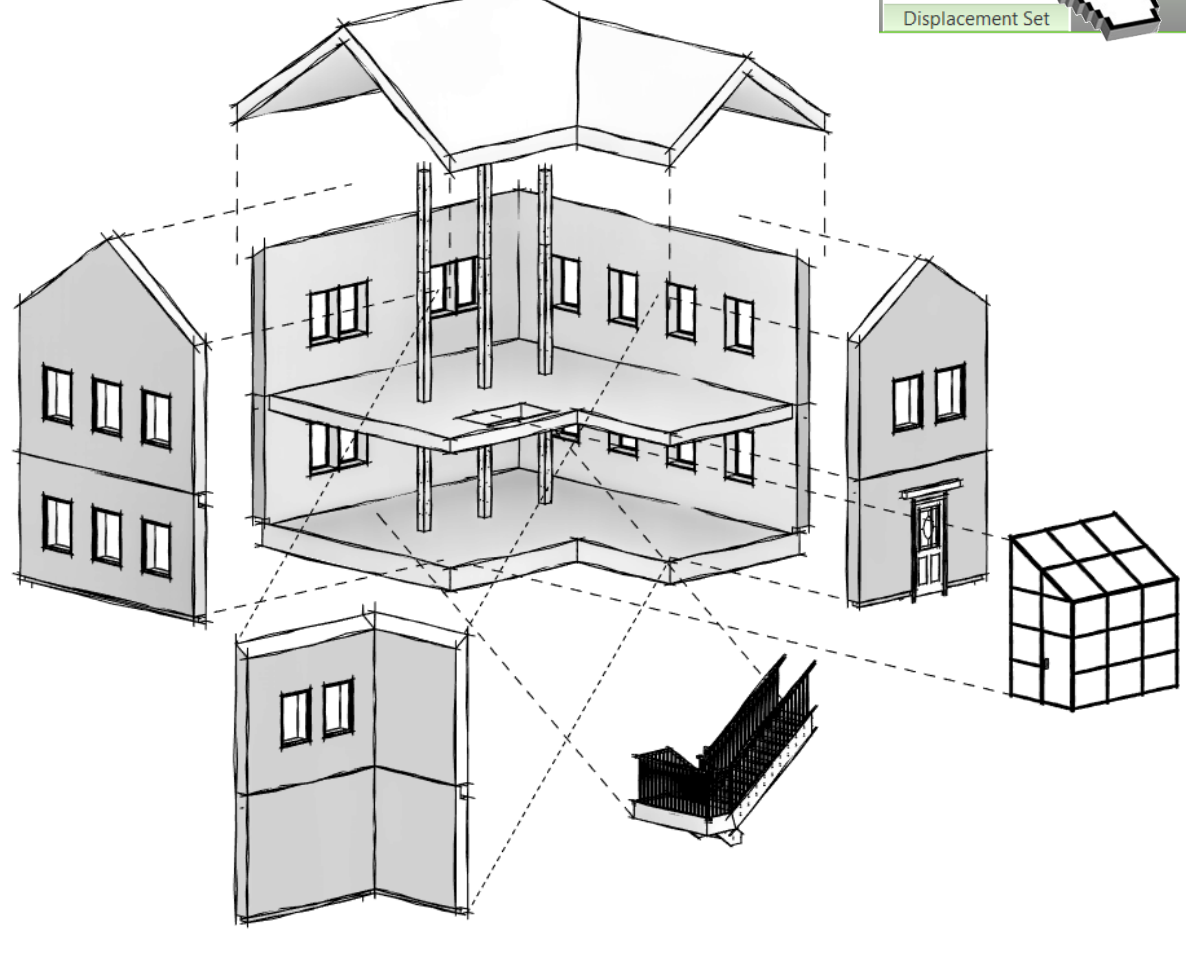

Program Zintegrowanego Modelowania Informacji o Budynku (PZMIOB)

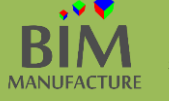

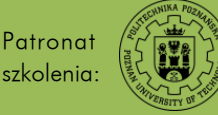

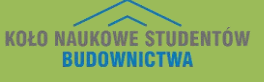

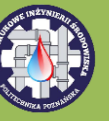

# 34. ŚCIEŻKA SŁOŃCA

- 1. W pliku z budynkiem włącz widok 3D
- 2. Na dolnym pasku ustawień widoków (dolna część ekranu) kliknij przycisk *Sun Path Off* i zmień go na *Sun Path On.* Kliknij również przycisk *Shadows Off* i zmień go na *Shadows On.*

|       |     | Su    | n Se | tting | gs           |    |   |
|-------|-----|-------|------|-------|--------------|----|---|
|       |     | 🔅 Sui | n Pa | th O  | ff           |    |   |
|       |     | 🌣 Sui | n Pa | th O  | n            |    |   |
| 1:100 | S 6 | 🤹 Q   | \$Û9 | - 🕏   | - <b>F</b> 9 | ſ۵ | Ŷ |
|       |     |       |      |       |              |    |   |

3. W oknie, które się pojawi wybierz pierwszą z możliwości.

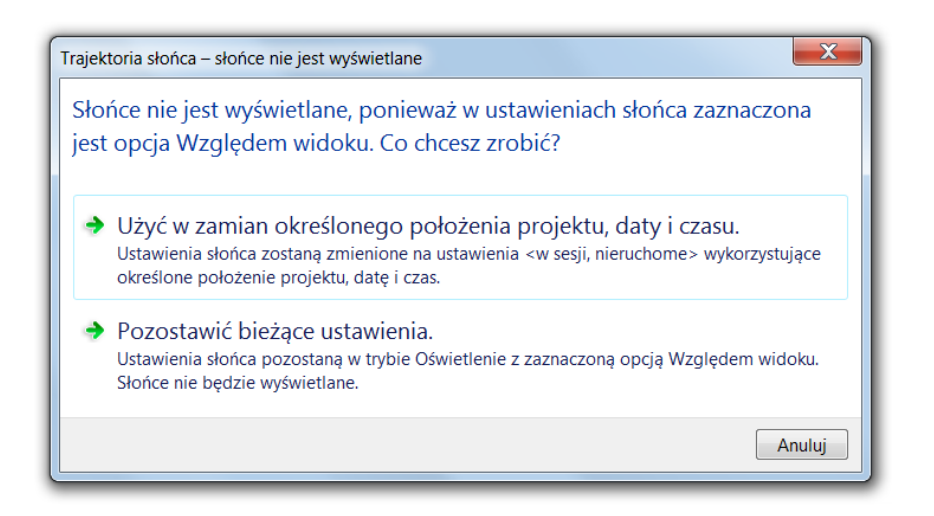

4. W efekcie uzyskasz taki widok. Klikając na godzinę lub datę możesz zmienić je, zmieniając jednocześnie położenie słońca. Możesz również poruszać samym słońcem.

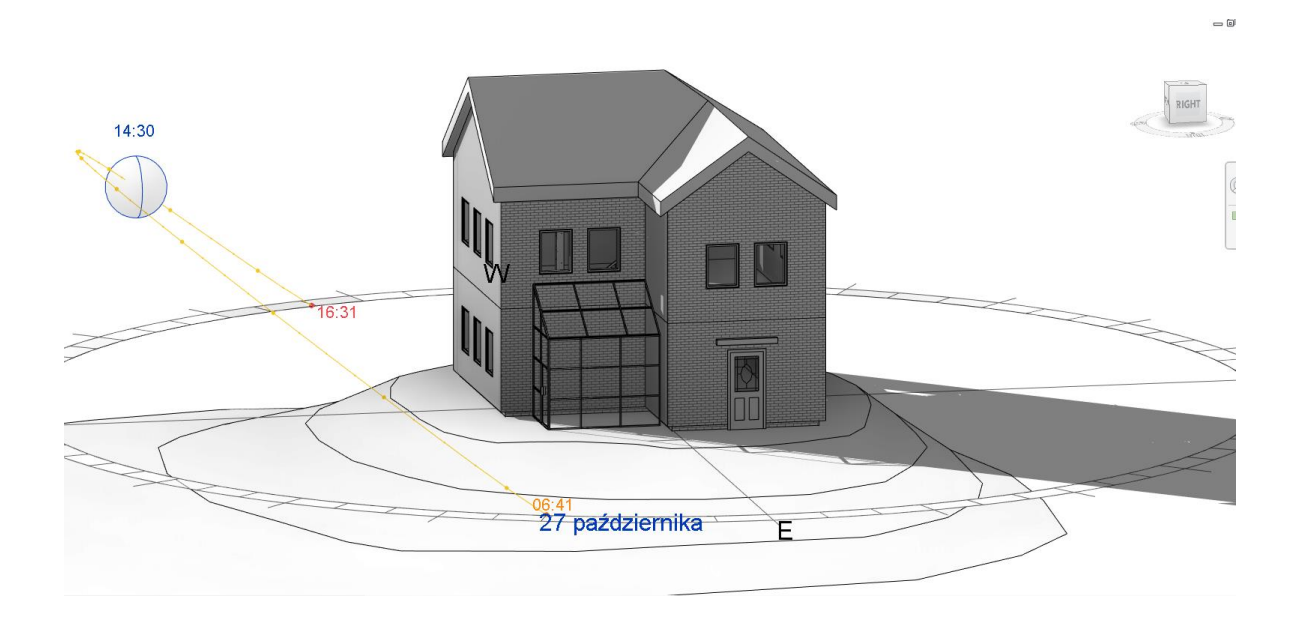

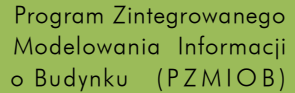

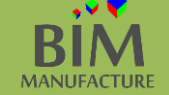

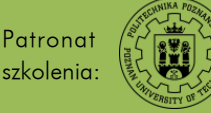

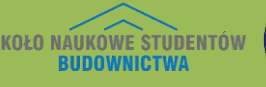

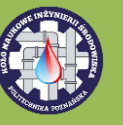

# 35. ANALIZA ŚWIATŁA

By w prosty i wydajny sposób przeprowadzić analizę naświetlenia w Autodesk Revit pobierz i zainstaluj darmowy dla studentów dodatek Lighting Analysis for Revit. Cały proces wymaga połączenia z internetem.

1. Wybierz zakładkę Analyze, tam nowy przycisk Light Analysis, a następnie Run Analysis.

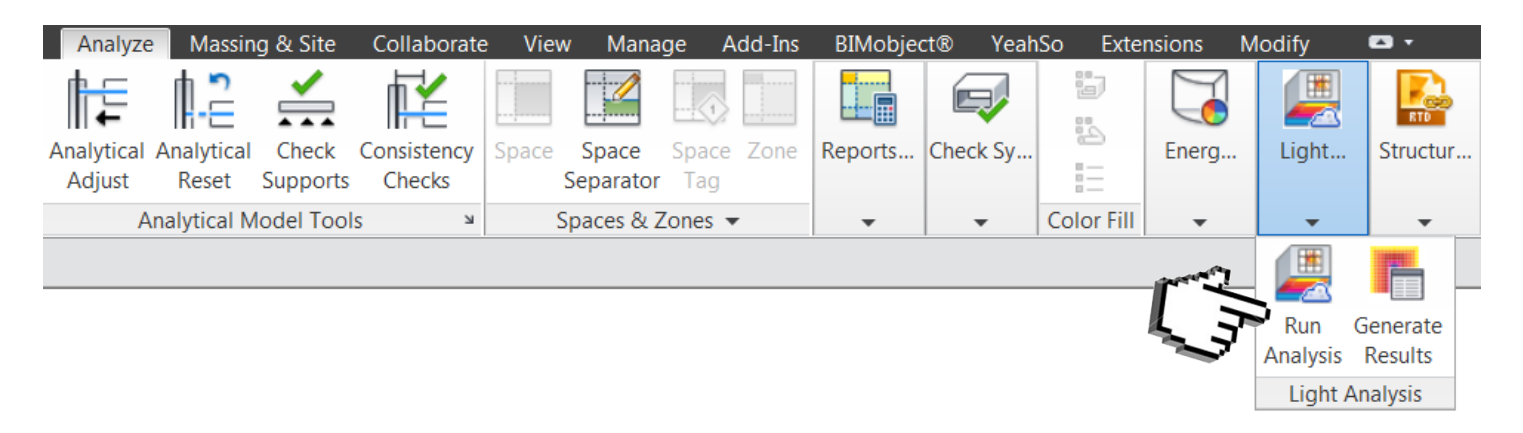

2. Jeśli nie stworzyłeś wcześniej podziału na pomieszczenia i przestrzenie możesz dostać ostrzeżenie z tym związane. Dla potrzeb szkoleniowych nie ma to znaczenia, wciśnij *OK*.

| Revit Daylighting Analysis                                                                                                    |
|----------------------------------------------------------------------------------------------------|
| Warning: Your project has no Rooms defined.<br>All Floor areas, including areas outside the<br>building that are defined with Floor objects, will<br>be included in the analysis and the results<br>calculation and display. For accurate results you<br>must define Rooms from the Architecture menu,<br>Room & Area. |
| OK Anuluj                                                                                                    |

Brak dodanych pomieszczeń powoduje obliczanie naświetlenia wszystkich powierzchni stworzonych poleceniem *Floor* – także tych poza budynkiem.

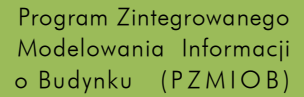

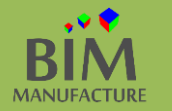

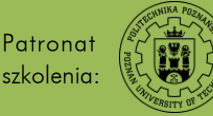

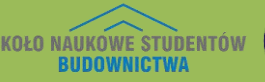

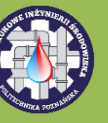

3. Zaloguj się do swojego konta Autodesk.

| Autodesk - Sign In              | X                |
|---------------------------------|------------------|
| AUTODESK.<br>Sign in with an A  | Autodesk Account |
| Autodesk ID <i>or</i> e-mail ad | dress            |
| Password                        |                  |
| Need an Autodesk ID?            | Sign In          |

4. Kolejne okno niesie ze sobą informacje na temat wymogów poprawnej analizy. Jeśli je spełniasz, kliknij przycisk *Continue.* 

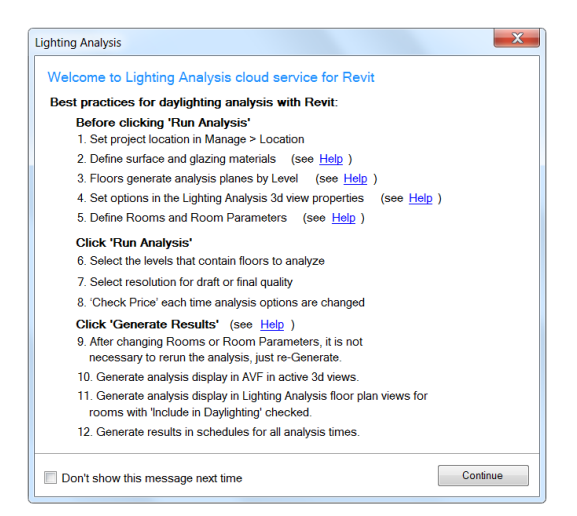

5. W następnym oknie dostosuj jakoś i zasięg analizy, po czym kliknij przycisk Start Analysis.

Program Zintegrowanego Modelowania Informacji o Budynku (PZMIOB)

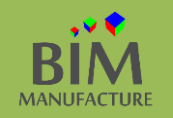

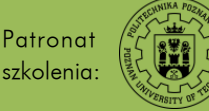

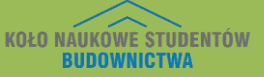

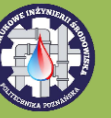

Autorzy publikacji: Patryk Kołun,

Artur Tomczak, Jakub Turbakiewicz

Recenzent: mgr inż. Szymon Dorna

| Daylighting Analysis                       | in Cloud                                                                                 |                                        |                                        | X     |  |  |  |  |  |  |  |  |  |
|--------------------------------------------|------------------------------------------------------------------------------------------|----------------------------------------|----------------------------------------|-------|--|--|--|--|--|--|--|--|--|
| Select Study Se<br>For best results, follo | Select Study Settings ?<br>For best results, follow the best practices checklist in Help |                                        |                                        |       |  |  |  |  |  |  |  |  |  |
| Ana                                        | alysis: LEED                                                                             | 0 v4 EQc7 opt2                         | •                                      |       |  |  |  |  |  |  |  |  |  |
| Qua                                        | ality: High                                                                              |                                        | •                                      |       |  |  |  |  |  |  |  |  |  |
| Lev                                        | rels: All                                                                                |                                        | \$                                     |       |  |  |  |  |  |  |  |  |  |
| Environment                                |                                                                                          |                                        |                                        |       |  |  |  |  |  |  |  |  |  |
| Location:                                  | ulica Piotrowo                                                                           | o, 61-138 Poznan                       | Poland                                 |       |  |  |  |  |  |  |  |  |  |
| Date/Time:                                 | Fall Equino                                                                              | x                                      |                                        |       |  |  |  |  |  |  |  |  |  |
|                                            | Near Septem                                                                              | ber 21, 9am and                        | 3pm, clear sky                         |       |  |  |  |  |  |  |  |  |  |
|                                            | The following                                                                            | weather file valu                      | es will be used:                       |       |  |  |  |  |  |  |  |  |  |
|                                            | 9am - GHI: 35                                                                            | 3, DNI: 554, DHI:<br>7, DNI: 541, DHI: | 81                                     |       |  |  |  |  |  |  |  |  |  |
|                                            | opini- Grii. 55                                                                          | 7, DINI: 541, DI II.                   | 00                                     |       |  |  |  |  |  |  |  |  |  |
| Illuminance Thres                          | hold                                                                                     |                                        |                                        |       |  |  |  |  |  |  |  |  |  |
| Threshold:                                 | 300 to 3000 lu:                                                                          | x                                      |                                        |       |  |  |  |  |  |  |  |  |  |
| LEED v4 EQ<br>maximum of                   | lc7 opt 2 specifi<br>3000 lux unless                                                     | es a minimum thr<br>a room has auto    | eshold of 300 lux, and a mated shades. |       |  |  |  |  |  |  |  |  |  |
| Cloud Credits                              |                                                                                          |                                        |                                        |       |  |  |  |  |  |  |  |  |  |
|                                            | Required:                                                                                | 0 Credits                              |                                        |       |  |  |  |  |  |  |  |  |  |
|                                            | Available:                                                                               | 0 Credits                              |                                        |       |  |  |  |  |  |  |  |  |  |
| 🔲 Email: turbakiev                         | wicz.jakub@gm                                                                            | ail.com when co                        | nplete<br>Start Analysis Ca            | ancel |  |  |  |  |  |  |  |  |  |

6. W tym momencie model uploaduje się na serwery Autodesk, które dokonują obliczeń naświetlenia. Cały proces wymaga pewnej ilości czasu, całe szczęście możesz pracować nad innymi zagadnieniami w jego trakcie. Po zakończeniu obliczeń, kliknij *Accept* przy poniższym powiadomieniu.

| Revit Daylighting Analysis                                                                |
|-------------------------------------------------------------------------------------------|
| Daylighting analysis complete for:<br>13 - Nieregularny kształt dachu                     |
| 2 of 2 floor analysis grids completed successfully.                                       |
| Cloud Credits Required: 0<br>Cloud Credits Available: 0                                   |
| Click Accept below to download new analysis results. There was no cost for this analysis. |
| → Accept                                                                                  |
| → Cancel                                                                                  |

7. Następnie wybierz z zakładki Analyze opcję Lighting Analysis, a w niej Generate Results.

Patronat

szkolenia:

MANUFACTURE

Program Zintegrowanego

Modelowania Informacji

o Budynku (PZMIOB)

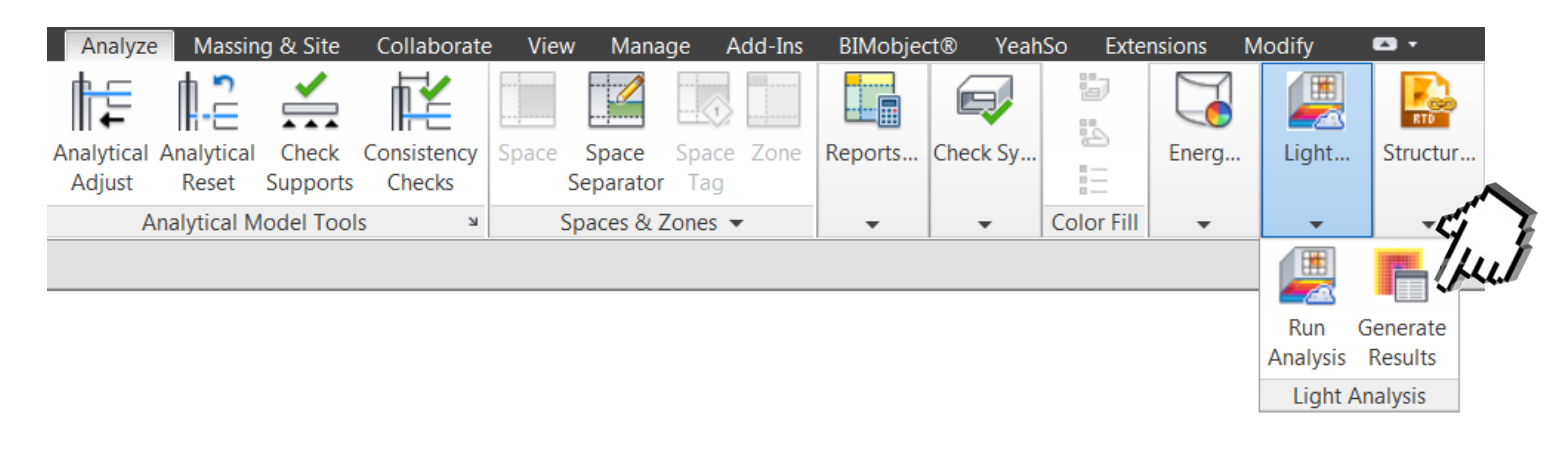

KOŁO NAUKOWE STUDENTÓW BUDOWNICTWA 8. Program wygeneruje krótki raport analizy naświetlenia. Po zapoznaniu się z wynikami, wybierz OK.

| Lighting Analysis for Revit                      | ×                                           |
|--------------------------------------------------|---------------------------------------------|
| LEED v4 EQc7 opt2 Daylighting Analysis Results   | Summary:                                    |
| 9am September 21                                 | 3pm September 21                            |
| GHI: 353, DNI: 554, DHI: 81 W/m2                 | GHI: 337, DNI: 541, DHI: 80 W/m2            |
| Included area below lower threshold: 23%         | Included area below lower threshold: 11%    |
| Included area passing threshold limits: 74%      | Included area passing threshold limits: 81% |
| Included area above upper threshold: 3%          | Included area above upper threshold: 8%     |
| Notes:                                           |                                             |
| LEED requires that both analysis times meet      | passing criteria of at least 75%            |
| With no Rooms defined, LEED results are like     | ely to be inaccurate.                       |
| Refer to 'Lighting Analysis' schedules for deta  | ailed analysis results.                     |
| Refer to 'Lighting Analysis' floor plan views fo | or results visualizations.                  |

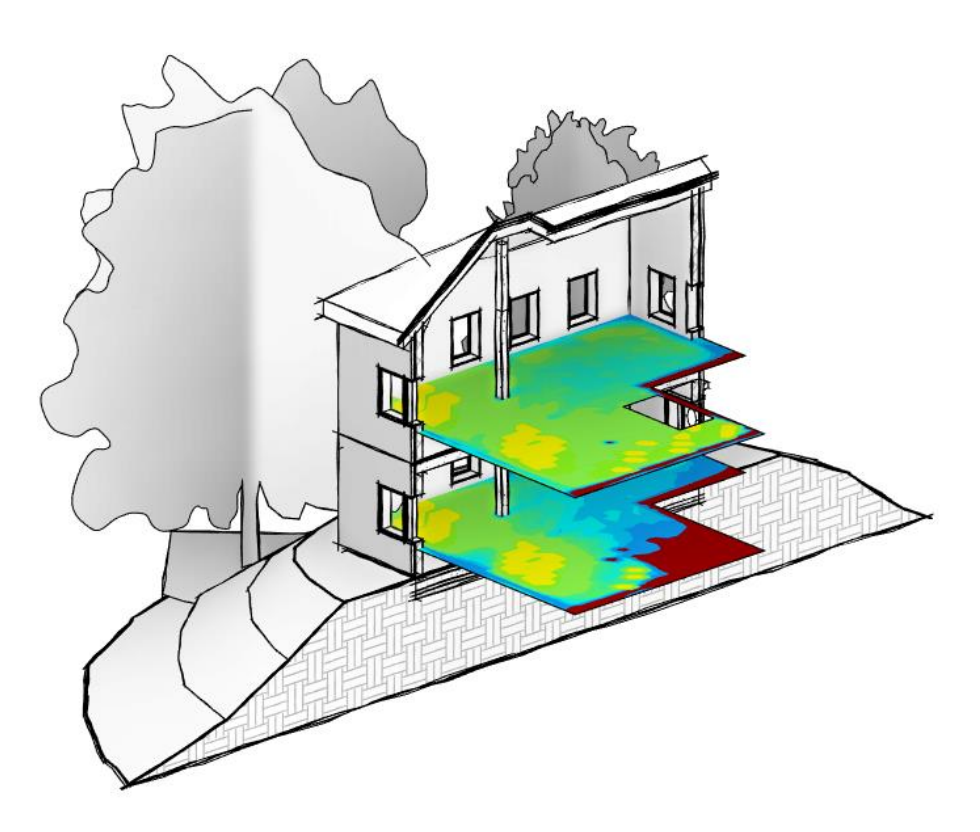

Zwróć uwagę na dodatkowe widoki i zestawienie stworzone podczas analizy naświetlenia.

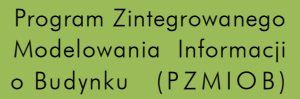

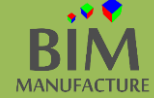

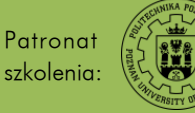

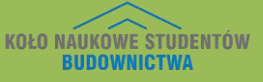

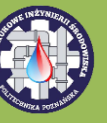

### 36. TWORZENIE WIZUALIZACJI - OFFLINE

W środowisku Revit wizualizację (render) możesz wykonać na dwa sposoby. Pierwszy wykorzystuje możliwości obliczeniowe Twojego komputera, drugi serwery Autodesk.

1. Otwórz widok 3D i znajdź interesujący Cię kadr do wyrenderowania, a następnie w zakładce *View* kliknij na przycisk *Render*.

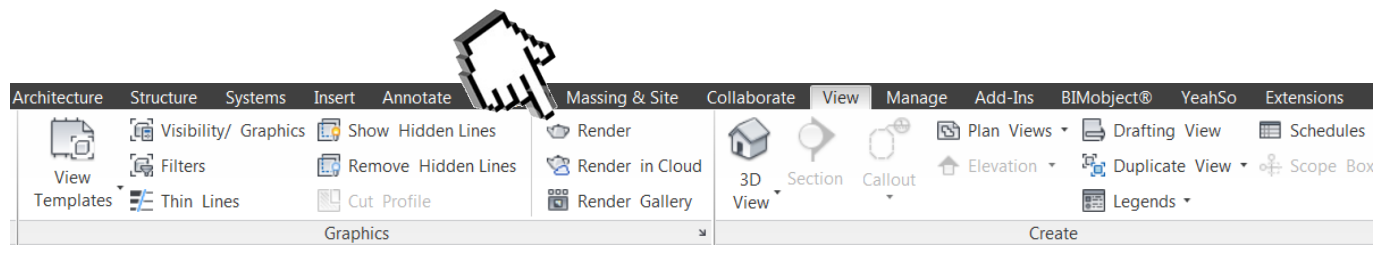

**RR** Użyj skrótu klawiszowego [r]+[r] by w szybszy sposób otworzyć okno ustawień renderowanego obrarzu.

2. W oknie *Rendering* podaj żądane parametry tworzonego obrazu. Weź pod uwagę fakt, iż ustawienie wysokiej jakości renderingu, a także dużego obszaru i rozdzielczości zadania w drastyczny sposób wydłuża pracę komputera. Po ustaleniu zmiennych, kliknij przycisk *Render*.

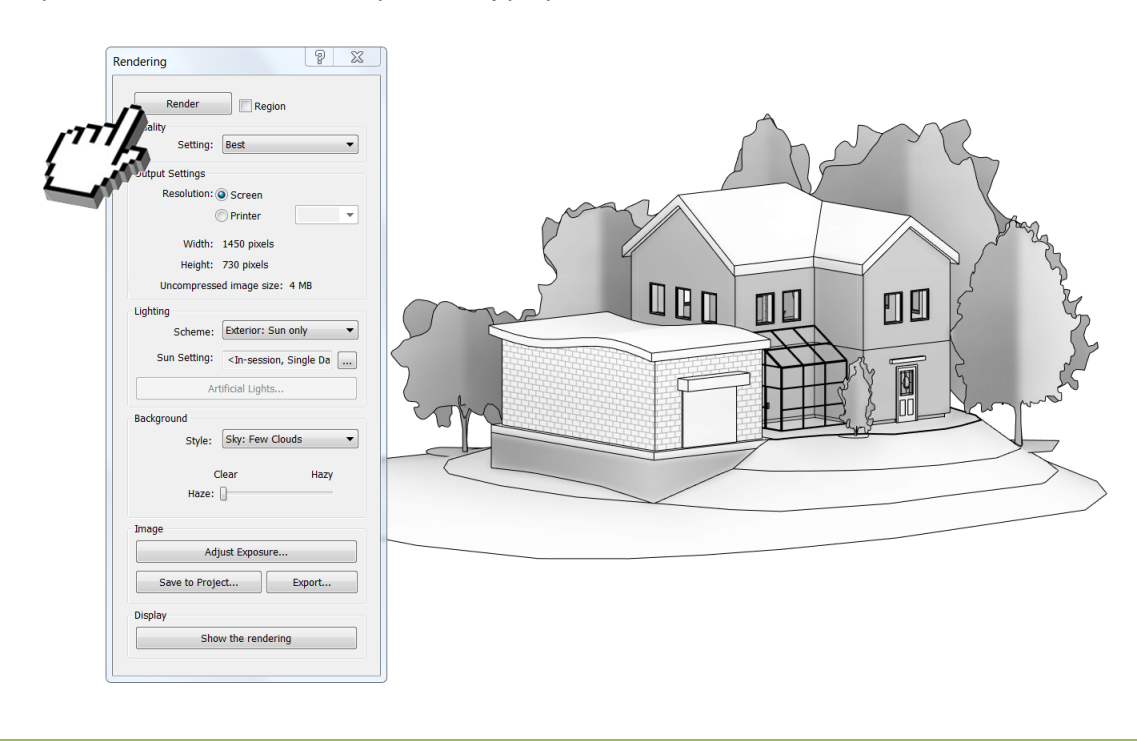

Program Zintegrowanego Modelowania Informacji o Budynku (PZMIOB)

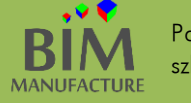

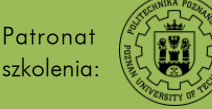

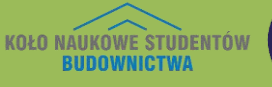

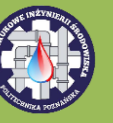

3. Za pomocą opcji *Save to Project…* lub *Export…* możesz odpowiednio zapisać wyrenderowany obraz jako widok do pliku, w którym pracujesz lub wyeksportować zdjęcie poza plik do jednego z standardowych formatów zapisu.

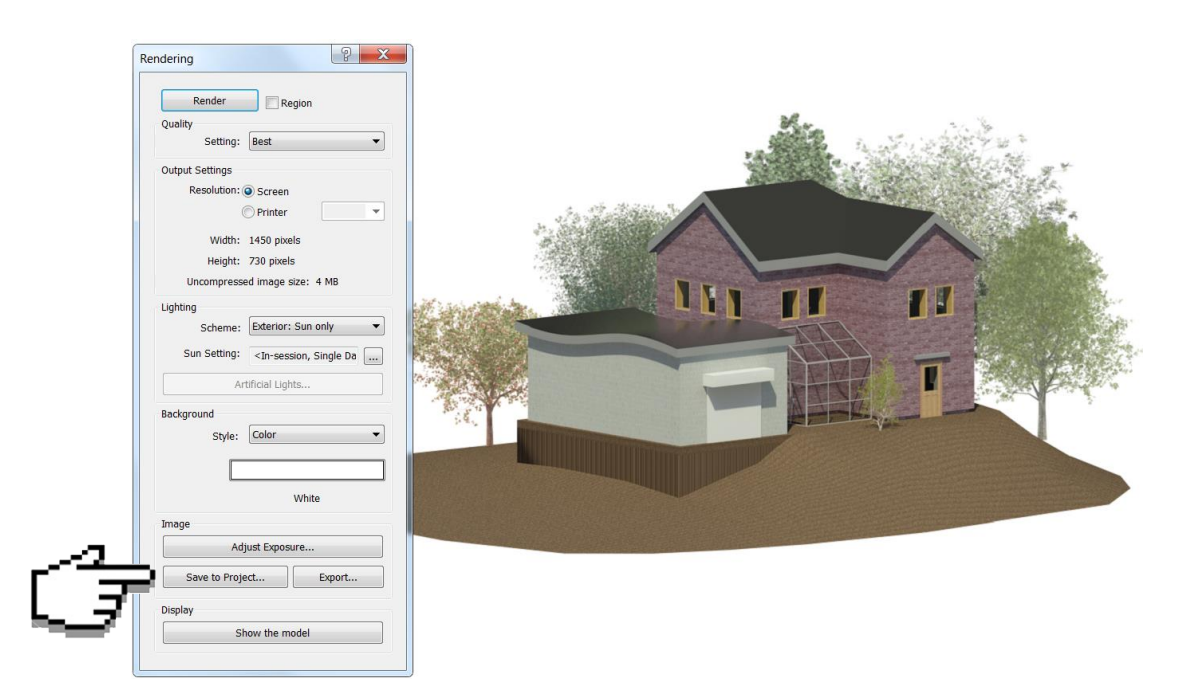

Program Zintegrowanego Modelowania Informacji o Budynku (PZMIOB)

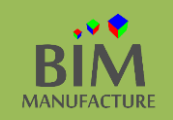

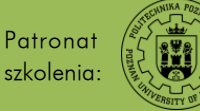

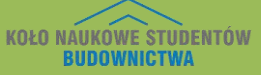

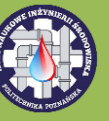

### 37. TWORZENIE WIZUALIZACJI - ONLINE

1. Otwórz widok 3D i znajdź interesujący Cię kadr do wyrenderowania, a następnie w zakładce *View* kliknij na przycisk *Render in Cloud*.

| Architecture | Structure Systems | Insert Annotate  | Massing & Site | Collaborate View | Manage Add-Ins | BIMobject® YeahSo | Extensions<br>Schedules<br>Scope Box |
|--------------|-------------------|------------------|----------------|------------------|----------------|-------------------|--------------------------------------|
| Templates    | E Thin Lines      | Cut Profile      | Render Gallery | View             | *<br>Cre       | Egends *          |                                      |
|              |                   | Graphics         |                |                  | Cit            | an                |                                      |
| Ustawien     | ia renderu w c    | humrze takie jak | zadane naśw    | ietlenie czy t   | to określa się | tak jak w         |                                      |

2. Zaloguj się używając danych podanych przy rejestracji w serwisie Autodesk.

| Autodesk - Sign In               | X                     |
|----------------------------------|-----------------------|
| AUTODESK.                        | 6                     |
| Sign in with an A                | utodesk Account       |
| Autodesk ID <i>or</i> e-mail add | iress                 |
|                                  |                       |
| Password                         |                       |
|                                  |                       |
|                                  |                       |
|                                  | Sign In               |
| Need an Autodesk ID?             | Forgot your password? |

3. W poniższym oknie zdefiniuj rozdzielczość i jakość renderingu. Zwróć uwagę na pole *Output Type*. Pozwala one określić rodzaj wizualizacji: od zwykłego obrazu, przez interaktywną panoramę aż do widoków naświetlenia.

| Render in Clou | ıd         |                              |                         |   |   |
|----------------|------------|------------------------------|-------------------------|---|---|
| AU"            | TODESK     | 0                            | <b></b>                 |   |   |
|                |            | Select 3D views to render in | the Cloud               |   |   |
| · • •          | 3D View    | {3D}                         | -                       |   |   |
| Outp           | ut Type    | Still Image                  | ~                       |   |   |
| Render         | Quality    | Standard                     | ~                       |   |   |
| Ima            | age Size   | Medium (1 Mega Pixel)        | ~                       |   |   |
| Ð              | cposure    | Advanced                     | v                       |   | = |
| File           | Format     | PNG (Lossless)               | v                       |   |   |
|                |            | Alpha (Transparency Backgro  | und)                    |   |   |
| Cloud Credits  | i (Educati | ion Community) FAQ  *Educa   | ation terms of use      |   |   |
| Requi<br>0     | red        | Max per request<br><b>16</b> | Available<br>Unlimited* |   |   |
|                |            | Estimated wa                 | ait time 🌗 <10 minutes  | 0 |   |
|                |            | Email me when c              | omplete Start Rendering |   | - |

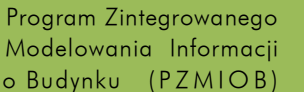

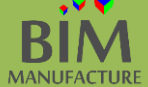

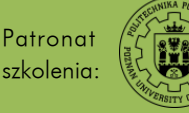

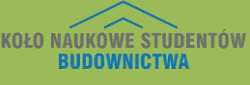

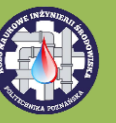

4. Proces przesyłania danych do serwerów Autodesk prawdopodobnie trochę potrwa, na szczęście możesz pracować w oczekiwaniu na wyrenderowanie obrazu po kliknięciu przycisku *Continue in Background.* 

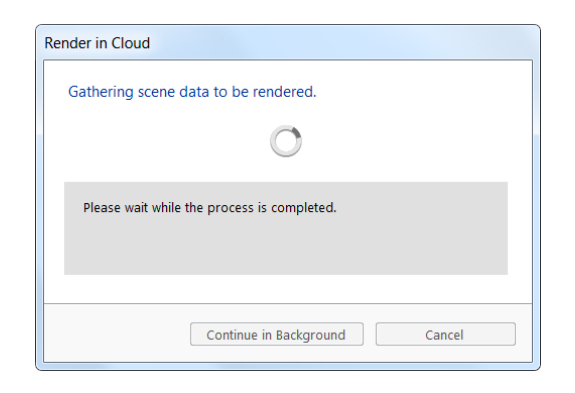

5. By obejrzeć efekty swojej pracy wybierz opcję Render Gallery.

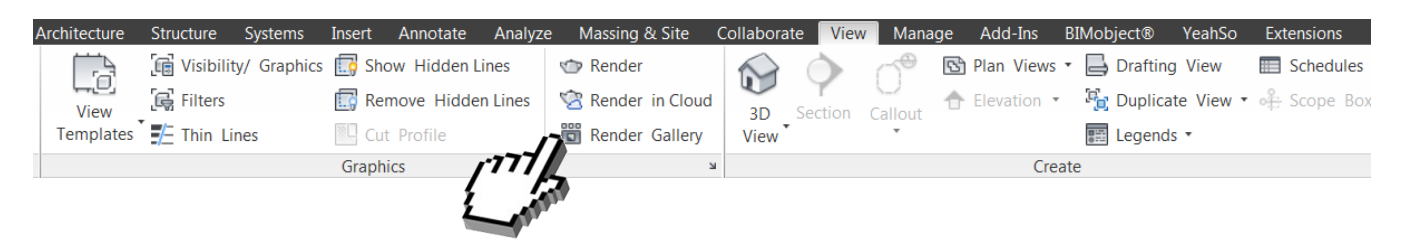

6. Zostaniesz przeniesiony/a na stronę internetową *Autodesk 360.* By pobrać swój obraz, kliknij na strzałkę, która pojawia się po najechaniu na miniaturkę kursorem.

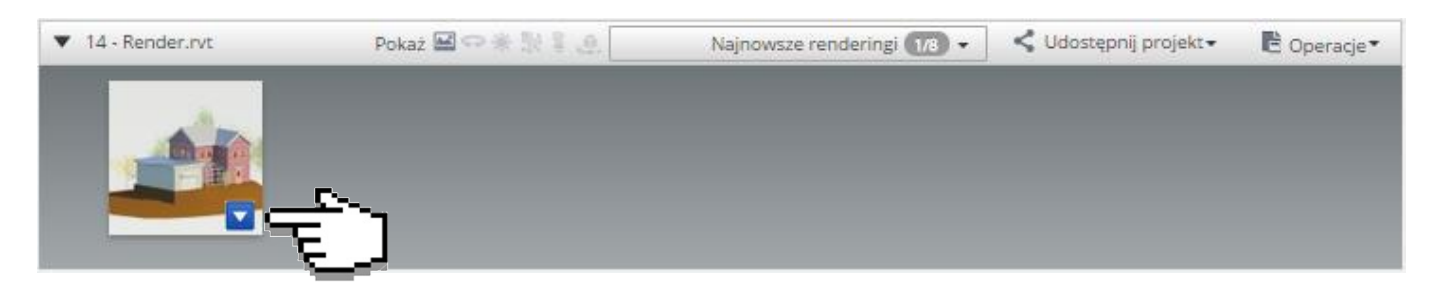

7. A następnie na opcję Pobierz obraz.

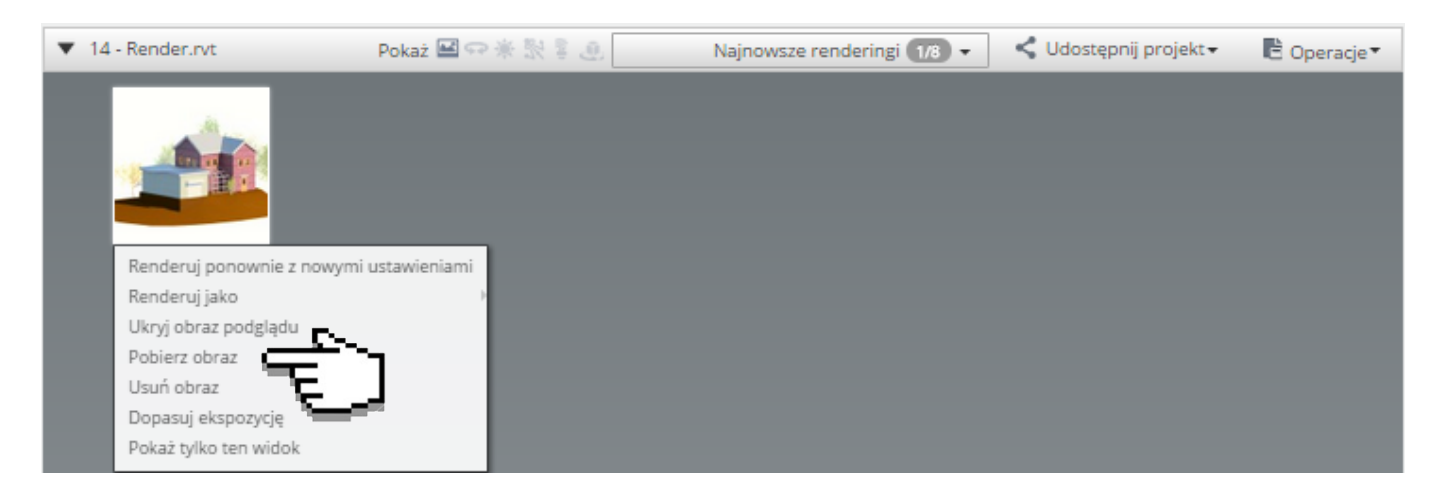

Program Zintegrowanego Modelowania Informacji o Budynku (PZMIOB)

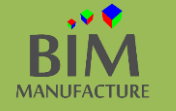

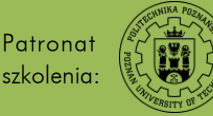

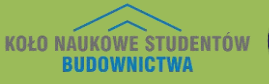

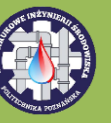

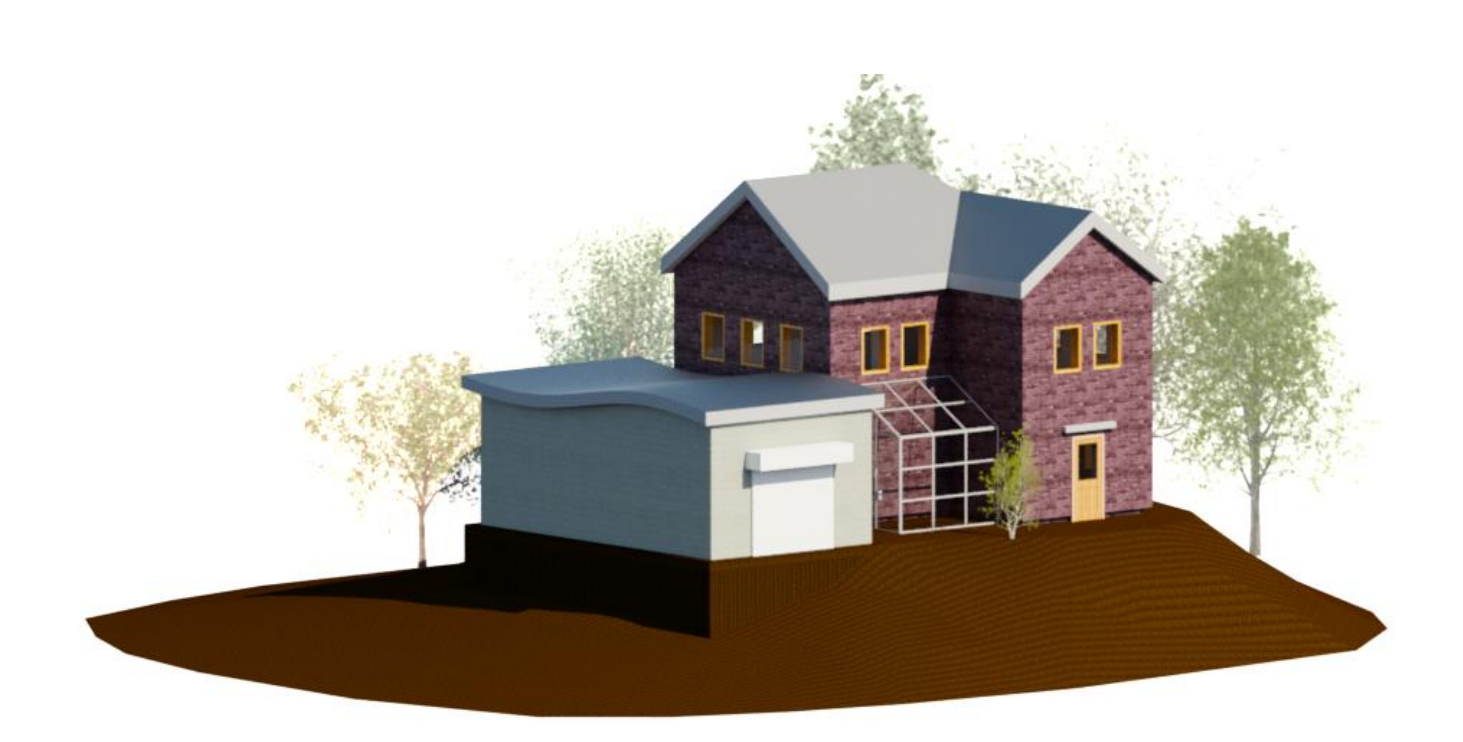

Program Zintegrowanego Modelowania Informacji o Budynku (PZMIOB)

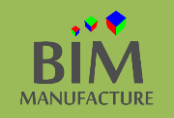

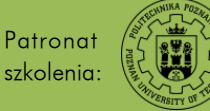

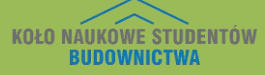

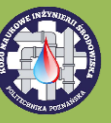

# 38. TWORZENIE FILMÓW (WALKTHROUGH)

1. Otwórz uprzednio przygotowany dowolny plik. W zakładce View włącz narzędzie Walkthrough.

| Architecture | Structure Systems      | Insert Annotate  | Analyze | Massing & Site    | Collabor    | ate View   | v Mar   | nage  | Add-Ins    | BIMobject®   | YeahSo    | Extensions  |
|--------------|------------------------|------------------|---------|-------------------|-------------|------------|---------|-------|------------|--------------|-----------|-------------|
|              | 🕞 Visibility/ Graphics | [ Show Hidden Li | ines    | 🗇 Render          |             |            | ~~®     | S P   | lan Views  | - 📙 Drafting | g View    | Schedules   |
| View         | Filters                | 🛄 Remove Hidder  | n Lines | 🖄 Render in Cloud | 20          | Section    | Callout | 1 A B | levation • | 🚡 Duplica    | te View • | 🕂 Scope Box |
| Templates    | 🗜 Thin Lines           | Cut Profile      |         | 聞 Render Gallery  | View        | •          | Tanout  |       |            | 📰 Legend     | s *       |             |
|              |                        | Graphics         |         |                   |             | Default 3D | View    |       | Cre        | ate          |           |             |
|              |                        |                  |         |                   |             | Dendancob  |         |       |            |              |           |             |
|              |                        |                  |         |                   | <u>•</u> .@ | Camera     | Γ       |       |            |              |           |             |
|              |                        |                  |         | 2                 | ••          | Walkthroug | gh      |       |            |              |           |             |
|              |                        |                  |         | (J                |             |            |         |       |            |              |           |             |

2. Klikając lewym przyciskiem myszy, ustaw kilka punktów wokół budynku. Przed każdym kliknięciem możesz zmienić wysokość na jakiej znajduje się kamera w oknie *Offset*. Po zakończeniu kliknij przycisk *Finish Walkthrough*.

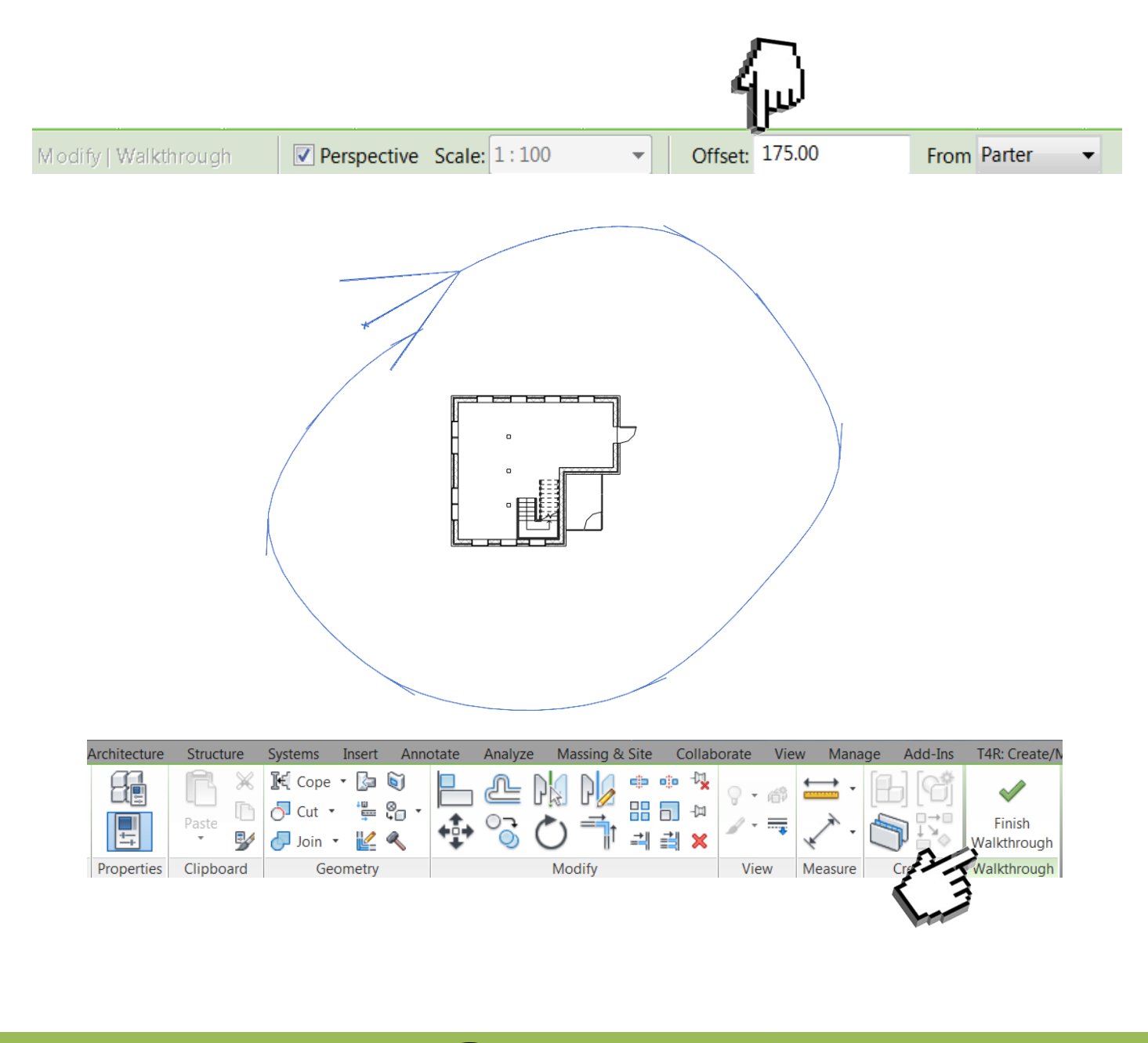

Program Zintegrowanego Modelowania Informacji o Budynku (PZMIOB)

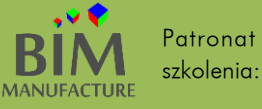

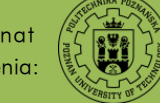

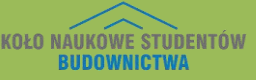

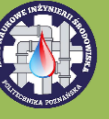

3. Następnie kliknij na ścieżkę, po której przemieszczała się kamera widoczną na widoku tego poziomu i kliknij przycisk *Edit Walkthrough.* Jeśli ścieżka kamery nie jest widoczna, kliknij prawym przyciskiem myszy na nazwę widoku w oknie *Project Browser* i kliknij przycisk *Show Camera.* 

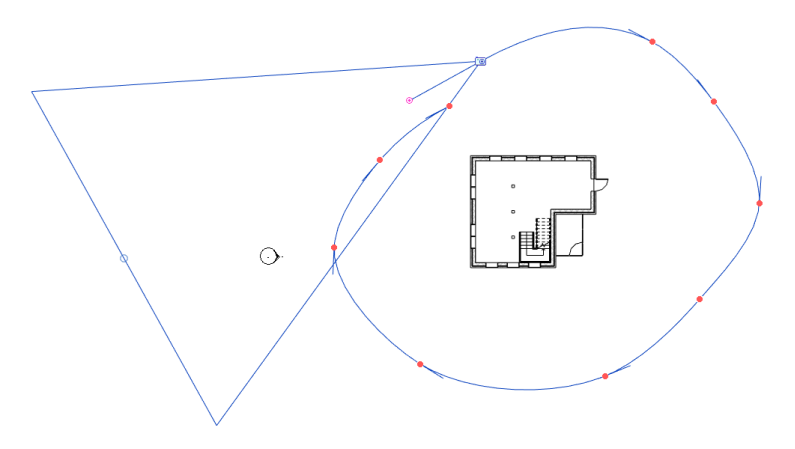

4. W okienku *Frame* ustaw wartość tak jak na rysunku. Trójkąt widoczny nad budynkiem pokazuje zasięg kamery. Klikając na niebieskie kółeczka możesz go edytować.

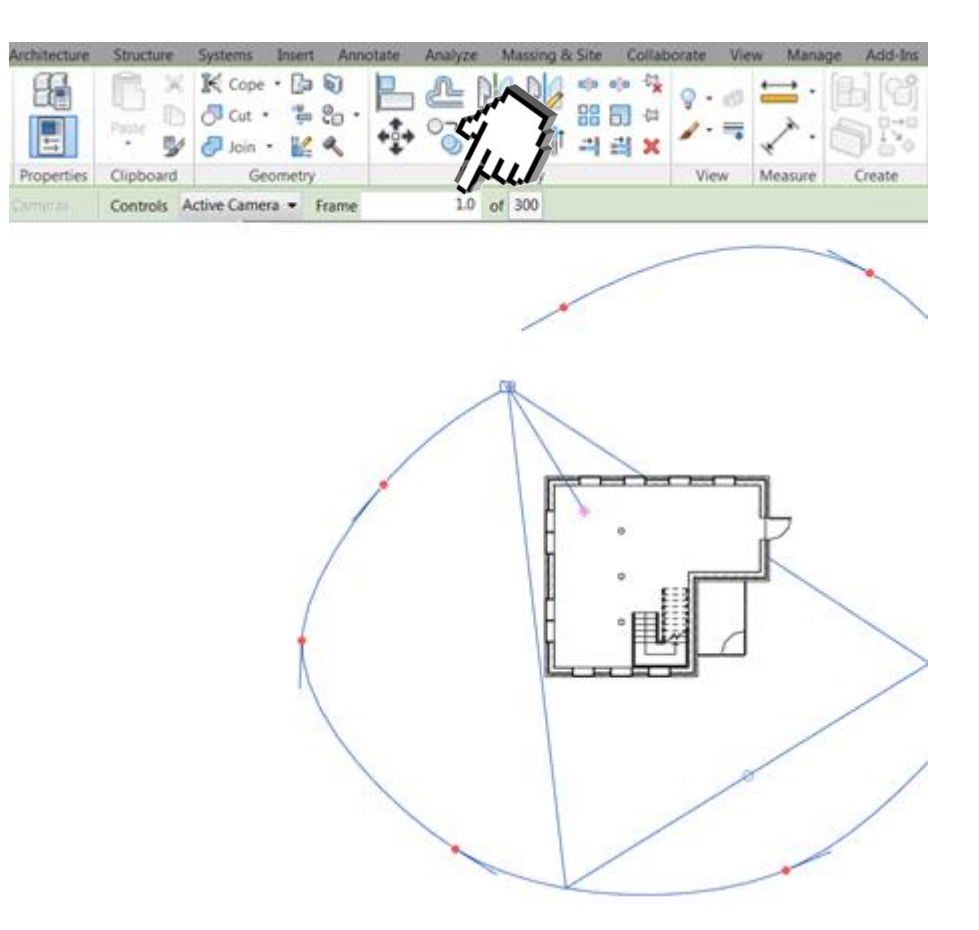

Program Zintegrowanego Modelowania Informacji o Budynku (PZMIOB)

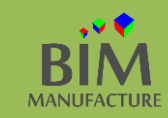

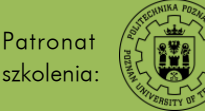

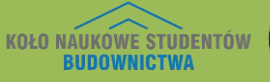

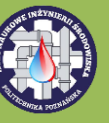

5. Możesz także dostosowywać kierunek, który obserwujesz w danej klatce kluczowej. By go zmienić użyj przycisku *Previous Key Frame/Next Key Frame,* a następnie edytuj kierunek przeciągając różowe zakończenie dwusiecznej.

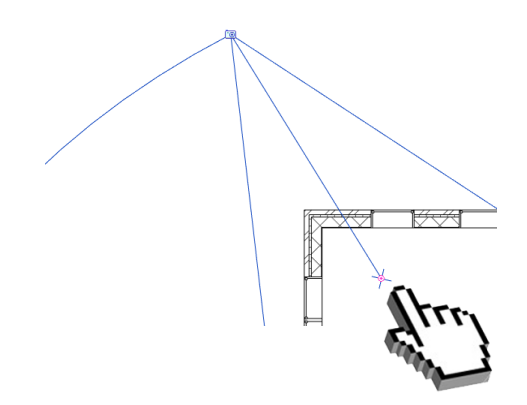

6. By zobaczyć efekt pracy kliknij przycisk *Play,* włączając wcześniej widok 3D.

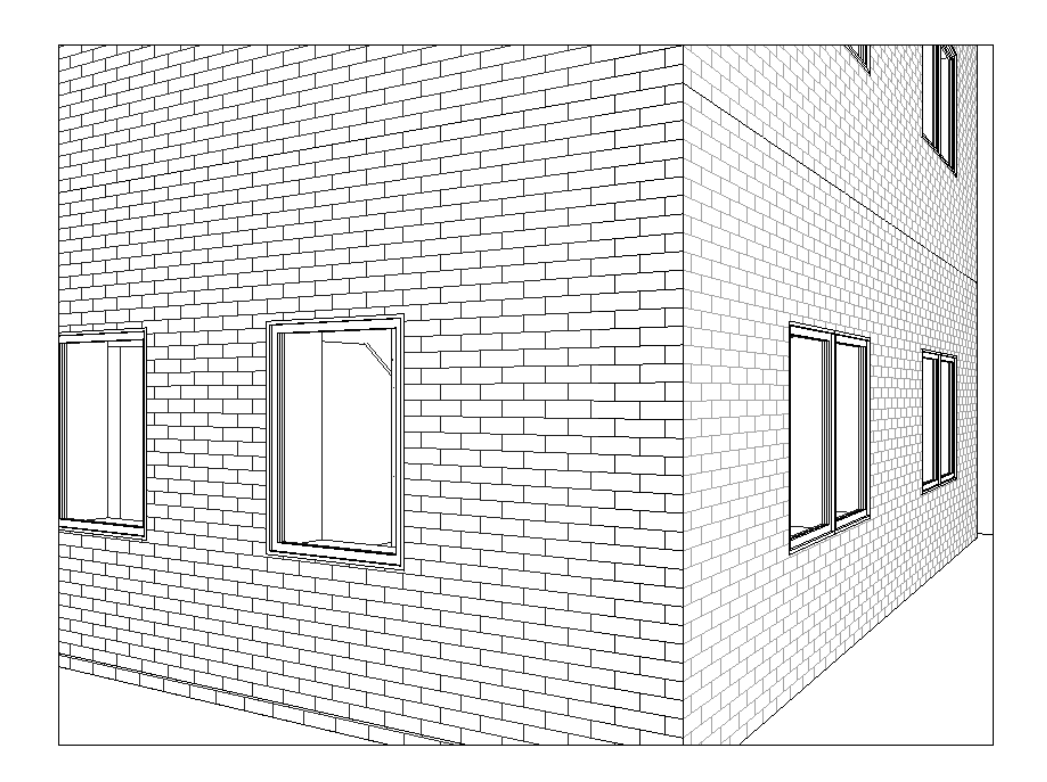

Efekt tego ćwiczenia znajduje się w pliku "14\_Tworzenie\_filmow.rvt" dołączonym do poradnika 🕔

Program Zintegrowanego Modelowania Informacji o Budynku (PZMIOB)

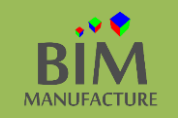

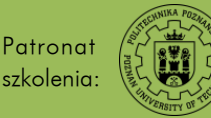

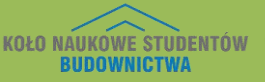

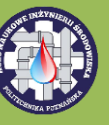

39. POKOJE

Pokoje to narzędzie wykorzystywane najczęściej przez architektów, które pozwala na przechowywanie informacji na temat zajmowanego obszaru na rzucie.

1. Otwórz rzut Twojego budynku. Narysuj przykładowe pomieszczenia (jeśli ich nie ma) używając ścian. Upewnij się, czy wszystkie ściany mają włączoną opcję *Room Bounding* w oknie *Properties.* 

| Properties           | >                                       | < |
|----------------------|-----------------------------------------|---|
| Basic<br>Wew<br>bloc | c Wall<br>vnętrzne - ze 140 – •<br>zków |   |
| Walls (5)            | 👻 🕼 Edit Type                           |   |
| Constraints          | * 🔺                                     |   |
| Location Line        | Wall Centerline                         | 1 |
| Base Constraint      | Parter                                  |   |
| Base Offset          | 0.00                                    |   |
| Base is Attached     |                                         | : |
| Base Extension D     | 0 0.00                                  |   |
| Top Constraint       | Up to level: Pięt                       |   |
| Unconnected He       | i 300.00                                |   |
| Top Offset           | 0.00                                    |   |
| Top is Attached      |                                         |   |
| Top Extension D      | i 0.00                                  |   |
| Room Bounding        |                                         |   |
| Related to Mass      |                                         |   |
| Structural           | *                                       |   |
| Structural           |                                         |   |
| Enable Analytica     |                                         |   |
| Properties help      | Apply                                   |   |

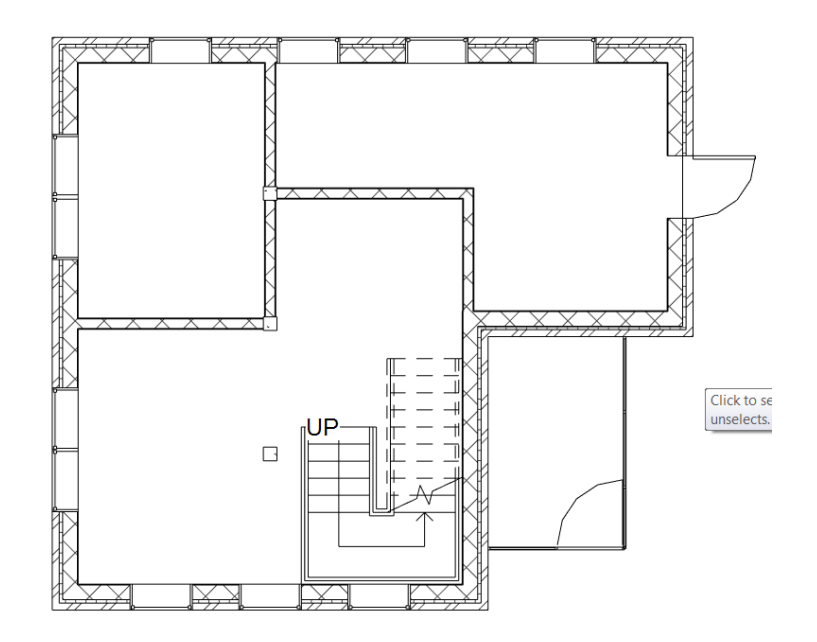

Program Zintegrowanego Modelowania Informacji o Budynku (PZMIOB)

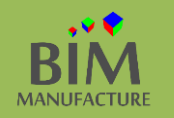

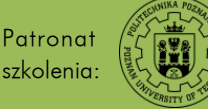

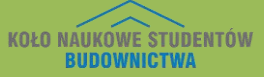

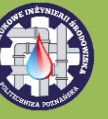

2. W zakładce Architecture kliknij przycisk Room, następnie klikaj na kolejne pomieszczenia. Otrzymasz podobny efekt.

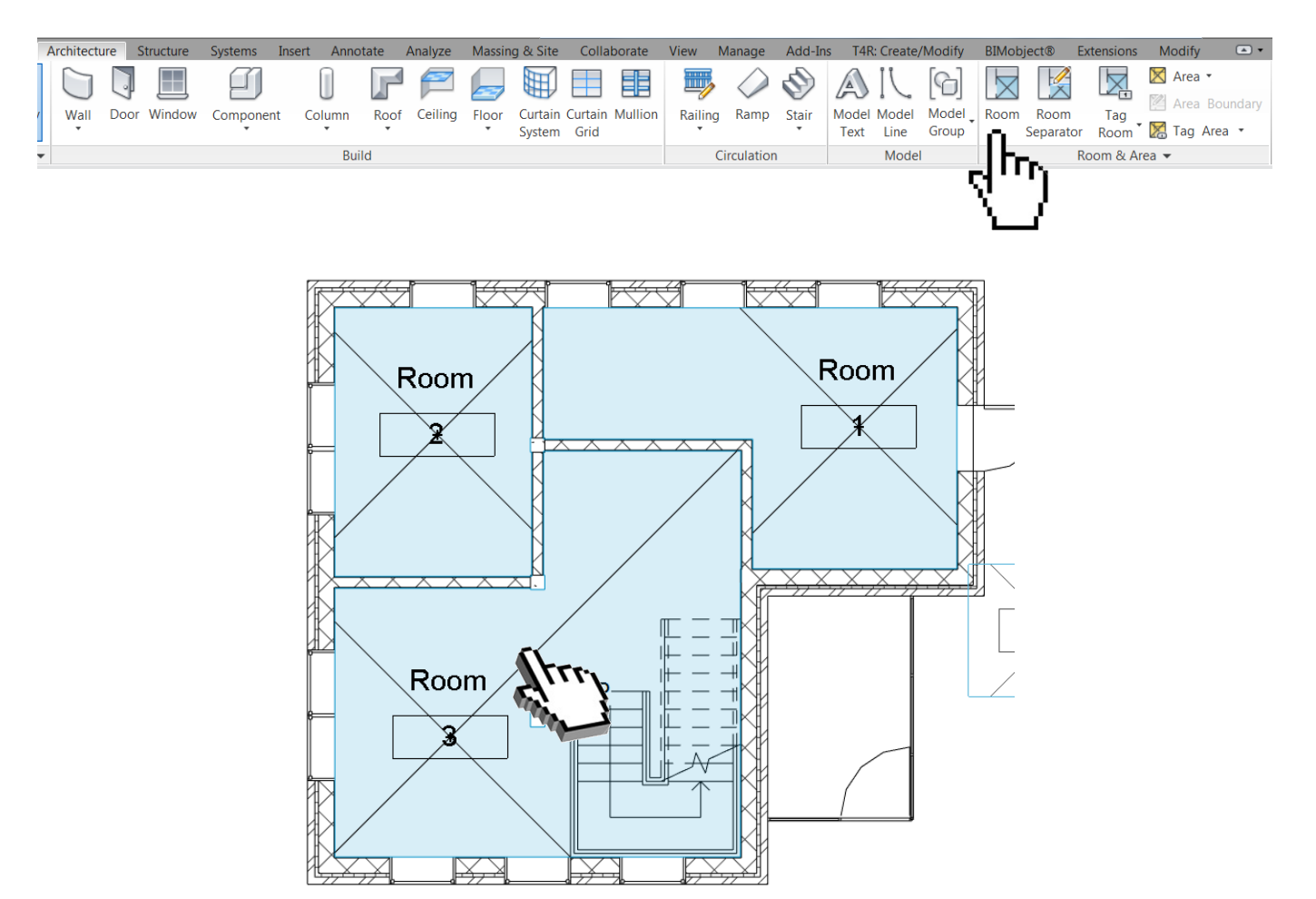

3. Klikając dwukrotnie na nazwę pomieszczenia, możesz ją edytować.

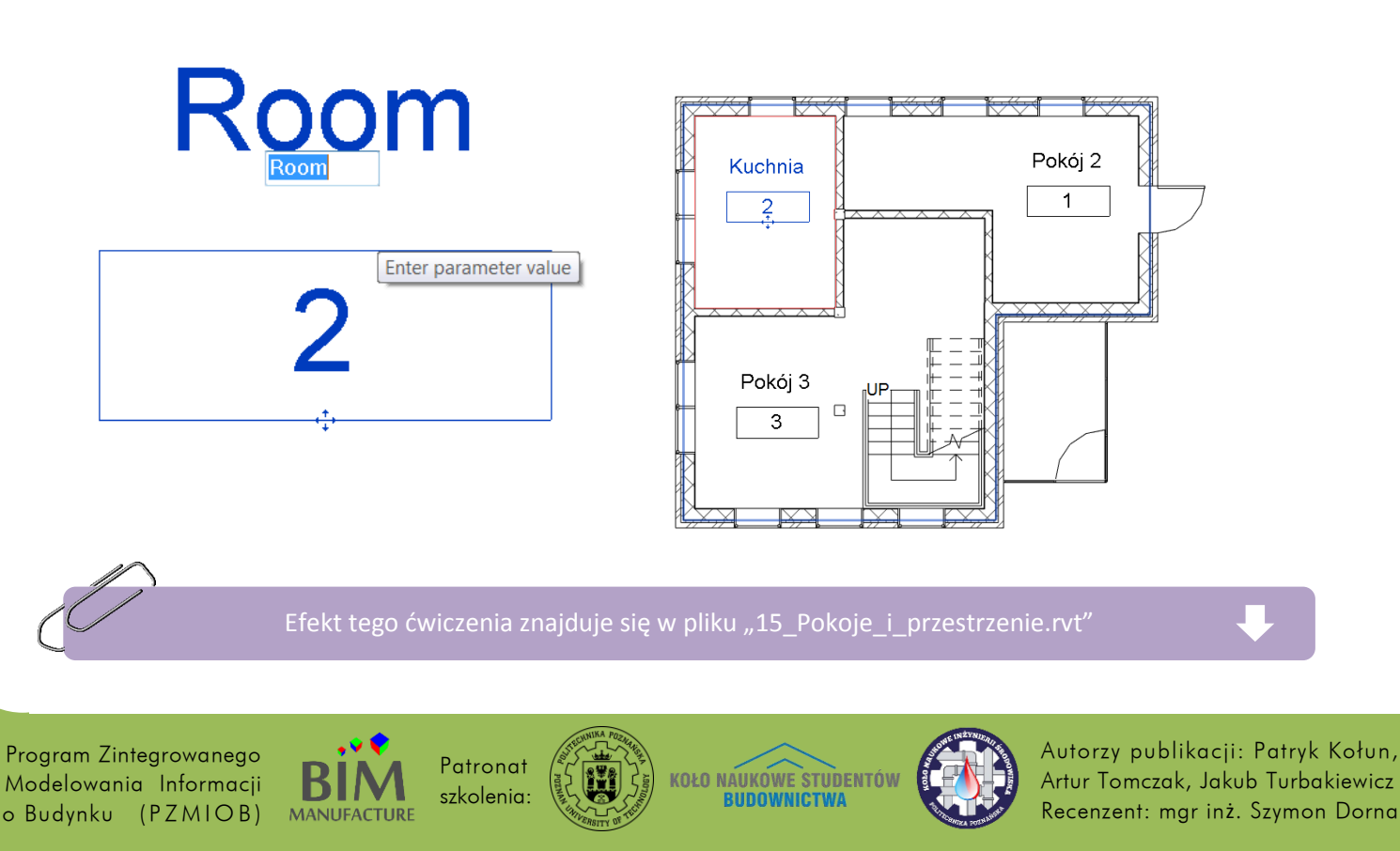

#### 40. PRZESTRZENIE

Przestrzenie tworzą najczęściej branżyści i w nich również można przechowywać te same lub dodatkowe informacje, umożliwiają też przygotowanie np. modelu *gbxml* służącego do analiz energetycznych.

1. Wejdź w zakładkę *Analyze* i kliknij przycisk *Space*. Następnie sprawdź czy w oknie *Properties* masz włączony poziom, na którym będą lokalizowane przestrzenie oraz czy wysokość (*Limit Offset*) jest wysokością między poziomami projektu (*Levels*).

|          | Architecture S | tructure Sys | stems Inse | rt Annota | ate An | alyze | Massing & Site | Collaborate          | View      | Manage      | Add-Ins      | T4R: C        | reate/Modify | y BIMo         | bject®    | Extensions | Modify   | ۵      | •       |            |
|----------|----------------|--------------|------------|-----------|--------|-------|----------------|----------------------|-----------|-------------|--------------|---------------|--------------|----------------|-----------|------------|----------|--------|---------|------------|
| L.       | 🟹 👧            |              |            | = 🛼       | fT]    |       | n 🛛            |                      |           | lh ⊟        | 1 2          | <u> </u>      | μĘ           |                |           |            | ø        | Åĵ     |         | 5          |
| Modify   | Energy         | Enable       | Run Energy | Results & | Loads  | Load  | Load           | Bounda               | ITV       | Analytical  | Analytical   | Check         | Consistency  | Space          | Space     | Space Zone | l ⇒      |        | Reports | 4          |
|          | Letings        | Energy Mode  | Simulation | Compare   |        | Cases | Combinations   | Conditi              | ons       | Adjust      | Reset        | Supports      | Checks       | n <sup>s</sup> | Separator | r Tag      | <b>E</b> |        |         | =          |
| Select - | ,              | Energy Ana   | alysis     |           |        | Load  | is             | Boundary Cor         | ditions ≥ | A           | nalytical Mo | odel Tool     | لا S         |                | naces & 2 | Zones 🔻    | Check S  | ystems | -       | Color Fill |
|          |                |              |            |           |        |       |                |                      |           |             |              |               |              | <i>й</i>       | ''I       |            |          |        |         |            |
|          |                |              |            |           |        |       | Propertie      | S                    |           |             | ×            | L             |              | Υ.             | 1         |            |          |        |         |            |
|          |                |              |            |           |        |       |                |                      |           |             |              |               |              | _              |           |            |          |        |         |            |
|          |                |              |            |           |        |       |                |                      | -         |             |              |               |              |                |           |            |          |        |         |            |
|          |                |              |            |           |        |       |                | Space                | Tag       |             | •            |               |              |                |           |            |          |        |         |            |
|          |                |              |            |           |        |       |                |                      |           |             |              |               |              |                |           |            |          |        |         |            |
|          |                |              |            |           |        |       | New Sp         | aces                 |           | ▼ 🗄 Ed      | it Type      |               |              |                |           |            |          |        |         |            |
|          |                |              |            |           |        |       | Constrai       | nts                  |           |             | * 🔺          |               |              |                |           |            |          |        |         |            |
|          |                |              |            |           |        |       | Level          |                      | Parter    |             |              | L             |              |                |           |            |          |        |         |            |
|          |                |              |            |           |        |       | Upper          | Limit                | Parter    |             |              | <u>г. – т</u> |              |                |           |            |          |        |         |            |
|          |                |              |            |           |        |       | Limit C        | ffset                | 300.00    |             | _            | -             |              |                |           |            |          |        |         |            |
|          |                |              |            |           |        |       | Base O         | ffset                | 0.00      |             |              | 5             |              |                |           |            |          |        |         |            |
|          |                |              |            |           |        |       | Electrica      | I - Lighting         |           |             | *            |               |              |                |           |            |          |        |         |            |
|          |                |              |            |           |        |       | Averag         | e Estimat            | 0.00 lx   |             |              |               |              |                |           |            |          |        |         |            |
|          |                |              |            |           |        |       | Room           | Cavity Ratio         | 0.0000    | 00          |              |               |              |                |           |            |          |        |         |            |
|          |                |              |            |           |        |       | Lightin        | g Calculati.         | . 76.20   | -           |              |               |              |                |           |            |          |        |         |            |
|          |                |              |            |           |        |       | Lightin        | g Calculati.         | . Not Co  | omputed     |              |               |              |                |           |            |          |        |         |            |
|          |                |              |            |           |        |       | Ceiling        | Reflectan.           | 75.000    | 0%          |              |               |              |                |           |            |          |        |         |            |
|          |                |              |            |           |        |       | Wall Re        | eflectance           | 50.000    | 0%          |              |               |              |                |           |            |          |        |         |            |
|          |                |              |            |           |        |       | Floor R        | eflectance           | 20.000    | 0%          | ~            |               |              |                |           |            |          |        |         |            |
|          |                |              |            |           |        |       | Electrica      | I - Loads            | 0.00.11   | 1 ( 2       | *            |               |              |                |           |            |          |        |         |            |
|          |                |              |            |           |        |       | Design         | HVAC LO              | 0.00 W    | //m⁻<br>//2 |              |               |              |                |           |            |          |        |         |            |
|          |                |              |            |           |        |       | Properti       | omer Loa.<br>es heln | .:0.00 W  | Δ1          | vla          |               |              |                |           |            |          |        |         |            |
|          |                |              |            |           |        |       | roperu         | concip               |           |             | עייי         |               |              |                |           |            |          |        |         |            |

2. Następnie klikaj na pomieszczenia tak jak w poprzednim ćwiczeniu.

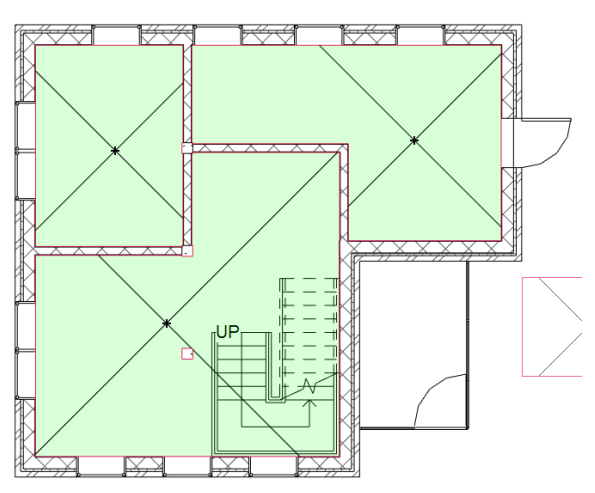

Program Zintegrowanego Modelowania Informacji o Budynku (PZMIOB)

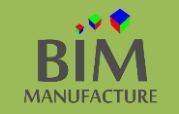

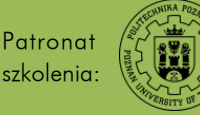

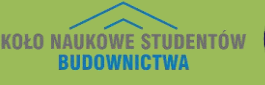

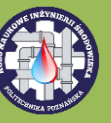

3. W opcji *Spaces* nie pojawiają się docelowo nazwy przestrzeni. Można je dodać klikając przycisk *Space Tag* w zakładce *Analyze* i nanosząc je na rysunku.

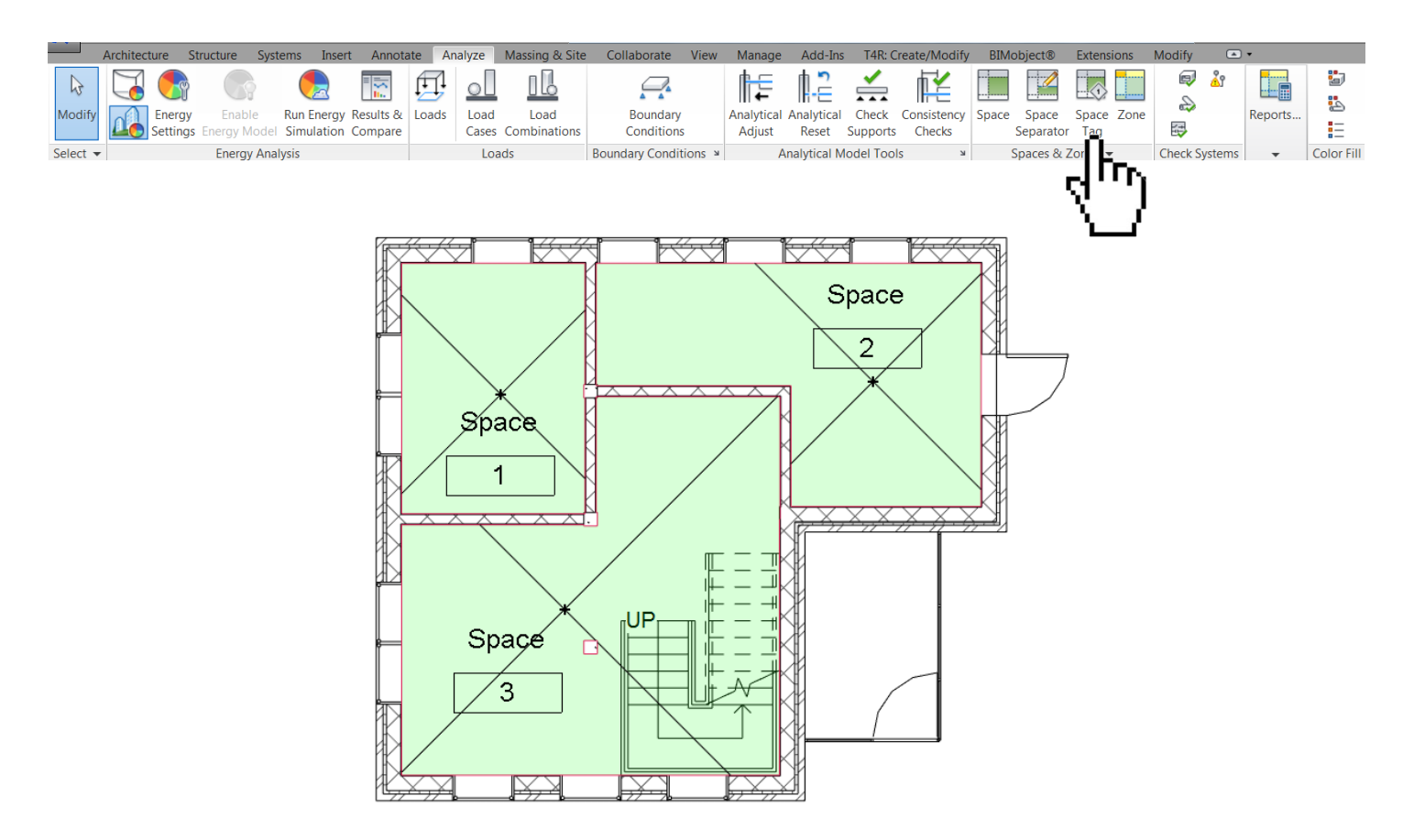

4. Zaznaczając dany Space w oknie Properties możesz zmienić jego parametry, nadać mu obciążenia cieplne, funkcje użytkowe, ilość użytkowników, moc zainstalowanego oświetlenia itd.

| R                     |           |                | ¥  |
|-----------------------|-----------|----------------|----|
| Spaces (1)            | •         | 🗟 Edit Ty      | pe |
| Base Offset           | 0.00      |                |    |
| Electrical - Lighting |           | *              |    |
| Average Estimat       | 0.00 lx   |                |    |
| Room Cavity Ratio     | 0.000000  |                |    |
| Lighting Calculati    | 76.20     |                |    |
| Lighting Calculati    | Not Com   | puted          |    |
| Ceiling Reflectan     | 75.0000%  | 5              | H  |
| Wall Reflectance      | 50.0000%  | 5              |    |
| Floor Reflectance     | 20.0000%  | 5              |    |
| Electrical - Loads    |           | *              |    |
| Design HVAC Lo        | 0.00 W/n  | 1 <sup>2</sup> |    |
| Design Other Loa      | 0.00 W/n  | 1 <sup>2</sup> |    |
| Mechanical - Flow     |           | *              |    |
| Specified Supply      | 0.00 L/s  |                |    |
| Calculated Suppl      | Not Com   | puted          |    |
| Actual Supply Air     | 0.00 L/s  |                |    |
| Return Airflow        | Specified |                |    |
| Specified Return      | 0.00 L/s  |                |    |
| Actual Return Air     | 0.00 L/s  |                |    |
| Specified Exhaus      | 0.00 L/s  |                |    |
| Actual Exhaust Ai     | 0.00 L/s  |                |    |
| Dimensions            |           | \$             |    |
| Properties help       |           | Apply          |    |

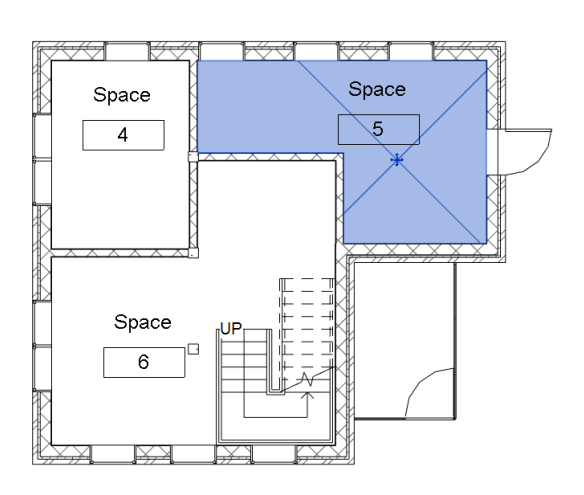

Program Zintegrowanego Modelowania Informacji o Budynku (PZMIOB)

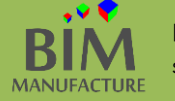

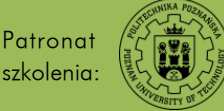

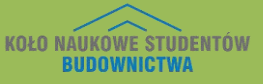

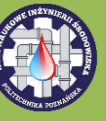

## 41. LEGENDY

- 1. Otwórz plik, w którym znajdują się utworzone wcześniej pokoje.
- 2. W zakładce *Analyze* kliknij przycisk *Color Fill Legend*, a następnie ustaw legendę w dowolnym miejscu na rysunku klikając lewym przyciskiem.

|          | Architecture | Structure S   | Systems Inst  | ert Annota  | ite Ai       | nalyze | Massing & Site | Collaborate     | View   | Manage           | Add-Ins     | T4R: C               | reate/Modify | BIMo  | bject®   | Extensions | Modify 🖸     |         |        |
|----------|--------------|---------------|---------------|-------------|--------------|--------|----------------|-----------------|--------|------------------|-------------|----------------------|--------------|-------|----------|------------|--------------|---------|--------|
|          | 🟹 🏉          |               |               |             | FT.          |        |                |                 |        | l <del>l ⊂</del> | ሰ 🚬         | <ul> <li></li> </ul> | μĶ           |       |          |            | 🗊 👌          |         | 5      |
| Modify   |              | U Enable      | Pup Epora     | v Posults & | • <b>_</b> → | Lood   | Load           | A A Boundary    |        | Applytical       |             | Chock                | Consistency  |       |          |            | æ            | Reports | 2      |
| woony    | Settin       | igs Energy Mo | del Simulatio | n Compare   | LOaus        | Cases  | Combinations   | Conditions      |        | Adjust           | Reset       | Supports             | Checks       | space | Separato | r Tag      | <b>E</b>     | Reports | E      |
| Select - | -            | Energy A      | Analysis      |             |              | Loa    | ıds            | Boundary Condit | ions 🛛 | А                | nalytical N | lodel Tool           | s и          | 5     | Spaces & | Zones 🔻    | Check System | 5 👻     | Co Fil |

3. W oknie, które się pojawi ustaw poniższe parametry i kliknij OK.

| Choose Space Type                                               | and Color Scheme                                                                                                   |
|-----------------------------------------------------------------|----------------------------------------------------------------------------------------------------|
| A color scheme has<br>The legend will app<br>view, choose a spa | s not been assigned to the view.<br>sear blank. To apply a color scheme to the<br>ce type and scheme and press OK. |
| Space Type:                                                     | Rooms                                                                                                    |
| Color Scheme:                                                   | Nazwa                                                                                                    |
|                                                                 |                                                                                                    |
|                                                                 |                                                                                                    |

4. Pomieszczenia zostaną pokolorowane. W celu edycji kryteriów kolorowania i skali kolorów, kliknij na legendę. Na wstążce pojawi się przycisk *Edit Scheme*. W tym oknie można wybrać co mam być parametrem decydującym.

|                    | Architecture | Structure | Systems               | Insert                                                                                                    | Annotate                                                                                                    | Analyze                                                                                                    | Massing 8 | ι Site                                                                                                    | Collabo                                                                                            | rate View                    | Manage                                                             | Add-Ins | T4R: Cre       |
|--------------------|--------------|-----------|-----------------------|----------------------------------------------------------------------------------------------------|----------------------------------------------------------------------------------------------------|----------------------------------------------------------------------------------------------------|-----------|----------------------------------------------------------------------------------------------------|----------------------------------------------------------------------------------------------------|------------------------------|--------------------------------------------------------------------|---------|----------------|
| <b>↓</b><br>Modify |              | Paste     | K Cope<br>Cut<br>Join | · [] (                                                                                                    |                                                                                                    | 2<br>0<br>0<br>0<br>0                                                                                              | {         | 송 :<br>88 8<br>리 :                                                                                                    | • -∿.<br>-∞<br>¥ ×                                                                                 | ♀ • /iii<br>∕ • <del>=</del> | ∷                                                                  |         | Edit<br>Scheme |
| elect •            | Properties   | Clipboard | - G                   | Scheme Defin<br>Title<br>Egg<br>†E 1<br>+E 3<br>4<br>5<br>6<br>6<br>1<br>9<br>4<br>5<br>6<br>0<br>1<br>9<br>4<br>5<br>6<br>0<br>1<br>9<br>4<br>5<br>6<br>0<br>1<br>9<br>4<br>5<br>6<br>0<br>1<br>9<br>9<br>4<br>5<br>6<br>1<br>9<br>9<br>9<br>9<br>9<br>9<br>9<br>9<br>9<br>9<br>9<br>9<br>9<br>9<br>9<br>9<br>9<br>9 | ition<br>:<br>enda pomieszczen<br>Value<br>Korytarz<br>Kuchnia<br>Pokój 2<br>Pokój 3<br>Pokój 4<br>Łazienka<br>lements from links | ia Color:<br>Area<br>Vi Base Fi<br>Base Fi<br>Bopartu<br>Floor F<br>Numbe<br>Occupa<br>Perime<br>Uzytko<br>Wall Fi | Modify    | By     By     By | y value<br>y range<br>ill Pattern<br>pehrienie<br>pehrienie<br>pehrienie<br>pehrienie<br>pehrienie | View Edit Format. Preview    | Measure<br>In Use<br>Yes<br>Yes<br>Yes<br>Yes<br>Yes<br>Yes<br>Yes | Create  |                |
|                    |              |           |                       |                                                                                                    |                                                                                                    |                                                                                                    | ОК        |                                                                                                    | Cancel                                                                                             | Apply                        | Help                                                               |         |                |

Program Zintegrowanego Modelowania Informacji o Budynku (PZMIOB)

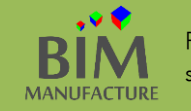

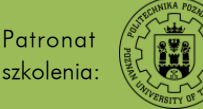

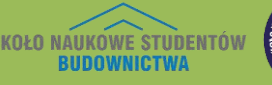

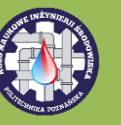

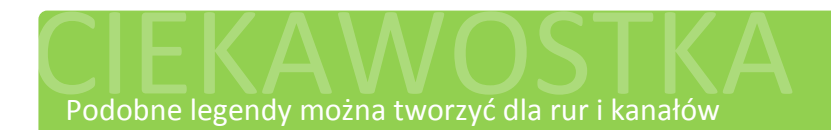

Efekt tego ćwiczenia znajduje się w pliku "16\_Legendy.rvt" dołączonym do poradnika

|  | _ |
|--|---|
|  |   |

Program Zintegrowanego Modelowania Informacji o Budynku (PZMIOB)

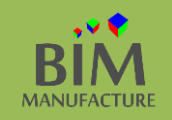

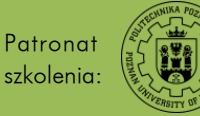

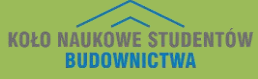

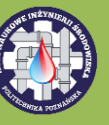

# 42. SZABLONY I SYMBOLE

- 1. Symbole używane w danym projekcie w programie Revit wynikają z szablonu (*template*) użytego podczas tworzenia projektu. Możesz stworzyć własny szablon, którego użyjesz do przyszłych projektów. W tym celu najlepiej otwórz pusty projekt.
- 2. Wczytaj w nim wybrane przez siebie rodziny, w tym rodziny symboli jakich chcesz użyć. (Load Family -> Annotations)
- 3. Następnie zapisz projekt jako szablon wybierając opcję Save As  $\rightarrow$  Template.

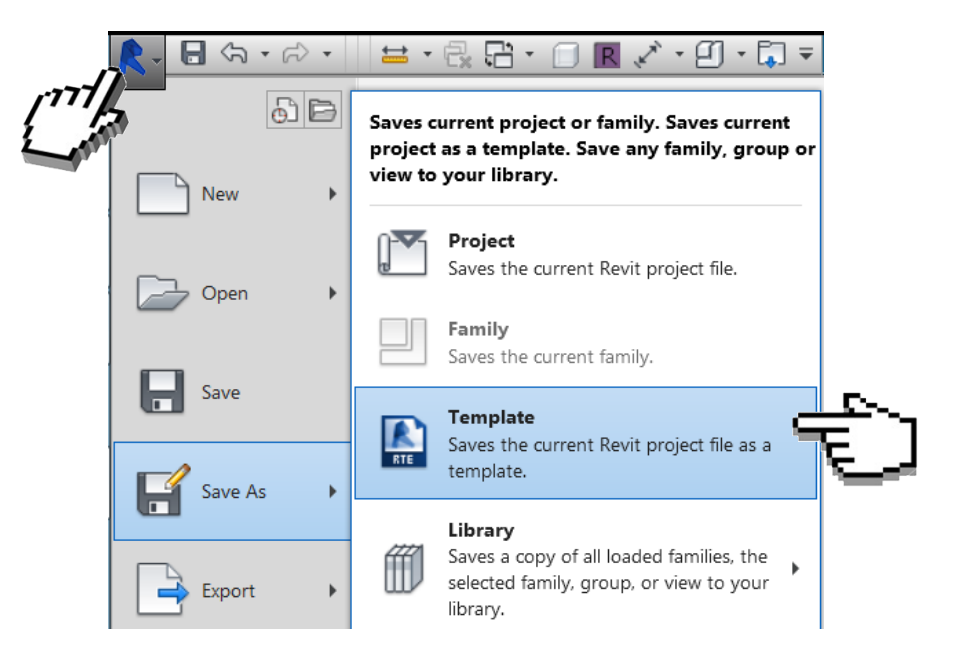

4. Aby stworzyć własne symbole, wejdź w tryb tworzenia rodzin poprzez New → Family.

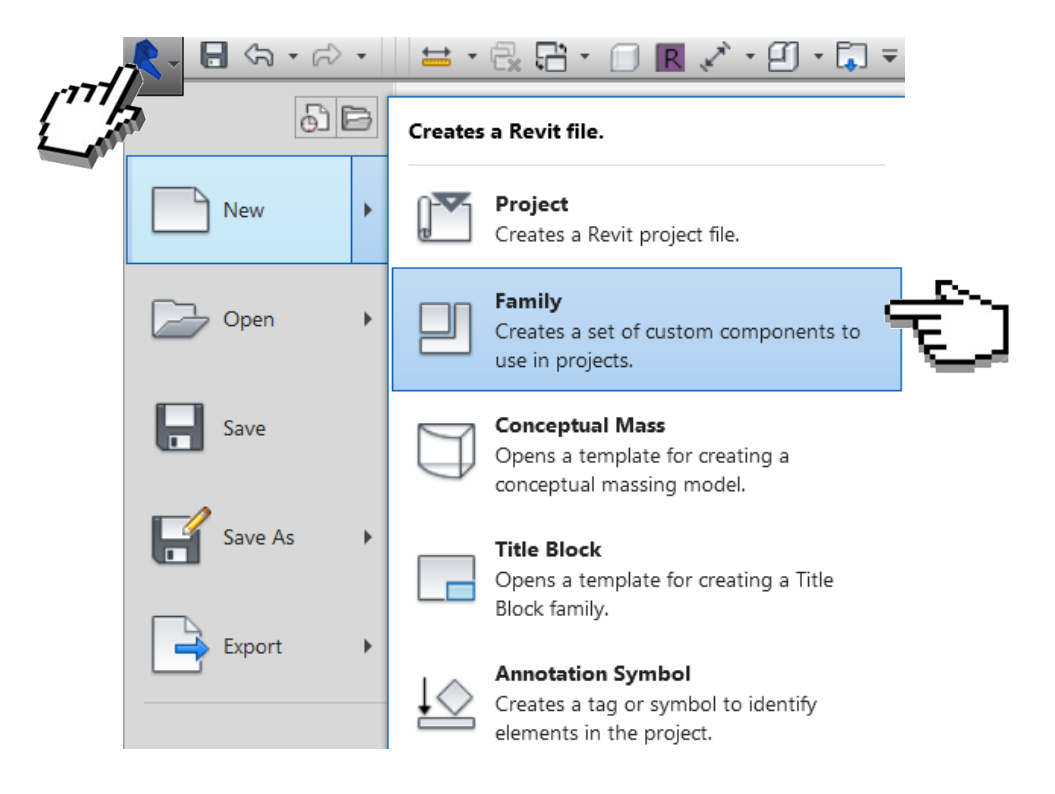

Program Zintegrowanego Modelowania Informacji o Budynku (PZMIOB)

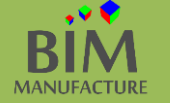

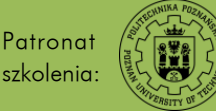

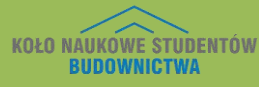

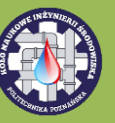

5. Następnie wybierz podkład do tworzenia szablonu, który odpowiada temu co chcesz zamodelować. Przykładowo, jeśli chcesz stworzyć symbol używany na końcu osi (grid) wybierz:

...\RVT\_2015\Family\_Templates\English\Annotations\**Metric\_Grid\_Head.rft** lub ...\RVT\_2015\Family\_Templates\Polish\Opisy\**Symbol\_siatki\_(metrzyczny).rft** 

Często pomocne okazują się opisy zawarte w samym szablonie, które tłumaczą jak wykonać określoną rodzinę. Pamiętaj aby je skasować przed zakończeniem pracy.

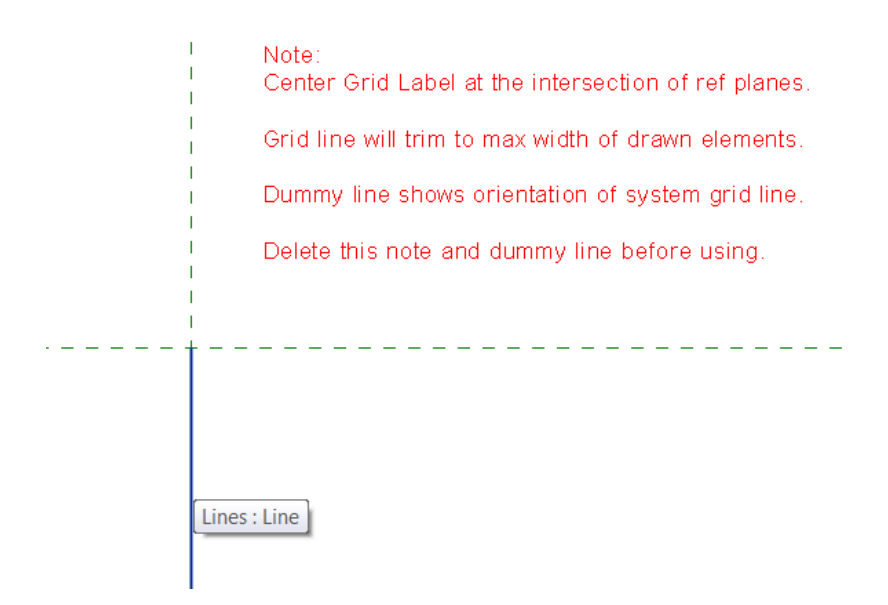

6. Narysuj dowolny kształt, który będzie symbolem końca linii osi konstrukcyjnej:

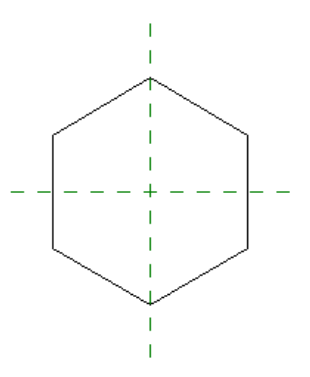

7. Stwórz wewnątrz kształtu tekst przy pomocy narzędzia *Label*. Różnica pomiędzy *Label*, a *Text* polega na tym, że *Text* jest niezależny, a *Label* zależy od określonego parametru.

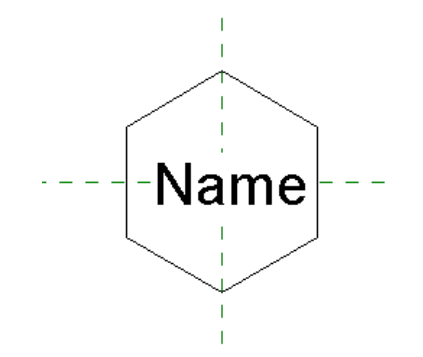

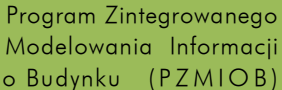

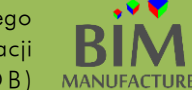

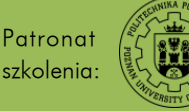

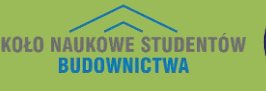

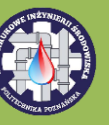

- 8. Aby zmienić czcionkę (a także jej rozmiar przy wydruku) należy zaznaczyć dany tekst (lub etykietę) i wejść w menu *Edit Type.*
- 9. Po skończeniu edycji zapisz nową rodzinę na dysku i wczytaj ją do projektu (Load Into Project).
- 10. Pamiętaj, że wczytanie do projektu nie oznacza wstawienia na rysunkach. Wczytana rodzina znajduje się tylko w bazie rodzin (*Project Browser* → *Families*). Aby użyć danego symbolu, zaznacz jedną z osi, a następnie w *Edit Type* zmień typ *Symbol* na nazwę twojego symbolu.

| Type Properties |                        |                  | X                      | 1        |
|-----------------|------------------------|------------------|------------------------|----------|
| Family:         | System Family: Grid    | •                | Load                   |          |
| Type:           | 6.5mm Bubble           | •                | Duplicate              |          |
|                 |                        |                  | Rename                 |          |
| Type Paramet    | ers                    |                  |                        |          |
|                 | Parameter              | V                | alue                   |          |
| Graphics        |                        |                  | *                      |          |
| Symbol          |                        | Stworzony prze:  | z nas symbol osi 🔫     |          |
| Center Segr     | ment                   | <none></none>    |                        |          |
| End Segme       | nt Weight              | Grid Head - Circ | le (AUS) : M_Grid Head | - Circle |
| End Segme       | nt Color               | Stworzony przez  | z nas symbol osi       | A A      |
| End Segme       | nt Pattern             | Grid Line        |                        | E        |
| Plan View S     | ymbols End 1 (Default) |                  |                        |          |
| Plan View S     | ymbols End 2 (Default) | <b>V</b>         |                        |          |
| Non-Plan V      | iew Symbols (Default)  | Тор              |                        |          |
|                 |                        |                  |                        |          |
| < Preview       | ОК                     | Cancel           | Apply                  |          |

Program Zintegrowanego Modelowania Informacji o Budynku (PZMIOB)

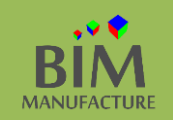

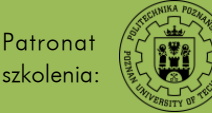

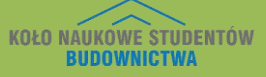

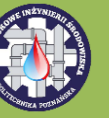

# 43. PODŁĄCZANIE INNEGO PLIKU (REVIT LINK)

Ta funkcja wykorzystywana jest szczególnie podczas projektowania instalacji. Jednak może być użyta zawsze, gdy chcesz widzieć w swoim pliku zawartość innego.

1. Utwórz nowy plik, wybierając szablon mechaniczny.

| New Project   | X                 |
|---------------|-------------------|
| Template file |                   |
| Mechanical    | Femplate   Browse |
| Create new    |                   |
| Project       | Project template  |
|               | OK Cancel Help    |

2. W zakładce Insert wybierz narzędzie Link Revit.

|        | Architec      | ture        | Structur    | e Syste       | ems In                                                                                                    | sert ,         | Annotate        |
|--------|---------------|-------------|-------------|---------------|----------------------------------------------------------------------------------------------------|----------------|-----------------|
| 6      | RUT           | 8           |             | 친             | The second second se |                |                 |
| Modify | Link<br>Revit | Link<br>IFC | Link<br>CAD | DWF<br>Markup | Decal<br>•                                                                                                    | Point<br>Cloud | Manage<br>Links |
| Sele   | 5             |             |             | Link          |                                                                                                    |                |                 |

3. Wybierz plik, który chcesz umieścić w swoim projekcie jako link.

| File name:     |                         |     |        |
|----------------|-------------------------|-----|--------|
| Files of type: | RVT Files (*.rvt)       |     |        |
| Positioning    | Auto - Center to Center | n 🗸 | Cancel |

W oknie *Positioning* wybierz opcję *Auto – Center to Center*. Oznacza ona, że środek wczytywanego pliku, pokryje się ze środkiem nowego projektu.

4. W Twoim projekcie pojawił się wczytany model innego budynku.

Wczytany model za pomocą tej funkcji, jest na razie tylko tłem, na którym można pracować. W celu przeniesienia obiektów do nowego pliku i ich edycji, należy użyć funkcji *Copy/Monitor* opisanej w kolejnym punkcie.

Program Zintegrowanego Modelowania Informacji o Budynku (PZMIOB)

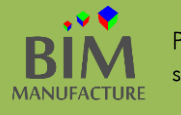

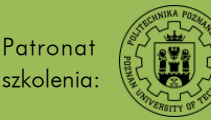

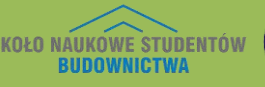

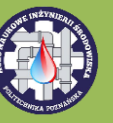
# 44. KOPIOWANIE OBIEKTÓW Z INNEGO PLIKU(COPY MONITOR)

1. W celu skopiowania obiektów z podłączonego modelu (*Revit Link*) do głównego modelu kliknij opcję *Copy/Monitor* w zakładce *Collaborate*, a następnie wybierz opcję *Select Link*.

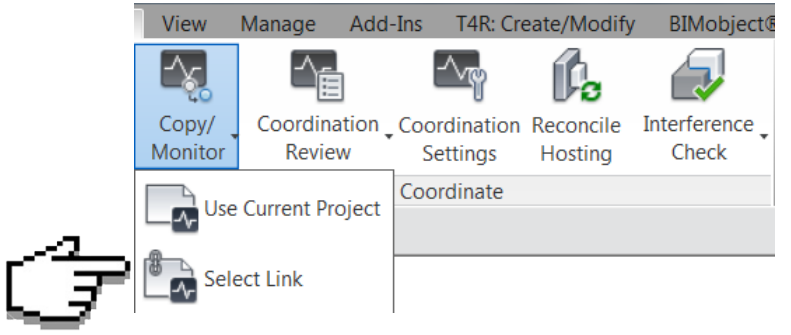

2. Kliknij na widok budynku, gdy pojawi się wokół niego niebieska ramka.

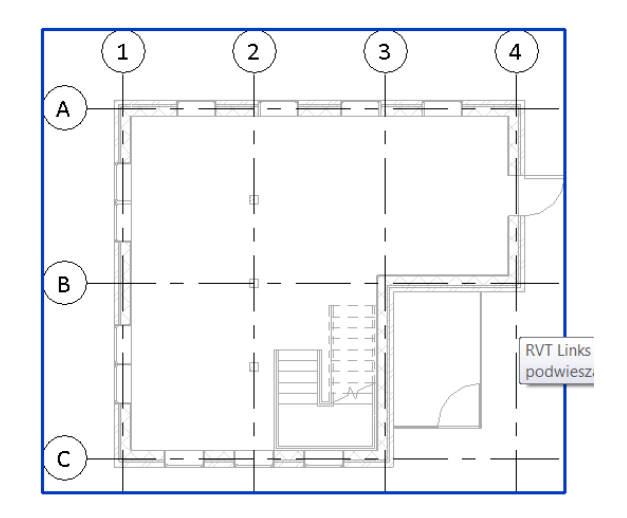

3. Kliknij przycisk *Copy*, następnie zaznacz opcję *Multiple*. Od tego momentu wstawione w linku elementy są aktywne i możesz je zaznaczyć.

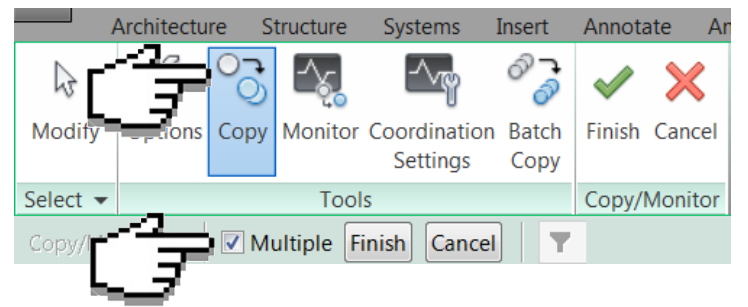

4. Po zaznaczeniu pożądanych elementów kliknij oba przyciski *Finish*. Elementy zostały skopiowane do głównego projektu. Po wyłączeniu linku pozostaną w głównym modelu.

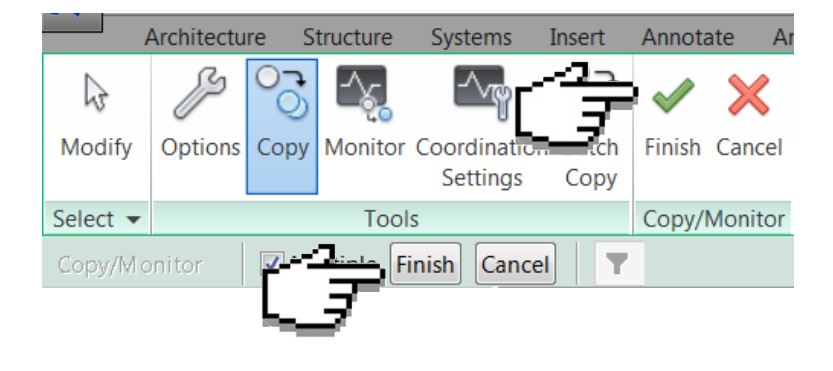

Program Zintegrowanego Modelowania Informacji o Budynku (PZMIOB)

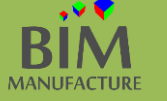

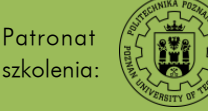

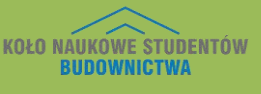

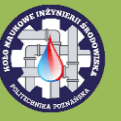

# Rozdział III – konstrukcje

| Results for (3D)   22 - Analiza konstrukcji                                                                                                    |  |
|----------------------------------------------------------------------------------------------------|--|
| Result         Image: Construction of the construction of the constru |  |
| Forces                                                                                                    |  |
| Moments     Stresses     Displacements     Deformation                                                                                                    |  |
| Local coordinate system for members     Local coordinate system for surfaces     Global coordinate system     Apply Close Help >                                                                                                    |  |

Program Zintegrowanego Modelowania Informacji o Budynku (PZMIOB)

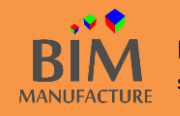

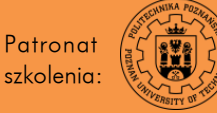

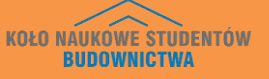

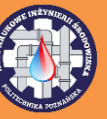

#### 45. MODEL ANALITYCZNY KONSTRUKCJI

1. Konieczną umiejętnością dla konstruktora podczas pracy w Revicie jest obsługa modelu analitycznego konstrukcji. By uzyskać do niego dostęp otwórz okno *Visibility/Graphic* (najłatwiej za pomocą skrótu klawiszowego vv). Następnie przejdź do zakładki *Analytical Model Categories* i upewnij się, że opcja *Show analytical model categories in this view* jest zaznaczona. Zatwierdź zmiany przyciskiem *Ok*.

|                               | 1     |                   |              |          |             |
|-------------------------------|-------|-------------------|--------------|----------|-------------|
| Visibility                    | Lines | Projection/Surfac | Transparancy | Halftone | Detail Leve |
| Analytical Reams              | Lines | Patterns          | Transparency |          | Pu View     |
| Analytical Braces             |       |                   |              |          | By View     |
| Analytical Columns            |       |                   |              |          | By View     |
| Analytical Floors             |       |                   |              |          | By View     |
| Analytical Foundation Slabs   |       |                   |              |          | By View     |
| Analytical Isolated Foundatio |       |                   |              |          | By View     |
| Analytical Links              |       |                   |              |          | By View     |
| - Analytical Nodes            |       |                   |              |          | By View     |
| Analytical Wall Foundations   |       |                   |              |          | By View     |
| Analytical Walls              |       |                   |              |          | By View     |
| ■ Boundary Conditions         |       |                   |              |          | By View     |
| Structural Internal Loads     |       |                   |              |          | By View     |
| Structural Load Cases         |       |                   |              |          | By View     |
| Structural Loads              |       |                   |              |          | By View     |

2. Wygodne w pracy może okazać się wyłączenie widoku samego modelu, w tym celu w zakładce *Model Categories* oznacz po prostu okno *Show model categories in this view*. Efektem tej pracy jest ukazanie zrozumiałego dla programów analizującego konstrukcję modelu prętowego projektu.

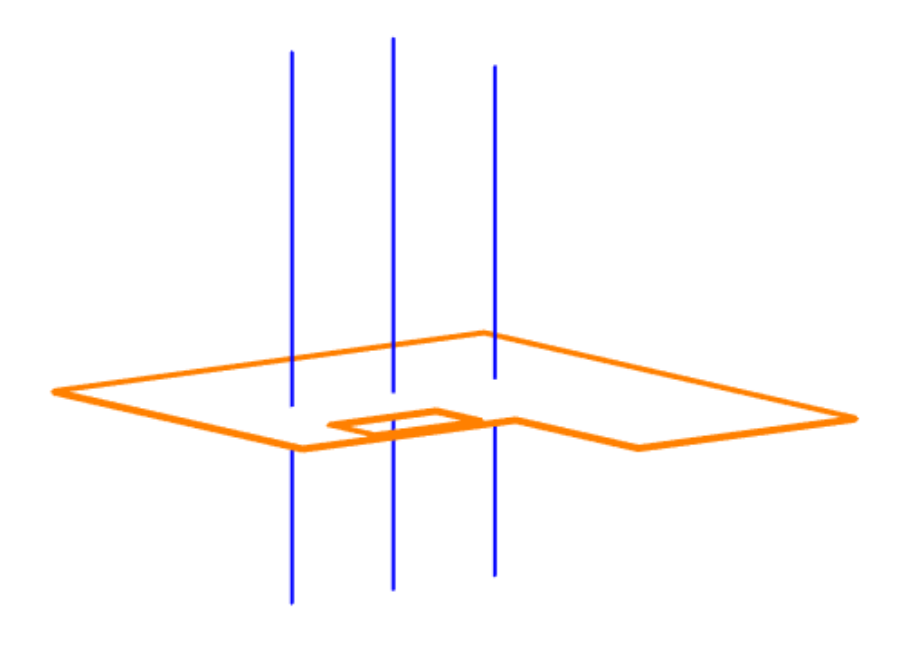

Program Zintegrowanego Modelowania Informacji o Budynku (PZMIOB)

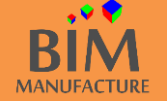

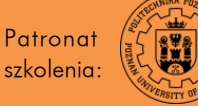

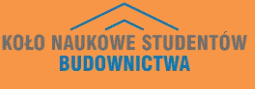

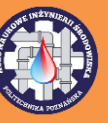

| Model analityczny można też włączac                                                | ć i wyłączać za                                                                          | za pomocą znajdującego się u dołu ekranu      |   |
|------------------------------------------------------------------------------------|------------------------------------------------------------------------------------------|-----------------------------------------------|---|
| przycisku Show Analitical Model:                                                   | 100 🛛 🖾 🌣 와 ⊄                                                                            | 雪 藤 廊 窗 🍛 🗴 臨 廊 🚳                             |   |
| Model analityczny widoczny i stosow<br>parametr <i>Structural</i> jest twierdzący: | Wany jest tylko<br>Structural<br>Structural<br>Enable Analytical Mod<br>Structural Usage | Iko dla elementów konstrukcyjnych, dla któryc | h |

3. Dokonaj zmiany niekonstrukcyjnych ścian budynku na konstrukcyjne poprzez zaznaczenie ich, a następnie w oknie *Properties* zmień ich pole *Structural* na twierdzące.

| Properties              | :                     | × |
|-------------------------|-----------------------|---|
| Basic Wall              | nętrzna               | • |
| Walls (1)               | 👻 🔠 Edit Type         | è |
| Location Line           | Wall Centerline       |   |
| Base Constraint         | Piętro                | _ |
| Base Offset             | 0.00                  |   |
| Base is Attached        |                       |   |
| Base Extension Distance | 0.00                  |   |
| Top Constraint          | Up to level: Poddasze |   |
| Unconnected Height      | 300.00                |   |
| Top Offset              | 0.00                  |   |
| Top is Attached         | 2                     |   |
| Top Extension Distance  | 0.00                  |   |
| Room Bounding           |                       |   |
| Related to Mass         |                       |   |
| Structural              | î                     |   |
| Structural              |                       | 1 |
| Enable Analytical Mod   |                       |   |
| Structural Usage        | Non-bearing           | 4 |
| Properties help         | Apply                 |   |

4. By zdefiniować, która część elementu (tu ściany) jest konstrukcyjna przejdź do okna *Edit Assembly (Edit Type -> Structure: Edit)* i zaznacz odpowiednie pole w kolumnie *Structural Material.* 

| Ass              | sembly                     |                              |             |          |                     |          |
|------------------|----------------------------|------------------------------|-------------|----------|---------------------|----------|
| ami              | ily:                       | Basic Wall                   |             |          |                     |          |
| уре              | :                          | Ściana zewnętrzna            |             |          | £ 5                 |          |
| Total thickness: |                            | 37.90                        |             |          | 600.0               | 0        |
| esi              | stance (R):                | 1.2348 (m <sup>2</sup> ·K)/W |             | - £      |                     |          |
| her              | mal Mass:                  | 44.93 kJ/K                   |             |          | 111 <i>1</i> 2 -    |          |
| Lay              | /ers                       | Đ                            | CTERIOR SID | E        |                     |          |
| Γ                | Function                   | Material                     | Thickness   | Wraps    | Structural Material |          |
| 1                | Finish 1 [4]               | Cegła, zwykła                | 10.20       | <b>V</b> |                     | Ξ        |
| 2                | Thermal/Air                | Wypełnienie                  | 5.00        | <b>V</b> |                     |          |
| 3                | Membrane L                 | Warstwa par                  | 0.00        | <b>V</b> |                     |          |
| 4                | Core Bounda                | ar Layers Above              | 0.00        |          |                     |          |
| 5                | Structure [1]              | Pustaki beton                | 21.50       |          | <b>V</b>            |          |
| 6                | Core Bounda                | ar Layers Below              | 0.00        |          |                     |          |
| 7                | Finish 2 [5]               | Gipsowa płyt                 | 1.20        | <b>V</b> |                     | <b>.</b> |
|                  |                            | INTERIC                      | OR SIDE     |          |                     |          |
|                  | Insert                     | Delete                       | Up          |          | Down                |          |
| Def<br>At        | fault Wrapping<br>Inserts: | •                            | At Ends:    |          |                     |          |
| Мо               | dify Vertical Stru         | ucture (Section Previe       | ew only)    |          |                     |          |
|                  | Modify                     | Merge Re                     | gions       |          | Sweeps              |          |
|                  | Assign Layers              | Split Re                     | gion        |          | Reveals             |          |
| _                |                            |                              |             |          |                     |          |

Program Zintegrowanego Modelowania Informacji o Budynku (PZMIOB)

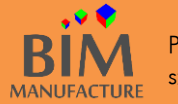

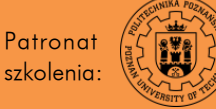

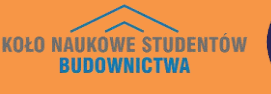

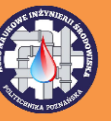

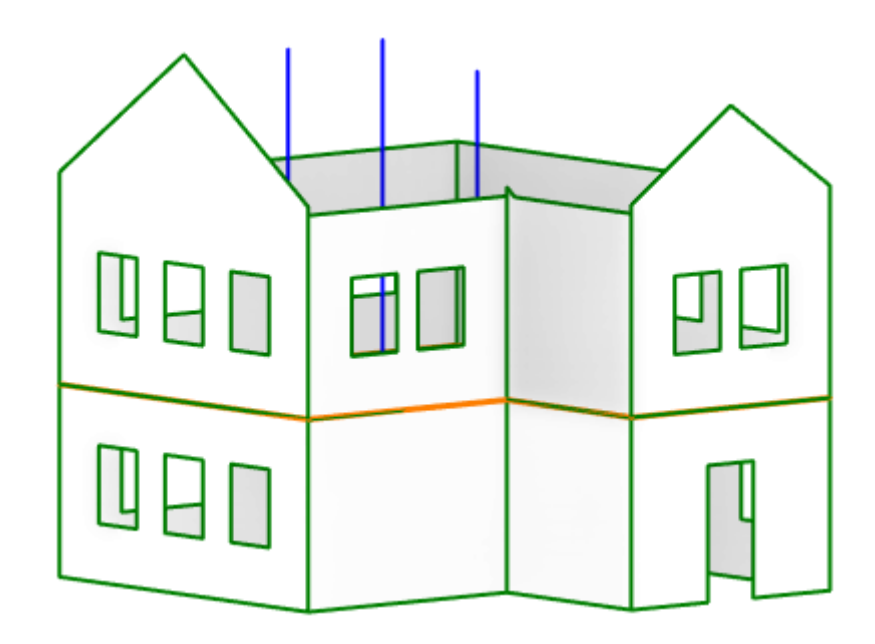

5. Po zaznaczeniu elementu analitycznego zwróć uwagę na nowe możliwości w panelu *Properties*. Szczególnie ważną grupą jest *Analytical Aligment*. Zawarte w niej ustawienia pozwalają dostosować położenie modelu analitycznego względem konstrukcji. Równie ważna jest zakładka *Structural Analysis*, w której możesz zdefiniować warunki brzegowe poszczególnych obiektów.

| Structural Analysis |       | *                     |                      |
|---------------------|-------|-----------------------|----------------------|
| Top Release         | Fixed | Analytical Alignment  | :                    |
| Top Fx              |       | Top Alignment Method  | Auto-Detect          |
| Тор Ғу              |       | Top y Projection      | Location Line        |
| Top Fz              |       | Top z Projection      | Location Line        |
| Тор Мх              |       | Top Extension Method  | Auto-Detect          |
| Тор Му              |       | Top x Projection      | Top Level Reference  |
| Top Mz              |       | Base Alignment Method | Auto-Detect          |
| Base Release        | Fixed | Base y Projection     | Location Line        |
| Base Fx             |       | Base z Projection     | Location Line        |
| Base Fy             |       | Base Extension Method | Auto-Detect          |
| Base Fz             |       | Base x Projection     | Base Level Reference |
| Base Mx             |       |                       |                      |
| Base My             |       |                       |                      |
| Base Mz             |       |                       |                      |

Powiązania między elementami najczęściej dodają się jako utwierdzenie. W razie potrzeby dostosuj to i nie zapomnij zadać zewnętrznych warunków brzegowych (np. w miejscu fundamentów).

Program Zintegrowanego Modelowania Informacji o Budynku (PZMIOB)

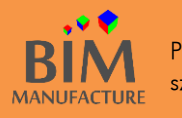

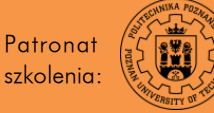

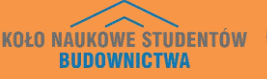

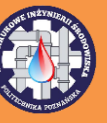

6. Jeśli w Twoim szablonie nie znajdują się docelowo wczytane rodziny warunków brzegowych musisz je dodać do projektu za pomocą polecenia *Insert Family* (folder *Boundary Conditons/Warunki Brzegowe*). Następnie rozwiń menu *Boundary Conditions* poprzez kliknięcie na strzałkę.

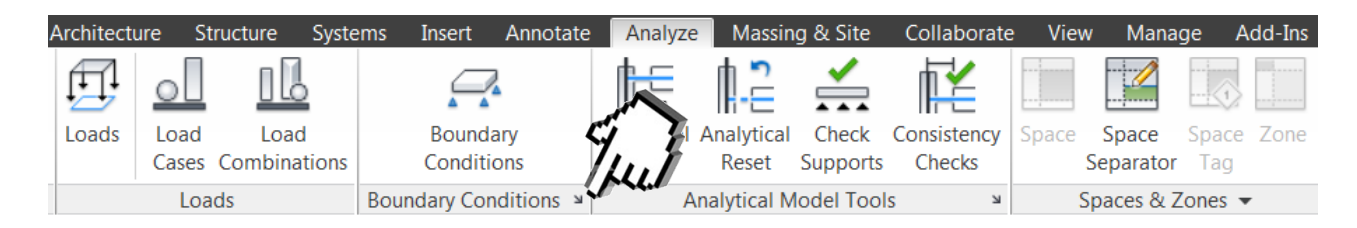

7. A w oknie *Structural Settings* przypisz odpowiednie rodziny konkretnym warunkom brzegowym.

| mbolic Representation Settings   Loa | d Cases   Load Combinations   Analytical Model Sett | ings Boundary Conditions Settings |  |
|--------------------------------------|-----------------------------------------------------|-----------------------------------|--|
| Family Symbol                        |                                                     |                                   |  |
| Fixed                                | Boundary Condition-Fixed 👻                          |                                   |  |
| Pinned                               | Boundary Condition-Pinned                           |                                   |  |
| Roller                               | Boundary Condition-Roller                           |                                   |  |
| User Defined                         | Boundary Condition-Variable : M_Boundary 💌          |                                   |  |
| Area and Line Symbol Spacing:        | 25.4000 mm                                          |                                   |  |
|                                      |                                                     |                                   |  |

8. By dodać dodatkowe warunki brzegowe przejdź do zakładki *Analyze*, a w niej wybierz opcję *Boundary Conditons*.

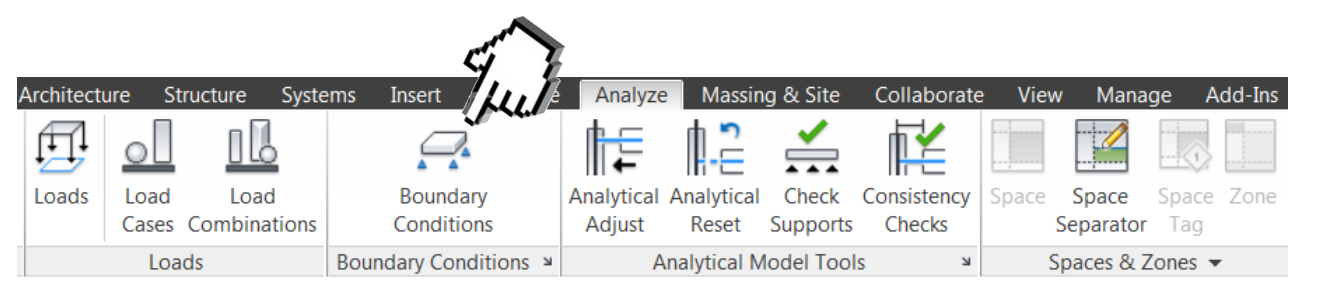

9. Następnie ustal jaki typ warunków brzegowych chcesz wstawić (tutaj punktowe utwierdzenie).

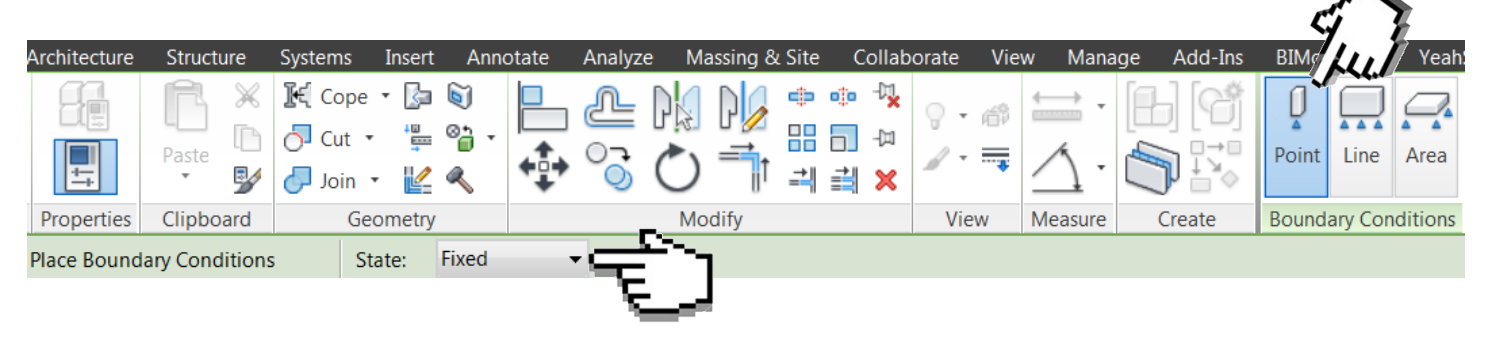

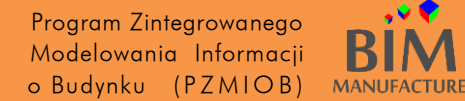

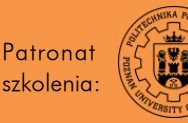

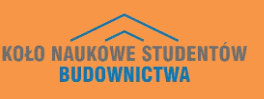

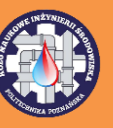

9. A później klikaj na końcach elementów, którym chcesz nadać warunek brzegowy. W tym przypadku nadałem utwierdzenia punktowe pod słupami oraz utwierdzenia liniowe pod ścianami.

Efekt tego ćwiczenia znajduje się w pliku "17\_Model\_analityczny.rvt" dołączonym do poradnika 🚽

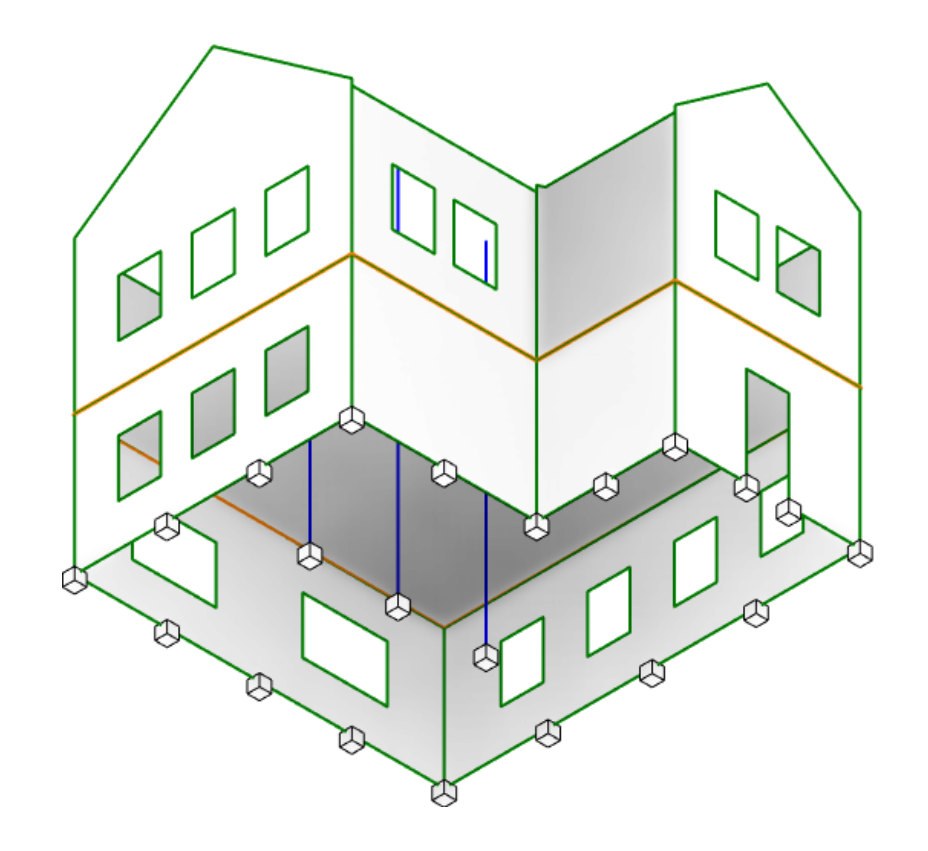

Program Zintegrowanego Modelowania Informacji o Budynku (PZMIOB)

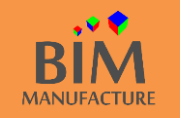

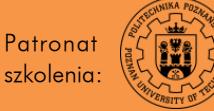

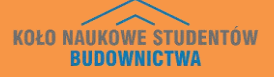

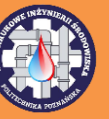

#### 46. ELEMENTY BELKOWE

1. Wejdź w widok rzutu, w którego płaszczyźnie chcesz umieścić belki. W moim przypadku jest to rzut poddasza, w którym narysuję konstrukcję pod przyszły strop. W zakładce *Structure* wybierz opcję *Beam*.

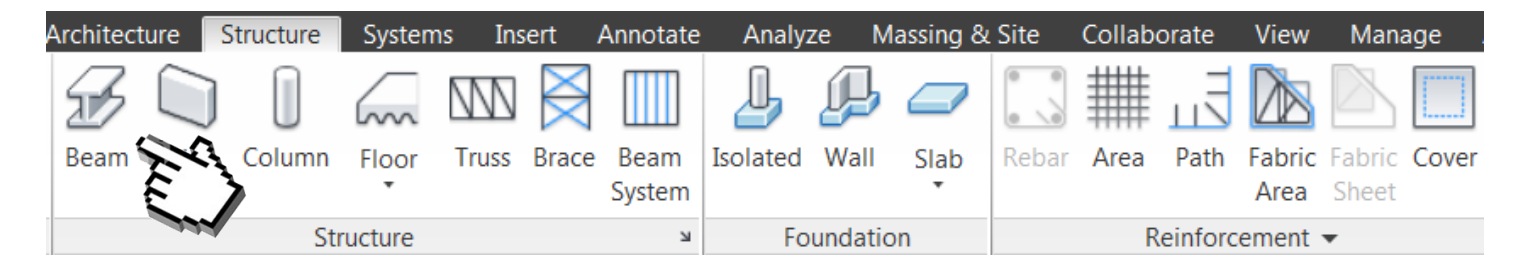

2. Wybierz odpowiednią rodzinę belki. Ja wybrałem prostokątną belkę betonową. Upewnij się, że *Placement Plane* oraz *Reference Level* wskazują pożądany przez Ciebie poziom wstawiania. Sprawdź też, czy wartości *Offset* są równe zeru. Następnie narysuj belkę od środka słupa do środka innego słupa.

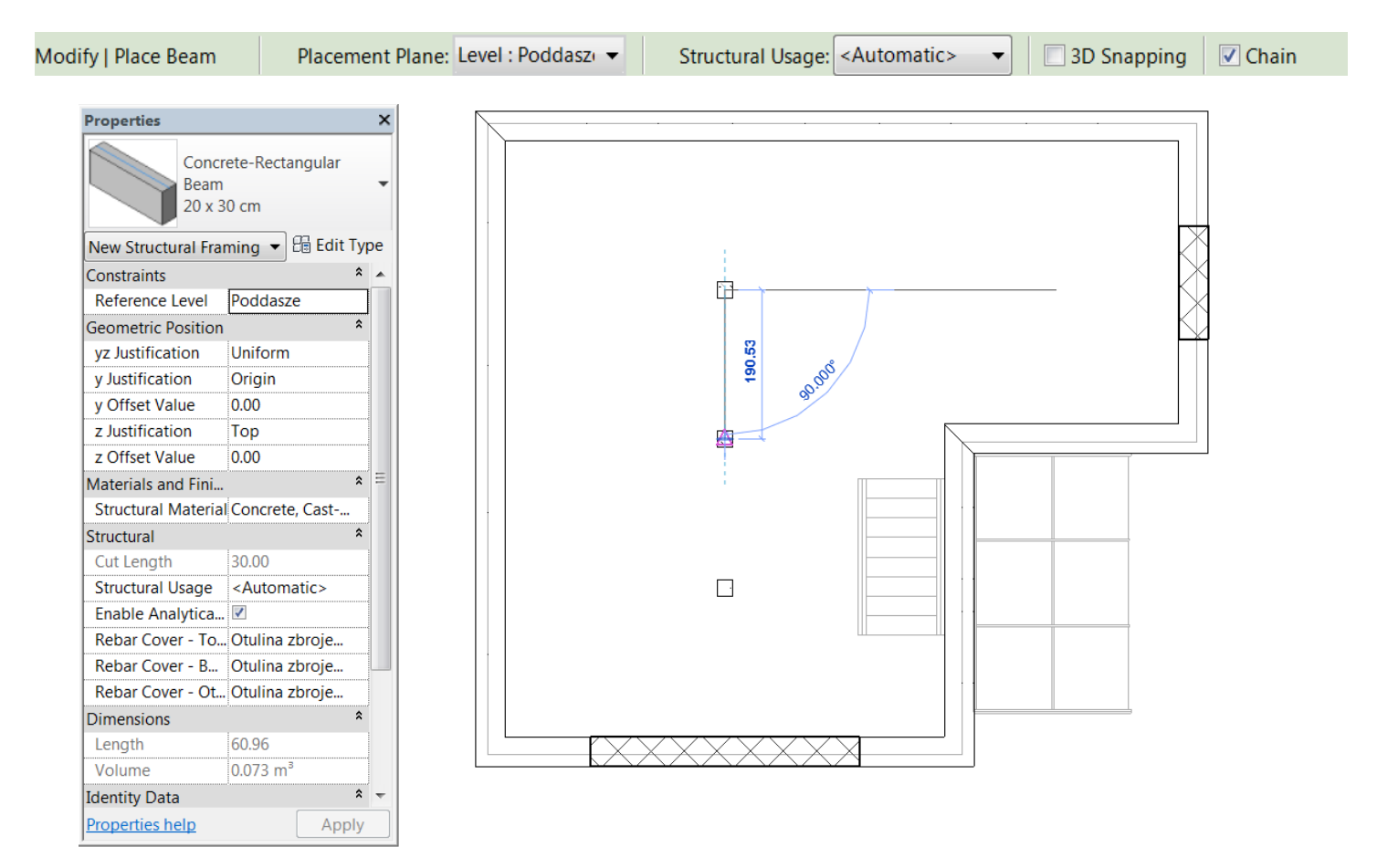

Program Zintegrowanego Modelowania Informacji o Budynku (PZMIOB)

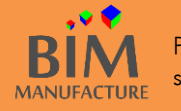

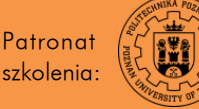

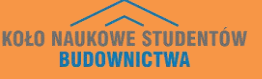

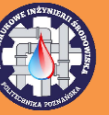

3. A następnie rozbuduj konstrukcję, by uzyskać efekt podobny do poniższego.

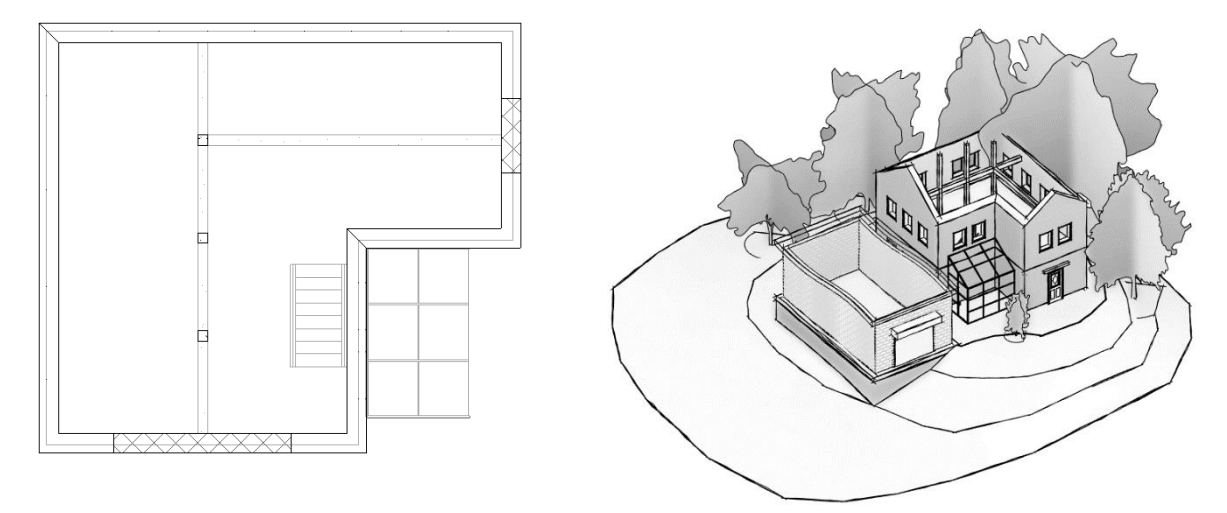

4. By dodać więcej niż jedną belkę za pomocą jednego polecenia wybierz z zakładki Structure opcję Beam System.

| ļ | Architect | ure  | Structure | System  | ns Ins | ert . | Annotat        |          | ze I   | Massing & | Site  | Collab | orate   | View           | Man             | age   |
|---|-----------|------|-----------|---------|--------|-------|----------------|----------|--------|-----------|-------|--------|---------|----------------|-----------------|-------|
|   | B         |      |           | $\sim$  | M      | $\ge$ |                | 4.J      | P      |           |       | ##     | Ē       |                |                 |       |
|   | Beam      | Wall | Column    | Floor   | Truss  | Brace | Beam<br>System | Isolated | Wall   | Slab      | Rebar | Area   | Path    | Fabric<br>Area | Fabric<br>Sheet | Cover |
|   |           |      | Sti       | ructure |        |       | К              | Fo       | undati | ion       |       | R      | einforc | ement          | •               |       |

5. Dostosuj typ belki, która będzie używana w układzie belkowy, a także sposób jej rozstawu w układzie.

6. Wybierz jedną z dwóch opcji dodawania systemu belek:

-Automatic Beam System – zasięg układu dostosowywany automatycznie, belki równoległe do wskazywanego elementu,

-Sketch Beam System – zasięg układu zdefiniowany przez użytkownika.

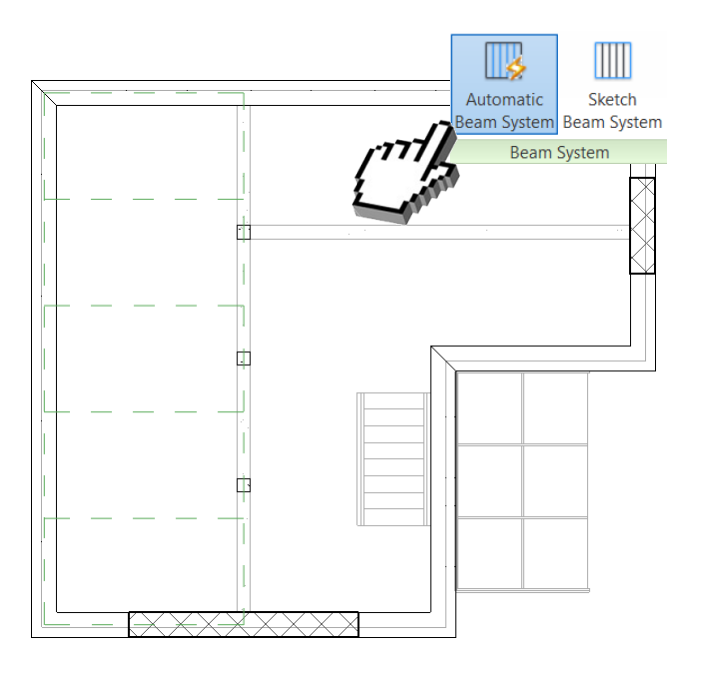

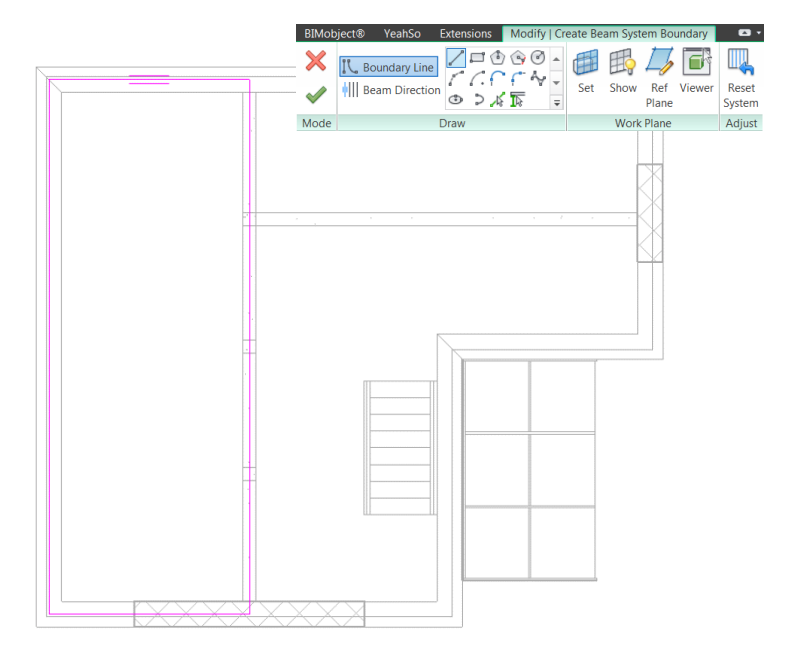

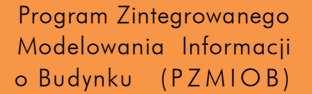

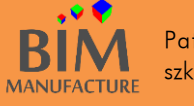

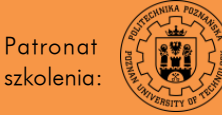

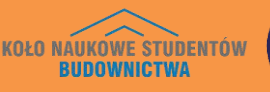

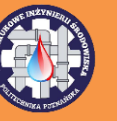

7. Belki stworzone za pomocą polecenia *Beam System* traktowane są jako jeden układ. By edytować konkretna belkę, należy go rozbić poprzez zaznaczenie grupy i wybranie opcji *Remove Beam System*.

Belki stworzone za pomocą polecenia *Beam System* traktowane są jako jeden układ. By edytować konkretną belkę, należy go rozbić poprzez zaznaczenie grupy i wybranie opcji *Remove Beam System*.

Efekt tego ćwiczenia znajduje się w pliku "18\_Bekli.rvt" dołączonym do poradnika

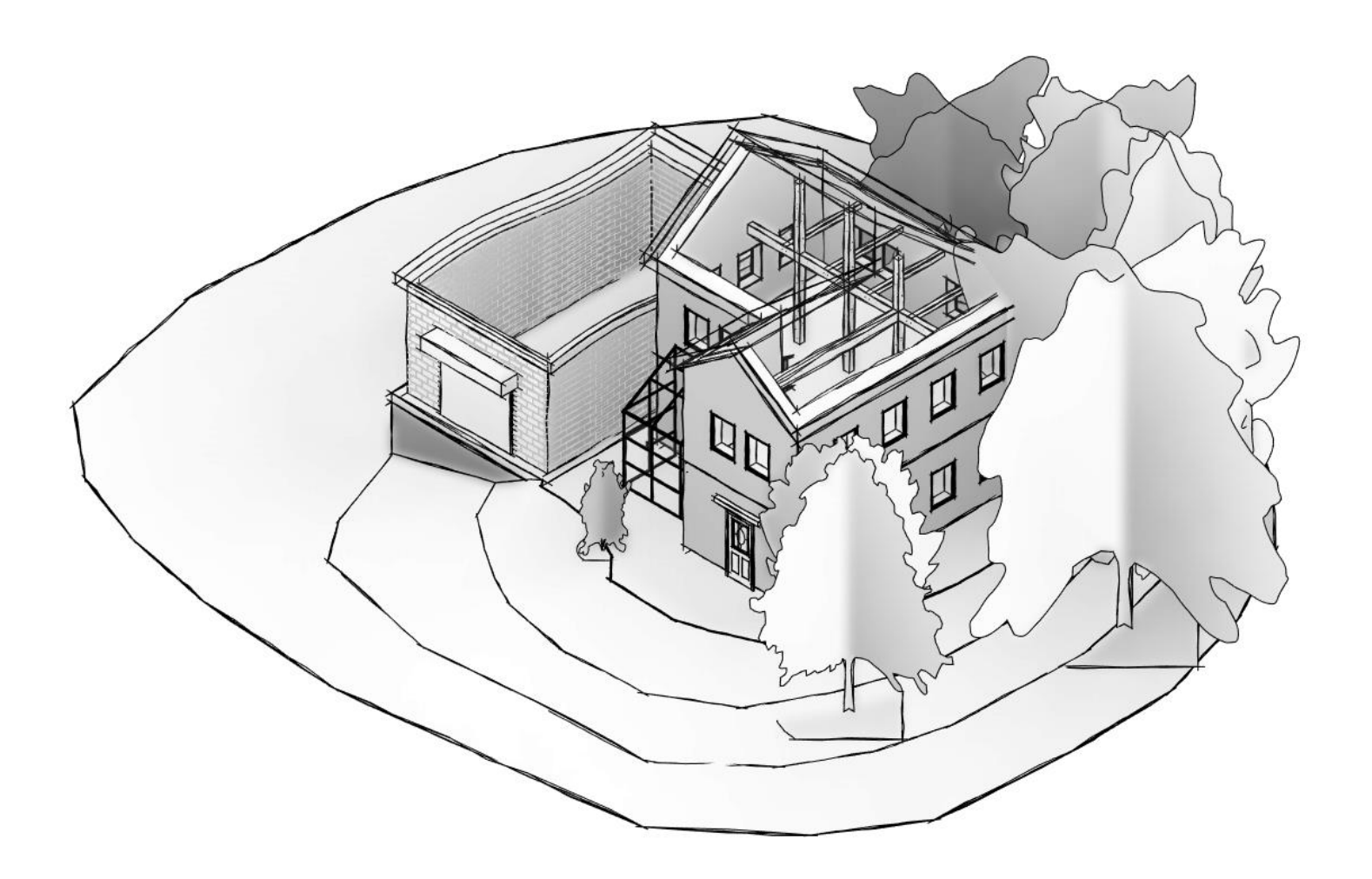

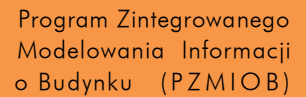

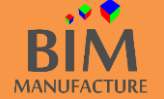

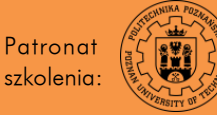

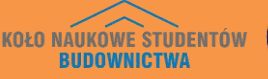

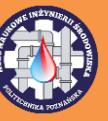

#### 47. DODAWANIE FUNDAMENTÓW

1. By dodać stopę fundamentową lub ławę fundamentową wybierz z zakładki *Structure* odpowiednio opcję *Isolated* lub *Wall*.

| 1 | Architect | ure  | Structure | System  | ns Ins | ert . | Annotate       | Analyz   | ze N    | lassing & | Site  | Collab | orate   | View           | Man             | age . |
|---|-----------|------|-----------|---------|--------|-------|----------------|----------|---------|-----------|-------|--------|---------|----------------|-----------------|-------|
|   | B         |      |           |         | M      | $\ge$ |                | Ŀ        | P       |           |       | ##     | ШĘ      |                |                 |       |
|   | Beam      | Wall | Column    | Floor   | Truss  | Brace | Beam<br>System | Isolated | Wall    | Slab      | Rebar | Area   | Path    | Fabric<br>Area | Fabric<br>Sheet | Cover |
|   |           |      | Str       | ructure |        |       | К              |          | undatio | on        |       | R      | einforc | ement          | •               |       |

2. W zakładce *Properties* wybierz rodzinę fundamentu, którą chcesz umieścić. Upewnij się, że poziom wstawiania *Level* jest odpowiedni (tutaj *Parter*).

| Properties                              |                | × |  |  |  |  |  |  |  |  |
|-----------------------------------------|----------------|---|--|--|--|--|--|--|--|--|
| Footing-Rectangular<br>80 x 120 x 45 cm |                |   |  |  |  |  |  |  |  |  |
| New Structural Foundat 🔻 🔠 Edit Type    |                |   |  |  |  |  |  |  |  |  |
| Constraints                             | *              |   |  |  |  |  |  |  |  |  |
| Level                                   | Parter         |   |  |  |  |  |  |  |  |  |
| Host                                    | Level : Parter |   |  |  |  |  |  |  |  |  |
| Offset                                  | 0.00           |   |  |  |  |  |  |  |  |  |
| Moves With Grids                        | <b>V</b>       |   |  |  |  |  |  |  |  |  |
| Materials and Fini                      | *              | Ξ |  |  |  |  |  |  |  |  |
| Structural Material                     | Concrete, Cast |   |  |  |  |  |  |  |  |  |
| Structural                              | *              |   |  |  |  |  |  |  |  |  |
| Enable Analytica                        | ✓              |   |  |  |  |  |  |  |  |  |
| Rebar Cover - To                        | Otulina zbroje |   |  |  |  |  |  |  |  |  |
| Rebar Cover - B                         | Otulina zbroje |   |  |  |  |  |  |  |  |  |
| Rebar Cover - Ot                        | Otulina zbroje |   |  |  |  |  |  |  |  |  |
| Dimensions                              | *              | Ŧ |  |  |  |  |  |  |  |  |
| Properties help                         | Apply          |   |  |  |  |  |  |  |  |  |

Funkcje wstawiania elementów (także fundamentów) At Grids oraz At Columns znacznie przyspieszają proces projektowania.

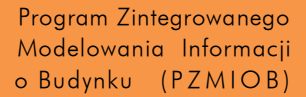

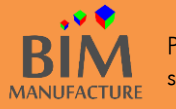

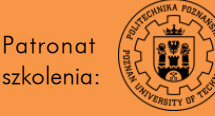

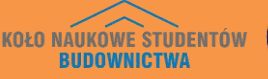

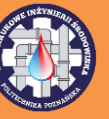

3. A następnie zaznaczaj ściany (dla ław fundamentowych) bądź wskaż punkt wstawienia (dla stóp fundamentowych) by dodać posadowienie.

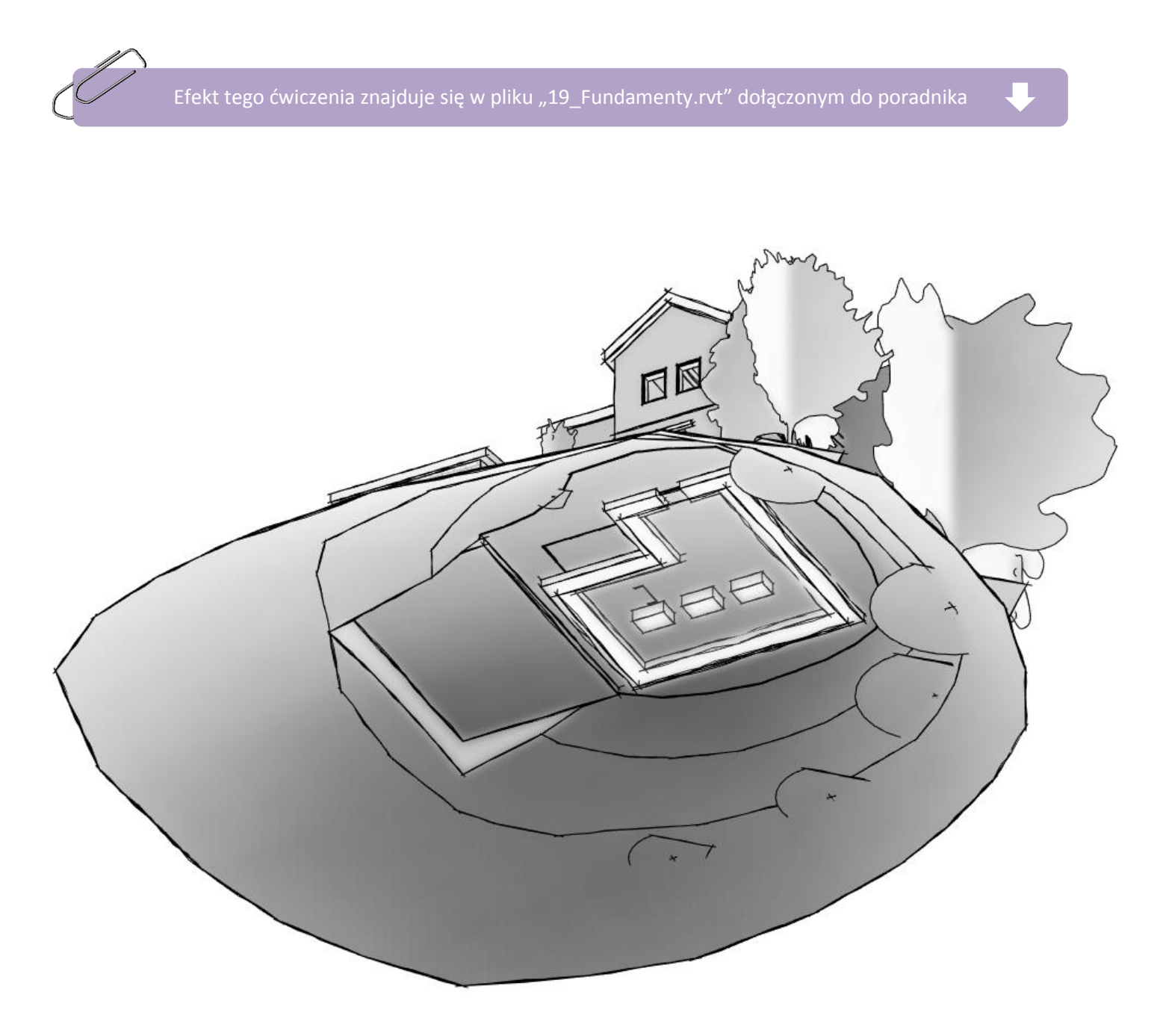

Program Zintegrowanego Modelowania Informacji o Budynku (PZMIOB)

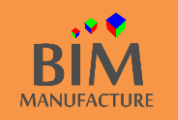

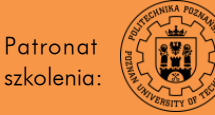

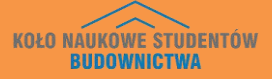

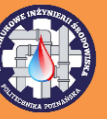

#### 48. DODAWANIE ZBROJENIA – ZBROJENIE POWIERZCHNIOWE

1. By dodać zbrojenie powierzchniowe użyj opcji *Area* z menu *Reinforcement* i kliknij na obszar (strop), który chcesz zazbroić.

| _ |           |      |           |         |        |       |                |          |        |           | The state |        |         |                |                 |       |
|---|-----------|------|-----------|---------|--------|-------|----------------|----------|--------|-----------|-----------|--------|---------|----------------|-----------------|-------|
| ļ | Architect | ture | Structure | System  | ns Ins | sert  | Annotate       | Analyz   | ze N   | Aassing & | الد. ا    | Collab | orate   | View           | Man             | age   |
|   | F         |      |           | $\sim$  | M      | $\ge$ |                | Ļ        | P      |           |           | ##     | Ē       |                |                 |       |
|   | Beam      | Wall | Column    | Floor   | Truss  | Brace | Beam<br>System | Isolated | Wall   | Slab      | Rebar     | Area   | Path    | Fabric<br>Area | Fabric<br>Sheet | Cover |
|   |           |      | Sti       | ructure |        |       | К              | Fo       | undati | on        |           | R      | einford | ement          | •               |       |

2. Za pomocą dowolnej poznanej metody stwórz obrys obszaru zbrojenia. Dwie równoległe linie wskazują kierunek zbrojenia głównego. Można go zmienić za pomocą funkcji *Major Direction* i poprzez kliknięcie dowolnej linii konturu. Po zakończeniu szkicowania, potwierdź dokonany zarys.

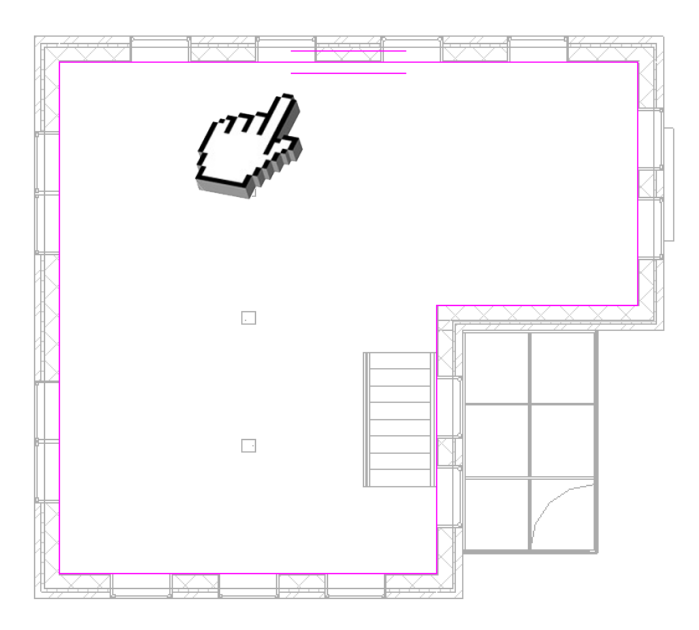

By w przystępny sposób obserwować zmiany zbrojenia w elemencie, stwórz przecinający go przekrój (*View -> Section*).

Program Zintegrowanego Modelowania Informacji o Budynku (PZMIOB)

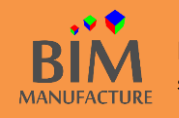

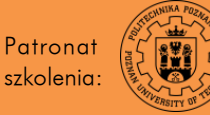

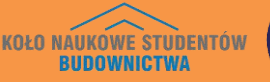

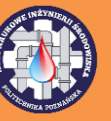

3. By w prosty sposób dokonywać zmian zbrojenia powierzchniowego, zaznacz je (najłatwiej w rzucie). Ważne, żebyś wybrał całość elementu (*Structural Area Reinforcement*), a nie tylko jeden z kierunków przebiegu prętów.

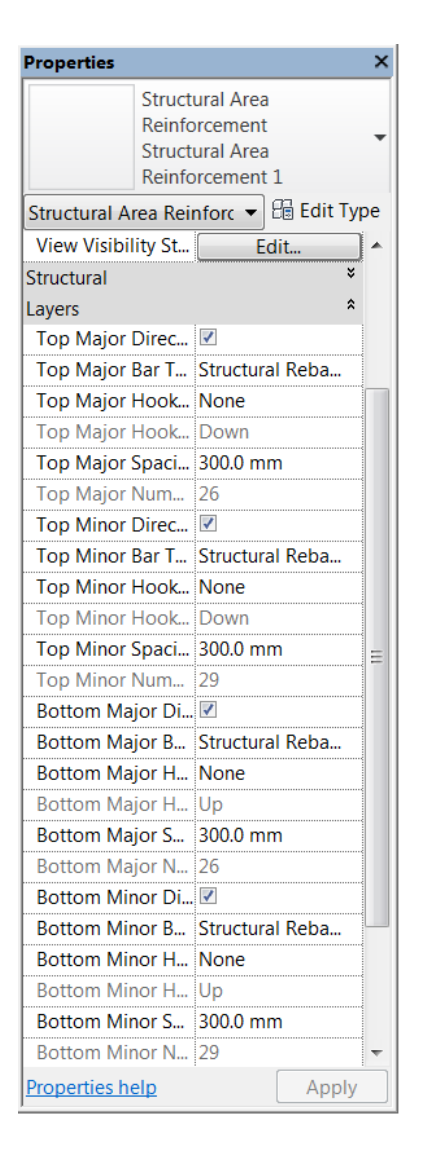

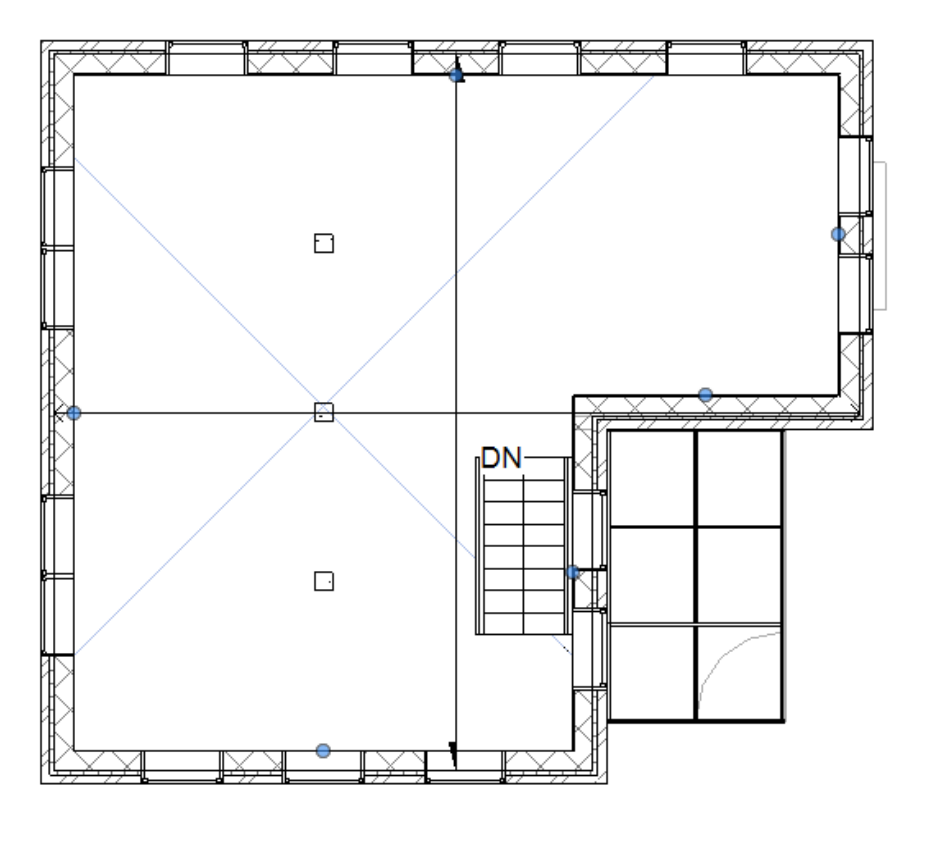

4. Po zaznaczeniu możesz dokonywać zmian parametrów zbrojenia w oknie *Properties*. Dostępne opcje to:

- -Top/Bottom Major Direction dodaje bądź usuwa górne/dolne pręty w kierunku zbrojenia głównego,
- -Top/Bottom Major Bar Type zmienia średnicę (kształt) zbrojenia górnego/dolnego w kierunku głównym,
- -Top/Bottom Major Hook Type włącza bądź wyłącza zakotwienie zbrojenia górnego/dolnego w kierunku głównym,
- -Top/Bottom Major Hook Orientation ustala kierunek zakotwienia w zbrojeniu górnym/dolnym w kierunku głównym,
- -Top/Bottom Major Spacing definiuje rozstaw prętów górnych/dolnych w kierunku głównym.

Opcje dla *Minor* jak wyżej, tylko że dla zbrojenia w kierunku pobocznym.

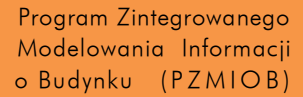

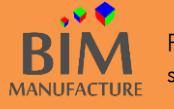

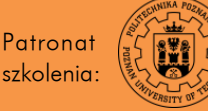

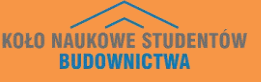

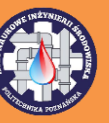

5. Dla przykładu, jeśli chciałbyś zbrojenie główne górne i dolne zmienić na zbrojenie o mniejszym rozstawie (150 mm) i zwiększyć mu średnicę (25 mm) wyglądałoby to jak niżej.

| Properties    |                                      |                                                |          | ×   |
|---------------|--------------------------------------|------------------------------------------------|----------|-----|
|               | Struct<br>Reinfo<br>Struct<br>Reinfo | ural Area<br>prcement<br>ural Area<br>prcement | 1        | •   |
| Structural A  | rea Reii                             | nforc 🔻                                        | 🔠 Edit T | ype |
| Construction  |                                      |                                                | :        | *   |
| Graphics      |                                      |                                                | ;        | :   |
| View Visibil  | ity St                               | E                                              | dit      | ור  |
| Structural    |                                      |                                                | \$       | \$  |
| Layers        |                                      |                                                | \$       | :   |
| Top Major     | Direc                                | <b>V</b>                                       |          |     |
| Top Major     | Bar T                                | R25                                            |          |     |
| Top Major     | Hook                                 | None                                           |          |     |
| Top Major     | Hook                                 | Down                                           |          |     |
| Top Major !   | Spaci                                | 150.0 m                                        | m        | Ξ   |
| Top Major I   | Num                                  | 51                                             |          |     |
| Top Minor     | Direc                                | <b>V</b>                                       |          |     |
| Top Minor     | Bar T                                | Structur                                       | al Reba  |     |
| Top Minor     | Hook                                 | None                                           |          |     |
| Top Minor     | Hook                                 | Down                                           |          |     |
| Top Minor     | Spaci                                | 300.0 m                                        | m        |     |
| Top Minor     | Num                                  | 29                                             |          |     |
| Bottom Ma     | jor Di                               | <b>V</b>                                       |          |     |
| Bottom Ma     | jor B                                | R25                                            |          | 1-  |
| Bottom Ma     | jor H                                | None                                           |          |     |
| Bottom Ma     | jor H                                | Up                                             |          |     |
| Bottom Ma     | jor S                                | 150.0 m                                        | m        |     |
| Bottom Ma     | jor N                                | 51                                             |          |     |
| Bottom Mir    | nor Di                               | <b>V</b>                                       |          |     |
| Bottom Mir    | nor B                                | Structur                                       | al Reba  |     |
| Bottom Mir    | nor H                                | None                                           |          |     |
| Bottom Mir    | nor H                                | Up                                             |          | -   |
| Properties he | elp                                  |                                                | Apply    | /   |

Efekt tego ćwiczenia znajduje się w pliku "20\_Zbrojenie\_powierzchniowe.rvt"

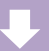

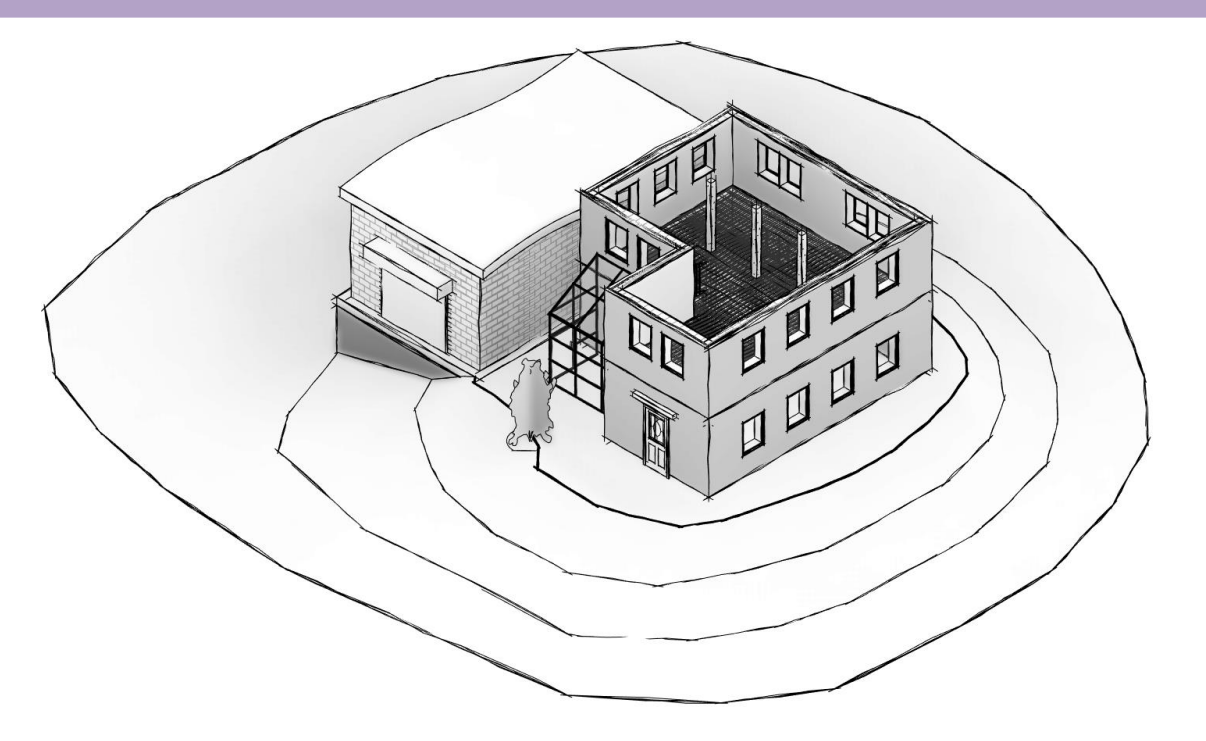

Program Zintegrowanego Modelowania Informacji o Budynku (PZMIOB)

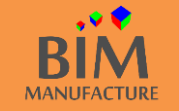

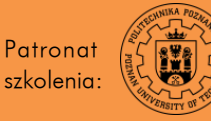

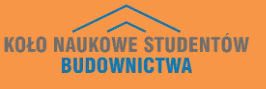

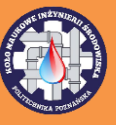

#### 49. DODAWANIE ZBROJENIA - STRZEMIONA

1. Pracę rozpocznij tworząc przekrój podłużny przez belkę żelbetową i przejdź do tego widoku. Dla łatwiejszej pracy, wyizoluj belkę z obrazu za pomocą funkcji *Isolate Element.* 

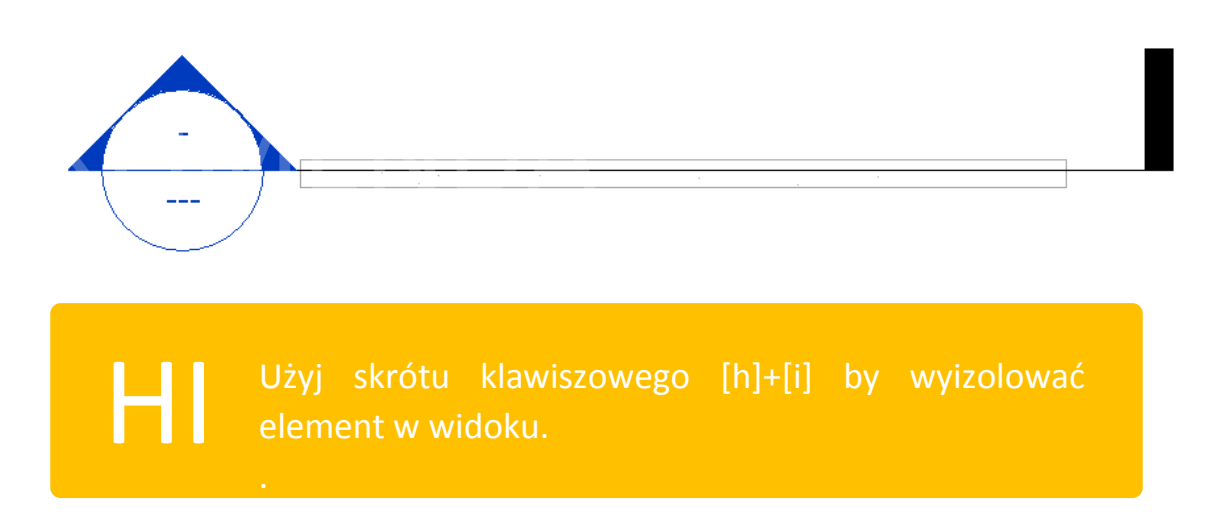

2. Następnie w zakładce *Structure* wybierz opcję *Rebar*. Jeśli w projekcie nie posiadasz wczytanych rodzin kształtów zbrojenia, dodaj odpowiednie rodziny (*folder Structural Rebar Shapes* lub *Kształty zbrojenia konstrukcyjnego*).

| ļ | Architect | ure  | Structure | System  | ns Ins | ert   | Annotate       | Analyz   | ze Ma   | assing &             | & Site | Collab | orate   | View           | Man             | age   |
|---|-----------|------|-----------|---------|--------|-------|----------------|----------|---------|----------------------|--------|--------|---------|----------------|-----------------|-------|
|   | F         |      |           |         | M      | $\ge$ |                | Ļ        | ₽       |                      |        | ##     | Ξ       |                |                 |       |
|   | Beam      | Wall | Column    | Floor   | Truss  | Brace | Beam<br>System | Isolated | Wall    | Slab<br><b>777</b> ر | Rebar  | Area   | Path    | Fabric<br>Area | Fabric<br>Sheet | Cover |
|   |           |      | Sti       | ructure |        |       | Ы              | Fo       | undatio |                      |        | R      | einforc | ement ·        | •               |       |

3. W polu *Rebar Shape Browser* wybierz kształt strzemiona (np. *M\_T1*). Jeśli okno *Rebar Shape Browser* nie jest widoczne, możesz je włączyć za pomocą ikony trzykropka.

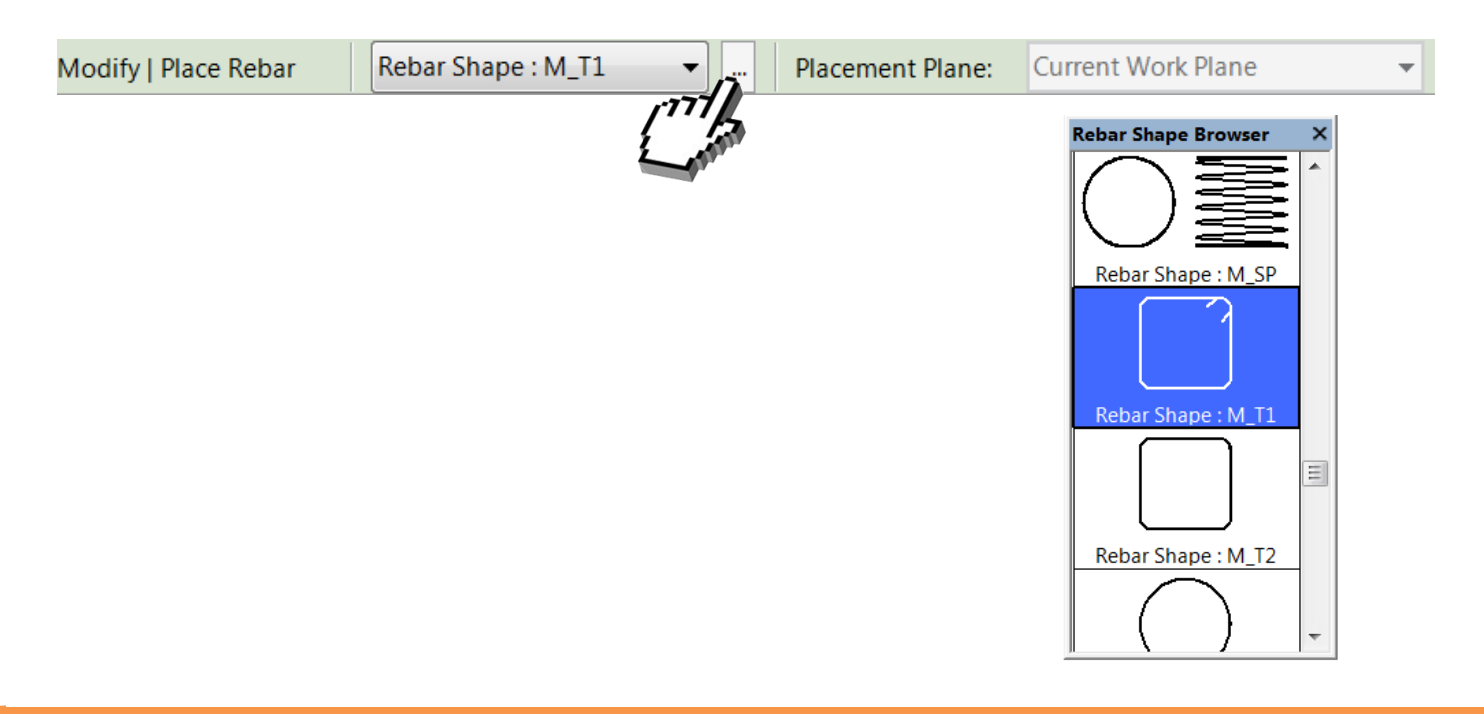

Program Zintegrowanego Modelowania Informacji o Budynku (PZMIOB)

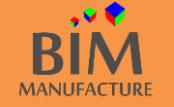

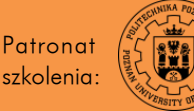

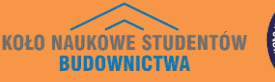

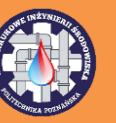

4. Następnie w oknie *Placement Orientation* wybierz opcję *Perpendicular to Cover.* Opcja ta uściśla, w jakiej płaszczyźnie umieszczasz pręty, tutaj prostopadle do płaszczyzny, w której pracujesz.

|        |             |          | r n           | 1      | Layout:   | Single    | • |
|--------|-------------|----------|---------------|--------|-----------|-----------|---|
| Load   | Parallel to | Parallel | Perpendicular | Sketch | Quantity: | 1         | * |
| Shapes | Work Plane  | to Cover | to Cover      | Rebar  | Spacing:  |           |   |
| Family |             | Placen   | entation      | 1      |           | Rebar Set |   |
|        |             | L        | antin .       |        |           |           |   |

5. Kliknij na belce w miejscu, w którym chcesz umieścić strzemiono. Oczywiście możesz je później przemieścić dowolną pokazaną wcześniej techniką.

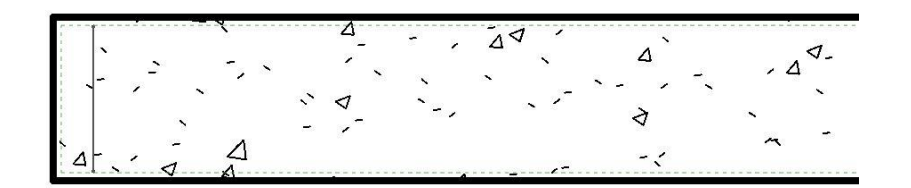

6. Zaznacz strzemiono, w pasku *Rebar Set* wybierz *Maximum Spacing* (maksymalny rozstaw) i wpisz wybraną wartość (np. 150 mm).

| timum Spacing 🔹 👻    |                                                                             |                                                                                                    |                                                                                                    | 1+0                                                                                                    | <b>N</b> -                                                                                                    |
|----------------------|-----------------------------------------------------------------------------|----------------------------------------------------------------------------------------------------|----------------------------------------------------------------------------------------------------|----------------------------------------------------------------------------------------------------|----------------------------------------------------------------------------------------------------|
| gle<br>2d Number All | Show<br>First and Last                                                      | Show<br>Middle                                                                                                    | Select                                                                                                    | Pick New<br>Host                                                                                                    | Edit<br>Constraints                                                                                                    |
| kimum Spacing        | Presentat                                                                   | ion                                                                                                    |                                                                                                    | F                                                                                                    | lost                                                                                                    |
| nber with Spacing    |                                                                             |                                                                                                    |                                                                                                    |                                                                                                    |                                                                                                    |
|                      | mum Spacing  Ile Show All imum Spacing hber with Spacing imum Clear Spacing | imum Spacing   Ile  Index Index Inde | mum Spacing     Image: Constraint of the system       Ile     Show       d Number     Show       imum Spacing     First and Last       imum Spacing     Presentation       nber with Spacing     imum Clear Spacing | mum Spacing     Image: Constraint of the second second secon | mum Spacing     Image: Constraint of the second second secon |

7. Kliknij na zestaw strzemion i dostosuj ich ilość klikając na ikonkę "strzałeczek" i przeciągając w odpowiednią lokalizację.

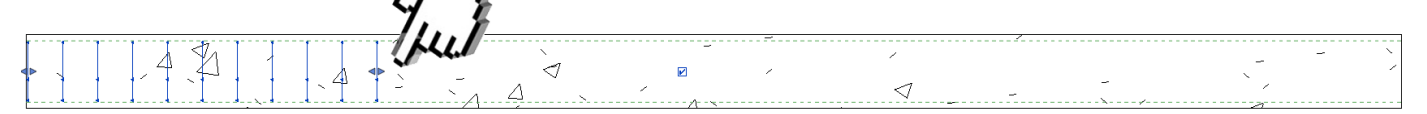

8. By uzyskać tak zazbrojoną belkę stwórz lustrzane odbicie części zbrojenia (*Mirror – Draw Axis*), a także dodaj rzadziej rozmieszczone strzemiona w środku elementu (*Copy +* większy *Maximum Spacing*).

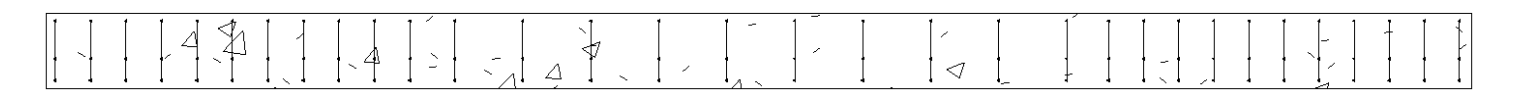

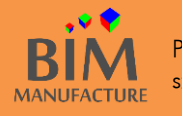

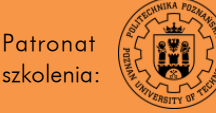

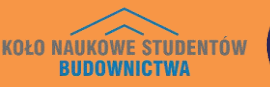

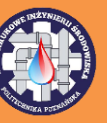

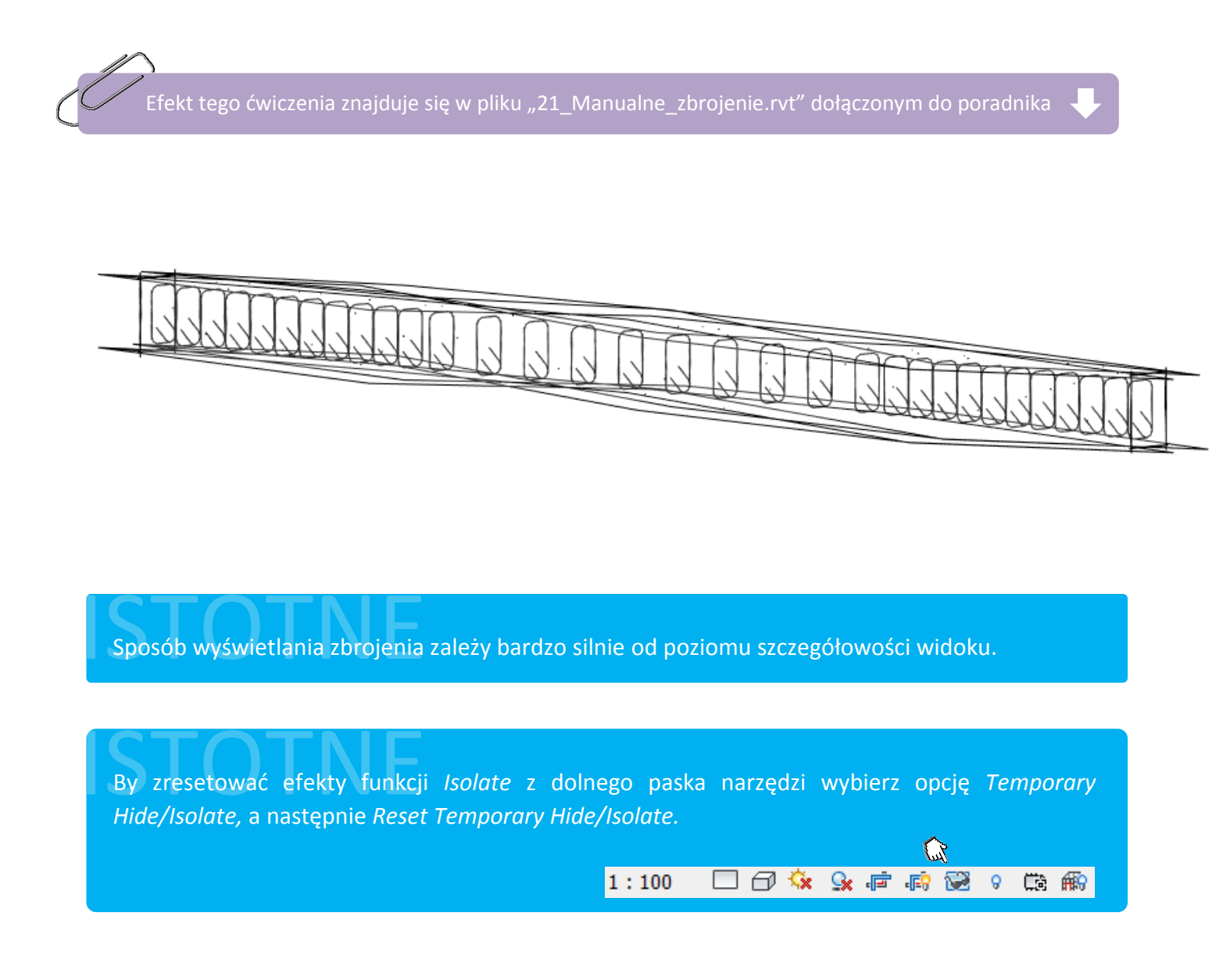

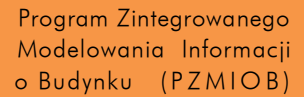

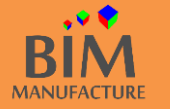

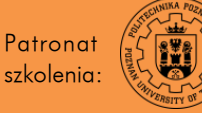

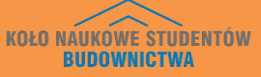

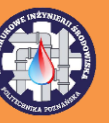

## 50. ZMIANA GRUBOŚCI OTULENIA ZBROJENIA

1. W tym rozdziale dowiesz się jak zmienić reprezentowaną zieloną linią przerywaną grubość otulenia prętów. W zakładce *Structure* wybierz opcję *Cover*, a następnie kliknij na *Edit Cover Settings* (ikona trzykropka).

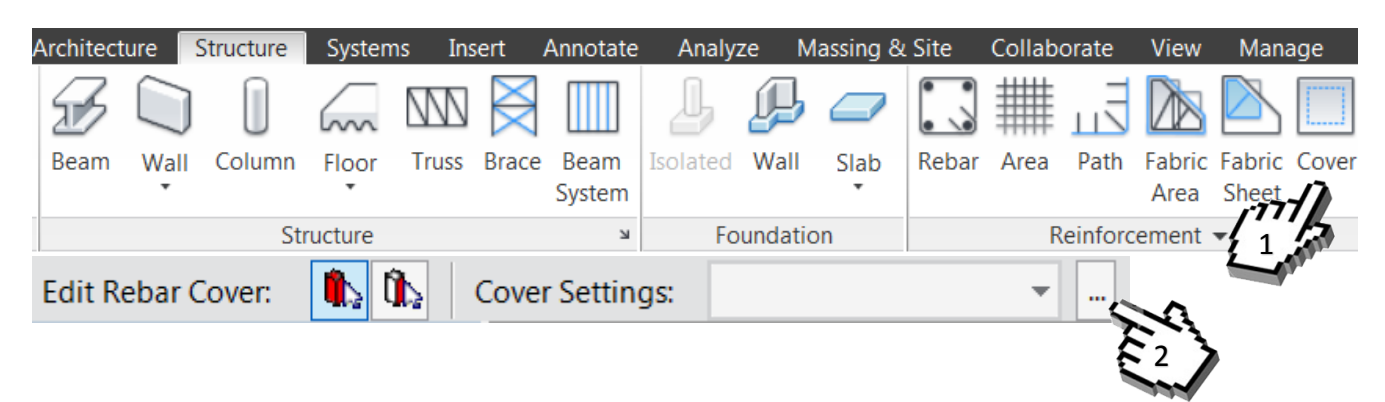

2. Kliknij przycisk *Add*, następnie dodaj swój opis w kolumnie *Description* oraz grubość otulenia w kolumnie *Setting*. Potwierdź dodaną opcję przyciskiem *Ok*.

| bar Cover Settings                           |           | X         |
|----------------------------------------------|-----------|-----------|
| Add, remove and modify rebar cover settings. |           |           |
| Description                                  | Setting   | Duplicate |
| Otulina zbrojenia 1                          | 25.0 mm   |           |
| Szkolenie                                    | 35.0 mm   | Add       |
|                                              |           | Delete    |
|                                              |           |           |
|                                              |           |           |
|                                              |           |           |
|                                              |           |           |
| Γ                                            | OK Cancel | Help      |

3. Następnie, nadal w narzędziu *Cover*, upewnij się, że masz wybraną opcję *Pick Elements* i zaznacz belkę.

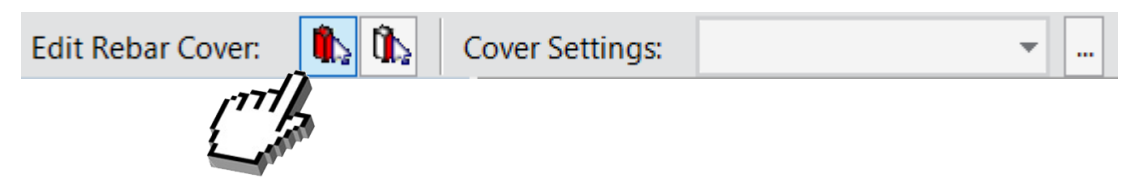

4. Z aktywnego teraz paska *Cover Setting* wybierz dodaną opcję *Szkolenie* i zaobserwuj automatyczną zmianę grubości otulenia prętów w belce.

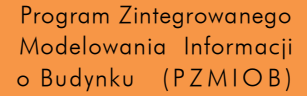

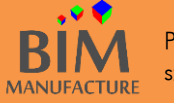

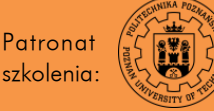

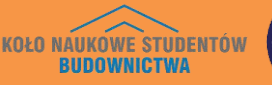

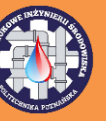

#### 51. DODAWANIE ZBROJENIA – PRĘTY GŁÓWNE

1. W widoku przekroju podłużnego belki wybierz opcję *Structure -> Rebar* i dobierz odpowiedni kształt zbrojenia konstrukcyjnego (np. M\_00), a następnie w pasku *Placement Orientation* przy wybranej opcji *Perpendicular to Cover* wybierz *Sketch Rebar* i kliknij na belkę.

|        | 1           |          | r n           | 1      | Layout:   | Single    | -      |
|--------|-------------|----------|---------------|--------|-----------|-----------|--------|
| Load   | Parallel to | Parallel | Perpendicular | Sketch | Quantity: | 1         | *<br>* |
| Shapes | Work Plane  | to Cover | to Cover      | Rebar  | Spacing:  |           |        |
| Family |             | Placemen | t Orientation | 177    |           | Rebar Set |        |
|        |             |          | ź             | - man  |           |           |        |

2. W kolejnym kroku naszkicuj kształt elementu zbrojenia. Średnicę pręta, średnicę zagięcia i inne opcje związane z kształtem możesz zmienić w *Properites* po zaznaczeniu pręta.

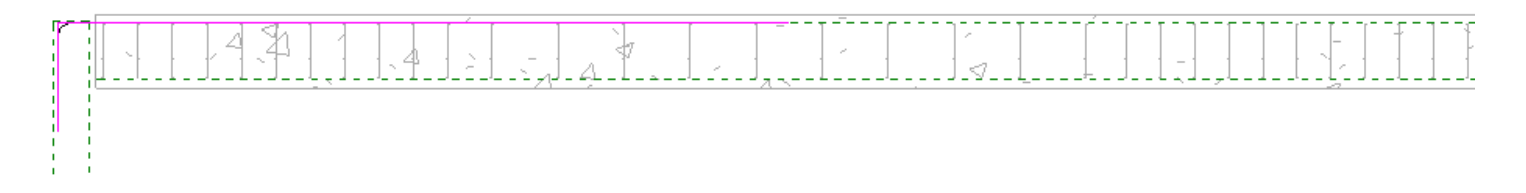

3. W przekroju podłużnym dodaj kolejny przekrój, by uzyskać przekrój poprzeczny elementu.

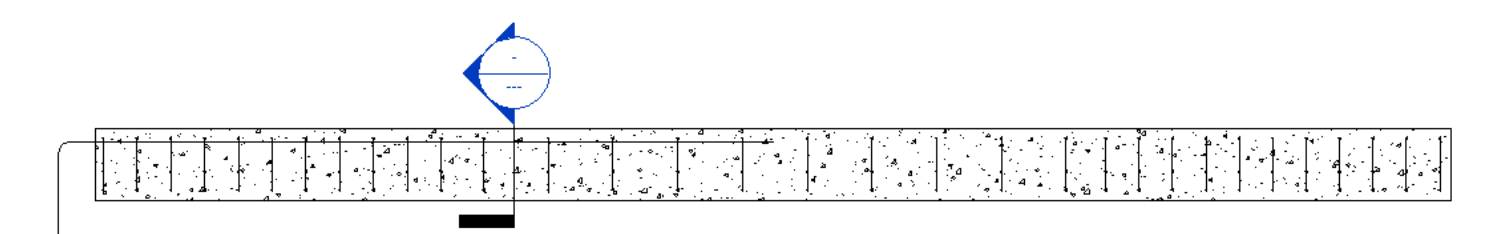

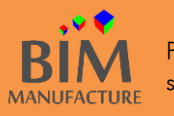

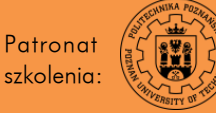

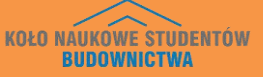

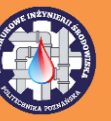

Recenzent: mgr inż. Szymon Dorna

4. W przekroju poprzecznym dokonaj kilku zmian. Po pierwsze, zwiększ szczegółowość rysunku do *Fine*. Następnie zaznacz strzemiona i obróć je odpowiednio za pomocą przycisku klawiatury *Spacja*. Po trzecie, kliknij na zbrojenie główne i w oknie *Properties* zmień jego typ na pręt o większej średnicy np. *25M*. Zmiany powinny prezentować się podobnie do poniższych.

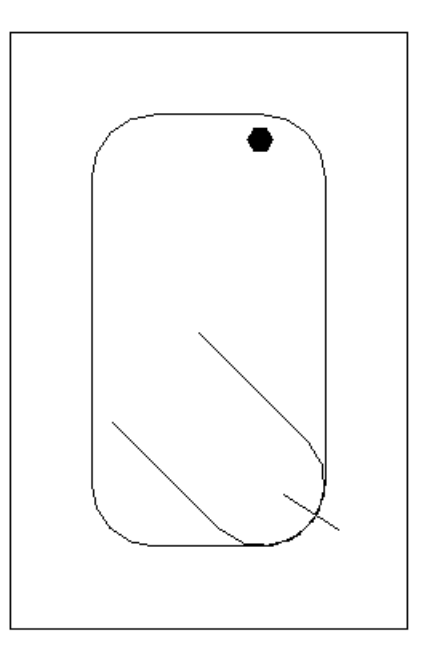

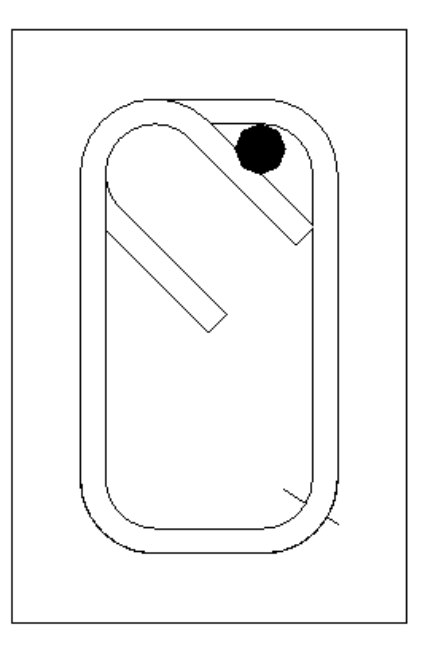

5. W ostatnim kroku zmień ilość prętów zbrojenia głównego. Zaznacz pręt, w pasku *Rebar Set* zmień *Single* na *Fixed Number, a w* polu *Quantity* zmień ilość na 2. Inne niezbędne pręty konstrukcyjne dodaje się w analogiczny sposób.

|                            | Layout: Fixed Number | -    |                        |        | 6-0              | $\square$           |
|----------------------------|----------------------|------|------------------------|--------|------------------|---------------------|
| Edit Edit<br>Sketch Family | Quantity: 2          | Show | Show<br>First and Last | Select | Pick New<br>Host | Edit<br>Constraints |
| Mode                       | Rebar Set            |      | Presentation           |        | F                | lost                |

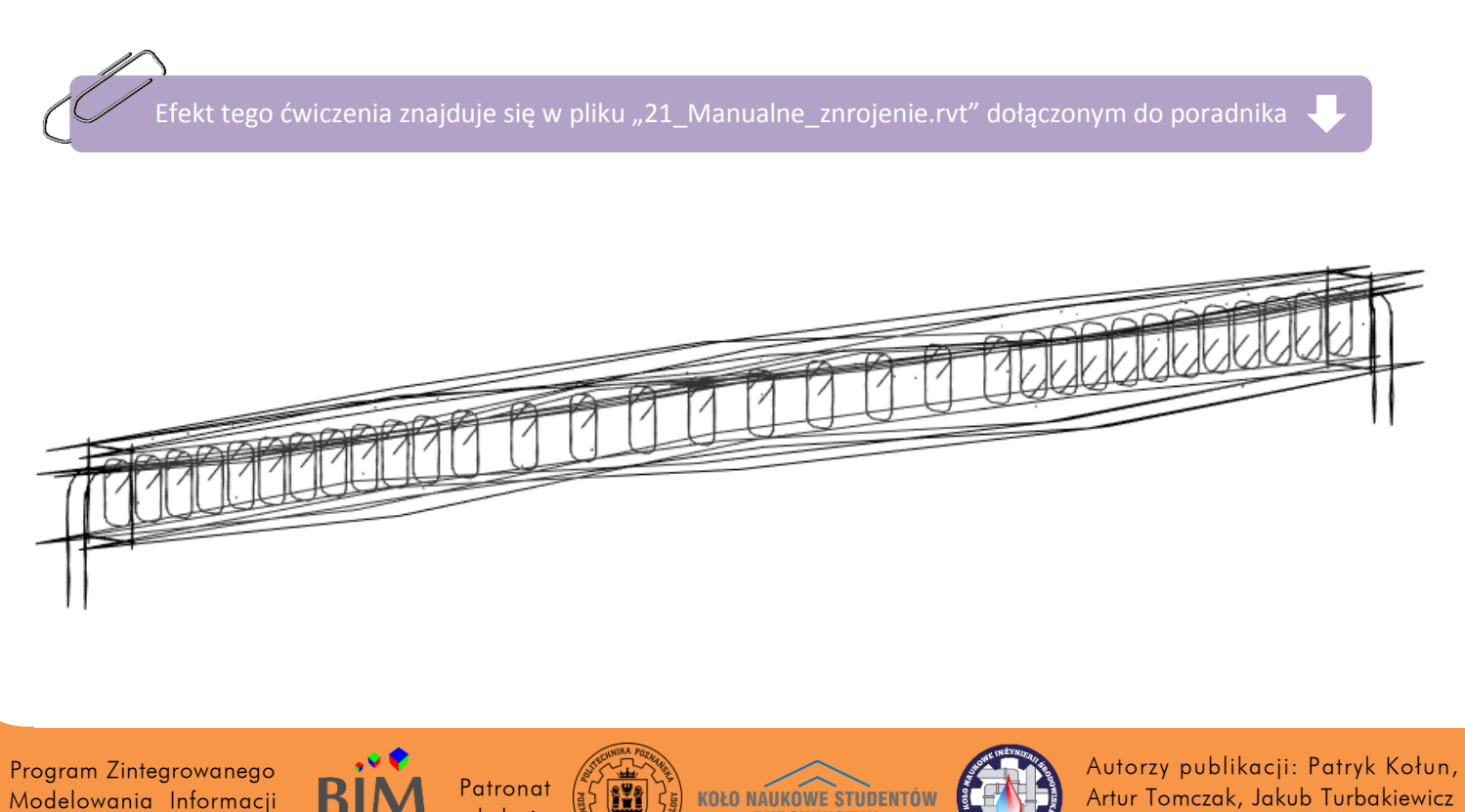

**BUDOWNICTWA** 

szkolenia:

MANUFACTURE

o Budynku (PZMIOB)

#### 52. AUTOMATYCZNE DODAWANIE ZBROJENIA

1. By dodawać zbrojenie elementów w zautomatyzowany sposób, należy pobrać i zainstalować program <u>Autodesk Revit</u> <u>Extensions</u>.

2. Zaznacz elementy, które chciałbyś zazbroić i z nowej zakładki Extensions wybierz Reinforcement.

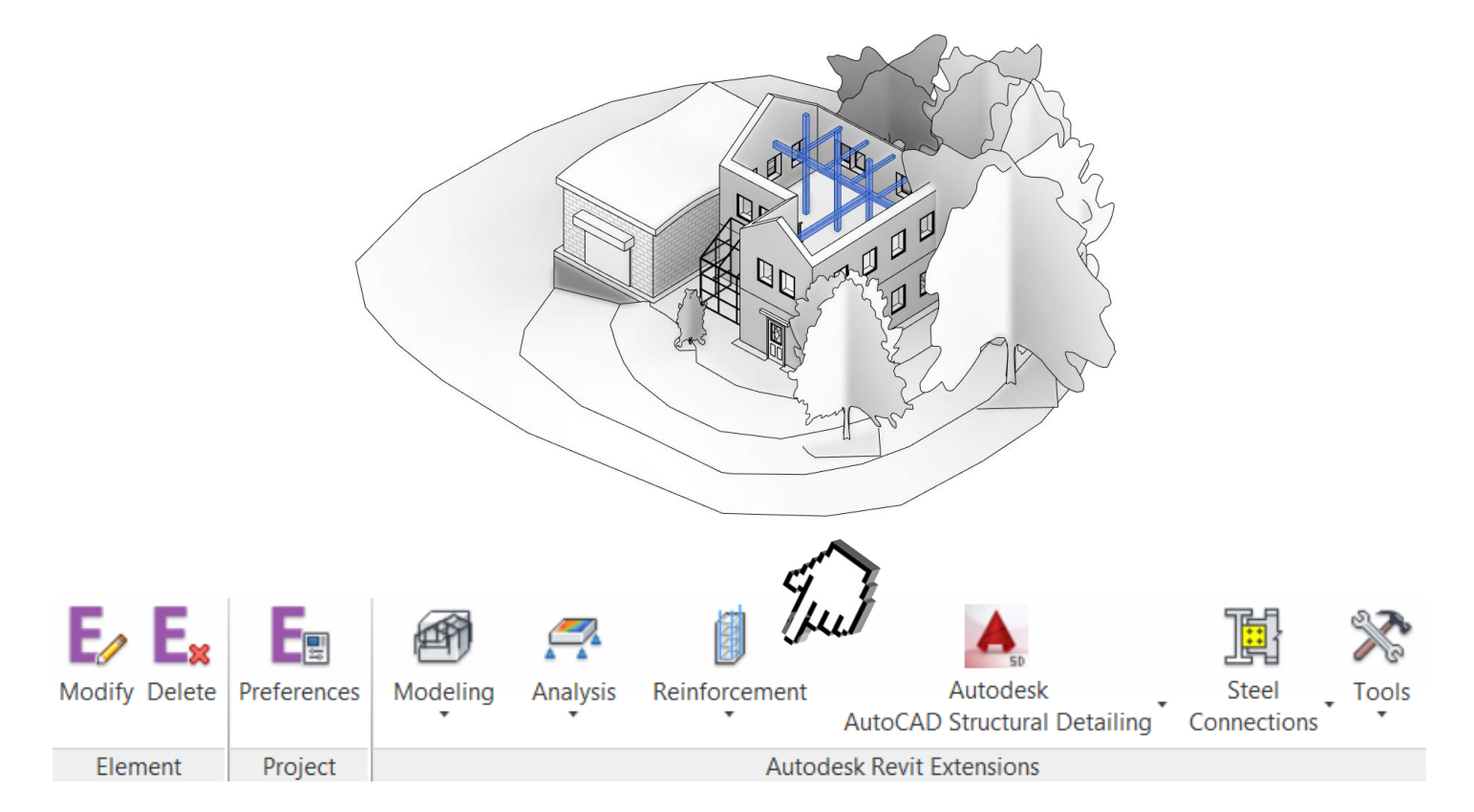

3. Z rozwijanego menu wybierz interesującą Cię opcję. W razie zbrojenia więcej niż jednej kategorii elementów, wybierz Automatic Reinforcement Generation.

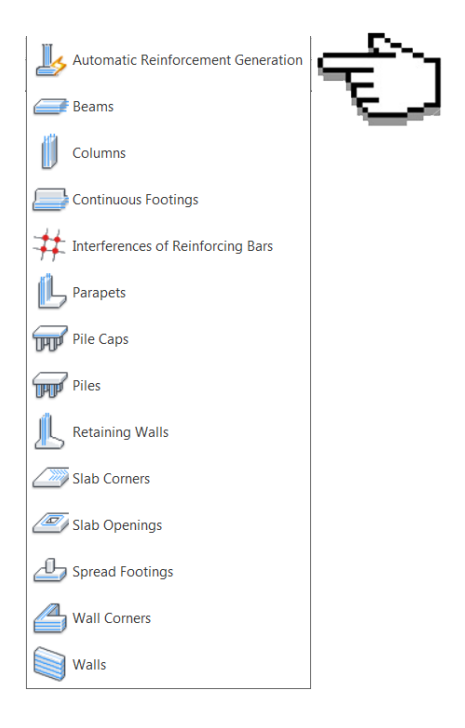

Program Zintegrowanego Modelowania Informacji o Budynku (PZMIOB)

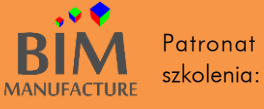

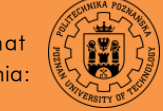

KOŁO NAUKOWE STUDENTÓW BUDOWNICTWA

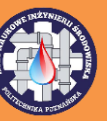

4. Twoim oczom ukaże się lista elementów, które są przeznaczone do zazbrojenia. Jeśli chciałbyś/chciałabyś jakiemuś elementowi z listy nadać zbrojenie inne od domyślnego, wybierz przycisk *Edit Template* (aktówka).

|   | Element                          | Numbe | Reinforcement template | _( | hu         |  |
|---|----------------------------------|-------|------------------------|----|------------|--|
|   | Reinforcement of columns         |       |                        |    | <u>y</u> - |  |
|   | 200x200                          | 3     | Default                | •  | 2          |  |
|   | 200x200(2)                       | 3     | Default                | •  | 2          |  |
|   | 200x200(3)                       | 2     | Default                | •  |            |  |
|   | 200x200(4)                       | 1     | Default                | •  |            |  |
|   | Reinforcement of continuous foot |       |                        |    |            |  |
|   | Stopa nośna - 900 x 300          | 1     | Default                | •  | 2          |  |
|   | Stopa nośna - 900 x 300(2)       | 1     | Default                | •  | 2          |  |
|   | Stopa nośna - 900 x 300(3)       | 1     | Default                | •  | 2          |  |
|   | Stopa nośna - 900 x 300(4)       | 1     | Default                | •  | 2          |  |
|   | Stopa nośna - 900 x 300(5)       | 1     | Default                | •  | 2          |  |
|   | Reinforcement of spread footings |       |                        |    |            |  |
|   | 80 x 120 x 45 cm                 | 3     | Default                | •  | 2          |  |
|   | Reinforcement of beams           |       |                        |    |            |  |
|   | 20 x 30 cm                       | 2     | Default                | -  | 2          |  |
| _ | 00 00 (0)                        | 0     |                        | _  | <b>~1</b>  |  |

5. W otwartym w ten sposób oknie zdefiniuj parametry zbrojenia. To intuicyjny proces, charakterystyczny dla wybranej kategorii elementu.

| Reinforcement of columns       | and the second second se | X         |
|--------------------------------|----------------------------------------------------------------------------------------------------|-----------|
| File Help                      |                                                                                                    |           |
| 🎉 Geometry                     | Bar parameters                                                                                                    |           |
| Bars                           | Bar: Structural Rebar 1                                                                                                    |           |
| Stirrups                       | φ = 13 mm                                                                                                    |           |
| H Dowels                       | Material: <by category=""></by>                                                                                                    |           |
| Reinforcement areas            | Hooks (top): None                                                                                                    |           |
|                                | Hooks (bottom): None                                                                                                    |           |
|                                |                                                                                                    |           |
|                                | Number of bars:                                                                                                    |           |
|                                | n <sub>b</sub> = 2                                                                                                    |           |
|                                | n <sub>h</sub> = 2                                                                                                    |           |
|                                |                                                                                                    |           |
|                                | Bar bundles in corners                                                                                                    |           |
|                                | Number of 2                                                                                                    |           |
|                                |                                                                                                    |           |
| Without reinforcement generati | on 🔽 Dynamic model update                                                                                                    | OK Cancel |

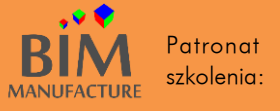

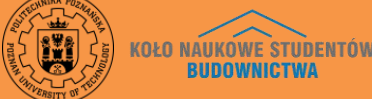

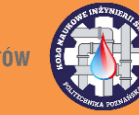

6. Docelowo każde zbrojenie w projekcie wygenerowane za pomocą Revit Extensions aktualizuje się na bieżąco. To przydatna funkcja, ale może zbytnio obciążać komputer. By ją wyłączyć w zakładce *Extensions* wybierz *Preferences*.

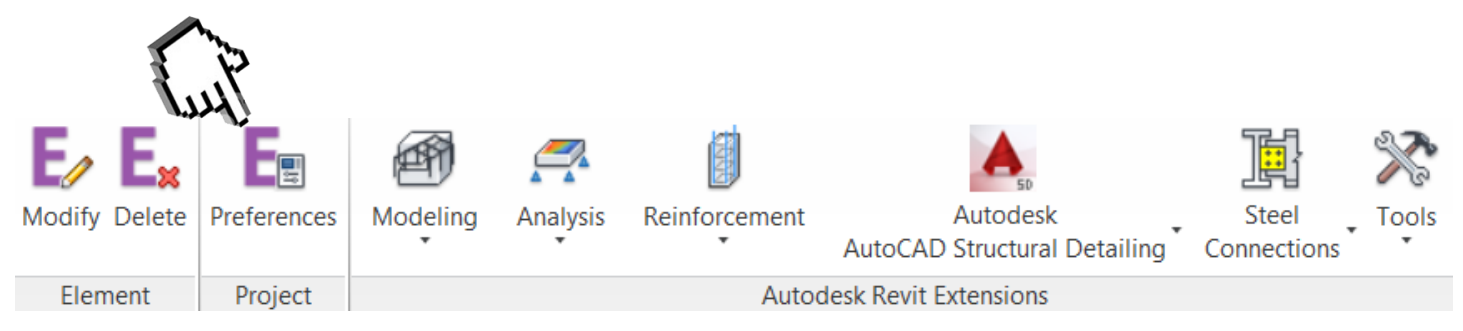

7. Wybierz kategorię *Dynamic update* i odznacz *Turn on dynamic model update*.

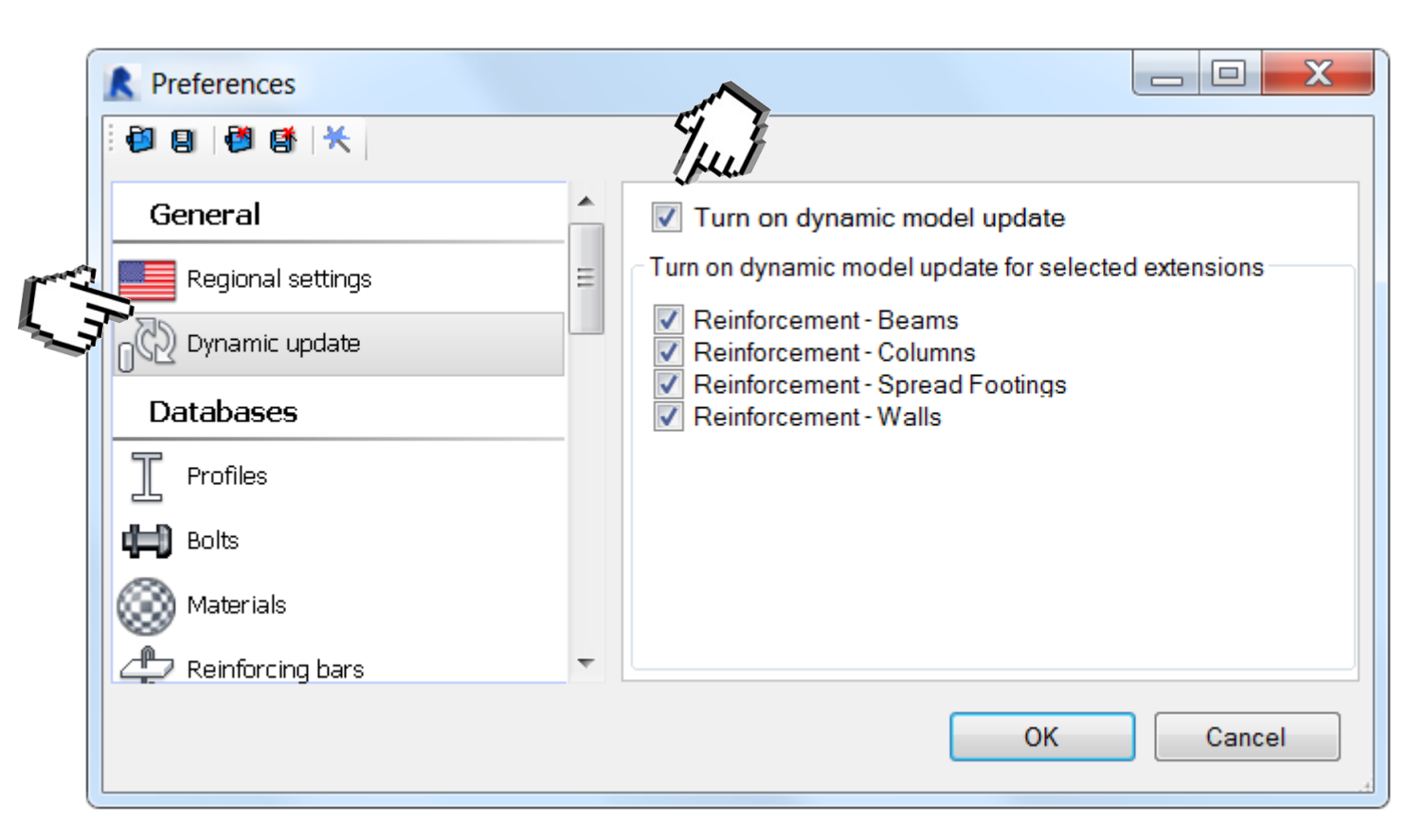

Edycji dodanego zbrojenia można dokonać poprzez zaznaczenie elementu, a następnie *Extensions -> Modify*. Tam w znanym już menu możesz przeprowadzić odpowiednie zmiany. Usuwanie zbrojenia polega na zaznaczeniu elementu, wybraniu zakładki *Extensions* oraz opcji *Delete*.

Program Zintegrowanego Modelowania Informacji o Budynku (PZMIOB)

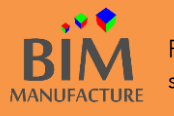

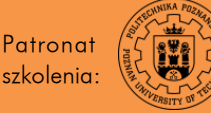

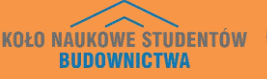

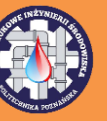

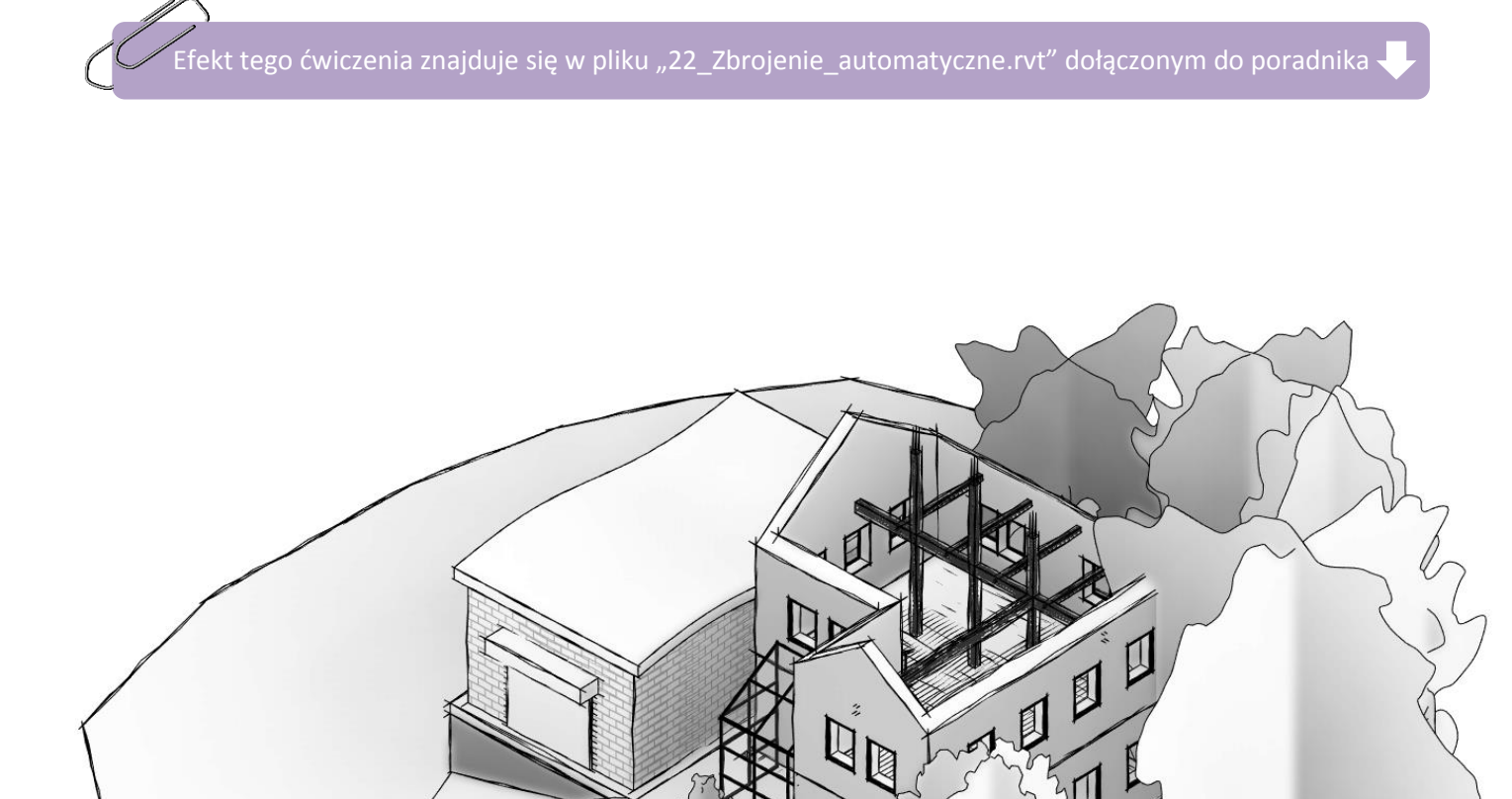

Program Zintegrowanego Modelowania Informacji o Budynku (PZMIOB)

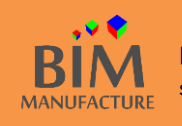

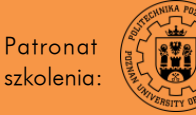

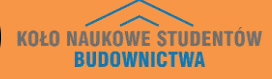

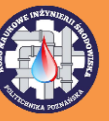

# 53. DODAWANIE OBCIĄŻEŃ

1. Pierwszą rzeczą, z którą należy się zapoznać są docelowe grupy obciążeń znajdujące się w Revicie. W zakładce Analyze kliknij na przycisk Load Cases.

| ļ | , Ì   | ure St        | ructure        | Systen      | ns Insert        | Annotate    | e Analyz             | e Massir            | ig & Site         | Collaborate           |
|---|-------|---------------|----------------|-------------|------------------|-------------|----------------------|---------------------|-------------------|-----------------------|
|   |       | <u> </u>      |                |             |                  | 2           | Ē                    | <u> </u>            | <u>~</u>          | <b>K</b>              |
|   | Loads | Load<br>Cases | Loa<br>Combina | d<br>ations | Bound<br>Conditi | ary<br>ions | Analytical<br>Adjust | Analytical<br>Reset | Check<br>Supports | Consistency<br>Checks |
|   |       | Loa           | ds             |             | Boundary Co      | nditions ¥  | 1                    | Analytical M        | lodel Tool        | لا S                  |

2. Jak widać standardowe grupy obciążeń są w zupełności wystarczające do zwykłej pracy w Revicie.

|   | Name  | Case Number | Nature       | Category          | 1   |
|---|-------|-------------|--------------|-------------------|-----|
| 1 | DL1   | 1           | Stałe        | Dead Loads        | 111 |
| 2 | LL1   | 2           | Ruchome      | Live Loads        |     |
| 3 | WIND1 | 3           | Wiatr        | Wind Loads        |     |
| 4 | SNOW1 | 4           | Śnieg        | Snow Loads        |     |
| 5 | LR1   | 5           | Dach ruchomy | Roof Live Loads   |     |
| 6 | ACC1  | 6           | Wyjątkowe    | Accidental Loads  |     |
| 7 | TEMP1 | 7           | Temperatura  | Temperature Loads |     |
| 8 | SEIS1 | 8           | Sejsmiczne   | Seismic Loads     |     |
|   | -     |             |              |                   |     |

3. By dodać obciążenie, przejdź do zakładki Analyze, a następnie wybierz opcję Loads.

| 1 m |          |               |                 |             |               |               |    |                      |                     |                   |                       |
|-----|----------|---------------|-----------------|-------------|---------------|---------------|----|----------------------|---------------------|-------------------|-----------------------|
| i i | chitectu | ire St        | ructure         | Syste       | ems Insert    | Annota        | te | Analyze              | e Massin            | ig & Site         | Collaborate           |
| 111 | Ţ,       | 0             |                 |             |               | 2             |    | Ē                    |                     | <u>~</u>          | <b>K</b>              |
|     | Loads    | Load<br>Cases | Load<br>Combina | d<br>ations | Boun<br>Condi | dary<br>tions |    | Analytical<br>Adjust | Analytical<br>Reset | Check<br>Supports | Consistency<br>Checks |
|     |          | Loa           | ds              |             | Boundary Co   | onditions     | ы  | A                    | nalytical N         | lodel Tool        | s и                   |

4. Wybierz rodzaj dodawanego przez Ciebie obciążenia. Ja wybieram *Hosted Line Load,* czyli obciążenie linowe, które będzie przyłożone do wskazanego przeze mnie elementu.

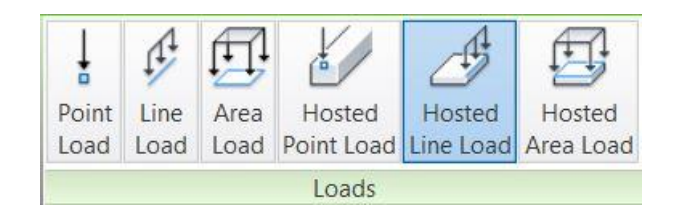

Program Zintegrowanego Modelowania Informacji o Budynku (PZMIOB)

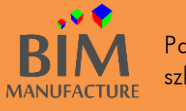

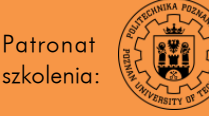

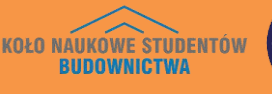

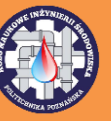

5. W oknie *Properties* przypisz jakiej kategorii chcesz dodać obciążenie. Pamiętaj, że ciężar własny obiektu dodaje się automatycznie na podstawie objętości i gęstości elementów, więc nie ma potrzeby dodatkowo go modelować. Ja wybieram *Load Case (rodzaj obciążenia)* jako *Live Load (obciążenie użytkowe)* i nadaję mu wartość -10 kN/m.

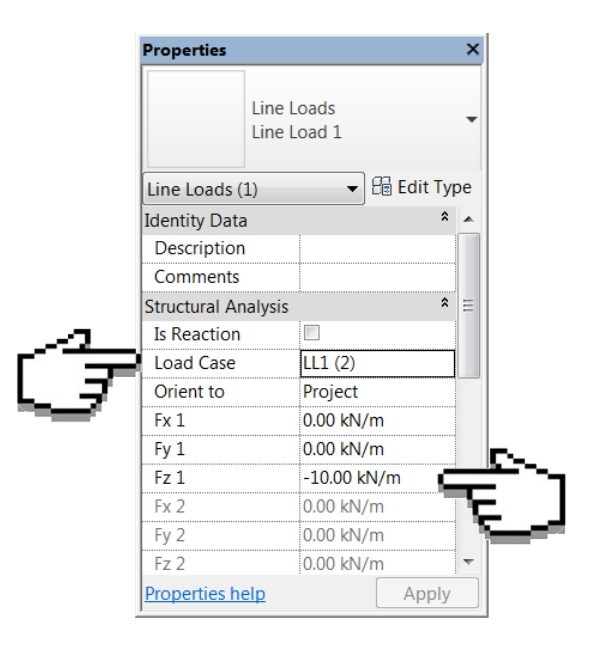

Obciążenia są możliwe dodania tylko z włączonym modelem analitycznym konstrukcji.

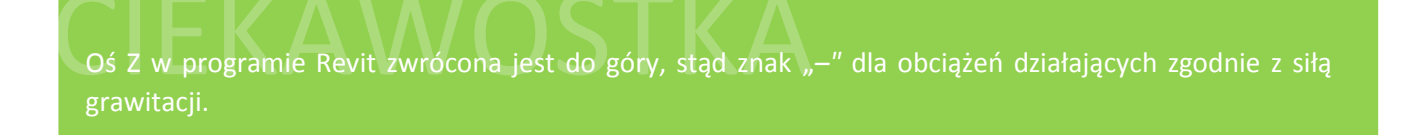

6. Ostatecznie kliknij na pręty analityczne by nadać im obciążenie.

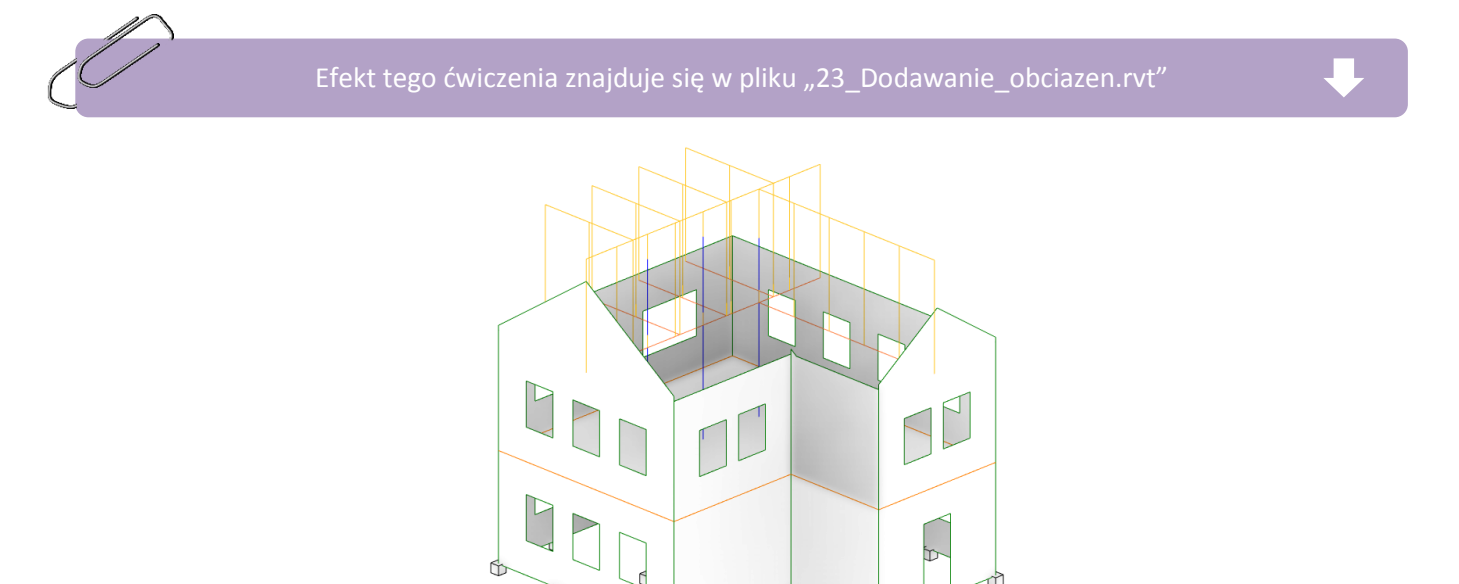

Program Zintegrowanego Modelowania Informacji o Budynku (PZMIOB)

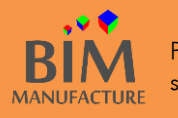

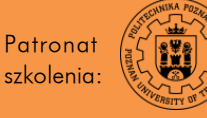

ľΎ

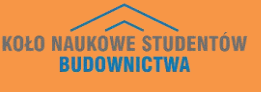

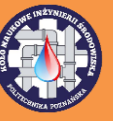

#### 54. EDYCJA PARAMETRÓW WYTRZYMAŁOŚCIOWYCH

1. Wiesz już jak edytować materiał ściany. Jednak niektóre elementy, takie jak rodziny niektórych belek i kolumn, wymagają innego podejścia do tej kwestii. By dokonać edycji materiału kolumny, zaznacz ją, by z okna *Properties* kliknąć na trzykropek w sekcji *Stuctural Material*.

| Skup betonoway                        |                                                                                                    |
|---------------------------------------|----------------------------------------------------------------------------------------------------|
| 200x200                               |                                                                                                    |
| Structural Columns (1) 🔻 🔠 Edit Typ   | e                                                                                                    |
| Top Level Poddasze                    | -                                                                                                    |
| Top Offset 233.83                     |                                                                                                    |
| Column Style Vertical                 |                                                                                                    |
| Moves With Grids 🗹                    |                                                                                                    |
| Room Bounding                         |                                                                                                    |
| Top is Attached                       | and the second second s |
| Construction *                        | 1,                                                                                                    |
| Materials and Fini 🕺                  | Щ.                                                                                                    |
| Structural Material Beton, wylewany 🗐 |                                                                                                    |
| Structural *                          |                                                                                                    |
| Dimensions *                          | -                                                                                                    |
| Properties help Apply                 |                                                                                                    |

2. Twoim oczom ukaże się znane już menu wyboru materiałów. Tym razem zwróć jednak uwagę na zakładkę *Physical* znajdującą się po prawej stronie okna. Możesz w niej przypisać żądane parametry wytrzymałościowe dla kolumny. Zatwierdź uczynione zmiany.

|                                   | Q,       | Iden Grap        | Appeara Physi  | . Ther |
|-----------------------------------|----------|------------------|----------------|--------|
| roject Materials: All 🔸           |          | Beton            |                |        |
| Name                              | <u>~</u> | ▶ Information    |                |        |
| Dach - papa                       |          | ▼ Basic Thermal  |                |        |
| Concrete, Cast-in-Place gray      |          | Thermalficient   | 0,00001 inv °C | *      |
| Cień domyślnej bryły              |          | Mechanical       |                |        |
| Ceata Twokta                      |          | Behavior         | Isotropic      | -      |
| Cegia, zwykła                     |          | Young'odulus     | 23 250,0 MPa   | *      |
| Boundary Roller                   |          | Poisson's Ratio  | 0,17           | *<br>* |
| Beton, wylewany na miejscu szary  |          | Shear Modulus    | 9 964,0 MPa    | *      |
| Beton, wylewany na miejscu budowy |          | Density          | 2 407,31 kg/m³ | *<br>* |
| Beton - łata piaskowa/cementowa   |          | ▼ Concrete       |                |        |
|                                   |          | Concreession     | 24,1 MPa       | *<br>* |
| Asfalt, bitumiczny                |          | Shear Sication   | 1,00           | *      |
| Aluminium                         |          |                  | Lightweight    |        |
| Autodosk Materials                |          | Yield Strength   | 2,4 MPa        | *<br>* |
| ★ Favorites Name                  |          | Tensile Strength | 2,4 MPa        | *      |
| Autodesk Mat                      |          |                  |                |        |

Program Zintegrowanego Modelowania Informacji o Budynku (PZMIOB)

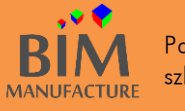

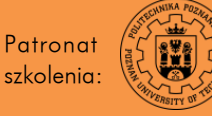

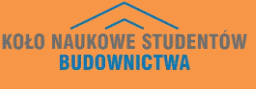

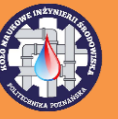

#### 55. ANALIZA KONSTRUKCJI W CHMURZE

1. By przeprowadzić analizę w chmurze niezbędny jest dodatek Revit Extensions. Należy także być zalogowanym użytkownikiem Revita. W zakładce *Analyze* kliknij przycisk *Structural Analysis,* a następnie *Analyze in Cloud*.

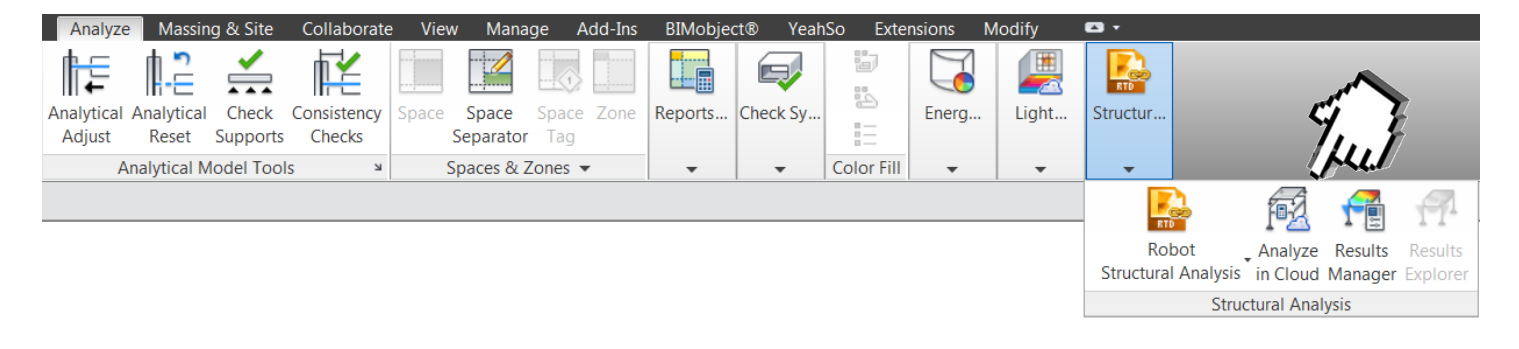

2. Program przeprowadzi wstępną analizę konstrukcji i jeśli model będzie stworzony bezbłędnie ujrzysz okno, w którym możesz w prosty sposób opisać analizę. Warto ustawić jakość analizy (*Analysis profile*) na *Fine*. Docelowo ciężar własny dodawany jest do grupy obciążeń DL1, czyli prawidłowo. Po nazwaniu procesu, kliknij *Start Analysis*.

| Structural Analysis for Revit   Analyze | e in Cloud                                                               |                                           |                |        | × |
|-----------------------------------------|--------------------------------------------------------------------------|-------------------------------------------|----------------|--------|---|
|                                         | Analysis powered by Ro<br>Project: <b>22 - Anali</b><br>Model: Szkolenie | bot Structural Analysis<br>za konstrukcji | engine         |        |   |
| Static analysi                          | is Advanced analysis                                                     |                                           |                |        |   |
| Analysis name                           | e Report template                                                        | e Anal                                    | ysis profile   |        |   |
| Szkolenie                               | Simple report                                                            | ▼ Fin                                     | e              | •      |   |
| Add comment                             | Report name                                                              | Self-                                     | weight options | ase    |   |
|                                         | 32K016116                                                                | DL                                        | 1              | •      |   |
|                                         |                                                                          | O Ig                                      | nore           |        |   |
| Cloud credits red                       | quired: 2                                                                |                                           |                |        |   |
| Learn more abo                          | ut cloud credits                                                         |                                           | Start An       | alysis |   |
|                                         |                                                                          |                                           |                |        |   |
|                                         |                                                                          |                                           |                |        |   |
|                                         |                                                                          |                                           |                |        |   |
|                                         |                                                                          |                                           |                |        |   |
|                                         |                                                                          |                                           |                |        |   |
|                                         |                                                                          |                                           |                |        |   |

Program Zintegrowanego Modelowania Informacji o Budynku (PZMIOB)

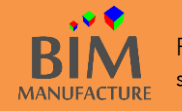

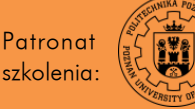

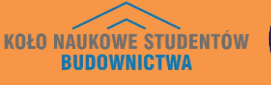

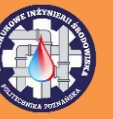

3. Po chwili, gdy analiza zostanie przeprowadzona, wybierz Structural Analysis -> Results Manager.

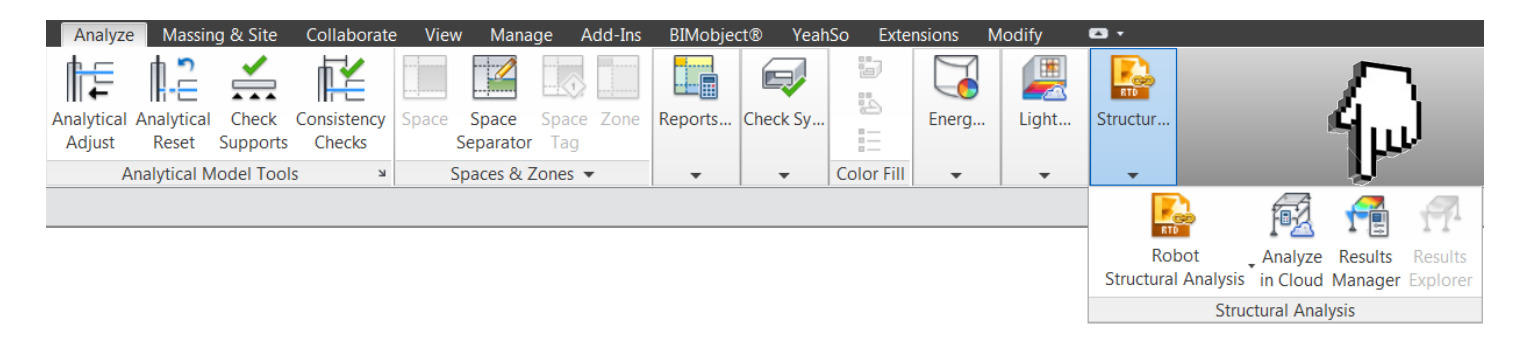

4. W kolejnym oknie wybierz interesującą Cię analizę (tu tylko jedna), dla wygody pobierz ją przyciskiem *Download* i otwórz za pomocą *Explore*.

| R | esults Manager - 22 - Anali: | za konstrukcji |                      |                            |                               |             |                       |      |
|---|------------------------------|----------------|----------------------|----------------------------|-------------------------------|-------------|-----------------------|------|
|   | Results packages :           |                |                      |                            |                               |             |                       |      |
|   | Model                        | Analysis       | Created              | <ul> <li>Status</li> </ul> | Provider                      | Location    |                       |      |
|   | Szkolenie                    |                | 1/14/2015 7:58:58 PM | 🗸 Up-to-date               | Structural Analysis for Revit | Remote (1 M |                       |      |
|   |                              |                |                      |                            |                               |             |                       |      |
|   |                              |                |                      |                            |                               |             |                       |      |
|   |                              |                |                      |                            |                               |             |                       |      |
|   |                              |                |                      |                            |                               |             |                       |      |
|   |                              |                |                      |                            |                               |             |                       |      |
|   |                              |                |                      |                            |                               |             |                       |      |
|   |                              |                |                      |                            |                               |             |                       |      |
|   |                              |                |                      |                            |                               |             |                       |      |
|   |                              |                |                      |                            |                               |             | Package description : |      |
|   |                              |                | 111                  |                            |                               | 4           |                       |      |
|   |                              |                | Remove from pro      | ject                       | Download                      | Explore     | Close                 | Help |

5. Za pomocą okna *Results* (które otworzysz również przy użyciu funkcji *Results Explorer*) możesz w dowolny sposób wizualizować obcążenia konstrukcji. Zwróć uwagę na opcję *Load Case*, w której wybierasz jaka grupa obciążeń ma zostać przedstawiona na modelu.

| Results for (3D)     22 - Analiza konstrukcji       Modet:     Szkolenie       Analysis:     Szkolenie       Load Case:     DL1       Result     Reactions       Results for members     Results for surfaces       Results for surfaces     Forces       C Membrane forces Nxx     C       C Membrane forces Nxy     C Shear forces Qx       C Shear forces Qx     C Shear forces Qx       B Stresses     Displacements       Deformation |  |
|----------------------------------------------------------------------------------------------------|--|
| Local coordinate system for members     Local coordinate system for surfaces     Global coordinate system     Apply Close Help >     Ready;                                                                                                    |  |

Program Zintegrowanego Modelowania Informacji o Budynku (PZMIOB)

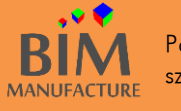

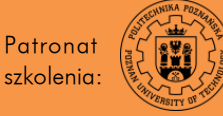

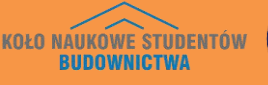

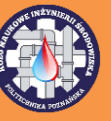

### 56. ANALIZA KONSTRUKCJI – AUTODESK ROBOT

1. By przeprowadzić analizę w Autodesk Robot z zakładki Analyze wybierz Structural Analysis, następnie Robot Structural Analysis i ostatecznie Robot Structural Analysis Link.

| An    | lyze Mas     | sing & Site | e Collabora | te Viev | w Mana     | ige A   | dd-Ins | BIMobje | ct® Yeah | nSo Exte   | ensions | Modify | <b>•</b> • |             |            |         |            |
|-------|--------------|-------------|-------------|---------|------------|---------|--------|---------|----------|------------|---------|--------|------------|-------------|------------|---------|------------|
|       | -   .]       | <b>_</b>    |             |         |            |         |        |         |          | 1          |         |        | RTD        |             |            |         |            |
| Analy | ical Analyti | al Check    | Consistency | Space   | Space      | Space   | Zone   | Reports | Check Sy |            | Energ   | Light  | Structur   |             |            |         |            |
| Adju  | st Reset     | Suppor      | ts Checks   |         | Separator  | Tag     |        |         |          |            |         |        |            |             |            |         |            |
|       | Analytica    | Model To    | ols 2       | 4       | Spaces & Z | Zones 🔻 |        | -       | -        | Color Fill | -       | -      | -          |             |            |         |            |
|       |              |             |             |         |            |         |        |         |          |            |         |        |            | <u>}</u>    | PZ         | 1       | 1          |
|       |              |             |             |         |            |         |        |         |          |            |         |        | Ro         | bot         | Analyze    | Results | Results    |
|       |              |             |             |         |            |         |        |         |          |            |         |        | Structura  | al Analysis | in Cloud   | Manage  | r Explorer |
|       |              |             |             |         |            |         |        |         |          |            |         |        |            | inforcomor  | t Codo Ch  | ada     |            |
|       |              |             |             |         |            |         |        |         |          |            |         | 1. E   |            | morcemer    | it Code Cr | IECK    |            |
|       |              |             |             |         |            |         |        |         |          |            |         | m      | Ro         | bot Structu | ral Analys | is Link |            |
|       |              |             |             |         |            |         |        |         |          |            |         |        |            |             |            |         |            |

2. W kolejnym oknie opcje docelowe są odpowiednie. Jeśli jednak chcesz przesłać do Robota zbrojenie zaprojektowane w Revicie, wybierz *Send Options*, a następnie zaznacz *Reinforcement Projects*.

| Integration with Robot Structural Analysis                       | K Integration with Robot Structural Analysis - Send Options |
|------------------------------------------------------------------|-------------------------------------------------------------|
| Direction of integration with Autodesk Robot Structural Analysis | Scope and correction                                        |
| Send model                                                       | Send entire Revit project (ignore current selection)        |
| O Update model                                                   | Send only current selection                                 |
| O Update model and results                                       |                                                             |
| Type of integration                                              | Specify the case that contains self-weight                  |
| Direct integration                                               | ● DL1                                                       |
| Send to the intermediate file (.smxx)                            | Ignore self-weight                                          |
| i paul                                                           | Transfer (optionally)                                       |
| Send options                                                     | Use plan views as backgrounds                               |
| Help OK Cancel                                                   | Reinforcement projects (beams, columns, spread footings)    |
|                                                                  | Steel connections                                           |
|                                                                  |                                                             |
|                                                                  | Help OK Cancel                                              |
|                                                                  |                                                             |

Program Zintegrowanego Modelowania Informacji o Budynku (PZMIOB)

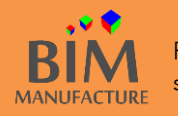

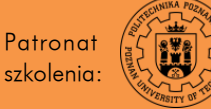

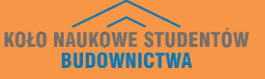

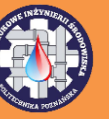

3. Model zostaje automatycznie zaimportowany do programu Autodesk Robot, co oferuje pełną funkcjonalność tego programu.

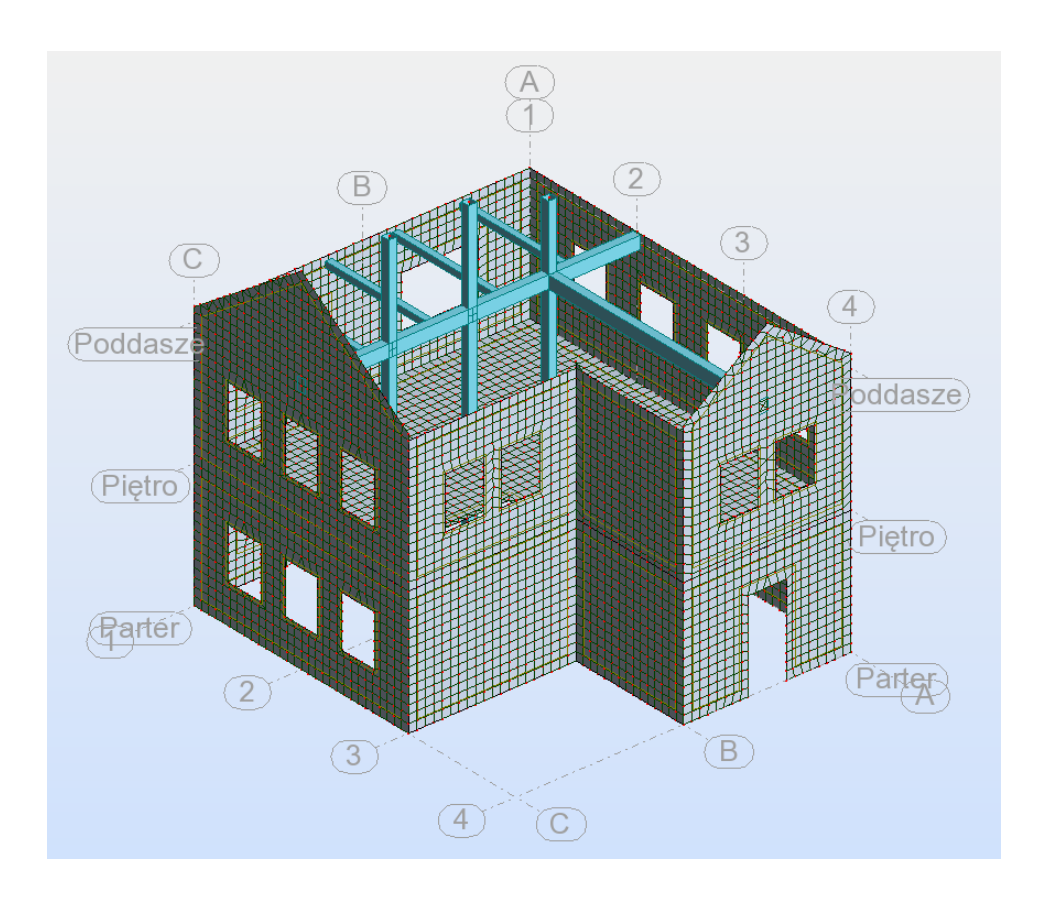

4. By doprowadzić do sprzężenia zwrotnego między Robotem, a Revitem ponownie wybierz *Analyze -> Structural Analysis -> Robot Structural Analysis -> Robot Structural Analysis Link*, lecz tym razem zaznacz opcję *Update model and results*. Model w Revicie automatycznie powiąże się ze zmianami dokonanymi w Robocie.

| K Integration with Robot Structural Analysis                     |
|------------------------------------------------------------------|
| Direction of integration with Autodesk Robot Structural Analysis |
| Send model                                                       |
| Opdate model                                                     |
| Update model and results                                         |
| Type of integration                                              |
| Oirect integration                                               |
| O Update from the intermediate file (.smxx)                      |
| Update options                                                   |
| Help OK Cancel                                                   |

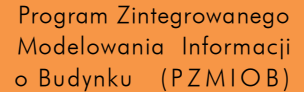

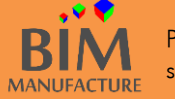

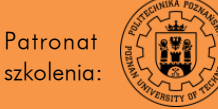

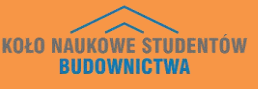

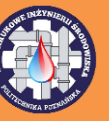

# Rozdział 4 – instalacje

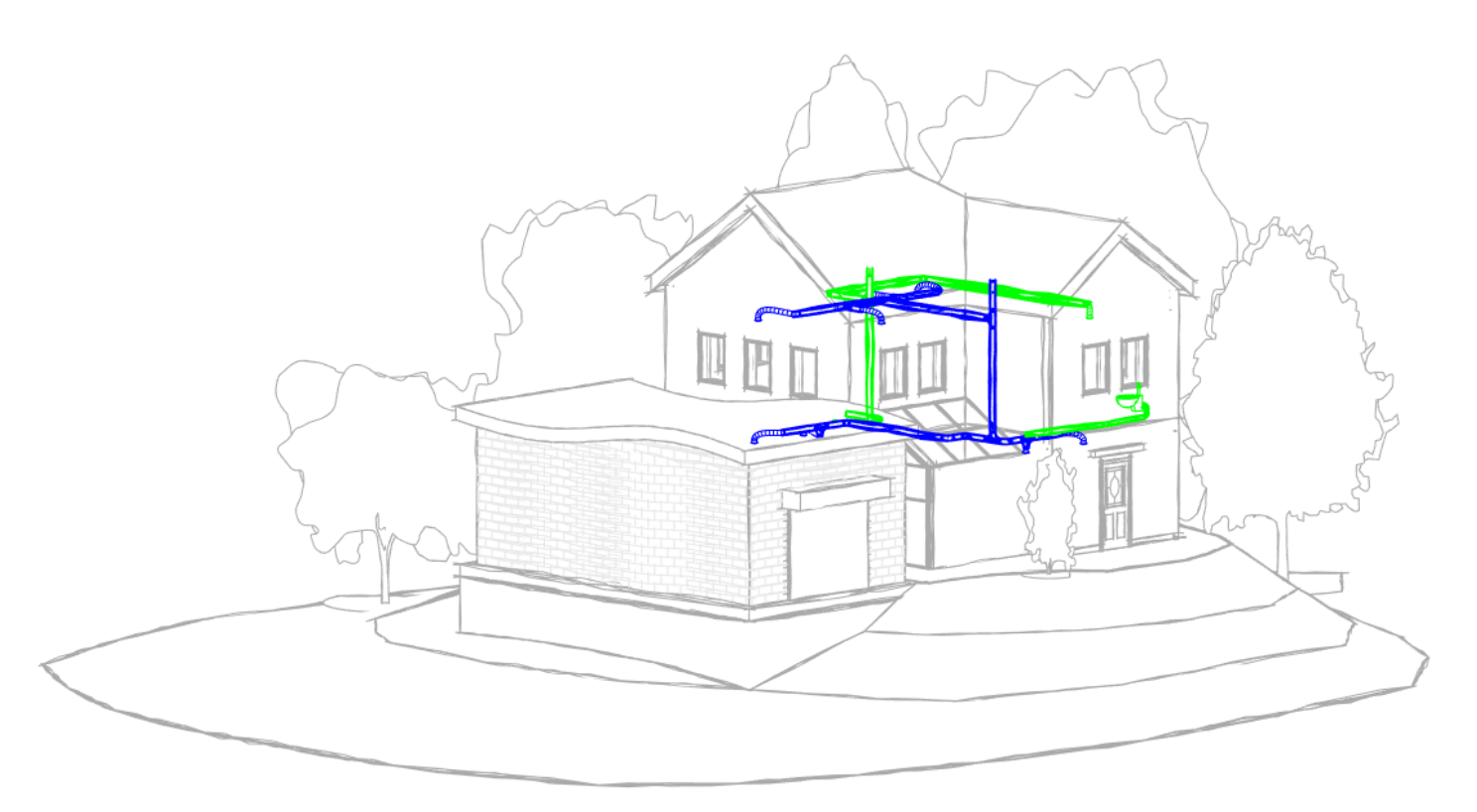

Program Zintegrowanego Modelowania Informacji o Budynku (PZMIOB)

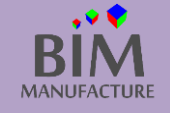

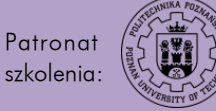

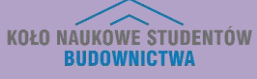

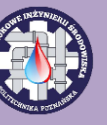

#### 57. INSTALACJE – INFORMACJE WSTĘPNE

Do stworzenia budynku użyj Template'u architektonicznego lub konstrukcyjnego, które były wykorzystywane w pierwszych trzech rozdziałach. Template do tworzenia instalacji różni się od wspomnianych. Posiada on wczytane wcześniej rodziny charakterystyczne dla instalacji oraz odpowiednio przygotowane widoki.

Zasady korzystania z narzędzi dotyczących instalacji wentylacyjnych, wodnych czy kanalizacyjnych są podobne. Dlatego wiele opisanych w tym rozdziale kroków dotyczy tylko jednego rodzaju instalacji. Mają one jednak zastosowanie we wszystkich pozostałych.

1. Najczęstszym ze stosowanych rozwiązań przy rozpoczęciu pracy jest otworzenie nowego pliku instalacyjnego (*Mechanical template.rte*) i dołączenie modelu architektonicznego lub/i konstrukcyjnego.

2. By wykonać kolejne ćwiczenia, otwórz nowy plik z szablonem mechanicznym, a następnie wczytaj model budynku i skopiuj z niego osie konstrukcyjne, ściany, podłogi i sufity. Instrukcja tych kroków znajduje się w ćwiczeniach: *Revit Link* i *Copy/Monitor* opisanych w rozdziale drugim.

Program Zintegrowanego Modelowania Informacji o Budynku (PZMIOB)

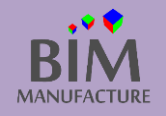

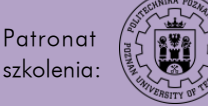

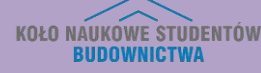

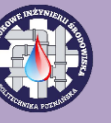

# 58. DODAWANIE URZĄDZEŃ

- 1. Otwórz plik, w którym będzie tworzona instalacja. Nie ma możliwości kopiowania sufitów podwieszanych za pomocą funkcji *Revit Link*. By umieścić urządzenia, które mają być w nim zamontowane, sprawdź na jakiej wysokości będzie się on znajdował.
- W zakładce Systems kliknij przycisk Air Terminal. Możesz teraz wybrać z listy Properties odpowiedni nawiewnik i wywiewnik. Jeśli nie masz wczytanych rodzin, dodaj je klikając przycisk Load Family i wybierz odpowiednie urządzenie. Do poradnika zostały dołączone przykładowe rodziny urządzeń.

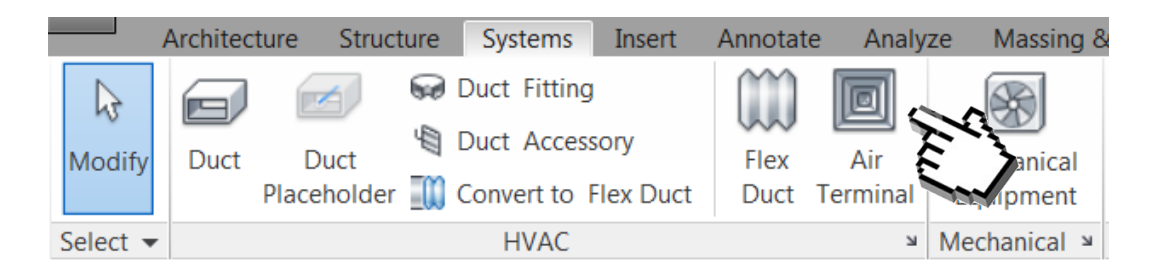

| Prope | rties ×                                                                                   |
|-------|-------------------------------------------------------------------------------------------|
|       | <ul> <li>Supply Diffuser</li> <li>600 x 600 Face 300 x 300</li> <li>Connection</li> </ul> |
| *     | Extract Grille                                                                            |
|       | 600 x 600 Face 300 x 300 Connection                                                       |
| ٠     | Return Diffuser                                                                           |
|       | 600 x 600 Face 300 x 300 Connection                                                       |
| ٠     | Supply Diffuser                                                                           |
|       | 600 x 600 Face 300 x 300 Connection                                                       |
|       | Supply Grille - Single Deflection - Curve Face Rectangular Neck                           |
|       | 210x60 Connection 250 Diameter Duct                                                       |
|       | 310x110 Connection 600 Diameter Duct                                                      |
|       | 410x210 Connection 1000 Diameter Duct                                                     |
|       | Supply Grille - Single Deflection - Rectangular Face Rectangular Neck                     |
|       | 210x60                                                                                    |
|       | 310x110                                                                                   |
|       | 410x210                                                                                   |

Program Zintegrowanego Modelowania Informacji o Budynku (PZMIOB)

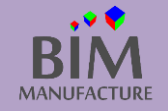

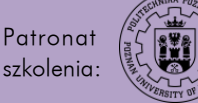

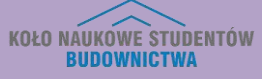

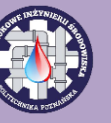

3. Zanim umieścisz urządzenie, upewnij się, że w oknie *Properties* wybrałeś odpowiednie ustawienia poziomu wstawiania (*Level*) i odległości od tego poziomu (*Offset*).

| Properties    |                       |             |           | ×  |
|---------------|-----------------------|-------------|-----------|----|
| •             | wywie<br>Anem<br>d=12 | •           |           |    |
| Air Terminal  | s (1)                 |             | 🗟 Edit Ty | pe |
| Constraints   |                       |             | *         |    |
| Level         |                       | 0 Parter    | 1         | 50 |
| Host          |                       | Level : 0 F | Parter    | 53 |
| Offset        | r                     | 233.00      |           |    |
| Mechanical    | 177                   | 2           | *         |    |
| StrzałkaW     |                       |             |           |    |
| StrzałkaWP    | rawo                  | <b>V</b>    |           |    |
| StrzałkaWL    | ewo                   | <b>V</b>    |           |    |
| StrzałkaWD    | ół                    | <b>V</b>    |           |    |
| System Clas   | sific                 | Exhaust A   |           |    |
| System Typ    | e                     | Exhaust A   | \ir       | -  |
| Properties he | <u>elp</u>            |             | Apply     | ,  |

4. Wstaw nawiewniki i wywiewniki klikając na rzucie.

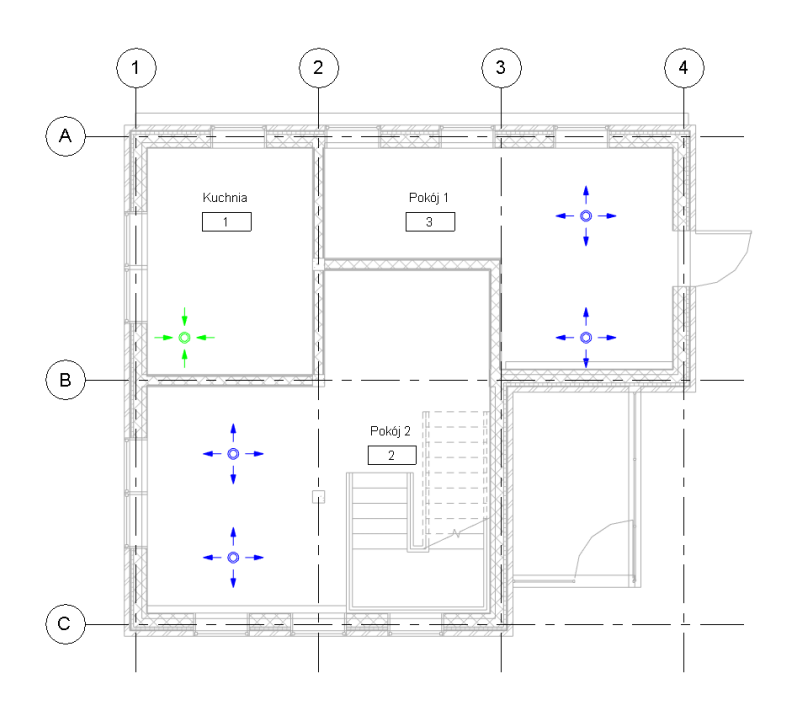

Program Zintegrowanego Modelowania Informacji o Budynku (PZMIOB)

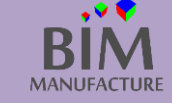

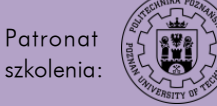

KOŁO NAUKOWE STUDENTÓW BUDOWNICTWA

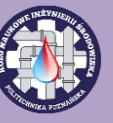
5. Jeśli wstawione urządzenia nie są widoczne, sprawdź w oknie *Properties -> View Range* czy ustawienia widoku są prawidłowe. W zależności od szablonu edycja tych wartości może być zablokowana. W celu jej odblokowania w oknie *Properties* włącz *View Template.* W nowym oknie odznacz wszystkie "fajki" w kolumnie *Include*.

|                                       | Numb                  | er of views with this templ |         |   |
|---------------------------------------|-----------------------|-----------------------------|---------|---|
|                                       | Parameter             | Value                       | Include |   |
|                                       | View Scale            | 1 · 100                     | Include |   |
| View type filter:                     | Scale Value 1         | 1.100                       |         |   |
| Floor, Structural, Area Plans 🔹       | Display Model         | Normal                      |         |   |
| Names:                                | Detail Level          | Medium                      |         | = |
| <none></none>                         | Parts Visibility      | Show Original               |         | - |
| Architectural Plan<br>Electrical Plan | V/G Overrides Model   | Edit                        |         |   |
| Mechanical Plan                       | V/G Overrides Annota  | Edit                        |         |   |
| Plumbing Plan                         | V/G Overrides Analyti | Edit                        |         |   |
|                                       | V/G Overrides Import  | Edit                        |         |   |
|                                       | V/G Overrides Filters | Edit                        |         |   |
|                                       | V/G Overrides RVT Lin | Edit                        |         |   |
|                                       | Model Display         | Edit                        |         |   |
|                                       | Shadows               | Edit                        |         |   |
|                                       | Sketchy Lines         | Edit                        |         |   |
| 🗈 🛋 造 🔲 Show Views                    | Lighting              | Edit                        |         | Ŧ |
|                                       | /                     | ·                           | £       |   |

6. Teraz jest już możliwa edycja wartości View Range. Ustaw je w następujący sposób.

| View Range    |                               |         | X      |
|---------------|-------------------------------|---------|--------|
| Primary Range |                               |         |        |
| Тор:          | Level Above (Piętro)          | Offset: | 0.00   |
| Cut plane:    | Associated Level (0 Parter) 💌 | Offset: | 120.00 |
| Bottom:       | Associated Level (0 Parter) 💌 | Offset: | 0.00   |
| View Depth    |                               |         |        |
| Level:        | Associated Level (0 Parter) 🔻 | Offset: | 0.00   |
| ОК            | Cancel Apply                  | /       | Help   |

Program Zintegrowanego Modelowania Informacji o Budynku (PZMIOB)

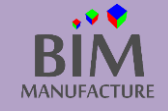

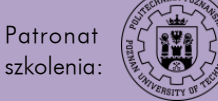

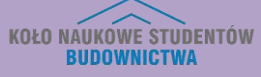

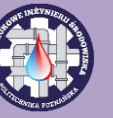

7. Ustaw wydajności poszczególnych urządzeń. W tym celu zaznacz element (lub kilka jednocześnie) i wpisz wartość w polu *Flow* znajdującym się pod wstążką. Zaakceptuj zmianę klikając *Enter.* 

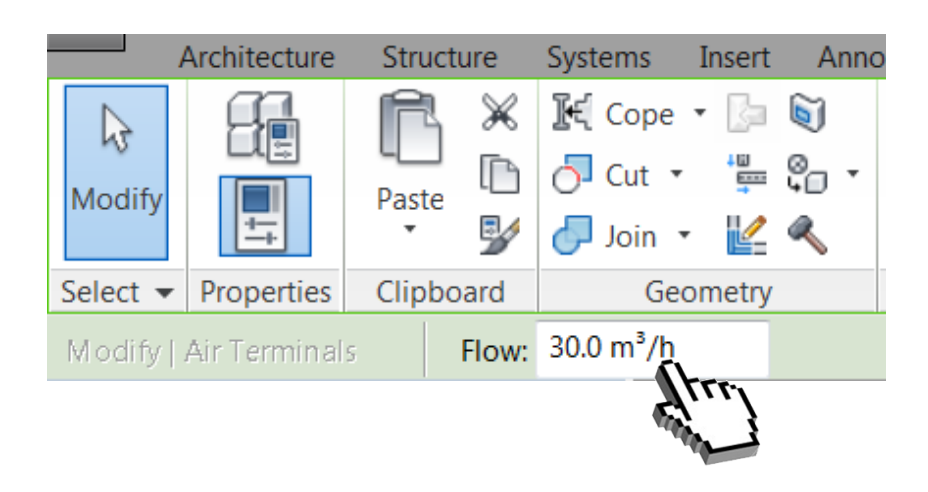

W celu zaznaczenia kliku kolejnych urządzeń, wciśnij i przytrzymaj klawisz [*ctrl*] na klawiaturze, a następnie klikaj lewym przyciskiem myszy na obiekty, które chcesz zaznaczyć chcesz zaznaczyć

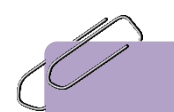

Efekt tego ćwiczenia znajduje się w pliku "24\_Tworzenie\_instalacji.rvt"

Program Zintegrowanego Modelowania Informacji o Budynku (PZMIOB)

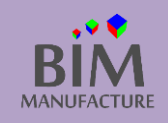

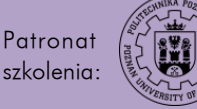

KOŁO NAUKOWE STUDENTÓW BUDOWNICTWA

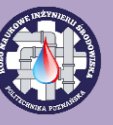

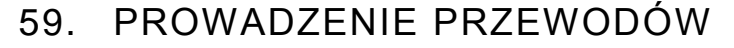

1. W zakładce *Systems* kliknij przycisk *Duct* i w oknie *Properties* wybierz rodzaj kanału.

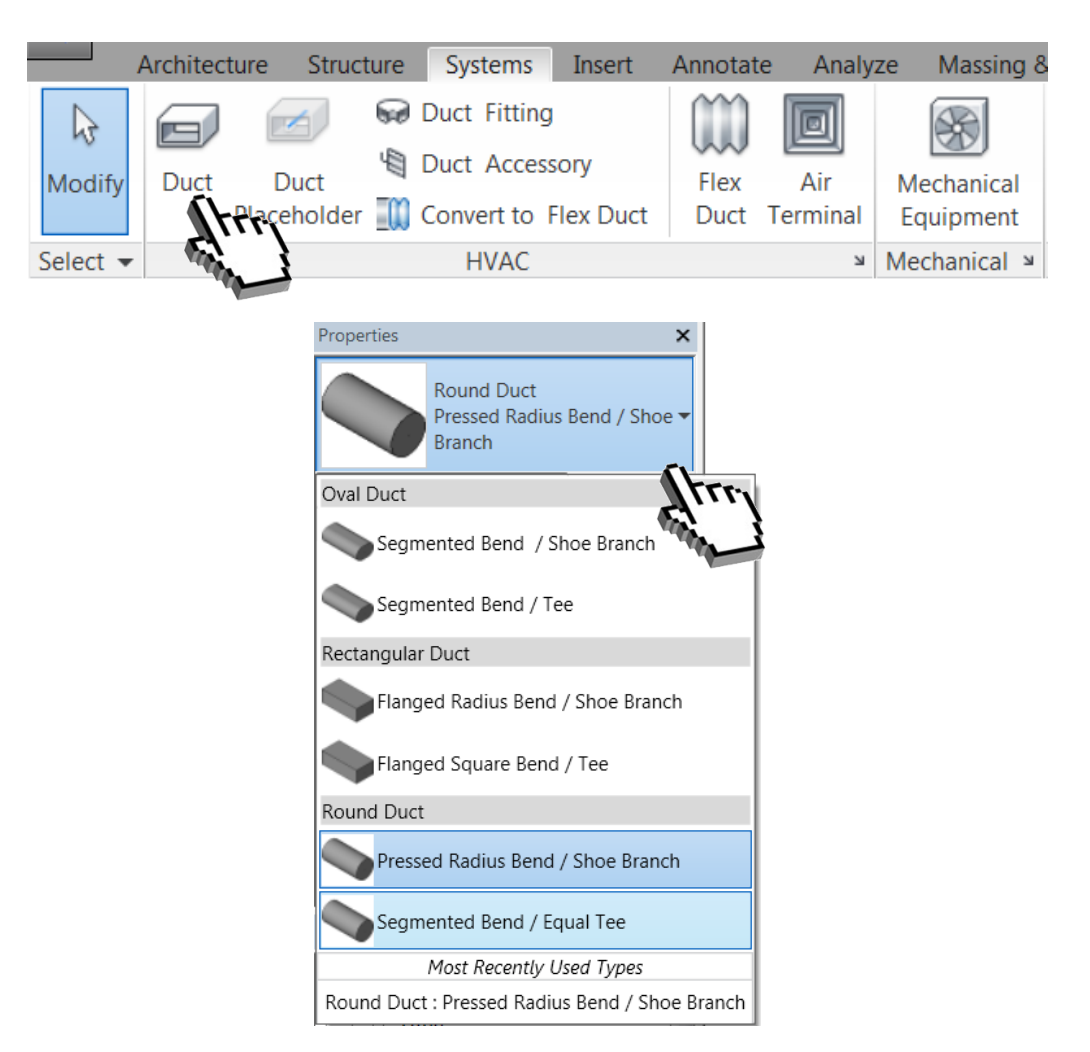

2. Zwróć uwagę na prawidłowe ustawienie wymiaru kanału, rzędnej wysokości, piętra, rodzaj systemu.

| Modify   Ducts          | Diameter:                            | 125    |
|-------------------------|--------------------------------------|--------|
| Properties              |                                      | ×      |
| Round<br>Presse<br>Shoe | d Duct<br>ed Radius Bend ,<br>Branch | / •    |
| Ducts (1)               | 👻 🖯 Edi                              | t Type |
| Constraints             |                                      | * 🔺    |
| Horizontal Justifi      | Center                               | =      |
| Vertical Justificat     | Middle                               |        |
| Reference Level         | 0 Parter                             |        |
| Offset                  | 259.00                               |        |
| Start Offset            | 259.00                               |        |
| End Offset              | 259.00                               | 7      |
| Classa                  | 0.00000/                             |        |

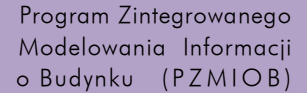

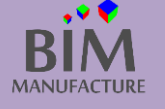

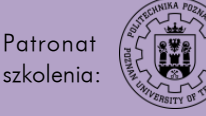

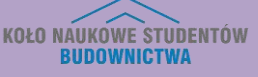

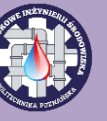

3. Rysowanie kanału zacznij od kliknięcia w miejscu początku odcinka oraz w miejscu jego zakończenia. By dodać kolejny segment, kliknij ponownie w kolejnym położeniu.

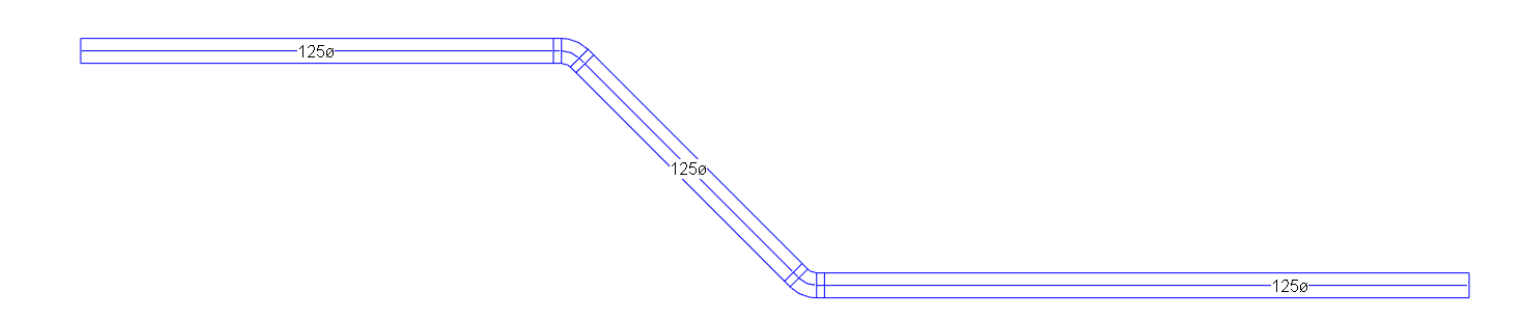

4. W celu dołączenia prostopadłego kanału do gotowego segmentu kliknij na osi lub krawędzi istniejącego kanału, gdy pojawi się tam różowy strzałka (namierzanie, podobnie jak w AutoCadzie). Analogicznie możesz przedłużać istniejące już odcinki kanałów.

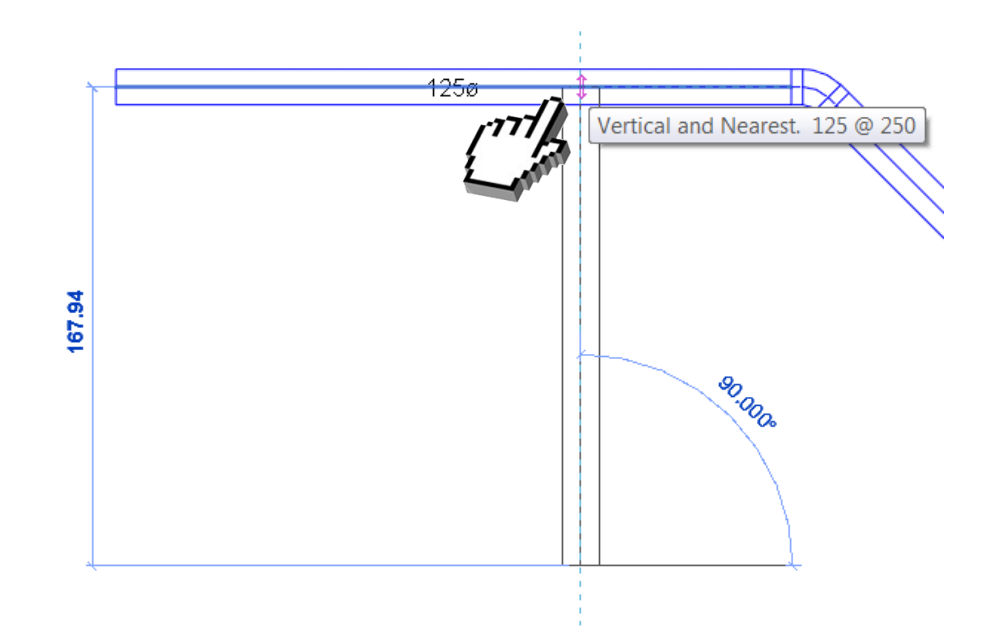

Program Zintegrowanego Modelowania Informacji o Budynku (PZMIOB)

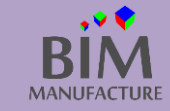

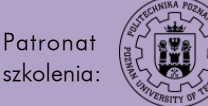

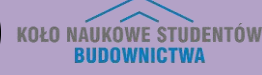

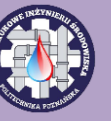

5. Rozprowadź przewody w budynku.

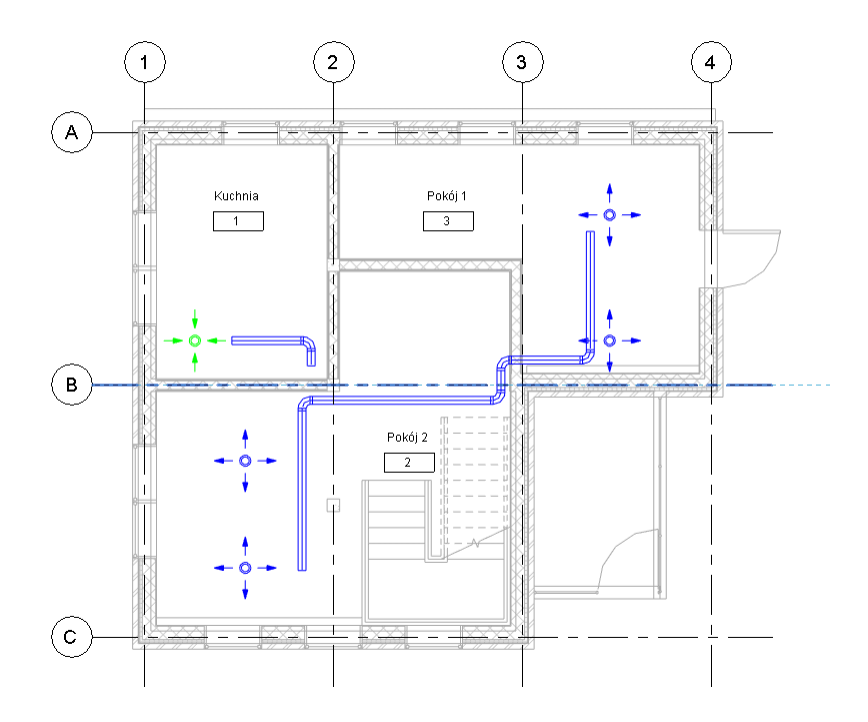

6. W celu przyporządkowania danych kanałów do odpowiedniego systemu (nawiew/wywiew) zaznacz jeden z kanałów, a następnie w oknie *Properties* wybierz odpowiedni *System Type* 

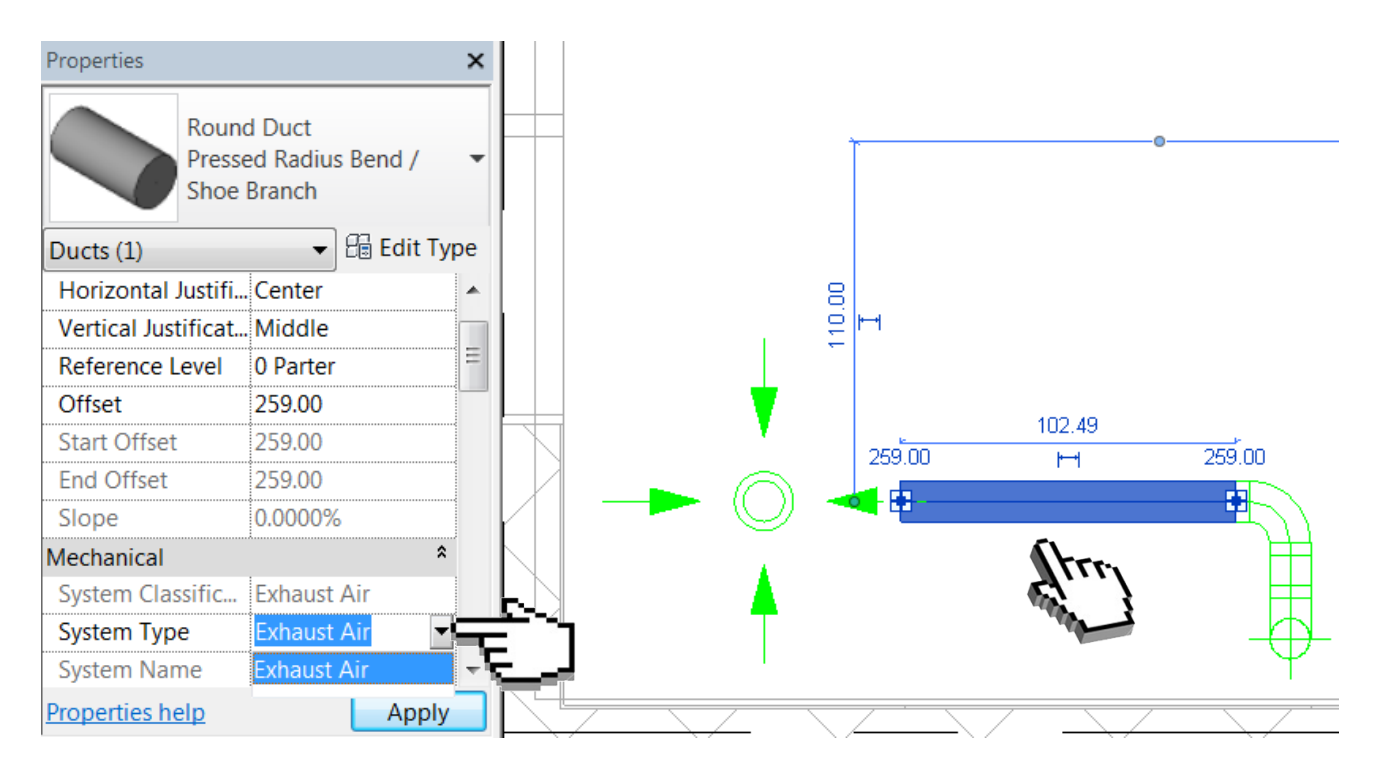

Program Zintegrowanego Modelowania Informacji o Budynku (PZMIOB)

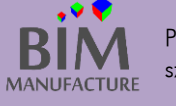

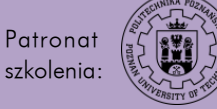

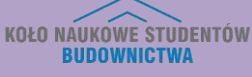

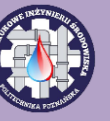

Tworzenie pionowych odcinków ułatwiają przekroje. Utwórz takie widoki, które pokażą interesujące Cię obiekty w sposób, który ułatwi rysowanie.

7. By przejść do widoku przekroju, kliknij na niego prawym przyciskiem myszy i wybierz opcję *Go to View*.

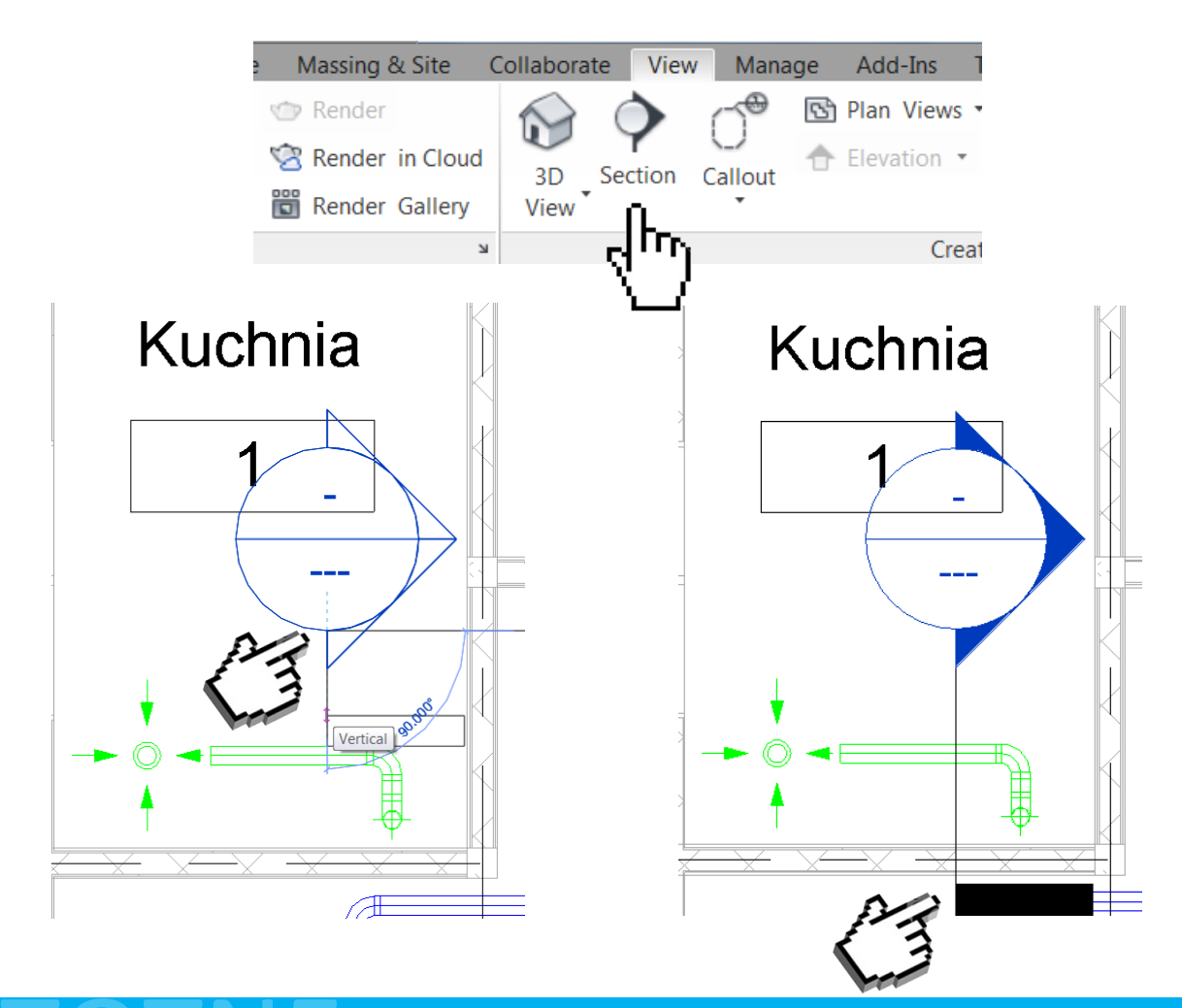

Często do utworzenia skomplikowanych połączeń konieczna jest praca na kilku widokach i przekrojach jednocześnie, ponieważ nie wszystko da się utworzyć korzystając tylko z widoku z góry.

Podczas pracy na wielu widokach jednocześnie dużym ułatwieniem jest podział ekranu roboczego tak, aby wszystkie widoki były ustawione obok siebie. W tym celu wpisz na klawiaturze [w]+[t]

Program Zintegrowanego Modelowania Informacji o Budynku (PZMIOB)

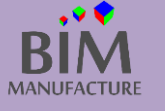

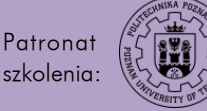

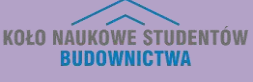

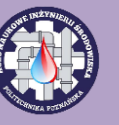

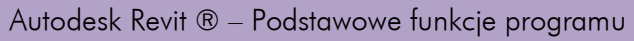

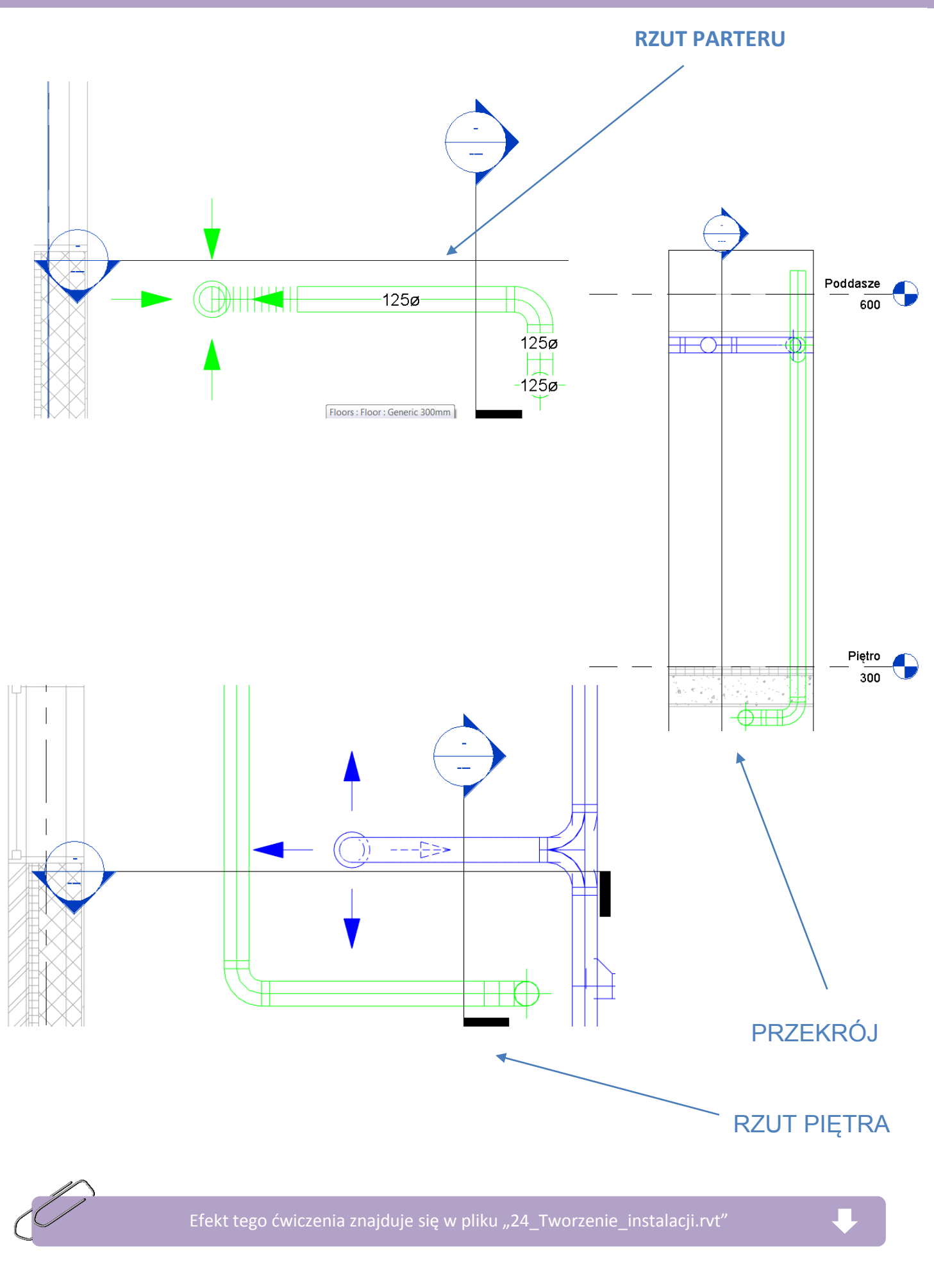

Program Zintegrowanego Modelowania Informacji o Budynku (PZMIOB)

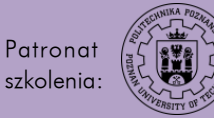

KOŁO NAUKOWE STUDENTÓW BUDOWNICTWA

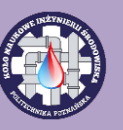

60. PODŁĄCZANIE URZĄDZEŃ (PRZEWODY ELASTYCZNE)

1. Kliknij przycisk Flex Duct w zakładce Systems.

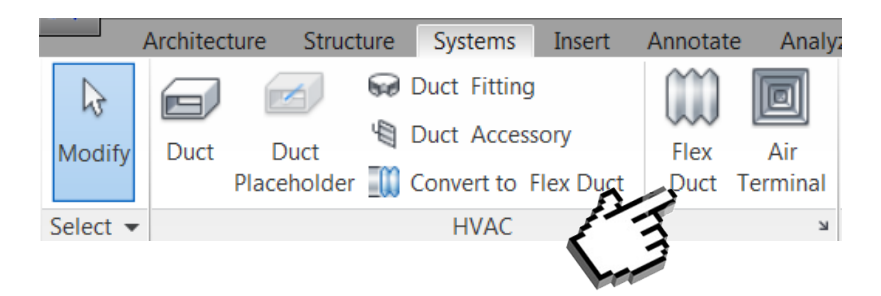

2. Ustaw kluczowe parametry takie jak średnica, typ systemu czy poziom, na którym będzie prowadzony przewód.

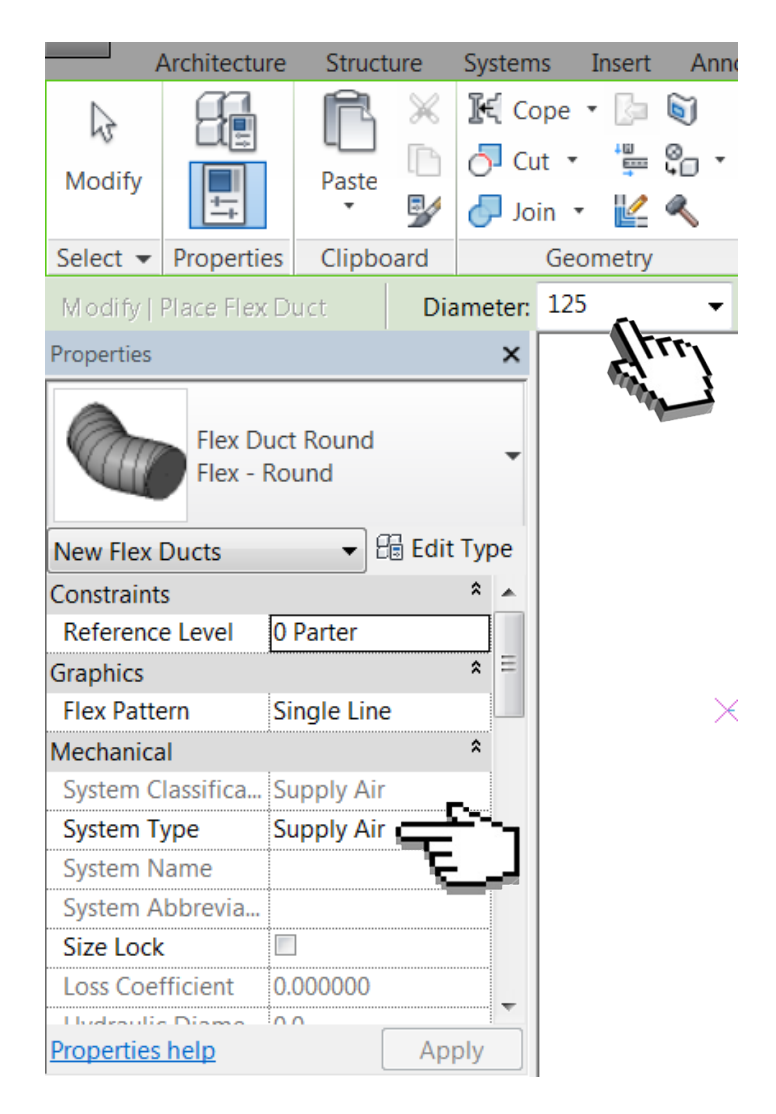

Program Zintegrowanego Modelowania Informacji o Budynku (PZMIOB)

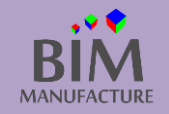

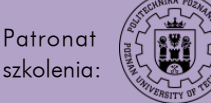

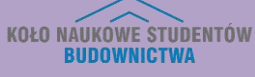

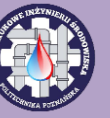

3. By wstawić element, kliknij w miejscu zakończenia wcześniej wstawionego kanału, a następnie po pojawieniu się różowego kółka kliknij ponownie na środku wybranego urządzenia.

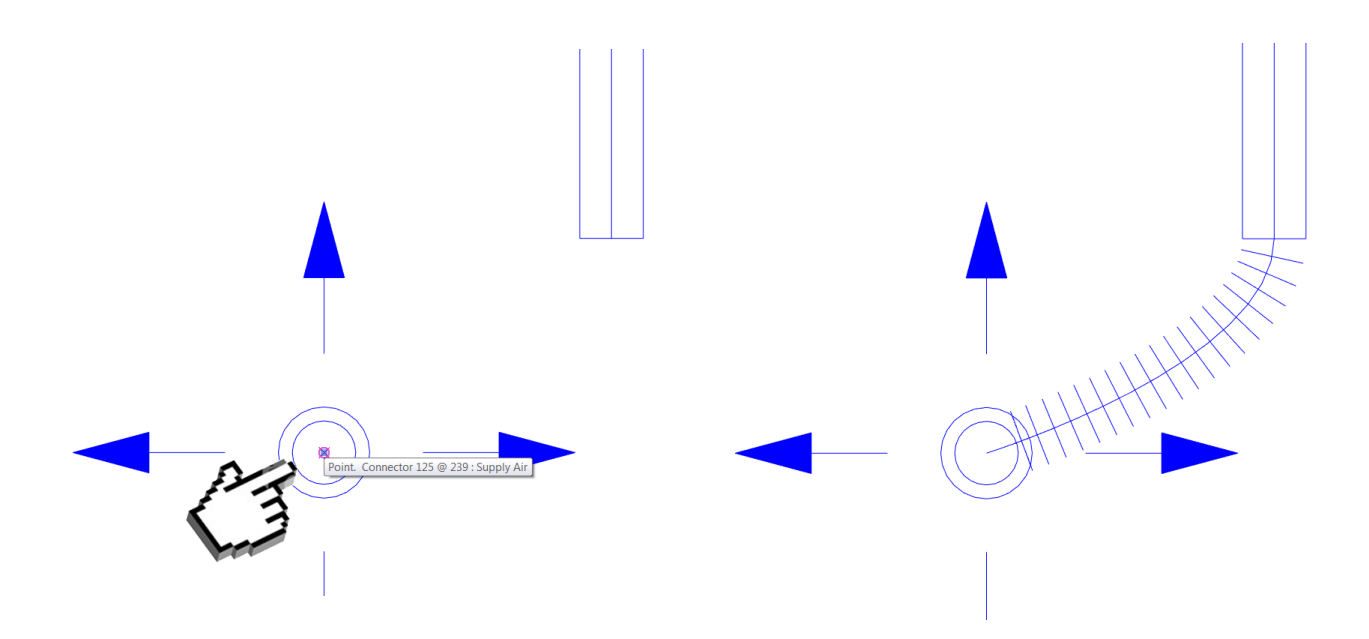

4. Aby zmienić przebieg przewodu elastycznego, zaznacz go jednokrotnym kliknięciem, a następnie chwyć za kółko i przesuń je (zawsze występują dwa kółka umożliwiające zmianę położenia przewodu elastycznego).

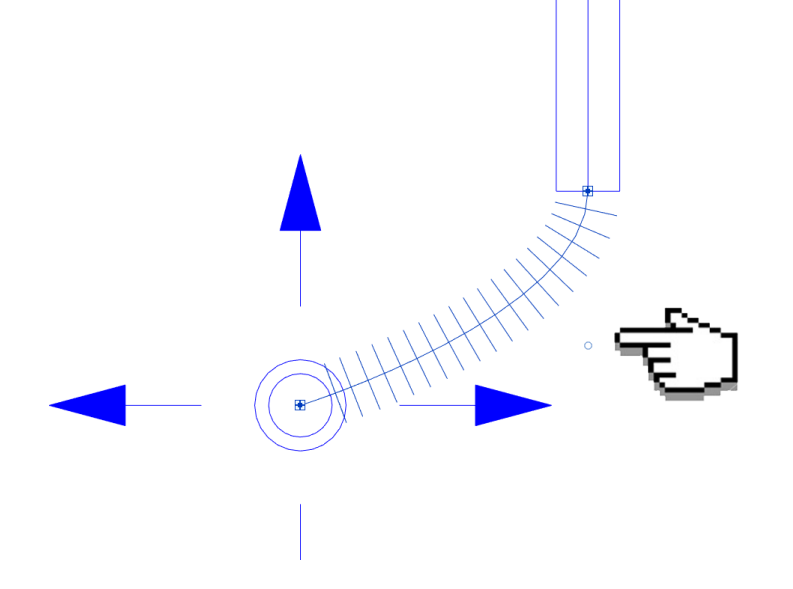

5. Podłączenie przewodu elastycznego w miejscu innym niż zakończenie kanału przebiega tak samo jak podłączanie prostopadłego kanału opisane w podrozdziale *Prowadzenie przewodów*.

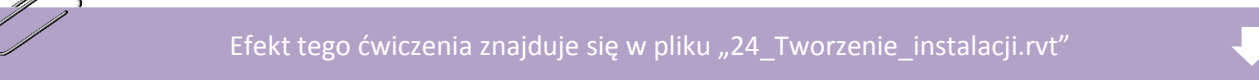

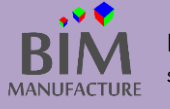

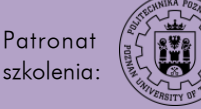

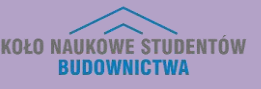

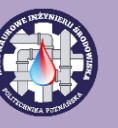

#### 61. WSTAWIANIE PRZYBORÓW SANITARNYCH

1. W oknie *Project Browser* znajdź widok parteru w dziedzinie *Plumbing*.

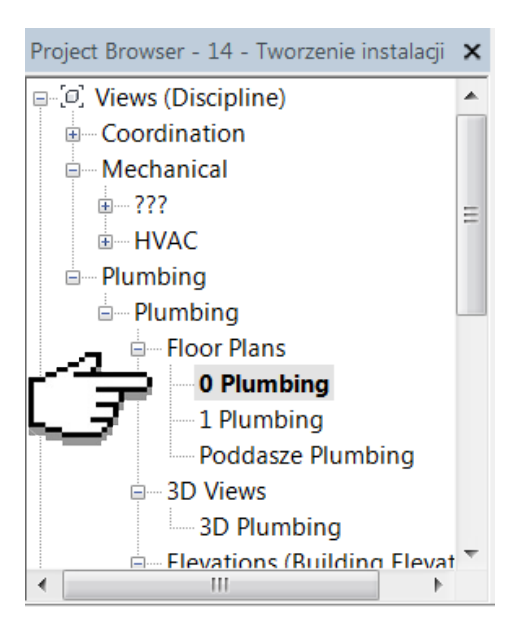

2. Jeśli nie ma takiego widoku na liście przejdź do zakładki *View* i kliknij przycisk *Plan Views, a w nim wybierz opcję Floor Plans.* 

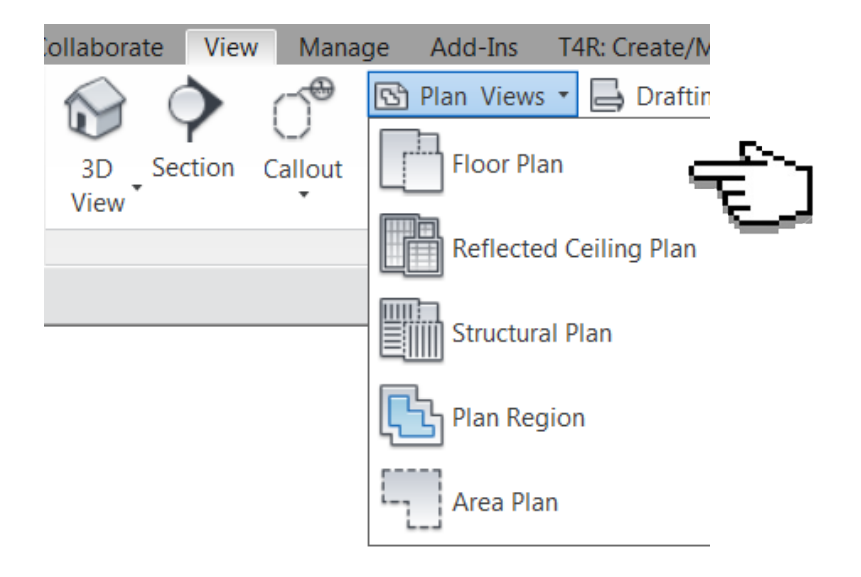

Program Zintegrowanego Modelowania Informacji o Budynku (PZMIOB)

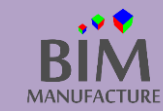

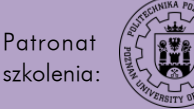

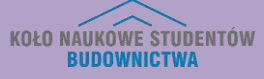

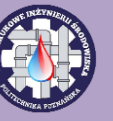

3. W nowym oknie odznacz opcję Do not duplicate existing views i kliknij przycisk Edit Type...

| New Floor Plan                                           |
|----------------------------------------------------------|
| Туре                                                     |
| Floor Plan   Edit Type                                   |
| Select one or more levels for with the create new views. |
| 0 Parter                                                 |
| Piętro<br>Poddasze                                       |
| Do not duplicate existing views                          |

4. W kolejnym oknie kliknij na przycisk wyboru szablonu.

| pe Propertie | 25                         | X                                |
|--------------|----------------------------|----------------------------------|
| Family:      | System Family: Floor Plan  | Load                             |
| Type:        | Floor Plan                 | ▼ Duplicate                      |
|              |                            | Rename                           |
| Type Param   | neters                     |                                  |
|              | Parameter                  | Value                            |
| Graphics     |                            |                                  |
| Callout Ta   | ag                         | Callout Head w 3mm Corner Radius |
| Reference    | e Label                    | Sim                              |
| Identity [   | Data                       |                                  |
| View Tem     | plate applied to new views | Mechanical Plan                  |
|              |                            | Levier                           |
| < Previ      | iew                        | OK Cancel Apply                  |

Program Zintegrowanego Modelowania Informacji o Budynku (PZMIOB)

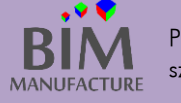

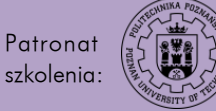

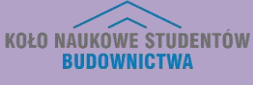

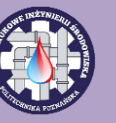

5. A następnie wybierz szablon hydrauliczny (Plumbing Plan)

|                             |                       | an of views with this town |                  |
|-----------------------------|-----------------------|----------------------------|------------------|
| Discipline filter:          | Numb                  | er of views with this temp | late assigned: U |
| <all></all>                 | Parameter             | Value                      | Include          |
| View type filter:           | View Scale            | 1:100                      | <b>V</b>         |
| Floor Structural Area Plans | Scale Value 1:        | 100                        |                  |
|                             | Display Model         | Normal                     | <b>V</b>         |
| Names:                      | Detail Level          | Medium                     | <b>V</b>         |
| <none></none>               | Parts Visibility      | Show Original              | <b>V</b>         |
| Electrical Plan             | V/G Overrides Model   | Edit                       |                  |
| Mechanical Plan             | V/G Overrides Annota  | Edit                       |                  |
|                             | V/G Overrides Analyti | Edit                       |                  |
| 5                           | V/G Overrides Import  | Edit                       |                  |
|                             | V/G Overrides Filters | Edit                       |                  |
|                             | V/G Overrides RVT Lin | Edit                       |                  |
|                             | Model Display         | Edit                       |                  |
|                             | Shadows               | Edit                       |                  |
|                             | Sketchy Lines         | Edit                       | <b>V</b>         |
| Show Views                  | Lighting              | Edit                       |                  |
|                             | · · · · -             |                            | ç                |

6. Zaakceptuj zmianę i zamknij wszystkie okna poza oknem *New Floor Plan.* Zaznacz w nim wszystkie poziomy, dla których chcesz utworzyć widoki hydrauliczne i kliknij przycisk *OK.* 

| New Floor Plan                                                    |  |
|-------------------------------------------------------------------|--|
| Туре                                                              |  |
| Floor Plan                                                        |  |
| Select one or more levels for which you want to create new views. |  |
| 0 Parter<br>Piętro<br>Poddasze                                    |  |
|                                                                   |  |
|                                                                   |  |
|                                                                   |  |
|                                                                   |  |
|                                                                   |  |
| Do not duplicate existing views                                   |  |
| ОК Cancel                                                         |  |
|                                                                   |  |

Program Zintegrowanego Modelowania Informacji o Budynku (PZMIOB)

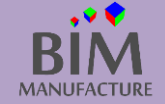

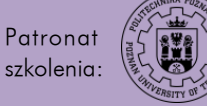

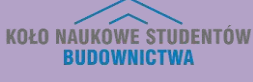

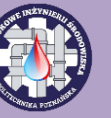

7. W oknie Project Browser pojawią się nowe widoki

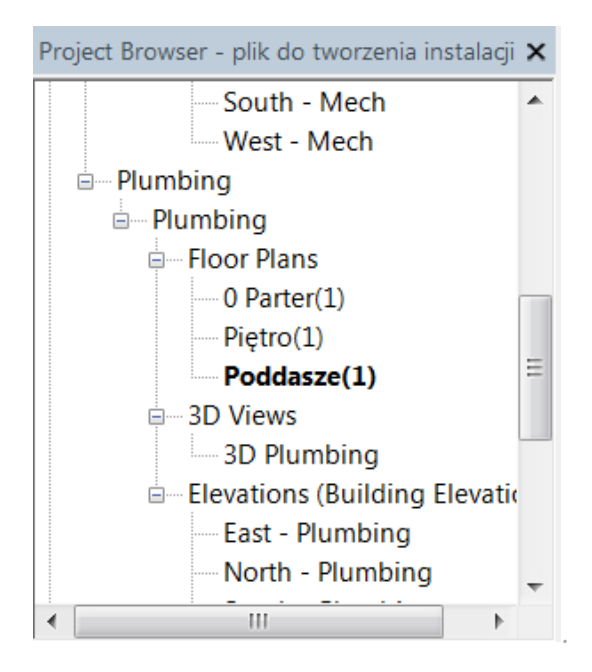

8. W zakładce *Systems* kliknij przycisk *Plumbing Fixture*.

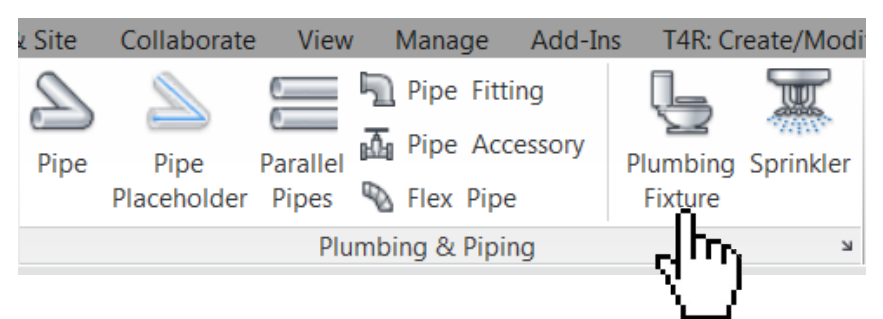

9. Z rozwijanej listy w oknie *Properties* wybierz interesujące Cię urządzenie.

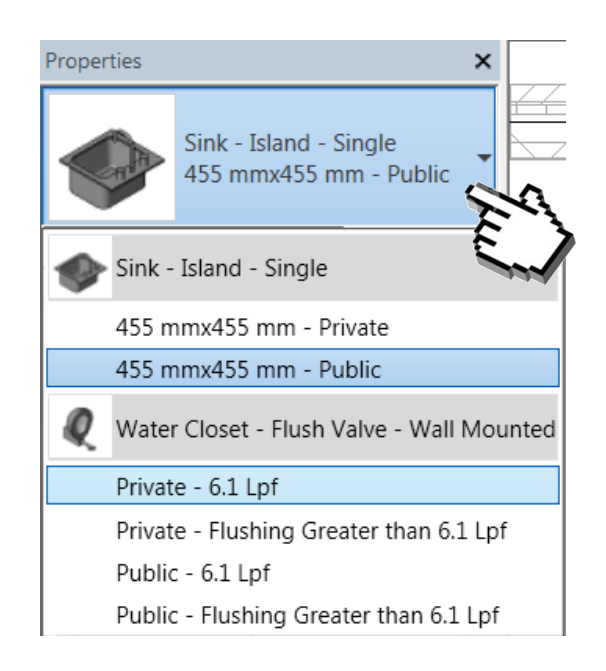

Program Zintegrowanego Modelowania Informacji o Budynku (PZMIOB)

![](_page_156_Picture_9.jpeg)

![](_page_156_Picture_10.jpeg)

![](_page_156_Picture_11.jpeg)

![](_page_156_Picture_12.jpeg)

10. A następnie wstaw je w budynku klikając w odpowiednim miejscu na rzucie.

![](_page_157_Figure_3.jpeg)

Efekt tego ćwiczenia znajduje się w pliku "24\_Tworzenie\_instalacji.rvt"

Program Zintegrowanego Modelowania Informacji o Budynku (PZMIOB)

![](_page_157_Picture_6.jpeg)

![](_page_157_Picture_7.jpeg)

![](_page_157_Picture_8.jpeg)

![](_page_157_Picture_9.jpeg)

# 62. PODŁĄCZANIE URZĄDZEŃ (ZADAWANIE SPADKÓW)

1. Utwórz przekrój wybierając przycisk Section w zakładce View w sposób, który ułatwi prowadzenie instalacji

![](_page_158_Picture_4.jpeg)

2. Przejdź do widoku przekroju, klikając prawym przyciskiem myszy i wybierz polecenie *Go to View*. Zmień poziom szczegółowości widoku przekroju na *Fine*.

![](_page_158_Figure_6.jpeg)

Program Zintegrowanego Modelowania Informacji o Budynku (PZMIOB)

![](_page_158_Picture_8.jpeg)

![](_page_158_Picture_9.jpeg)

KOŁO NAUKOWE STUDENTÓW BUDOWNICTWA

![](_page_158_Picture_11.jpeg)

3. Kliknij na urządzenie, a następnie zaznaczony na rysunku poniżej przycisk *Create Pipe*.

![](_page_159_Figure_3.jpeg)

4. By dodać automatycznie ustawiany spadek, w pasku *Sloped Piping* zaznacz *Slope Down,* a w polu *Slope Value* wybierz zadaną wartość spadku.

![](_page_159_Figure_5.jpeg)

5. Zauważ, że średnica przewodu dostosowała się automatycznie do średnicy wyjścia z elementu. Dla poziomych odcinków instalacji, program automatycznie dobiera spadek i w odpowiedni sposób ustala ich rzędne.

![](_page_159_Picture_7.jpeg)

![](_page_159_Picture_8.jpeg)

![](_page_159_Picture_9.jpeg)

![](_page_159_Picture_10.jpeg)

![](_page_159_Picture_11.jpeg)

6. Przejdź do widoku rzutu. Jeśli rury nie są widoczne, dostosuj odpowiednio opcje *View Range i Discipline* w zakładce *Properties.* Połącz rury podobnie jak na rysunku.

![](_page_160_Picture_4.jpeg)

7. Po przejściu do odpowiedniego przekroju lub widoku 3D widzisz, ze przewody ułożone są z zadanym spadkiem.

![](_page_160_Picture_6.jpeg)

Efekt tego ćwiczenia znajduje się w pliku "24\_Tworzenie\_instalacji.rvt"

![](_page_160_Picture_8.jpeg)

![](_page_160_Picture_9.jpeg)

![](_page_160_Picture_10.jpeg)

![](_page_160_Picture_11.jpeg)

![](_page_160_Picture_12.jpeg)

![](_page_160_Picture_13.jpeg)

## 63. PRZEGLĄD INSTALACJI

 Istnieje wiele sposobów wyświetlania instalacji w budynku. W następnych krokach opisano jeden z nich. Włącz widok 3D. Jeśli budynek wygląda tak jak poniżej, opcja decydująca o sposobie wyświetlania (*Discipline*) jest ustawiona jako *Coordination*.

![](_page_161_Picture_4.jpeg)

2. By zmienić sposób wyświetlania znajdź parametr Discipline w oknie Properites i zmień jego wartość na Mechanical.

| Properties         |               | ×        |
|--------------------|---------------|----------|
| 3D Vie             | W             | •        |
| 3D View: {3D}      | 👻 🖯 Edit Ty   | pe       |
| Graphics           | *             |          |
| View Scale         | 1:100         |          |
| Scale Value 1:     | 100           | Ξ        |
| Detail Level       | Fine          |          |
| Parts Visibility   | Show Original |          |
| Visibility/Graphic | Edit          |          |
| Graphic Display    | Edit          |          |
| Discipline         | Coordination  |          |
| Show Hidden Lin    | By Discipline | <u> </u> |
| Default Analysis   | None          |          |
| Sub-Discipline     | HVAC          |          |
| Cup Dath           |               |          |
| Properties help    | Apply         |          |

![](_page_161_Figure_7.jpeg)

![](_page_161_Picture_9.jpeg)

![](_page_161_Picture_10.jpeg)

![](_page_161_Picture_11.jpeg)

![](_page_161_Picture_12.jpeg)

3. W celu wyświetlenia tylko jednego systemu "najedź" kursorem na jeden z jego elementów i wciśnij kilkukrotnie klawisz *Tab* na klawiaturze, aż do momentu podświetlenia całego systemu. Następnie kliknij na przycisk *Temporary Hide/Isolate* (symbol okularów) i wybierz opcję *Isolate Element*.

![](_page_162_Figure_3.jpeg)

![](_page_162_Picture_4.jpeg)

By ponownie włączyć widoczność wszystkich obiektów, kliknij ponownie na *Temporary Hide/Isolate* |i wybierz opcję *Reset Temporary Hide/Isolate*.

Program Zintegrowanego Modelowania Informacji o Budynku (PZMIOB)

![](_page_162_Picture_7.jpeg)

![](_page_162_Picture_8.jpeg)

![](_page_162_Picture_9.jpeg)

![](_page_162_Picture_10.jpeg)

# 64. OBLICZENIA I WYMIAROWANIE PRZEWODÓW

Program automatycznie sumuje strumienie przepływu cieczy czy powietrza w instalacji. Aby wykonał to poprawnie należy zwrócić uwagę na poprawność:

- przypisania urządzeń i przewodów do odpowiednich systemów,
- zadania odpowiednich wydatków,
- połączeń między elementami (narzędzie zostanie omówione w następnych krokach),
- używania działających i sprawdzonych kształtek (rodzin revitowych).
- 1. W celu sprawdzenia poprawności działania instalacji upewnij się, że wszystkie elementy instalacji są ze sobą połączone oraz zgodność sumy wszystkich wydatków urządzeń.
- 2. Zaznacz końcowy odcinek instalacji i zweryfikuj w oknie *Properties* czy wartość *Flow* jest równa sumie wydatków urządzeń.

![](_page_163_Picture_10.jpeg)

| Properties                |                                         | ×            |   |
|---------------------------|-----------------------------------------|--------------|---|
| Round<br>Presse<br>Branch | l Duct<br>ed Radius B<br>h              | end / Shoe 🔻 |   |
| Ducts (1)                 | -                                       | 🖥 Edit Type  |   |
| Area                      | 0.275 m <sup>2</sup>                    |              |   |
| Mechanical - Flow         |                                         | *            |   |
| Flow                      | 240.0000 ו                              | m³/h         | 2 |
| Additional Flow           | 0.0000 m³                               | /h           |   |
| Velocity                  | 5.43 m/s                                |              | 1 |
| Friction                  | 3.3908 Pa                               | /m 😑         |   |
| Pressure Drop             | 2.37 Pa                                 |              |   |
| Velocity Pressure         | 17.75 Pa                                |              |   |
| Reynolds number           | 45246.822                               | 822          |   |
| Dimensions                | ••••••••••••••••••••••••••••••••••••••• | \$           |   |
| Size                      | 125ø                                    |              |   |
| D:                        | 1000                                    |              |   |
| Properties help           |                                         | Apply        |   |

3. Zaznacz całą instalację. Zatwierdź lewym przyciskiem myszy. Po wykonaniu tej czynności pojawi się przycisk *Duct/Pipe Sizing*. Kliknij go.

![](_page_163_Picture_13.jpeg)

Program Zintegrowanego Modelowania Informacji o Budynku (PZMIOB)

![](_page_163_Picture_15.jpeg)

![](_page_163_Picture_16.jpeg)

![](_page_163_Picture_17.jpeg)

![](_page_163_Picture_18.jpeg)

4. W kolejnym oknie wybierz według jakiego kryterium chcesz wymiarować przewody. Do wyboru są na przykład prędkość czy jednostkowa strata ciśnienia. W polu wpisz wartość graniczną parametru. Istnieje również opcja ustawienia ograniczeń dla przewodów prostokątnych dotyczących wymaganej wysokości lub szerokości.

| ſ          | Duct Sizing                   |
|------------|-------------------------------|
|            | Sizing Method                 |
| ا کے       | Velocity                      |
| 43         | Only ○ And ○ Or               |
|            | Friction: 0.82 Pa/m           |
| ~          | Constraints<br>Branch Sizing: |
|            | Calculated Size Only          |
| <b>₩</b> ₹ | Restrict Height 2000 -        |
|            | Restrict Width: 2000 -        |
|            | OK Cancel Help                |

5. Po kliknięciu przycisku *OK* program automatycznie dostosuje wymiary przewodów zgodnie z ustalonym kryterium.

Program Zintegrowanego Modelowania Informacji o Budynku (PZMIOB)

![](_page_164_Picture_6.jpeg)

![](_page_164_Picture_7.jpeg)

![](_page_164_Picture_8.jpeg)

![](_page_164_Picture_9.jpeg)

## 65. INSPEKCJE PRZEWODÓW

1. Poniższe narzędzie pozwala na sprawdzenie w łatwy sposób najważniejszych parametrów każdego elementu układu. Zaznacz całą instalację, a następnie włącz narzędzie *System Inspector* z zakładki *Analysis*.

![](_page_165_Picture_4.jpeg)

![](_page_165_Picture_5.jpeg)

- 3. Po wskazaniu kursorem poszczególnych fragmentów instalacji wyświetlają się teraz parametry przepływającego strumienia. Wartości podane przez program nie należy traktować jako bezbłędnych. Zawsze należy weryfikować wyniki prezentowane przez program.
- 4. W celu wyłączenia narzędzia kliknij Finish lub Cancel.

Program Zintegrowanego Modelowania Informacji o Budynku (PZMIOB)

2.

![](_page_165_Picture_9.jpeg)

![](_page_165_Picture_10.jpeg)

![](_page_165_Picture_11.jpeg)

![](_page_165_Picture_12.jpeg)

## 66. WYKRYWANIE NIEPODŁĄCZONYCH ELEMENTÓW INSTALACJI

1. W zakładce Analyze w pasku Check Systems włącz narzędzie Show Disconnects.

| BIMo  | bject®             | Extensions        | Modify  |          | •  |            |
|-------|--------------------|-------------------|---------|----------|----|------------|
|       |                    |                   |         | <u>*</u> |    | <b>i</b>   |
| Space | Space<br>Separator | Space Zone<br>Tag | E       |          | ts | =          |
| S     | paces & 2          | Zones 👻           | Check S | ystems   | •  | Color Fill |

2. Wyświetli się okno, w którym wybierz, której instalacji błędy mają zostać wyświetlone.

| Duct  Pipe Cable Tray and Conduit |
|-----------------------------------|
| Pipe                              |
| Cable Tray and Conduit            |
|                                   |
| Electrical                        |
|                                   |
| OK Cancel                         |

3. Program zaznaczy miejsca, w których instalacja jest niepodłączona.

![](_page_166_Picture_8.jpeg)

Program Zintegrowanego Modelowania Informacji o Budynku (PZMIOB)

![](_page_166_Picture_10.jpeg)

![](_page_166_Picture_11.jpeg)

![](_page_166_Picture_12.jpeg)

![](_page_166_Picture_13.jpeg)

### 67. WYKRYWANIE KOLIZJI

1. W zakładce *Collaborate* kliknij przycisk *Interference Check -> Run Interference Check*.

![](_page_167_Picture_4.jpeg)

2. W nowym oknie wybierz między jakimi elementami chcesz wyszukać kolizje.

| Interference Check                                             |                                                               |  |
|----------------------------------------------------------------|---------------------------------------------------------------|--|
| Categories from<br>Current Project                             | Categories from<br>Current Project                            |  |
| Air Terminals  Duct Fittings  Ducts  Flex Ducts  Floors  Walls | Air Terminals Uuct Fittings Uucts Flex Ducts Flex Ducts Walls |  |
|                                                                |                                                               |  |
|                                                                |                                                               |  |
|                                                                |                                                               |  |
| Selection                                                      | Selection                                                     |  |
| All None Invert                                                | All None Invert                                               |  |

Program Zintegrowanego Modelowania Informacji o Budynku (PZMIOB)

![](_page_167_Picture_8.jpeg)

![](_page_167_Picture_9.jpeg)

![](_page_167_Picture_10.jpeg)

![](_page_167_Picture_11.jpeg)

3. W kolejnym oknie zostaną wyświetlone wszystkie kolizje między wskazanymi grupami elementów. By dowiedzieć się, których elementów dotyczy i gdzie znajduje się w modelu, kliknij na nią i wybierz przycisk *Show*.

| Message  Ducts  Walls  Walls  Walls  Walls  Walls  Net Refresh updates interferences listed  Note: Refresh updates interferences listed  Note: Refresh  Close                                                                                                    | Group by:    | Category 1, Category 2 🔻                       |                         |
|----------------------------------------------------------------------------------------------------|--------------|------------------------------------------------|-------------------------|
| Udds     Udds        | Duate        | Message                                        |                         |
| Treated: Treated: Tr | Uucts        |                                                |                         |
| Walls: Basic Wall : Generic - 200mm : id 697122  Walls Walls Walls Walls Walls Ureated: It stycznia 2015 05:25:37 ast Update: Note: Refresh updates interferences listed Show Export Refresh Close Close                                                                                                    | Duct         | ts : Round Duct : Pressed Radius Bend / Shoe B | ranch - Mark 15 : id 70 |
|                                                                                                    | 14/-11       | - Pasia Wall - Canazia - 200mm - id 607122     |                         |
| Walls Walls Walls Walls Walls Ureated: 11 stycznia 2015 05:25:37 ast Update: Note: Refresh updates interferences listed Show Export Refresh Close                                                                                                    |              | s : Basic Wall : Generic - 200mm : 10 69/122   |                         |
| Walls Walls Walls Uvalue Uvalue Uval |              |                                                |                         |
|                                                                                                    | Walls        |                                                |                         |
| Dreated: 11 stycznia 2015 05:25:37<br>ast Update:<br>Note: Refresh updates interferences listed<br>Show Export Refresh Close                                                                                                    | Walls        |                                                |                         |
| Interest 11 stycznia 2015 05:25:37                                                                                                    |              |                                                |                         |
| Ast Update: Note: Refresh updates interferences listed  Show Export Refresh Close                                                                                                    | Created:     | 11 stycznia 2015 05:25:37                      |                         |
| Show Export Refresh Close                                                                                                    | Last Update: | Note: Refresh updates interferences listed     |                         |
|                                                                                                    | Show         | Export Refresh                                 | Close                   |
|                                                                                                    |              |                                                |                         |
|                                                                                                    |              | ////////////                                   | 7                       |
|                                                                                                    |              |                                                |                         |
|                                                                                                    |              |                                                |                         |
|                                                                                                    |              |                                                |                         |
|                                                                                                    |              |                                                |                         |
|                                                                                                    |              |                                                |                         |
|                                                                                                    |              |                                                |                         |
|                                                                                                    |              |                                                |                         |
|                                                                                                    |              |                                                |                         |
|                                                                                                    |              |                                                |                         |
|                                                                                                    |              |                                                |                         |
|                                                                                                    |              |                                                |                         |

Program Zintegrowanego Modelowania Informacji o Budynku (PZMIOB)

![](_page_168_Picture_5.jpeg)

![](_page_168_Picture_6.jpeg)

![](_page_168_Picture_7.jpeg)

![](_page_168_Picture_8.jpeg)

### 68. RAPORTY (OBCIĄŻENIE CIEPLNE BUDYNKU)

1. Program pozwala na wykonywanie koncepcyjnych raportów zużycia energii oraz przygotowanie raportu obciążeń cieplnych i chłodniczych dla pomieszczeń i stref budynku. By tego dokonać przejdź do zakładki *Analyze* i kliknij przycisk *Energy Settings*.

![](_page_169_Figure_4.jpeg)

2. W oknie, które się pojawi, możesz ustawić informacje dotyczące konstrukcji budynku, sposobu użytkowania, lokalizacji czy wyposażenia technicznego budynku.

| Parameter                     | Value                        |   |
|-------------------------------|------------------------------|---|
| Common                        |                              | * |
| Building Type                 | Office                       | - |
| Location                      | London, UK                   |   |
| Ground Plane                  | Piętro                       |   |
| Detailed Model                |                              | * |
| Export Category               | Spaces                       |   |
| Export Complexity             | Simple with Shading Surfaces |   |
| Project Phase                 | New Construction             |   |
| Sliver Space Tolerance        | 300.0                        |   |
| Building Envelope             | Use Function Parameter       |   |
| Analytical Grid Cell Size     | 914.4                        |   |
| Building Service              | VAV - Single Duct            |   |
| Building Construction         | <building></building>        |   |
| Building Infiltration Class   | None                         |   |
| Export Default Values         |                              |   |
| Report Type                   | Standard                     |   |
| Energy Model                  |                              | * |
| Analytical Space Resolution   | 457.2                        |   |
| Analytical Surface Resolution | 304.8                        | - |

3. Zatwierdź dokonane zmiany przyciskiem *OK*. Wybrane ustawienia zostaną wykorzystane przy wykonywaniu obliczeń. Następnie ponownie w zakładce *Analyze* kliknij przycisk *Reports -> Heating and Cooling Loads*.

![](_page_169_Picture_8.jpeg)

4. W nowym oknie wyświetlają się zdefiniowane na początku przestrzenie w budynku. Przestrzenie należy wstawić we wszystkie pomieszczenia w budynku tak, aby wypełniały całą ich objętość. Po prawej stronie znajduje się lista parametrów, które określaliśmy w poprzednim kroku.

![](_page_170_Figure_3.jpeg)

5. W tym samym oknie przejdź do zakładki *Details*. Po rozwinięciu pozycji *Default* pojawią się zdefiniowane uprzednio pomieszczenia.

![](_page_170_Figure_5.jpeg)

Program Zintegrowanego Modelowania Informacji o Budynku (PZMIOB)

![](_page_170_Picture_7.jpeg)

![](_page_170_Picture_8.jpeg)

![](_page_170_Picture_9.jpeg)

![](_page_170_Picture_10.jpeg)

6. Wybierz jedno z pomieszczeń. W tym miejscu możesz określić parametry poszczególnych przestrzeni. Po kliknięciu przycisku z trzema kropkami pojawi się okno, w którym możesz zdefiniować typ przestrzeni.

| Space Type:                                           |   |
|-------------------------------------------------------|---|
| <building></building>                                 |   |
| Construction Type:                                    | E |
| <building></building>                                 |   |
| People:                                               |   |
| 0.3724 People : 28.571 m <sup>2</sup> Area per Person |   |
| Electrical Loads:                                     |   |
| Lighting: 114.53 W : Power: 148.89 W                  |   |
|                                                       |   |

7. W nowym okienku po lewej stronie znajduje się lista wczytanych do programu typów przestrzeni. W jego prawej części znajdują się parametry konkretnej przestrzeni, które program przyjmuje do obliczeń. Parametry są tu wstępnie określone, lecz możesz je zmienić według własnego uznania.

| Space Type Settings                                                                                                    |                               | ? ×                                    |
|----------------------------------------------------------------------------------------------------|-------------------------------|----------------------------------------|
| Filter: Enter Search Words                                                                                                    |                               |                                        |
| <building></building>                                                                                                    | Parameter                     | Value                                  |
| Active Storage - Hospital/Healthcare                                                                                                    | Energy Analysis               | \$                                     |
| Air/Train/Bus - Baggage Area                                                                                                    | Area per Person               | 28 571 m <sup>2</sup>                  |
| Atrium - Each Additional Floor                                                                                                    | Sensible Heat Gain per person | 73 27 W                                |
| Atrium - First Three Floors                                                                                                    | Latent Heat Gain per person   | 59.61 W                                |
| Audience/Seating Area - Penitentiary                                                                                                    |                               | VV 10.0C                               |
| Audience/Seating Area - Gymnasium                                                                                                    | Lighting Load Density         | 10.76 W/m <sup>2</sup>                 |
| Audience/Seating Area - Sports Arena                                                                                                    | Power Load Density            | 13.99 W/m <sup>2</sup>                 |
| Audience/Seating Area - Convention Center                                                                                                    | Plenum Lighting Contribution  | 20.0000%                               |
| Audience/Seating Area - Performing Arts Theatre                                                                                                    | Occupancy Schedule            | Common Office Occupancy - 8 AM to 5 PM |
| Audience/Seating Area - Religious                                                                                                    | Lighting Schedule             | Office Lighting - 6 AM to 11 PM        |
| Audience/Seating Area - Police/Fire Stations                                                                                                    | Power Schedule                | Office Lighting - 6 AM to 11 PM        |
| Audience/Seating Area - Auditorium<br>Bank Customer Area<br>Banking Activity Area - Office<br>Barber and Beauty Parlor<br>Card File and Cataloguing - Library<br>Classroom/Lecture/Training - Penitentiary<br>Classroom/Lecture/Training<br>Confinement Cells - Penitentiary<br>Confinement Cells - Courthouse<br>Conference Meeting/Multipurpose<br>Corridor/Transition - Manufacturing Facility<br>Corridors with Patient Waiting Exam - Hospital/Heal<br>Court Sports Area - Sports Arena |                               |                                        |
|                                                                                                    |                               |                                        |
|                                                                                                    |                               | ОК Сапсеі                              |

Program Zintegrowanego Modelowania Informacji o Budynku (PZMIOB)

![](_page_171_Picture_7.jpeg)

![](_page_171_Picture_8.jpeg)

![](_page_171_Picture_9.jpeg)

![](_page_171_Picture_10.jpeg)

8. Po dokonaniu odpowiednich zmian i zatwierdzeniu ich przyciskiem *OK*, kliknij przycisk *Calculate*.

| Heating and Cooling Loads | General Details<br>Spaces Analytical Surfaces<br>Building Model<br>Building Model<br>Constant<br>Constant |          |
|---------------------------|----------------------------------------------------------------------------------------------------|----------|
|                           | Space Type:<br><building><br/>Construction Type:<br/><building><br/>People:<br/>0.3724 People : 28.571 m² Area per Person</building></building>                                                                                                    |          |
| <<br>0                    | Electrical Loads:<br>Lighting: 114.53 W : Power: 148.89 W                                                                                                    | s Cancel |

9. Efektem pracy jest wygenerowany raport dotyczący obciążeń grzewczych i chłodniczych obiektu.

| Project Summary      |                        |  |  |  |
|----------------------|------------------------|--|--|--|
| Location and Weather |                        |  |  |  |
| Project              | Project Name           |  |  |  |
| Address              |                        |  |  |  |
| Calculation Time     | 11 stycznia 2015 05:01 |  |  |  |
| Report Type          | Standard               |  |  |  |
| Latitude             | 51.50°                 |  |  |  |
| Longitude            | -0.12°                 |  |  |  |
| Summer Dry Bulb      | 29 °C                  |  |  |  |
| Summer Wet Bulb      | 20 °C                  |  |  |  |
| Winter Dry Bulb      | -2 °C                  |  |  |  |
| Mean Daily Range     | 8°C                    |  |  |  |

#### Building Summary

| Inputs                                       |            |
|----------------------------------------------|------------|
| Building Type                                | Office     |
| Area (m²)                                    | 108        |
| Volume (m³)                                  | 291.80     |
| Calculated Results                           |            |
| Peak Cooling Total Load (W)                  | 3,525      |
| Peak Cooling Month and Hour                  | July 16:00 |
| Peak Cooling Sensible Load (W)               | 3,315      |
| Peak Cooling Latent Load (W)                 | 210        |
| Maximum Cooling Capacity (W)                 | 3,525      |
| Peak Cooling Airflow (m <sup>3</sup> /h)     | 884.2      |
| Peak Heating Load (W)                        | 1,921      |
| Peak Heating Airflow (m <sup>3</sup> /h)     | 367.4      |
| Checksums                                    |            |
| Cooling Load Density (W/m²)                  | 32.69      |
| Cooling Flow Density (L/(s·m <sup>2</sup> )) | 2.28       |
| Cooling Flow / Load (L/(s-kW))               | 69.67      |
| Cooling Area / Load (m <sup>2</sup> /kW)     | 30.59      |
| Heating Load Density (W/m <sup>2</sup> )     | 17.81      |
| Heating Flow Density (L/(s·m²))              | 0.95       |

Wszystkie utworzone w programie raporty obciążeń cieplnych i chłodniczych możesz znaleźć w oknie *Project Browser.* 

![](_page_172_Picture_9.jpeg)

![](_page_172_Picture_10.jpeg)

![](_page_172_Picture_11.jpeg)

![](_page_172_Picture_12.jpeg)

![](_page_172_Picture_13.jpeg)

# 69. RAPORTY STRAT CIŚNIENIA DLA INSTALACJI

1. Innym typem raportów, które można utworzyć w programie są raporty dotyczące parametrów instalacji. W zakładce Analyze kliknij przycisk Report & Schedules -> Duct Pressure Loss Report.

![](_page_173_Picture_4.jpeg)

2. Wybierz jakiego systemu instalacyjnego będzie dotyczył raport.

| Duct Pressure Loss Report - System Selector                    | 2 ×                |
|----------------------------------------------------------------|--------------------|
| Systems                                                        | System Type Filter |
| Only the systems with Calculation set to All are listed below. |                    |
| Mechanical Exhaust Air 1                                       |                    |
| Mechanical Supply Air 1                                        |                    |
|                                                                |                    |
|                                                                |                    |
|                                                                |                    |
|                                                                |                    |
|                                                                |                    |
|                                                                |                    |
|                                                                |                    |
|                                                                |                    |
|                                                                |                    |
|                                                                |                    |
|                                                                |                    |
| Select All Select None Invert Selection                        |                    |
|                                                                |                    |
|                                                                | OK Cancel          |
|                                                                |                    |

Program Zintegrowanego Modelowania Informacji o Budynku (PZMIOB)

![](_page_173_Picture_8.jpeg)

![](_page_173_Picture_9.jpeg)

![](_page_173_Picture_10.jpeg)

![](_page_173_Picture_11.jpeg)

3. W kolejnym oknie możesz wybrać, jakie informacje dotyczące kanałów wentylacyjnych mają zostać wyświetlone w raporcie. By wygenerować zestawienie kliknij przycisk *Generate*.

| Duct Pressure Loss Report Settings                                                                                       |              |                                                                                         | 2 X         |
|----------------------------------------------------------------------------------------------------|--------------|-----------------------------------------------------------------------------------------|-------------|
| Report Format: <default></default>                                                                                       |              | •                                                                                       | Save Delete |
| Available Fields:                                                                                                    |              | Report Fields (in                                                                       | order):     |
| Diameter<br>Equivalent Diameter<br>Free Size<br>Height<br>Hydraulic Diameter<br>Overall Size<br>Reynolds number<br>Width | Add ->       | Flow<br>Size<br>Velocity<br>Velocity Pressure<br>Length<br>Loss Coefficient<br>Friction |             |
| ✓ Display system information                                                                                             |              | Move Up                                                                                 | Move Down   |
| Display the critical path                                                                                                |              |                                                                                         |             |
| Display duct or pipe pressure loss by sect                                                                               | tion         |                                                                                         | Fields      |
| Display fitting and accessory pressure los                                                                               | s by section |                                                                                         | Fields      |
| Open the Pressure Loss Report directly af                                                                                | îter created |                                                                                         |             |
|                                                                                                    | A            | Generate                                                                                | Cancel      |
|                                                                                                    | - A -        | 3                                                                                       |             |
|                                                                                                    |              |                                                                                         |             |

- 4. Wybierz lokalizację, w której chcesz zapisać plik z raportem oraz nadaj mu nazwę.
- 5. Program generuje raport, w którym znajduje się zestawienie wszystkich przekrojów obliczeniowych, strat ciśnienia na każdym z nich oraz przepływów. Znajduje się tam również lokalizacja ścieżki krytycznej wraz z wartością straty ciśnienia.

| ,  | Fittings        | 30.0 m³/h  | -    | 0.7 m/s | -   | 0 | 0.0 Pa  | 1/1 2 Po |
|----|-----------------|------------|------|---------|-----|---|---------|----------|
|    | Air<br>Terminal | 30.0 m³/h  | -    | -       | -   | - | 14.0 Pa | 14.210   |
|    | Duct            | 30.0 m³/h  | -    | 0.7 m/s | 163 | - | 0.1 Pa  |          |
| 2  | Fittings        | 30.0 m³/h  | -    | 0.7 m/s | -   | 0 | 0.0 Pa  | 14 1 Po  |
| ,  | Air<br>Terminal | 30.0 m³/h  | -    | -       | -   | - | 14.0 Pa | 14.1 Fa  |
|    | Duct            | 30.0 m³/h  | -    | 0.7 m/s | 103 | - | 0.1 Pa  |          |
|    | Fittings        | 30.0 m³/h  | -    | 0.7 m/s | -   | 0 | 0.0 Pa  | 14 1 Pa  |
| ,  | Air<br>Terminal | 30.0 m³/h  | -    | -       | -   | - | 14.0 Pa | 14.1 Fa  |
|    | Duct            | 60.0 m³/h  | 125ø | 1.4 m/s | 46  | - | 0.1 Pa  |          |
| 10 | Fittings        | 60.0 m³/h  | -    | 1.4 m/s | -   | 0 | 0.0 Pa  | 0.1 Pa   |
|    | Duct            | 120.0 m³/h | 125ø | 2.7 m/s | 349 | - | 3.4 Pa  |          |
| 11 | Fittings        | 120.0 m³/h | -    | 2.7 m/s | -   | 0 | 0.0 Pa  | 3.4 Pa   |
|    | Duct            | 30.0 m³/h  | 125ø | 0.7 m/s | 256 | - | 0.2 Pa  |          |
| 2  | Fittings        | 30.0 m³/h  | -    | 0.7 m/s | -   | 0 | 0.0 Pa  | 14.2 Pa  |
| 12 | Air<br>Terminal | 30.0 m³/h  | -    | -       | -   | - | 14.0 Pa |          |
|    | Duct            | 30.0 m³/h  | 125ø | 0.7 m/s | 118 | - | 0.1 Pa  |          |
| 2  | Fittings        | 30.0 m³/h  | -    | 0.7 m/s | -   | 0 | 0.0 Pa  | 14.1 Pa  |
| 15 | Air<br>Terminal | 30.0 m³/h  | -    | -       | -   | - | 14.0 Pa |          |
| 14 | Duct            | 60.0 m³/h  | 125ø | 1.4 m/s | 122 | - | 0.3 Pa  | 0.3 Pa   |
|    | Duct            | 30.0 m³/h  | 125ø | 0.7 m/s | 299 | - | 0.2 Pa  |          |
| 15 | Air             | 30.0 m³/h  | -    | -       | -   | - | 14.0 Pa | 14.2 Pa  |

Analogiczny raport możesz przygotować dla instalacji rurowej. Otrzymane obliczenia należy zawsze zweryfikować.

Program Zintegrowanego Modelowania Informacji o Budynku (PZMIOB)

![](_page_174_Picture_9.jpeg)

![](_page_174_Picture_10.jpeg)

![](_page_174_Picture_11.jpeg)

![](_page_174_Picture_12.jpeg)

## 70. LEGENDY PRZEWODÓW

W programie Revit znajduje się wiele narzędzi pozwalających analizować instalacje. Jednym z nich jest *Color Fill.* W zakładce *Analyze* kliknij przycisk *Duct Legend*. Dwa pozostałe dotyczą odpowiednio rur oraz przestrzeni. Legendy dotyczące przestrzeni zostały opisane w rozdziale drugim.

![](_page_175_Figure_4.jpeg)

2. Poprzez kliknięcie lewym przyciskiem myszy w obszarze rysowania umieść legendę. Pojawi się okno, w którym należy wybrać na jakiej podstawie mają być kolorowane kanały, według prędkości lub strumienia przepływu.

| Choose Color Schen                                              | ne                                                                                              | X      |
|-----------------------------------------------------------------|-------------------------------------------------------------------------------------------------|--------|
| A color scheme has<br>The legend will app<br>view, choose a sch | s not been assigned to the view.<br>sear blank. To apply a color scheme to<br>eme and press OK. | the    |
| Color Scheme:                                                   | Duct Colour Fill - Flow                                                                         | -      |
|                                                                 | <none></none>                                                                                   |        |
|                                                                 | Duct Colour Fill - Flow                                                                         |        |
|                                                                 | Duct Colour Fill - Velocity                                                                     | ~~~~   |
|                                                                 |                                                                                                 | $\sim$ |

3. Program automatycznie dostosuje kryteria w legendzie i pokoloruje kształtki i kanały w bardziej czytelny sposób.

![](_page_175_Figure_8.jpeg)

Program Zintegrowanego Modelowania Informacji o Budynku (PZMIOB)

![](_page_175_Picture_10.jpeg)

![](_page_175_Picture_11.jpeg)

KOŁO NAUKOWE STUDENTÓW BUDOWNICTWA

![](_page_175_Picture_13.jpeg)

4. Kliknij lewym przyciskiem mysz na legendę, a następnie wybierz opcję *Edit Scheme*.

![](_page_176_Picture_3.jpeg)

5. W oknie *Edit Color Scheme* możesz dowolnie zmieniać kolory oraz przedziały, według których mają być formatowane kanały. Możesz dodać też własny schemat wyświetlania na podstawie dowolnego parametru instalacji.

| Color Scheme                                           |                |        |                      |          |            |              |             | <b>X</b> |
|--------------------------------------------------------|----------------|--------|----------------------|----------|------------|--------------|-------------|----------|
| Schemes                                                | Scheme         | Defi   | nition               |          | - 4. k     |              |             |          |
| Category:                                              |                | Title: |                      |          | Jul .      | By value     |             |          |
| Ducts 👻                                                |                | Du     | ct Colour Fill Legen | d        | •          | By range     | Edit Format |          |
| (none)                                                 |                |        | Value                | Visible  | Color      | Fill Pattern | Preview     | In Use   |
| Duct Colour Fill - Flow<br>Duct Colour Fill - Velocity | <b>↑</b> E     | 1      | 30.0 m³/h            | <b>V</b> | RGB 153-05 | Solid fill   |             | Yes      |
|                                                        | IE             | 2      | 50.0 m³/h            | <b>V</b> | RGB 238-08 | Solid fill   |             | Yes      |
|                                                        | *              | 3      | 60.0 m³/h            | <b>V</b> | RGB 238-00 | Solid fill   |             | Yes      |
|                                                        | +              | 4      | 120.0 m³/h           | <b>V</b> | RGB 221-00 | Solid fill   |             | Yes      |
|                                                        | _              | 5      | 170.0 m³/h           | <b>V</b> | RGB 255-17 | Solid fill   |             | Yes      |
|                                                        |                | 6      | 240.0 m³/h           | <b>V</b> | RGB 000-17 | Solid fill   |             | Yes      |
|                                                        |                |        |                      |          |            |              |             |          |
| F 🔳 🎦                                                  |                |        |                      |          |            |              |             |          |
|                                                        | Options<br>Inc | lude ( | elements from links  |          |            |              |             |          |
|                                                        |                |        |                      |          | ОК         | Cancel       | Apply       | Help     |

Program Zintegrowanego Modelowania Informacji o Budynku (PZMIOB)

![](_page_176_Picture_7.jpeg)

![](_page_176_Picture_8.jpeg)

![](_page_176_Picture_9.jpeg)

![](_page_176_Picture_10.jpeg)

Ponownie dziękujemy osobom, które pomogły stworzyć ten poradnik. Dziękujemy też Wam, osobom, które przeczytały ten skrypt. Mamy nadzieję, że nie tylko nauczył Was podstaw programu, ale głównie zainteresował ideą BIM. Gdybyście chcieli się z nami skontaktować, możecie to zrobić pod adresem email *szkolenie.bim@gmail.com* 

Patryk Kołun, Artur Tomczak, Jakub Turbakiewicz

Program Zintegrowanego Modelowania Informacji o Budynku (PZMIOB)

![](_page_177_Picture_5.jpeg)

![](_page_177_Picture_6.jpeg)

![](_page_177_Picture_7.jpeg)

![](_page_177_Picture_8.jpeg)